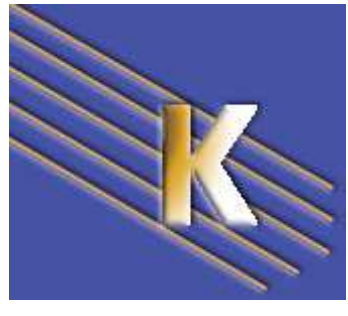

# **Recherche sur Internet**

**Recherche d'information sur Internet** Michel Cabaré – Ver 4.1 – Jany 2011-

http://WWW.CABARE.NET ©

Recherche Sur Internet Cours

Michel Cabaré – Ver 4.1 – janvier 2011

www.cabare.net©

# Table des matières

| LA VALSE DES NAVIGATEUR                                     | . 7      |
|-------------------------------------------------------------|----------|
| QU'EST CE QUE UN NAVIGATEUR :<br>La valse des navigateurs : | . 7      |
| INSTALLATIONS MULTIPLES:                                    | . 8      |
| INTERNET EXPLORER 7.0                                       | 9        |
| LANCEMENT DE INTERNET EXPLORER 7.0 :                        | 9        |
| COMPOSITION DE L'ECRAN :                                    | . 9      |
| IMPRIMER UNE PAGE :                                         | 10       |
| GESTION D'HISTORIQUE :                                      | 10       |
| PAGE DE DEMARRAGE :                                         | 11       |
| NECHERCHE :                                                 | 12       |
| INTERNET EXPLORER 8.0                                       | 13       |
| LANCEMENT DE INTERNET EXPLORER 8.0:                         | 13       |
| IMPRIMER LINE PAGE ·                                        | 13<br>14 |
| Gestion D'Historioue :                                      | 15       |
| PAGE DE DEMARRAGE :                                         | 16       |
| RECHERCHE – MOTEUR DE RECHERCHE :                           | 17       |
| AJOUT MOTEUR PERSONNEL :                                    | 17       |
| FIREFOX 3.6X                                                | 19       |
| LANCEMENT DE FIREFOX :                                      | 19       |
| COMPOSITION DE L'ECRAN :                                    | 19       |
| IMPRIMER UNE PAGE :                                         | 21       |
| GESTION D'HISTORIQUE :<br>Dage de demanda ge :              | 21       |
| RECHERCHE ·                                                 | 22       |
| AJOUT MOTEUR PERSONNEL :                                    | 23       |
| LES ADRESSES INTERNET                                       | 25       |
| L'ADRESSE IP : (INTERNET PROTOCOL)                          | 25       |
| L'ADRESSE URL PRINCIPALE:                                   | 26       |
| Domaines et sous domaines                                   | 27       |
| EVOLUTION :                                                 | 27       |
| KESERVER UN NOM DE DOMAINE :                                | 28       |
| L'ADRESSE UNL COMPLETE<br>L'ADRESSE E-MAIL :                | 31       |
| GERER ''LES FAVORIS''                                       | 32       |
| Marouer des adresses peu "parlantes" :                      | 32       |
| ONGLETS FAVORIS SUR IE 8.0                                  | 32       |
| Ajouter un Favoris :                                        | 33       |
| UTILISER UN FAVORIS :                                       | 33       |
| URGANISER LES FAVORIS :                                     | 34       |
| Creer un aossier                                            | 34<br>31 |
| IMPORT-EXPORT DES FAVORIS IE 8.0:                           | 35       |

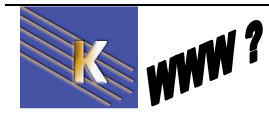

http://www.cabare.net Page 2 / 123 - Michel Cabaré -

| MARQUER DAS ADRESSIS PEL "PARLANTES":       36         MARQUE PAGE SUR FIREFOX       36         UTTI ISRE NU MARQUE PAGE:       37         IMPORT-EXPORT DES MARQUES PAGE:       37         IMPORT-EXPORT DES MARQUES PAGE:       37         IMPORT-EXPORT DES MARQUES PAGE:       37         IMPORT-EXPORT DES MARQUES PAGE:       38         ORIGINE DU TRAFIC SUR UN SITE       38         ANNUAIRES & MOTEURS.       40         LES ANNUAIRES:       40         LES ANNUAIRES:       40         COLLECT COMME EXEMPLE       42         GOOGLE COMME EXEMPLE       42         COLLECTE SUR GOOGLE       43         INDEXATION SUR GOOGLE       43         SOUMETTRE UN SITE       44         A UN ANNUARE - DMOZ (WWW.DMOZ.ORG):       44         A UN ANNUARE - DMOZ (WWW.DMOZ.ORG):       44         A UN ANNUARE - DMOZ (WWW.DMOZ.ORG):       44         A UN ANTER - GOOGLE (WWW.GOOGLE/R):       46         STRUCTURE DES PAGES HTML:       48         STRUCTURE DES PAGES HTML:       48         STRUCTURE DES PAGES HTML:       48         TITLE - TTRE HIML:       49         TITLE       49         La description QUE vous avez saisi dans la balise d'entête.                                                                                                | GERER "LES MARQUES PAGE"                                        | . 36 |
|----------------------------------------------------------------------------------------------------|-----------------------------------------------------------------|------|
| MARQUE-PAGE SUR FIREFOX       36         UTILISER UN MARQUE PAGE       36         ORGANISER LES MARQUES PAGE       37         IMTORT-EXPORT DES MARQUES PAGES       37         LE REFERENCEMENT       38         ORGINE DU TRAFIC SUR UN SITE       38         REFERENCEMENT       39         ANNUAIRES & MOTEURS       40         LIS ANNIARINS:       40         LES MOTEUR DE RECHERCHE       41         FONCTIONNEMENT D'UN ROBOT.       42         GOUGLE COMME EXTEMPTE       42         COLLECTE SUR GOOGLE       43         SUDMEXATION SUR GOOGLE       43         SOUMETTRE UN SITE       44         A UN ANNUAIRE - DMOZ (WWW.DMOZ.ORG):       44         A UN ANNUAIRE - DMOZ (WWW.DMOZ.ORG):       44         A UN MOTEUR - GOOGLE (WWW.DMOZ.ORG):       44         A UN MOTEUR - GOOGLE (WWW.DMOZ.ORG):       44         A UN MOTEUR BES PAGES HTML       48         STRUCTURE DES PAGES HTML       48         TITUE UNE PAGE HTML:       48         TITUE UNE PAGE HTML:       49         TITUE       49         ILE THE RUTH MERCHEN D'UN MOTE CLES       49         META - DESCRIPTION MOTS CLES       49         META - DESCRIP                                                                                                    | MARQUER DES ADRESSES PEU "PARLANTES" :                          | . 36 |
| UTILISER UN MARQUEPAGE       36         ORGANISER LES MARQUES PAGE:       37         IMPORT-EXPORT DES MARQUES PAGES:       37         ILE REFERENCEMENT       38         ORIONE DU TRAFIC SUR UN SITE       38         REFERENCEMENT - OSITIONNEMENT       39         ANNUAIRES & MOTEURS       40         LES ANNUARES:       40         LES ANNUARES:       40         LES ANNUARES:       40         LES ANNUARES:       40         COLECTT ONNEMENT POUN ROBOT.       42         COLLECTT - ANALYSE INDEXATION - RECHERCHE       42         COLLECTT - ANALYSE INDEXATION - RECHERCHE       43         SOUMETTRE UN SITE       43         NDEXATION SUR GOOGLE       43         SOUMETTRE UN SITE       44         A UN ANNUARE - DMOZ (WWW.DMOZ.ORG):       44         A UN ANNUARE - DMOZ (WWW.DMOZ.ORG):       44         A UN MOTEUR - GOOGLE (WWW.GOOGLE.RE)       48         STRUCTURE DES PAGES HTML:       48         TITLE - TITRE HTML:       48         TITLE - TITRE HTML:       49         TITLE       49         TITLE       49         TITLE       49         TITLE - TITRE HTML       49                                                                                                    | MARQUE-PAGE SUR FIREFOX                                         | . 36 |
| ORGANISER LIS MARQUES PAGE:       37         IMPORT-EXPORT DES MARQUES PAGES:       37         LE REFERENCEMENT       38         ONGINE DU TRAPIC SUR UN SITE       38         REFERENCEMENT - POSITIONNEMENT       39         ANNUAIRES       40         LES ANTURES:       40         LES MOTEUR DE RECHERCHE       41         FONCTIONNEMENT D'UN ROBOT.       42         GOOGLE COMME EXEMPLE       42         COLLECTE - NALXES INDEXATION - RECHERCHE       42         COLLECTE - NALXES INDEXATION - RECHERCHE       42         COLLECTE - NALXES INDEXATION - RECHERCHE       42         COLLECTE - NALXES INDEXATION - RECHERCHE       42         COLLECTE - NALXES INDEXATION - RECHERCHE       42         COLLECTE SUR GOOGLE.       43         SOUMETTRE UN SITE.       44         A UN ANNUAIRE - DMOZ (WWW.DMOZ.ORG):       44         A UN ANNUAIRE - DMOZ (WWW.DMOZ.ORG):       44         A UN MOTEUR - GOOGLE (WW.GOOGLE-RE):       46         STRUCTURE DE PAGES HTML       48         STRUCTURE DUNE PAGE HTML:       48         TITLE - TITRE HTM.       49         Le tirde la page que vous avez asisi dans la balise d'eméte.       49         Le tinde scription que vous avez dans la balise                                                     | UTILISER UN MARQUE-PAGE                                         | . 36 |
| IMPORT-EXPORT DES MARQUES PAGES:       37         LE REFERENCEMENT.       38         ORIGINE DU TRAFIC SUR UN SITE.       38         REFERENCEMENT - DOSTIONNEMENT       39         ANNUAIRES & MOTEURS       40         LES ANNUAIRES:       40         LES ANNUAIRES:       40         COLDENT DE RECHERCHE       41         FONCTIONNEMENT DU ROBOT       42         GOOGIE COMME EXEMPLE       42         COLLECTE - ANALYSE INDEXATION - RECHERCHE       42         COLLECTE SUR GOOGLE       43         SOUMETTRE UN SITE       44         A UN ANNUARE - DOMOZ (WWW. DMOZ.ORG):       44         A UN MOTEUR - GOOGLE (WWW. GOOGLE, FR):       46         STRUCTURE DES PAGES HTML       48         STRUCTURE DES PAGES HTML       48         TITLE - TITRE HTML       49         Title       49         Title       49         Le titre de la page que vous avez saist dans la balise d'entête.       49         Les marges       49         Les marges       49         Le titre de la page que vous avez dans la balise d'entête.       49         Le since de pages que vous avez dans la balise d'entête.       49         Les marges       50                                                                                                    | ORGANISER LES MARQUES PAGE :                                    | . 37 |
| LE REFERENCEMENT       38         ORIGINE DU TRAFIC SUR UN SITE       38         REFERENCEMENT - POSITIONNEMENT       39         ANNUAIRES & MOTEURS       40         LES ANNUARES:       40         LES MOTEUR DE RECHERCHE       41         FONCTIONNEMENT D'UN ROBOT       42         GOOGLE COMME EXEMPLE       42         COLLECTE - ANALYSE INDEXATION - RECHERCHE       42         COLLECTE - ANALYSE INDEXATION - RECHERCHE       42         COLLECTE UN SUR GOOGLE       43         SUMMETTRE UN SURTE       44         A UN ANNUARE - DMOZ (WWW.DMOZ.ORG):       44         A UN ANNUARE - DMOZ (WWW.GOOGLE.FR):       46         STRUCTURE DES PAGES HTML       48         STRUCTURE DES PAGES HTML:       48         STRUCTURE DES PAGES HTML:       48         META - DESCRIFION MOTS CLES       49         Description       49         Le tirte de la page que vous avez saisi dans la balise d'emête.       49         META - DESCRIFION MOTS CLES.       49         Description       49         Les images.       50         CONTENU HTML       50         CONTENU HTML       50         CONTENU des pages.       51         Le                                                                                                    | IMPORT-EXPORT DES MARQUES PAGES:                                | . 37 |
| ORIGINE DU TRAFIC SUR UN SITE       38         REFERENCEMENT - POSITIONNEMENT       39         ANNUAIRES & MOTEURS       40         LES ANNUAIRES:       40         LES MOTEUR DE RECHERCHE       41         FONCTIONNEMENT D'UN ROBOT       42         GOOGL E COMME EXEMPLE       42         COLLECTE - ANALYSE INDEXATION - RECHERCHE       42         COLLECTE - ANALYSE INDEXATION - RECHERCHE       43         SOUMETTRE UN SITE       44         A UN ANNUAIRE - DMOZ (WWW.DMOZ.ORG):       44         A UN ANNUAIRE - DMOZ (WWW.DMOZ.ORG):       44         A UN ANNUAIRE - DMOZ (WWW.GOOGLE.PR):       46         STRUCTURE DES PAGES HTML       48         STRUCTURE DES PAGES HTML       48         STRUCTURE DEN PAGE HTML:       48         TITLE - TITRE HIML       49         TITLE       49         LE titre de la page que vous avez satisi dans la balise d'emête       49         Description       49         CONTENU HTML       49         CONTENU HTML       49         Contenu des pages       50         Contres ure vous avez dans la balise d'emête       49         Les images       51         Les images       51                                                                                                    | LE REFERENCEMENT                                                | . 38 |
| REFERENCEMENT - POSITIONNEMENT       39         ANNUAIRES & MOTEURS.       40         LES ANNUAIRES:       40         LES MOTEUR DE RECHERCHE       41         FONCTIONNEMENT D'UN ROBOT       42         GOOGLE COMME EXEMPLE       42         COLLECTE - ANALYSE INDEXATION - RECHERCHE       42         COLLECTE - ANALYSE INDEXATION - RECHERCHE       43         INDEXATION SUR GOOGLE       43         SOUMETTRE UN SITE.       44         A UN ANNUARE - DMOZ (WWW DMOZ.ORG):       44         A UN ANNUARE - DMOZ (WWW.DMOZ.ORG):       44         A UN ANTUARE - DMOZ (WWW.DMOZ.ORG):       44         A UN MOTEUR - GOOGLE (WWW.GOOGLE.FR):       46         STRUCTURE DES PAGES HTML       48         STRUCTURE DES PAGES HTML       48         META - DESCRIPTION MOTS CLES.       49         Le titre de la page que vous avez saisi dans la balise d'entête.       49         Le titre de la page que vous avez dans la balise d'entête.       49         Le smots clés que vous avez dans la balise d'entête.       49         Les mages       51         Les formulaires.       51         Les formulaires.       51         Les formes CLESSEMENT DUN MOTEUR       51         Les formes <t< td=""><td>ORIGINE DI TRAFIC SUR UN SITE</td><td>38</td></t<> | ORIGINE DI TRAFIC SUR UN SITE                                   | 38   |
| ANNUAIRES & MOTEURS       40         LES ANULAIRES:       40         LES MOTEUR DE RECHERCHE       41         FONCTIONNEMENT D'UN ROBOT       42         GOOGL COMME EXEMPLE       42         COLLECTE – ANALYSE INDEXATION - RECHERCHE       42         COLLICTT. SUR GOOGLE       43         SUMETTRE UN SITE       44         A UN ANNUAIRE - DMOZ (WWW.DMOZ.ORG):       44         A UN ANNUAIRE - GOOGLE (WWW.GOOGLE.R):       46         STRUCTURE DES PAGES HTML       48         STRUCTURE DES PAGES HTML       48         STRUCTURE DES PAGES HTML       49         TITLE - TIRE HTML       49         TITLE       49         Description       49         Description que vous avez saisi dans la balise d'entête.       49         Description que vous avez dans la balise d'entête.       49         Description que vous avez dans la balise d'entête.       49         Contenu des pages.       50         Contenu des pages.       50         Contenu des pages.       51         Les images.       51         Les images.       51         Les images.       51         Les formulaires.       51         Les images de données.                                                                                                    | REFERENCEMENT - POSITIONNEMENT                                  | . 39 |
| LES ANTUAIRES:40LES MOTEUR DE RECHERCHE41FONCTIONNEMENT D'UN ROBOT.42GOGGLE COMME EXEMPLE42COLLECTE – ANALYSE INDEXATION - RECHERCHE42COLLECTE – ANALYSE INDEXATION - RECHERCHE42COLLECTE SUR GOGGLE43SOUMETTRE UN SITE44A UN ANNUAIRE - DMOZ (WWW.DMOZ.ORG):44À UN MOTEUR - GOGGLE (WWW.GOOGLE.FR):46STRUCTURE DES PAGES HTML48STRUCTURE DES PAGES HTML48STRUCTURE D'UNE PAGE HTML:49Trite49Description49Le titre de la page que vous avez saisi dans la balise d'entête.49META - DESCRIPTION MOTS CLES.49Le store dues vous avez dans la balise d'entête.49Les mots clés que vous avez dans la balise d'entête.49Les mots clés que vous avez dans la balise d'entête.49Les mots clés que vous avez dans la balise d'entête.49Contenu des pages.50Contenu des pages.51Les formulaires.51Les formulaires.51Les formulaires.51Les formulaires.51Les formulaires.52Déposez votre nom de domaine.52Déposez votre nom de domaine.52Déposez votre nom de domaine.52Déposez votre nom de domaine.52Déposez votre nom de domaine.52Déposez votre nom de domaine.52Déposez votre nom de domaine.52Déposez votre nom de domaine.<                                                                                                    | ANNUAIRES & MOTEURS                                             | . 40 |
| LES MOTEUR DE RECHERCHE       41         FONCTIONNEMENT D'UN ROBOT       42         GOOGLE COMME EXEMPLE       42         COLLECTE SUR GOOGLE       43         INDEXATION SUR GOOGLE       43         SOUMETTRE UN SITE       44         A UN ANNUAIRE - DMOZ (WWW.DMOZ.ORG):       44         A UN ANNUAIRE - DMOZ (WWW.DMOZ.ORG):       46         STRUCTURE DES PAGES HTML       48         STRUCTURE DES PAGES HTML       48         STRUCTURE DOUBLE AGOGLE.FR):       46         YTTILE       49         Le titre de la page que vous avez saisi dans la balise d'entête.       49         Le titre de la page que vous avez saisi dans la balise d'entête.       49         Le titre de la page que vous avez dans la balise d'entête.       49         Le words.       49         Le singages       50         CONTENU HTML       50         CONTENU HTML       50         CONTENU HTML       50         Contenu des pages.       50         Les images       51         Les images       51         Les images       51         Les images       51         Les images       51         Les images       51                                                                                                    | Les Annuaires:                                                  | . 40 |
| FONCTIONNEMENT D'UN ROBOT       42         GOOGLE COMME EXEMPLE       42         COLLECTE - ANALYSE INDEXATION - RECHERCHE       42         COLLECTE SUR GOOGLE       43         INDEXATION SUR GOOGLE       43         SOUMETTRE UN SITE       44         A UN ANNUAIRE - DMOZ (WWW.DMOZ.ORG):       44         À UN MOTEUR - GOOGLE (WWW.COOGLE.FR):       46         STRUCTURE DES PAGES HTML       48         STRUCTURE D'UNE PAGE HTML:       49         Title - TITRE HTM       49         WETA - DESCRIPTION MOTS CLES.       49         META - DESCRIPTION MOTS CLES.       49         Description       49         La description que vous avez dans la balise d'entête.       49         Les mots clés que vous avez dans la balise d'entête.       49         CONTENU HTML.       50         CONTENU HTML.       50         Contenu des pages.       51         Les inages.       51         Les frames.       51         Les frames       51         Les frames       51         Les inages mappées.       51         Les inages mappées.       51         Les inages mappées.       51         Les inages inappées.       5                                                                                                    | Les Moteur de Recherche                                         | . 41 |
| GOOGLE COMME EXEMPLE42COLLECTE - ANALYSE INDEXATION - RECHERCHE42COLLECTE SUR GOOGLE43INDEXATION SUR GOOGLE43SOUMETTRE UN SITE44A UN ANNUAIRE - DMOZ (WWW.DMOZ.ORG):44À UN MOTEUR - GOOGLE (WWW.COOGLE.FR):46STRUCTURE DES PAGES HTML48STRUCTURE DES PAGES HTML:48STRUCTURE DUNE PAGE HTML:49Title - TITRE HTM.49WETA - DESCRIPTION MOTS CLES.49Description49Le titre de la page que vous avez saisi dans la balise d'entête.49Le smots clés que vous avez dans la balise d'entête.49CONTENU HTML50CONTENU HTML50CONTENU HTML50CONTENU HTML50Contenu des pages.51Les inages51Les frames51Les frames51Les frames51Les frames51Les frames51Les frames51Les frames51Les frames51Les frames52Privilégiez le texte52Privilégiez le texte52Déposez votre nom de domaine52Déposez votre nom de domaine52Référencez votre selleires52Référencez votre selleires52Reinderes52Reinderes52Reinderes52Reinderes52Reinderes52Reinderes52Reind                                                                                                    | FONCTIONNEMENT D'UN ROBOT                                       | . 42 |
| COLLECTE – ANALYSE INDEXATION - RECHERCHE42COLLECTE SUR GOOGLE43INDEXATION SUR GOOGLE43INDEXATION SUR GOOGLE44A UN ANNUAIRE - DMOZ (WWW.DMOZ.ORG):44A UN ANNUAIRE - DMOZ (WWW.GOOGLE.FR):46STRUCTURE DES PAGES HTML48STRUCTURE DES PAGES HTML48STRUCTURE DUNE PAGE HTML:48TITLE - TITRE HTML49Ite:49Le titre de la page que vous avez saisi dans la balise d'entête.49Description49La description que vous avez dans la balise d'entête.49Le strot clés que vous avez dans la balise d'entête.49Les mots clés que vous avez dans la balise d'entête.49CONTENU HTML50Contenu des pages.51Les formulaires.51Le sinages51Les frames.51Les frames.51Les frames.51Les frames.51Les frames.51Les frames.52Créez des liens explicites.52Privilégiez le texte.52Dévisez un site en plusieurs services52Renouvelez régulièrement les pages.52Referencez vous régulièrement.52Referencez vous régulièrement.52Referencez vous régulièrement.52Referencez vous régulièrement.52Referencez vous régulièrement.52Referencez vous régulièrement.52Referencez vous régulièrement.53NAV                                                                                                    | GOOGLE COMME EXEMPLE                                            | 42   |
| COLLECTE SUR GOOGLE43INDEXATION SUR GOOGLE43SOUMETTRE UN SITE.44A UN ANNUARE - DMOZ (WWW.DMOZ.ORG):44À UN MOTEUR - GOOGLE (WWW.GOOGLE.FR):46STRUCTURE DES PAGES HTML48STRUCTURE DES PAGES HTML48STRUCTURE D'UNE PAGE HTML:49Title.49Litte de la page que vous avez saisi dans la balise d'entête.49Le titre de la page que vous avez saisi dans la balise d'entête.49Le scription que vous avez dans la balise d'entête.49Les mots clés que vous avez dans la balise d'entête.49Les mots clés que vous avez dans la balise d'entête.49Les mots clés que vous avez dans la balise d'entête.49Les inages.50Contrenu HTML50Les inages.51Les inages.51Les inages.51Les inages.51Les inages.51Les inages.51Les inages.51Les inages unappées.51Les inages unappées.52Créet des liens explicites.52Créet des liens explicites.52Déposez votre nom de domaine.52Déposez votre nom de domaine.52Privilégiez le texte.52Référencez vous réquièrement les pages.52Référencez vous réquièrement les pages.52Référencez vous réquièrement les pages.52Référencez vous réquièrement les pages.52Reidièrement les pages.52 <td>COLLECTE – ANALYSE INDEXATION - RECHERCHE</td> <td>42</td>                                                                                                 | COLLECTE – ANALYSE INDEXATION - RECHERCHE                       | 42   |
| INDEXATION SUR GOOGLE       43         SOUMETTRE UN SITE       44         A UN ANNUAIRE - DMOZ (WWW.DMOZ.ORG):       44         À UN MOTEUR - GOOGLE (WWW.GOOGLE.FR):       46         STRUCTURE DES PAGES HTML       48         STRUCTURE D'UNE PAGE HTML:       48         TITLE - TITRE HTML       48         TITLE - TITRE HTML       49         Le titre de la page que vous avez saisi dans la balise d'entête.       49         Description       49         Le titre de la page que vous avez saisi dans la balise d'entête.       49         META - DESCRIPTION MOTS CLES       49         La description que vous avez dans la balise d'entête.       49         Le storiget des pages.       49         Les prosties de données.       49         Les promulaires.       50         CONTENU HTML       50         CONTENU HTML       50         Contenu des pages.       51         Les frames       51         Les formulaires.       51         Les formulaires.       51         Les frames       51         Contenu des pages.       51         Les images appées       51         Les frames       51         Créez des liens exp                                                                                                    | COLLECTE SUR GOOGLE                                             | 43   |
| SOUMETTRE UN SITE.       44         A UN ANNUAIRE - DMOZ (WWW.DMOZ.ORG):       44         À UN MOTEUR - GOOGLE (WWW.GOOGLE.FR):       46         STRUCTURE DES PAGES HTML       48         STRUCTURE DES PAGES HTML       48         STRUCTURE D'UNE PAGE HTML:       48         TITLE - TITRE HTML       49         Title       49         De titre de la page que vous avez saisi dans la balise d'entête.       49         META - DESCRIPTION MOTS CLES.       49         Description       49         La description que vous avez dans la balise d'entête.       49         Les mots clés que vous avez dans la balise d'entête.       49         CONTENU HTML       50         Contenu des pages.       50         Les inages       51         Les inages       51         Les inages       51         Les inages mappées       51         Les inages wolfees.       51         Les inages wolfees.       52         Créez des liens explicites.       52         Privilégiez le texte.       52         Déposez votre nom de domaine.       52         Déposez votre nom de domaine.       52         Déposez votre nom de domaine.       52                                                                                                    | INDEX ATION SUR GOOGLE                                          | 43   |
| SOUMETTRE UN SITE44A UN ANNUAIRE - DMOZ (WWW.DMOZ.ORG):44À UN MOTEUR - GOOGLE (WWW.GOOGLE.FR):46STRUCTURE DES PAGES HTML48STRUCTURE DE'UNE PAGE HTML:48TITLE - TITRE HTMI.49Title49Le titre de la page que vous avez saisi dans la balise d'entête.49Le titre de la page que vous avez saisi dans la balise d'entête.49Le titre de la page que vous avez dans la balise d'entête.49Le titre de la vous avez dans la balise d'entête.49Le description49Le description que vous avez dans la balise d'entête.49Les mots clés que vous avez dans la balise d'entête.49CONTENU HTML50Contenu des pages.50Contenu des pages.50Les inages.51Les formulaires.51Les formulaires.51Les farmes.51Les frames.51Les frames.51CRITERE DE CLASSEMENT DES SITES52Créez des liens explicites.52Déposez votre nom de domaine.52Déposez votre nom de domaine.52Déposez votre nom de domaine.52Déposez votre nom de domaine.52Déposez votre nom de domaine.52Déposez votre nom de domaine.52Déposez votre nom de domaine.52Déposez votre nom de domaine.52Déposez votre nom de domaine.52Déposez votre nom de domaine.52Déposez votre nom de dom                                                                                                    |                                                                 |      |
| A UN ANNUARE - DMOZ (WWW.DMOZ.ORG):       44         À UN MOTEUR - GOOCLE (WWW.GOOCLE.FR):       46         STRUCTURE DES PAGES HTML       48         STRUCTURE D'UNE PAGE HTML:       48         TITLE - TITRE HTML.       49         Le titre de la page que vous avez saisi dans la balise d'entête.       49         Le titre de la page que vous avez saisi dans la balise d'entête.       49         Description que vous avez dans la balise d'entête.       49         La description que vous avez dans la balise d'entête.       49         Les mots clés que vous avez dans la balise d'entête.       49         Contenu des pages.       50         Contenu des pages.       50         Contenu des pages.       51         Les formulaires.       51         Les images mappées       51         Les images mappées       51         Les images mappées       51         Déposez votre nom de domaine.       52         Déposez votre nom de domaine.       52         Déposez votre nom de domaine.       52         Déposez votre nom de domaine.       52         Déposez votre nom de domaine.       52         Déposez votre nom de domaine.       52         Déposez votre nom de domaine.       52                                                     | SOUMETTRE UN SITE                                               | , 44 |
| À UN MOTEUR - GOOGLE (WWW.GOOGLE.FR):       46         STRUCTURE DES PAGES HTML       48         STRUCTURE D'UNE PAGE HTML:       48         TITLE - TITRE HTML       49         Title - titre de la page que vous avez saisi dans la balise d'entête.       49         De titre de la page que vous avez saisi dans la balise d'entête.       49         META - DESCRIPTION MOTS CLES.       49         Description       49         La description que vous avez dans la balise d'entête.       49         Les mots clés que vous avez dans la balise d'entête.       49         Les mots clés que vous avez dans la balise d'entête.       49         Les mots clés que vous avez dans la balise d'entête.       49         Les mots clés aque vous avez dans la balise d'entête.       50         Contenu des pages.       50         Les formulaires.       51         Les formulaires.       51         Les formulaires.       51         Les frames       51         Les frames       51         Les frames       51         Les frames       52         Drivisez un site en plusieurs services       52         Drivisez un seplicites.       52         Divisez votre nom de domaine.       52         Déposez                                                    | A UN ANNUAIRE - DMOZ (WWW.DMOZ.ORG):                            | . 44 |
| STRUCTURE DES PAGES HTML48STRUCTURE D'UNE PAGE HTML:49Title49Title49Title49Le titre de la page que vous avez saisi dans la balise d'entête.49META – DESCRIPTION MOTS CLES.49Description49La description que vous avez dans la balise d'entête.49Le smots clés que vous avez dans la balise d'entête.49Les mots clés que vous avez dans la balise d'entête.49Les mots clés que vous avez dans la balise d'entête.49CONTENU HTML50Contenu des pages.50Les robaltemes DE FONCTIONNEMENT D'UN MOTEUR.51Les formulaires.51Les formulaires.51Les frames.51Les frames.51Créez des liens explicites.52Déposez votre nom de domaine.52Déposez votre nom de domaine.52<                                                                                                    | À UN MOTEUR - GOOGLE (WWW.GOOGLE.FR):                           | . 46 |
| STRUCTURE D'UNE PAGE HTML:48TITLE - TITRE HTML.49Title49Title49Le titre de la page que vous avez saisi dans la balise d'entête.49META - DESCRIPTION MOTS CLES.49Description49La description que vous avez dans la balise d'entête.49Keywords.49Les mots clés que vous avez dans la balise d'entête.49CONTENU HTML50Contenu des pages.50Les images.51Les formulaires.51Les images mappées.51Les images mappées.51Les frames.51Créez des liens explicites.52Déposez votre nom de domaine.52Dévisez un site en plusieurs services52Réjérencez vous régulièrement les pages.52Réjérencez vous régulièrement les pages.52Réjérencez vous régulièrement les pages.52Réjérencez vous régulièrement les pages.52Réjérencez vous régulièrement les pages.52Réjérencez vous régulièrement les pages.52Réjérencez vous régulièrement les pages.52Réjérencez vous régulièrement les pages.52Réjérencez vous régulièrement les pages.52Réjérencez vous régulièrement les pages.52Réjérencez vous régulièrement les pages.52Réjérencez vous régulièrement les pages.52Réjérencez vous régulièrement les pages.52Faites des échanges de liens52Res upprimez pas (trop)                                                                                                    | STRUCTURE DES PAGES HTML                                        | . 48 |
| TITLE - TITRE HTML49Title - TITRE HTML49Le titre de la page que vous avez saisi dans la balise d'entête.49META - DESCRIPTION MOTS CLES.49Description49La description que vous avez dans la balise d'entête.49Le smots clés que vous avez dans la balise d'entête.49Les mots clés que vous avez dans la balise d'entête.49CONTENU HTML50Contenu des pages.50Les images51Les images mappées.51Les formulaires.51Les frames51Les frames51Créez des liens explicites.52Privilégiez le texte52Déposez votre nom de domaine.52Dévosez votre nom de domaine.52Dévosez votre nom de domaine.52Référencez vous régulièrement les pages.52Référencez vous régulièrement les pages.52Référencez vous régulièrement les pages.52Référencez vous régulièrement les pages.52Les VUES PAR UN ROBOT53NAVIGATEUR LYNX.53Cal W3.ORG54FETCH AS GOOGLEBOT.55                                                                                                    | STRUCTURE D'UNE PAGE HTMI                                       | 48   |
| Title49Le titre de la page que vous avez saisi dans la balise d'entête.49META – DESCRIPTION MOTS CLES.49Description49La description que vous avez dans la balise d'entête.49Les mots clés que vous avez dans la balise d'entête.49Les mots clés que vous avez dans la balise d'entête.49CONTENU HTML50Contenu des pages.50Les revolution pages.50Les images51Les images.51Les images ampées.51Les formulaires.51Les inages mapées.51Les frames51Créez des liens explicites.52Privilégiez le texte52Déposez votre nom de domaine.52Déposez votre nom de domaine.52Renouvelez régulièrement les pages.52Reites des échanges de liens.52Kéférencez vous régulièrement.52Keites des échanges de liens.52Naviga Teur pas (trop) de pages.52LES PAGES VUES PAR UN ROBOT53NAVIGATEUR LYNX53CGI.W3.ORG54FETCH AS GOOGLEBOT.55                                                                                                    | TITLE - TITRE HTML                                              | 49   |
| Le titre de la page que vous avez saisi dans la balise d'entête.49META – DESCRIPTION MOTS CLES49Description49La description que vous avez dans la balise d'entête.49Keywords49Les mots clés que vous avez dans la balise d'entête.49CONTENU HTML50Contenu des pages.50Les problemes De FONCTIONNEMENT D'UN MOTEUR.51Les formulaires.51Les formulaires.51Les formulaires.51Les formulaires.51Les formulaires.51Les frames51Créez des liens explicites.52Privilégiez le texte52Déposez votre nom de domaine.52Divisez un site en plusieurs services52Référencez vous régulièrement.52Référencez vous régulièrement.52NaviGATEUR LYNX53CGLASCEMENT LES PAGEB VUES PAR UN ROBOT53                                                                                                    | Title                                                           | 49   |
| META – DESCRIPTION MOTS CLES49Description                                                                                                    | Le titre de la page que vous avez saisi dans la balise d'entête | 49   |
| Description49La description que vous avez dans la balise d'entête49Keywords49Les mots clés que vous avez dans la balise d'entête49CONTENU HTML50Contenu des pages50LES PROBLEMES DE FONCTIONNEMENT D'UN MOTEUR51Les images51Les formulaires51Les formulaires51Les images mappées51Les frames51Les frames51Créez des liens explicites52Privilégiez le texte52Déposez votre nom de domaine52Divisez un site en plusieurs services52Renouvelez régulièrement les pages52Reister des échanges de liens52Navigatteur Lynx53NAVIGATEUR LYNX53CGI.W3.ORG54FetCH AS GOOGLEBOT55                                                                                                    | META – DESCRIPTION MOTS CLES                                    | 49   |
| La description que vous avez dans la balise d'entête.49Keywords.49Les mots clés que vous avez dans la balise d'entête.49CONTENU HTML50Contenu des pages.50LES PROBLEMES DE FONCTIONNEMENT D'UN MOTEUR51Les images.51Les images.51Les formulaires.51Les farmes.51Les frames.51CRITERE DE CLASSEMENT DES SITES52Créez des liens explicites.52Déposez votre nom de domaine.52Déposez votre nom de domaine.52Divisez un site en plusieurs services52Renouvelez régulièrement les pages.52Référencez vous régulièrement.52Kefferencez vous régulièrement.52Navigateur Lynx53NAVIGATEUR LYNX53CGI.W3.ORG54FETCH AS GOOGLEBOT55                                                                                                    | Description                                                     | 49   |
| Keywords49Les mots clés que vous avez dans la balise d'entête.49CONTENU HTML50Contenu des pages.50LES PROBLEMES DE FONCTIONNEMENT D'UN MOTEUR51Les images51Les formulaires.51Les bases de données.51Les images mappées51Les frames51CRITERE DE CLASSEMENT DES SITES52Créez des liens explicites.52Déposez votre nom de domaine.52Divisez un site en plusieurs services52Renouvelez régulièrement les pages.52Référencez vous régulièrement les pages.52Navigateur Lynx53NAVIGATEUR LYNX53CGLW3.ORG54FETCH AS GOOGLEBOT55                                                                                                    | La description aue vous avez dans la balise d'entête            | 49   |
| Les mots clés que vous avez dans la balise d'entête.49CONTENU HTML50Contenu des pages.50LES PROBLEMES DE FONCTIONNEMENT D'UN MOTEUR51Les images51Les formulaires.51Les bases de données.51Les frames51Les frames51CRITERE DE CLASSEMENT DES SITES52Créez des liens explicites.52Déposez votre nom de domaine.52Divisez un site en plusieurs services52Référencez vous régulièrement52Reise des échanges de liens52Navigateur Lynx53NAVIGATEUR LYNX53CGLW3.ORG54FETCH AS GOOGLEBOT55                                                                                                    | Keywords                                                        | . 49 |
| CONTENU HTML50Contenu des pages.50LES PROBLEMES DE FONCTIONNEMENT D'UN MOTEUR51Les images51Les images51Les formulaires51Les bases de données.51Les frames51Les frames51Les frames51Critere De CLASSEMENT DES SITES52Créez des liens explicites.52Privilégiez le texte52Déposez votre nom de domaine52Divisez un site en plusieurs services52Référencez vous régulièrement52Référencez vous régulièrement52Ne supprimez pas (trop) de pages52LES PAGES VUES PAR UN ROBOT53NAVIGATEUR LYNX53CGLW3.ORG54FETCH AS GOOGLEBOT55                                                                                                    | Les mots clés que vous avez dans la balise d'entête.            | . 49 |
| Contenu des pages.50LES PROBLEMES DE FONCTIONNEMENT D'UN MOTEUR51Les images.51Les formulaires.51Les formulaires.51Les bases de données.51Les images mappées.51Les frames.51CRITERE DE CLASSEMENT DES SITES52Créez des liens explicites.52Privilégiez le texte52Déposez votre nom de domaine.52Divisez un site en plusieurs services52Renouvelez régulièrement les pages.52Référencez vous régulièrement.52Faites des échanges de liens.52Ne supprimez pas (trop) de pages.53NAVIGATEUR LYNX53CGLW3.ORG54FETCH AS GOOGLEBOT55                                                                                                    | Contenu HTML                                                    | . 50 |
| LES PROBLEMES DE FONCTIONNEMENT D'UN MOTEUR51Les images51Les images51Les formulaires51Les bases de données51Les images mappées51Les frames51CRITERE DE CLASSEMENT DES SITES52Créez des liens explicites52Privilégiez le texte52Déposez votre nom de domaine52Divisez un site en plusieurs services52Renouvelez régulièrement les pages52Référencez vous régulièrement52Faites des échanges de liens52Ne supprimez pas (trop) de pages52NAVIGATEUR LYNX53CGLW3.ORG54FETCH AS GOOGLEBOT55                                                                                                    | Contenu des pages                                               | . 50 |
| Les images51Les formulaires51Les formulaires51Les bases de données51Les images mappées51Les frames51CRITERE DE CLASSEMENT DES SITES52Créez des liens explicites52Privilégiez le texte52Déposez votre nom de domaine52Divisez un site en plusieurs services52Renouvelez régulièrement les pages52Référencez vous régulièrement52Faites des échanges de liens52Ne supprimez pas (trop) de pages52LES PAGES VUES PAR UN ROBOT53NAVIGATEUR LYNX53CGI.W3.ORG54FETCH AS GOOGLEBOT55                                                                                                    | LES PROBLEMES DE FONCTIONNEMENT D'UN MOTEUR                     | . 51 |
| Les formulaires.51Les bases de données.51Les bases de données.51Les images mappées.51Les frames51CRITERE DE CLASSEMENT DES SITES52Créez des liens explicites.52Privilégiez le texte52Déposez votre nom de domaine.52Déposez votre nom de domaine.52Divisez un site en plusieurs services52Renouvelez régulièrement les pages.52Référencez vous régulièrement.52Faites des échanges de liens52Ne supprimez pas (trop) de pages52LES PAGES VUES PAR UN ROBOT53NAVIGATEUR LYNX53CGI.W3.ORG54FETCH AS GOOGLEBOT55                                                                                                    | Les images                                                      | . 51 |
| Les bases de données.51Les images mappées51Les frames51CRITERE DE CLASSEMENT DES SITES52Créez des liens explicites.52Privilégiez le texte52Déposez votre nom de domaine.52Divisez un site en plusieurs services52Renouvelez régulièrement les pages.52Référencez vous régulièrement.52Faites des échanges de liens52Ne supprimez pas (trop) de pages.53NAVIGATEUR LYNX53CGI.W3.ORG54FETCH AS GOOGLEBOT55                                                                                                    | Les formulaires                                                 | . 51 |
| Les images mappées51Les frames51CRITERE DE CLASSEMENT DES SITES52Créez des liens explicites52Privilégiez le texte52Déposez votre nom de domaine52Divisez un site en plusieurs services52Renouvelez régulièrement les pages52Référencez vous régulièrement52Faites des échanges de liens52Ne supprimez pas (trop) de pages52LES PAGES VUES PAR UN ROBOT53NAVIGATEUR LYNX53CGLW3.ORG54FETCH AS GOOGLEBOT55                                                                                                    | Les bases de données                                            | . 51 |
| Les frames51CRITERE DE CLASSEMENT DES SITES52Créez des liens explicites52Privilégiez le texte52Déposez votre nom de domaine52Divisez un site en plusieurs services52Renouvelez régulièrement les pages52Référencez vous régulièrement52Faites des échanges de liens52Ne supprimez pas (trop) de pages52LES PAGES VUES PAR UN ROBOT53NAVIGATEUR LYNX53CGI.W3.ORG54FETCH AS GOOGLEBOT55                                                                                                    | Les images mappées                                              | . 51 |
| CRITERE DE CLASSEMENT DES SITES52Créez des liens explicites                                                                                                    | Les frames                                                      | . 51 |
| Créez des liens explicites.52Privilégiez le texte52Déposez votre nom de domaine.52Divisez un site en plusieurs services52Renouvelez régulièrement les pages.52Référencez vous régulièrement.52Faites des échanges de liens52Ne supprimez pas (trop) de pages.52LES PAGES VUES PAR UN ROBOT53NAVIGATEUR LYNX53CGI.W3.ORG54FETCH AS GOOGLEBOT55                                                                                                    | CRITERE DE CLASSEMENT DES SITES                                 | . 52 |
| Privilégiez le texte52Déposez votre nom de domaine.52Divisez un site en plusieurs services52Renouvelez régulièrement les pages.52Référencez vous régulièrement.52Faites des échanges de liens52Ne supprimez pas (trop) de pages.52LES PAGES VUES PAR UN ROBOT53NAVIGATEUR LYNX53CGI.W3.ORG54FETCH AS GOOGLEBOT55                                                                                                    | Créez des liens explicites                                      | . 52 |
| Déposez votre nom de domaine                                                                                                    | Privilégiez le texte                                            | . 52 |
| Divisez un site en plusieurs services52Renouvelez régulièrement les pages52Référencez vous régulièrement52Faites des échanges de liens52Ne supprimez pas (trop) de pages52LES PAGES VUES PAR UN ROBOT53NAVIGATEUR LYNX53CGI.W3.ORG54FETCH AS GOOGLEBOT55                                                                                                    | Déposez votre nom de domaine                                    | . 52 |
| Renouvelez régulièrement les pages.52Référencez vous régulièrement.52Faites des échanges de liens52Ne supprimez pas (trop) de pages52LES PAGES VUES PAR UN ROBOT53NAVIGATEUR LYNX53CGI.W3.ORG54FETCH AS GOOGLEBOT55                                                                                                    | Divisez un site en plusieurs services                           | . 52 |
| Référencez vous régulièrement                                                                                                    | Renouvelez régulièrement les pages                              | . 52 |
| Faites des échanges de liens52Ne supprimez pas (trop) de pages52LES PAGES VUES PAR UN ROBOT53NAVIGATEUR LYNX53CGI.W3.ORG54FETCH AS GOOGLEBOT55                                                                                                    | Référencez vous régulièrement                                   | . 52 |
| Ne supprimez pas (trop) de pages52LES PAGES VUES PAR UN ROBOT53NAVIGATEUR LYNX53CGI.W3.ORG54FETCH AS GOOGLEBOT55                                                                                                    | Faites des échanges de liens                                    | . 52 |
| LES PAGES VUES PAR UN ROBOT53NAVIGATEUR LYNX53CGI.W3.ORG54FETCH AS GOOGLEBOT55                                                                                                    | Ne supprimez pas (trop) de pages                                | . 52 |
| NAVIGATEUR LYNX53CGI.W3.ORG54FETCH AS GOOGLEBOT55                                                                                                    | LES PAGES VUES PAR UN ROBOT                                     | . 53 |
| CGI.W3.ORG                                                                                                    | NAVIGATEUR LYNX                                                 | . 53 |
| FETCH AS GOOGLEBOT                                                                                                    | CGI.W3.ORG                                                      | . 54 |
|                                                                                                    | FETCH AS GOOGLEBOT                                              | . 55 |

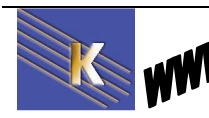

| CHOIX DES MOTS CLES                               | 57 |
|---------------------------------------------------|----|
| QUE TAPE L'INTERNAUTE ?                           | 57 |
| LE POSITIONNEMENT EST IL TECHNIQUEMENT POSSIBLE ? | 57 |
| ADWORD DE GOOGLE – POUR CHOISIR LES MOTS CLES     | 57 |
| SEMRUSH – OUTILS PAYANT                           | 60 |
| OUTIREF – POUR ANALYSER LES MOTS SUR UN SITE      | 61 |
| CACHE GOOGLE                                      | 62 |
| COMMENT REFECTIVED LINE DECHEDCHE                 | 62 |
| COMMENT EFFECTUER UNE RECHERCHE                   | 05 |
| PRESENTATION                                      | 63 |
| RECHERCHE ANNUAIRE DMOZ                           | 64 |
| PRESENTATION                                      | 64 |
| DMOZ ET ANNUAIRE GOOGLE                           | 65 |
| LES ANNUAIRES ET LA RECHERCHE PAR MOT CLES !      | 66 |
| LISTE D'ANNUAIRES                                 | 67 |
| GOOGLE (MOTEUR)                                   | 69 |
| PRESENTATION                                      | 69 |
| NOMBRE ET ORDRE DES MOTS A EMPLOYER :             | 70 |
| SENSIBILITE A LA CASSE :                          | 70 |
| SENSIBILITE AUX ACCENTS :                         | 70 |
| GESTION DES PLURIELS :                            | 70 |
| Mots exiges et mots interdits                     | 71 |
| CHAINE DE CARACTERE                               | 71 |
| CORRESPONDANCE ELARGIE (*)                        | 71 |
| RESTRICTIONS POSSIBLES                            | 72 |
| ELARGISSEMENT OPERATEUR OR                        | 72 |
| LIENS "ENTRANTS"                                  | 73 |
| RECHERCHE AVANCEE                                 | 73 |
| Preferences de Recherche                          | 74 |
| ALTAVISTA (MOTEUR) YAHOO (MOTEUR)                 | 75 |
| PRESENTATION                                      | 75 |
| NOMBRE ET ORDRE DES MOTS A EMPLOYER               | 76 |
| SENSIBILITE A LA CASSE :                          | 76 |
| SENSIBILITE AUX ACCENTS :                         | 76 |
| GESTION DES PLURIELS :                            | 77 |
| Mots interdits                                    | 77 |
| CHAINE DE CARACTERES                              | 77 |
| CORRESPONDANCE ELARGIE (*)                        | 78 |
| RESTRICTIONS POSSIBLES                            | 78 |
| ELARGISSEMENT OPERATEUR OR                        | 78 |
| LIENS "ENTRANTS"                                  | 79 |
| OPERATEUR NEAR                                    | 79 |
| RECHERCHE AVANCEE                                 | 79 |
| LES OPERATEURS                                    | 80 |
| LOGIQUE BOOLEENNE                                 | 81 |
| BING (MOTEUR) LIVE SEARCH (MOTEUR)                | 82 |
| Presentation                                      | 82 |
| NOMBRE ET ORDRE DES MOTS A EMPLOYER :             | 82 |
| SENSIBILITE A LA CASSE :                          | 82 |
| SENSIBILITE AUX ACCENTS :                         | 83 |
| GESTION DES PLURIELS :                            | 83 |
| Mots exiges et mots interdits                     | 84 |
| CHAINE DE CARACTERE                               | 84 |
| CORRESPONDANCE ELARGIE (*)                        | 84 |

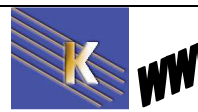

| ELARGISSEMENT OPERATEUR OR<br>RECHERCHE AVANCEE<br>OPERATEURS                                            |            |
|----------------------------------------------------------------------------------------------------|------------|
| PREFERENCES                                                                                              |            |
| METAMOTEURS DE RECHERCHE                                                                                 |            |
| UN METAMOTEUR, CE N'EST PAS MIEUX QU'UN MOTEUR ?<br>La reference infospace – (metacrawler)<br>SearcuPotu |            |
| J FS ACENTS INTELLICENTS                                                                                 | 00         |
|                                                                                                    |            |
| AGEN IS INTELLIGENTS                                                                                     |            |
| INSTALLER COPERNIC                                                                                       |            |
| RECHERCHE COPERNIC                                                                                       |            |
| OUTILS GOOGLE                                                                                            |            |
| ROUE MAGIQUE & RECHERCHE HEURISTIQUE                                                                     |            |
| RECHERCHE FRISE CHRONOLOGIQUE                                                                            |            |
| PLANS ITINERAIRES                                                                                        |            |
| MAPPY <u>http://fr.mappy.com</u>                                                                         |            |
| MICHELIN HTTP://WWW.VIAMICHELIN.FR                                                                       |            |
| TRADUCTION                                                                                               |            |
| BABEL FISH YAHOO - SYSTRAN :<br>GOOGLE LINGUISTIQUE :                                                    |            |
| MOTEURS SPECIALISES                                                                                      |            |
| Емріоі                                                                                                   |            |
| SERVICE PUBLIC ET LEGISLATION                                                                            |            |
| VIDEOS                                                                                                   |            |
| WEB INVISIBLE                                                                                            |            |
| Dadi                                                                                                    |            |
| LES FILS RSS                                                                                             |            |
| INTRODUCTION AU RSS                                                                                      |            |
| UTILISATION DE CANAUX RSS                                                                                |            |
| L'AGREGATEUR RSS ALERTINFO                                                                               |            |
| INSTALLER ALERTINFO<br>A jouter des filux                                                                |            |
| Actualisation des fils d'information                                                                     |            |
| Ajouter un fil d'information                                                                             | 112        |
| Supprimer un fil d'information                                                                           |            |
| Ajourer des jus à injormation prédéjinis                                                                 |            |
| OUTILS & COMPTES GOOGLE                                                                                  |            |
| AGENT DE VEILLE - ALERTE GOOGLE                                                                          |            |
| LES FICHIERS DANS INTERNET                                                                               |            |
| PROBLEMES DE TAILLE :                                                                                    |            |
| PROBLEMES DE FORMAT :<br>PROBLEMES DE VERSION :                                                          |            |
| ACROBAT READER                                                                                           |            |
| PRINCIPE GENERAL :<br>Telechargement du Reader:                                                          | 116<br>117 |

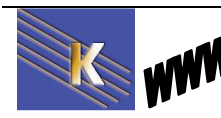

| FICHIER ARCHIVE - ZIP          |  |
|--------------------------------|--|
| PRINCIPE GENERAL :             |  |
| LA "SECURITE" SUR LE WEB       |  |
| Les "Risques" depuis Internet: |  |
| Risques Directs                |  |
| Risques différés               |  |
| PROBLEMES DE VIRUS :           |  |
| PROBLEMES SPYWARE :            |  |
| TRACES DE NAVIGATION           |  |
| DANS INTERNET EXPLORER 8.X :   |  |
| DANS INTERNET EXPLORER 7.X :   |  |
| DANS FIREFOX 3.X :             |  |

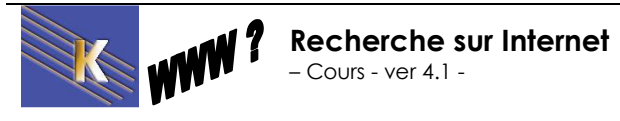

# LA VALSE DES NAVIGATEUR

## Qu'est ce que un navigateur :

Un navigateur est un logiciel capable de

- Transmettre une requete via le reseau sur une adresse internet
- Décoder et interpréter les pages qui sont téléchargées.. essentiellement dans un premier temps au format HTML...

### La valse des navigateurs :

| Agrandir | Google Chrome 4.0<br>4 votes <u>4 avis</u><br>L'interface, bien que perturbante au début, intègre les favoris,<br>l'historique de navigation, ainsi que les signets. Attention<br>cependant, il n'y a plus réellement de bouton pour retourner à sa<br>page<br>Marque : <u>Google</u><br><u>Donnez votre avis sur Google Chrome 4.0 - Google</u>        | Produit google gérant les<br>extension de "programmes"<br>disponibles via les outils<br>googles |
|----------|----------------------------------------------------------------------------------------------------|-------------------------------------------------------------------------------------------------|
| Agrandir | Internet Explorer 8<br>1 vote <u>1 avis</u><br>Les plus Plus qu'une simple mise à jour, il est ici question d'une<br>véritable remise à niveau avec Internet Explorer 8.0. Sécurité<br>améliorée, protection contre les intrusions, protection et contrôle<br>Marque : <u>Microsoft</u><br><u>Donnez votre avis sur Internet Explorer 8 - Microsoft</u> | Li vré en standard avec<br>Windows<br>Existe en 7.0 - 8.0 - 9.0                                 |
| Agrandir | Opera 10.50<br>2 votes <u>2 avis</u><br>Opera peut être considéré comme un des navigateurs les plus<br>précurseurs de sa catégorie. Toujours enclin à tester de nouvelles<br>fonctionnalités, il se démarque par des options que l'on ne<br>Marque : <u>Opera Software</u><br><u>Openez votre avis sur Opera 10.50 - Opera Software</u>                 | Produit alternatif, très<br>respectueux des normes                                              |
| Agrandir | Firefox 3.6<br>La version finale de Firefox 3.6 est désormais disponible pour<br>toutes les plateformes. Le célèbre navigateur de la fondation<br>Mozilla apporte son lot de nouveautés. Plus rapide, plus sûr<br>C'est<br>Marque : Mozilla<br>Donnez votre avis sur Firefox 3.6 - Mozilla                                                              | Produit alternatif, dérivé de<br>Nescape,<br>Existe en 3.6x et 4.0                              |
| Agrandir | Safari 4<br>Safari 4 s'inspire des bonnes idées de Firefox 3 : navigation par<br>onglet repensée (en haut de l'écran) et un meilleur zoom. On<br>retrouve également un accès rapide à ses<br>Marque : <u>Apple</u><br><u>Donnez votre avis sur Safari 4 - Apple</u>                                                                                     | Monde mac intosh                                                                                |

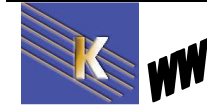

## Installations multiples:

Elle se font sans problèmes majeurs, entre "familles" différentes

S'il est sans doute possible d'avoir en cohabitation

- Un Internet Explorer 8.0
- Un Firefox 3.6
- Un Google Chrome

Il est sans doute plus difficile d'avoir en cohabitation

- Un Internet Explorer 7.0
- Un Internet Explorer 8.0
- Un Internet Explorer 9.0

mais attention ensuite au navigateur par défaut...

# Installation par défaut:

Elle se fait sans problème, mais attention ensuite au navigateur par défaut...

Dans la pratique, il est inutile d'iinstaller plusieurs navigateurs... si vous voulez revenir sur IE comme navigateur par défaut, alors

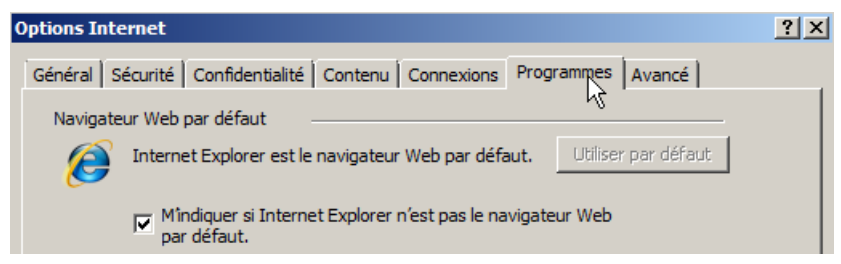

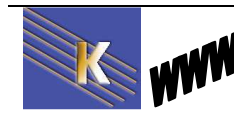

# **INTERNET EXPLORER 7.0**

# Lancement de Internet Explorer 7.0 :

L'icône de la barre des tâches ou sur le bureau 🥮

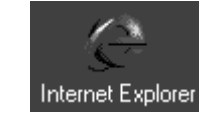

# Composition de l'écran :

| Ge      | ktp://www.ffffffff.org/                                                                                             | r 😽 🗙 cherche internet grenoble | P          |
|---------|----------------------------------------------------------------------------------------------------|---------------------------------|------------|
| \$ \$   | GInternet Explorer ne peut pas afficher cette page Web                                                              | 🟠 🔹 🔝 🐇 🖶 🕈 🔂 Page 🔹 🌾          | 🕽 Outils 👻 |
| G       | Internet Explorer ne peut pas afficher cette page Web                                                               |                                 |            |
|         | Causes les plus probables :                                                                                         |                                 |            |
|         | <ul> <li>Vous n'êtes pas connecté à Internet.</li> </ul>                                                            |                                 |            |
|         | Le site Web rencontre des problèmes.                                                                                |                                 |            |
|         | <ul> <li>Il se peut que l'adresse contienne une erreur de frappe.</li> </ul>                                        |                                 |            |
|         | Essayez la chose suivante :                                                                                         |                                 |            |
|         | <ul> <li>Vérifiez votre connexion Internet. Essayez d'accéder à un autre site We<br/>vous êtes connecté.</li> </ul> | eb pour vérifier que            |            |
| ſ       | <ul> <li>Saisissez à nouveau l'adresse.</li> </ul>                                                                  |                                 |            |
|         | <ul> <li>Aller à la page précédente.</li> </ul>                                                                     |                                 |            |
|         |                                                                                                    |                                 |            |
| Terminé |                                                                                                    | A Internet                      | 100% -     |

- **N.B**: Ne confondez pas le navigateur, avec la page qui s'affiche dedans (ici volontairement pas de page, donc un message d'erreur...)

| 🖉 Google - Windows Internet Explorer                               |                                                |                                 |
|--------------------------------------------------------------------|------------------------------------------------|---------------------------------|
| G 🗸 🗸 🖌 🖌                                                          |                                                | Cherche internet grenoble       |
| G Google                                                           |                                                | 🚵 👻 🗟 👘 🖶 🍷 📴 Page 👻 🎯 Outils 👻 |
| Adresse URL complète de la page en cours d'affichage ou recherchée | Donne la liste des<br>dernières URL visitées — |                                 |

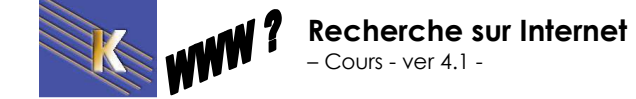

http://www.cabare.net Page 9 / 123 - Michel Cabaré -

| 0              | Retourne sur la page affichée précédemment                                |
|----------------|---------------------------------------------------------------------------|
| $\odot$        | Retourne sur la page affichée (lorsque l'on est revenu en arrière)        |
| ×              | Arrête le chargement de la page                                           |
| 4 <del>,</del> | Force le re-chargement de la page                                         |
| <u>ن</u>       | Retourne sur l'adresse configurée comme page par défaut                   |
| Live Search    | Lance une recherche                                                       |
|                | Gestion des adresses que l'on à stocké dans les<br>"favoris"              |
| CTRL + H       | Gestion des adresses visitées lors des dernières navigations (Historique) |
| -              | Imprime la page actuelle à l'écran                                        |

## Imprimer une page :

Le principe est simple, il suffit de demander :

|--|

Néanmoins cela peut très vite se compliquer par l'existence de cadres constituant le page affichée (notamment)

Aussi il est sans doute préférable de demander systématiquement un **Apercu avant impression...** 

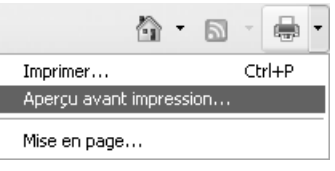

permettant de mieux contrôler la sortie papier

| 🗿 Aperçu avant impression |              | *                                  |           | × |
|---------------------------|--------------|------------------------------------|-----------|---|
|                           | e 1 page 💉 🛛 | Tous les cadres individuellement 💌 | Ajuster 🗸 | 0 |
|                           |              | Tel qu'à l'écran                   |           |   |
|                           |              | Tous les cadres individuellement   |           |   |

## **Gestion d'Historique :**

Automatiquement Internet Explorer mémorise les URL différentes dans lesquelles on se promène dans un historique :

On gère cet historique via la combinaison

CTRL + H

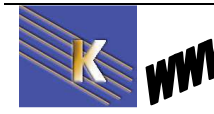

| ☆ Favoris S Flux  Historique  ★ Favoris S Flux  Historique  ★ Favoris S Flux  Historique  ★ Favoris S Flux  ★ Historique  ★ Historique | 😭 🕸 🛄 Annuaires - Orange                 |
|----------------------------------------------------------------------------------------------------|------------------------------------------|
| La semaine dernière                                                                                                    | 🚖 Favoris 🔊 Flux 🕐 Historique 🔹 🦉        |
|                                                                                                    | il y a 2 semaines<br>La semaine dernière |

Maison peut bien sur tous les supprimer. Pour effacer tous les historiques on peut demander Outils 🗸

### Supprimer l'historique de Navigation

| Supprimer l'historique de navigation                                                                                             | ×                            |
|----------------------------------------------------------------------------------------------------|------------------------------|
| Fichiers Internet temporaires<br>Copies de pages Web, d'images et de médias enregistrées<br>pour un accès ultérieur plus rapide. | Fe<br>Supprimer les fichiers |
| <b>Cookies</b><br>Fichiers placés sur votre ordinateur par des sites Web pour<br>enregistrer des informations de connexion.      | Supprimer les cookies        |
| Historique<br>Liste de sites Web que vous avez visités.                                                                          | Supprimer l'historique       |

### Page de démarrage :

Il s'agit de choisir la page sur laquelle vous souhaitez que votre navigateur s'ouvre lors de son lancement. C'est aussi la page que vous pouvez afficher à tout moment via :

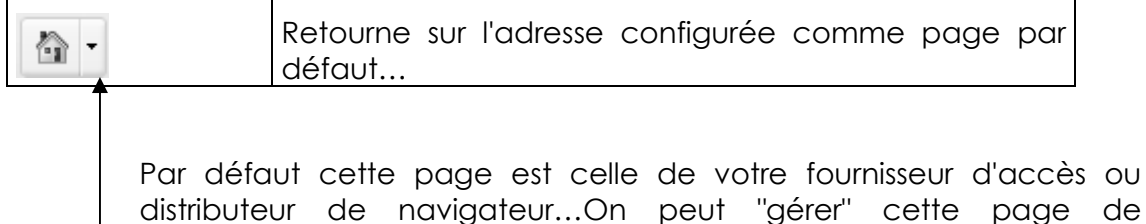

ΟU

en allant dans le menu

### Outils / Options Internet onglet Général

démarrage via

| Options | Internet 💽                                                                          | ?× |
|---------|-------------------------------------------------------------------------------------|----|
| Général | Sécurité Confidentialité Contenu Connexions Programmes Avancés                      |    |
| Page d' | 'accueil<br>Pour créer des opglets de page d'accueil, entrez une adresse par ligne. | -  |
| 9       | http://www.cabare.net/                                                              |    |
|         | ×                                                                                   |    |
|         | Page actuelle Par défaut Page vierge                                                |    |

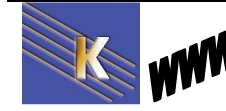

## **Recherche:**

Il s'agit de choisir le moteur de recherche à utiliser avec les mots clé que l'on a saisit

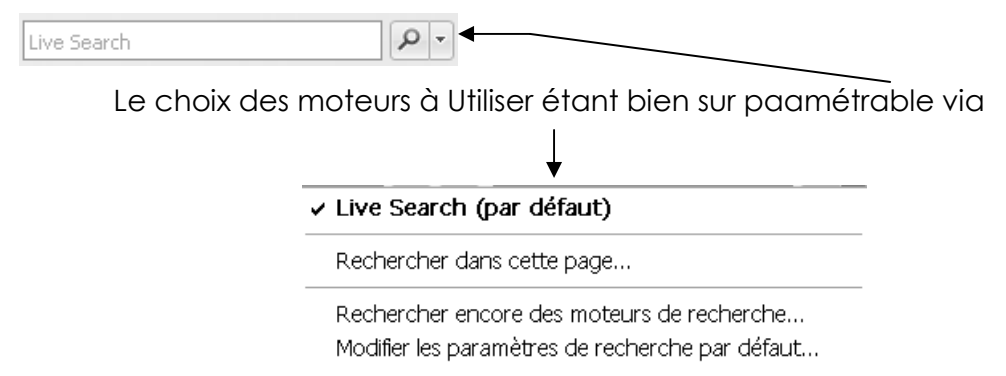

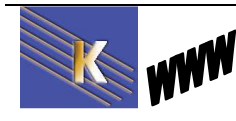

# **INTERNET EXPLORER 8.0**

# Lancement de Internet Explorer 8.0:

L'icône de la barre des tâches ou sur le bureau 🥯

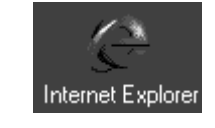

# Composition de l'écran :

| C Internet   | Explorer ne peut pas afficher cette page W   | eb - Windows Internet Explorer                             |                       |
|--------------|----------------------------------------------|------------------------------------------------------------|-----------------------|
| 00-          | http://www.ghfksure.fr/                      | 💌 🍫 🗙 🚰 Google                                             | P                     |
| 🙀 Favoris    | 🚖 🙇 Configurateur Mémoires RA 📷 Bier         | nvenue sur le site du Ch 🏀 Sites suggérés 👻 🙋 Galerie de c | composants W 🔻        |
| 🥖 Internet E | Explorer ne peut pas afficher cette page Web | 🐴 🔹 🔂 🔸 🖃 🛻 🔸 Page 🔹 Sé                                    | curité 🔹 Outils 👻 🕢 🔹 |
|              | Internet Explorer ne peut pas                | afficher cette page Web                                    |                       |
|              | Essayez la chose suivante :                  |                                                            |                       |
|              | Diagnostiquer les problèmes de conn          | nexion                                                     |                       |
| <b>X</b>     | ☑ Informations                               |                                                            |                       |
|              |                                              |                                                            |                       |
|              |                                              | R                                                          |                       |
|              |                                              |                                                            |                       |
|              |                                              |                                                            |                       |
| Tradition of |                                              | Internet   Mode protégé : désactivé                        | 🔨 🔹 🕄 100% 🔹          |

**N.B**: Ne confondez pas le navigateur, avec la page qui s'affiche dedans (ici volontairement pas de page, donc un message d'erreur...)

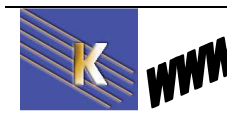

| 🖉 Google - Windows Internet Explorer                               |                                          |                                       |              |
|--------------------------------------------------------------------|------------------------------------------|---------------------------------------|--------------|
| COO V M http://www.google.fr/                                      | •                                        | 9 🗙 🔁 Bing                            | <b>₽</b> -   |
| 🙀 Favoris 🛛 🙀 🙋 Configurateur Mémoires                             | RA test Bienvenue sur le site du Ch      | Sites suggérés • 🖉 Galerie de composa | nts W •      |
| Google                                                             |                                          | 🐨 🕶 🔂 🔹 🖃 🖷 🔹 Page 🔹 Securite 🔹       | Outils - 😗 - |
| Adresse URL complète de la page en cours d'affichage ou recherchée | Donne la liste des dernières URL visitée | es                                    |              |
| http://www.orange.fr/                                              |                                          | <ul> <li>Cherche in</li> </ul>        |              |
| 🛃 http://www.orange.fr/                                            |                                          | ^                                     |              |
| G http://www.google.fr/                                            |                                          |                                       |              |
| http://www.festijeux.com/                                          |                                          |                                       |              |
| http://www.pediatres-du-monde.org/                                 |                                          |                                       |              |

Les outils les plus importants sont

| $\bigcirc$ | Retourne sur la page affichée précédemment                                |  |
|------------|---------------------------------------------------------------------------|--|
| Ð          | Retourne sur la page affichée (lorsque l'on est revenu en arrière)        |  |
| ×          | Arrête le chargement de la page                                           |  |
| 44         | Force le re-chargement de la page                                         |  |
| <b>·</b>   | Retourne sur l'adresse configurée comme page par défaut                   |  |
| 6 Bing     | Lance une recherche                                                       |  |
| 🚖 Favoris  | Gestion des adresses que l'on à stocké dans les<br>"favoris"              |  |
| CTRL + H   | Gestion des adresses visitées lors des dernières navigations (Historique) |  |
| -          | Imprime la page actuelle à l'écran                                        |  |

### Imprimer une page :

Le principe est simple, il suffit de demander :

| <b>·</b> | Imprime la page actuelle à l'écran |  |
|----------|------------------------------------|--|
|----------|------------------------------------|--|

Néanmoins cela peut très vite se compliquer par l'existence de cadres constituant le page affichée (notamment)

 Imprimer...
 Ctrl+P

 Aperçu avant impression...

 Mise en page...

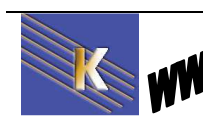

**Recherche sur Internet** - Cours - ver 4.1 -

Aussi il est sans doute préférable de demander systématiquement un **Apercu avant impression...** 

http://www.cabare.net Page 14 / 123 - Michel Cabaré - Aperçu avant impression X Ajuster () 0 Mode 1 page -2 Fage Laur 1 Rachaiche Google | Jal de la chence 🕼 Fairs de Carglaine page étamat R na Antonio de Angela de Sera Cargo E 2011 - Contantali \*\*\*\*\* Conglement in Regist ----20/03/201 Page 1 de 1

### permettant de mieux contrôler la sortie papier

### **Gestion d'Historique :**

Automatiquement Internet Explorer mémorise les URL différentes dans lesquelles on se promène dans un historique :

On gère cet historique via la combinaison

### CTRL + H

| 쓝 Ajouter aux Favoris 👻 | × |
|-------------------------|---|
| Favoris Flux Historique |   |
| Afficher par date       | • |
| il y a 3 semaines       |   |
| il y a 2 semaines       |   |
| La semaine dernière     |   |
| iundi 🔢                 |   |
| mardi                   |   |
| 📕 Aujourd'hui           |   |

| déjà dans           | les                                          |
|---------------------|----------------------------------------------|
| cliquant            | sur                                          |
| <b>↓</b>            |                                              |
| v<br>€ Historique v | 4                                            |
|                     | déjà dans<br>cliquant<br>↓<br>♥ Historique ↓ |

Mais on peut bien sur tous les supprimer. Pour effacer tous les historiques on peut demander **Sécurité / Supprimer l'historique de navigation** 

|                     | 🙆 • 🖾 • 🖂 🧌         | 🛉 🔹 Page 🕶 | Sécurité 🕶 |
|---------------------|---------------------|------------|------------|
| 🛞 Supprimer l'histo | rique de navigation | Ctrl+Ma    | j+Suppr    |
| lavigation InPriv   | vate                | Ctrl+Ma    | j+₽ \Z     |

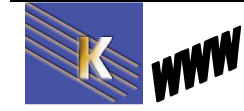

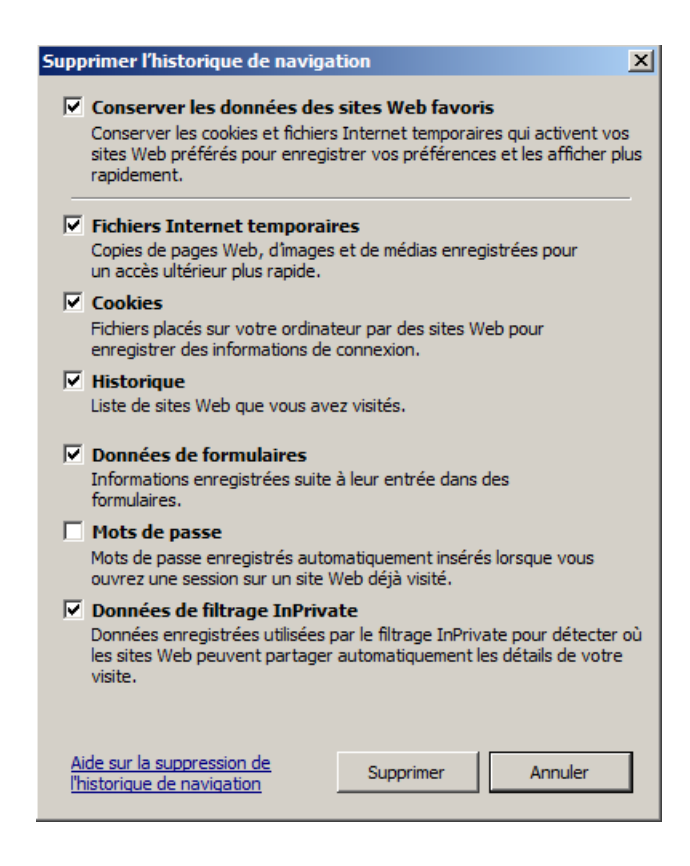

### Page de démarrage :

C'est la page sur laquelle vous souhaitez que votre navigateur s'ouvre lors de son lancement. On peut y retourner afficher à tout moment via :

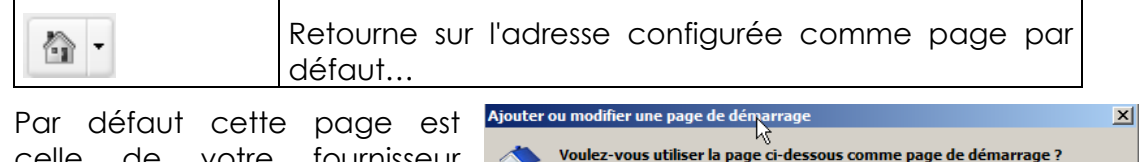

Par defaut cette page est celle de votre fournisseur d'accès ou distributeur de navigateur...

On peut "gérer" cette page de démarrage via

Voulez-vous utiliser la page ci-dessous comme page de démarrage ?

http://www.google.fr/

Utiliser cette page Web comme seule page de démarrage
Ajouter cette page Web aux onglets de pages de démarrage

Ou en allant dans le menu

Outils / Options Internet onglet Général

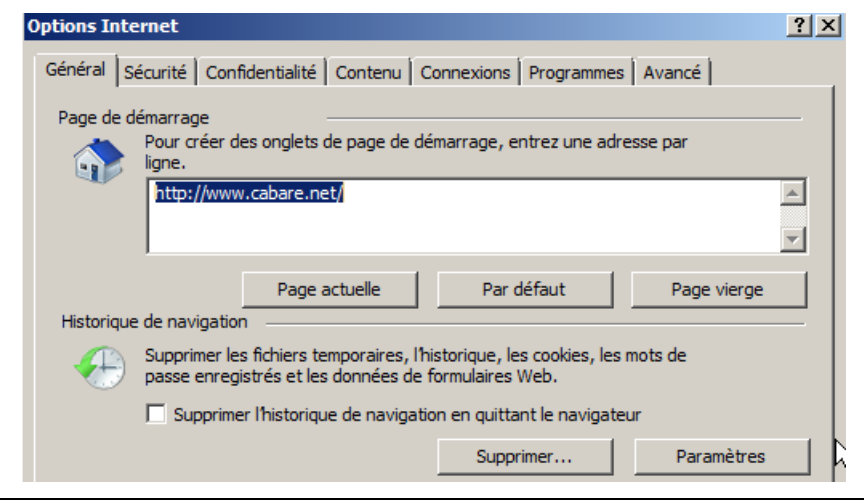

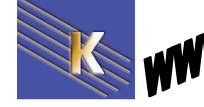

Recherche sur Internet - Cours - ver 4.1 - http://www.cabare.net Page 16 / 123 - Michel Cabaré -

### Recherche – moteur de recherche :

Il s'agit de choisir le moteur de recherche à utiliser par défaut...

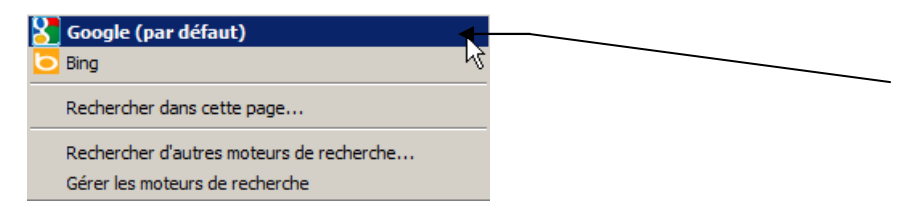

Le choix des moteurs utilisables étant bien sur paramétrable via **Rechercher** d'autres moteurs de recherche...

## Ajout moteur personnel :

Pour ajouter un moteur choisit par vous...

http://www.microsoft.com/windows/ie/searchguide/fr-fr/default.mspx

il faut suivre cette procédure

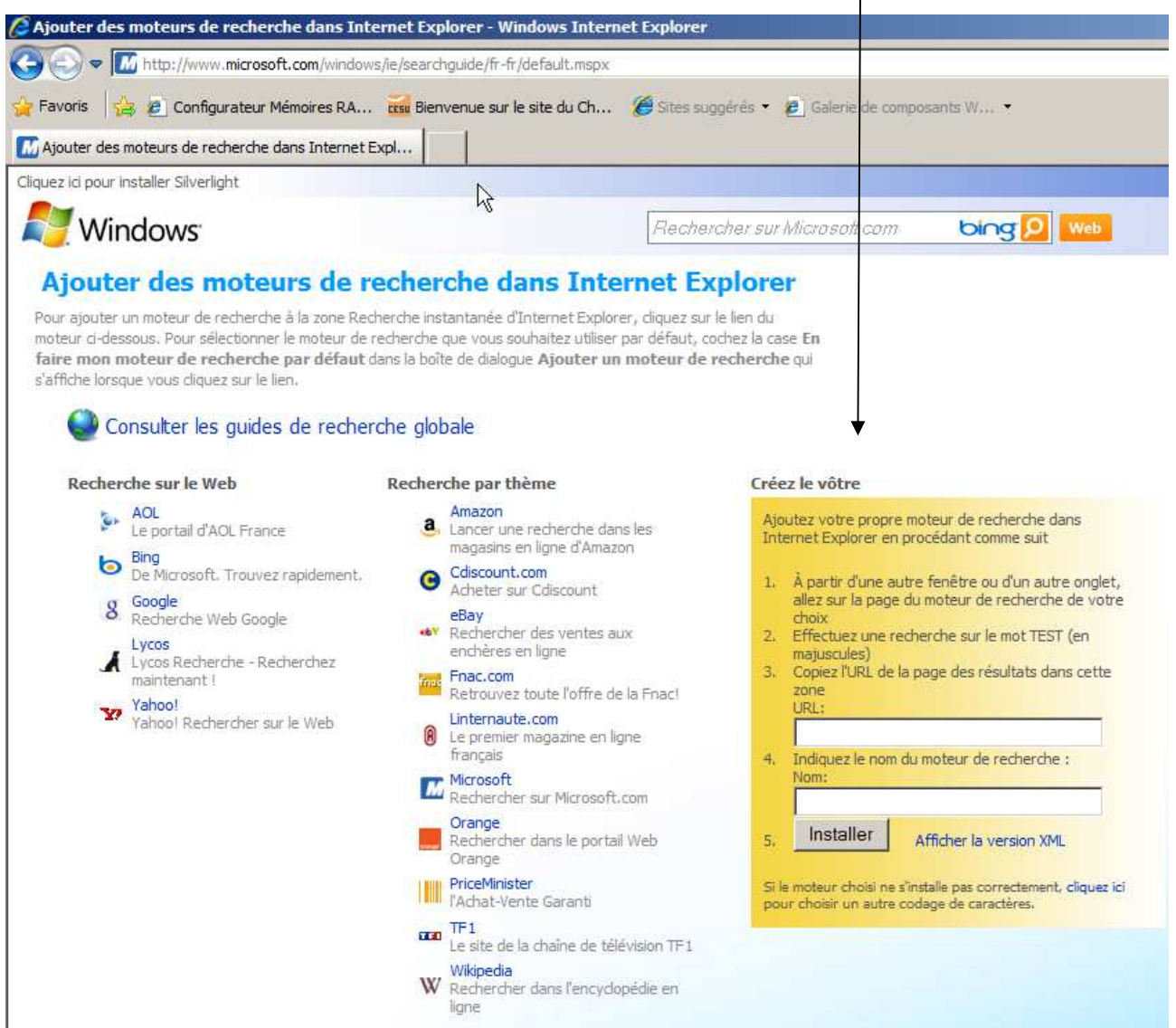

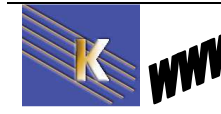

http://www.cabare.net Page 17 / 123 - Michel Cabaré - Donc par exemple pour ajouter altavista...

On effectue une recherche avec le mot TEST sur le site de altavista

| 🖉 AltaVista Chercher: TEST - Windows Internet Exp                     | lorer                    |                                                                                                    |   |
|-----------------------------------------------------------------------|--------------------------|----------------------------------------------------------------------------------------------------|---|
| CO v //fr.altavista.com/web/results?fr=a                              | ltavista&itag=ody&q=TE   | EST&kgs=1&kJs=0                                                                                                    |   |
| 👉 Favoris 🛛 👍 🖉 Configurateur Mémoires RA 🚥                           | Bienvenue sur le site du | Ch 🦉 Sītes suggér                                                                                                    |   |
| Palata Vista Chercher: TEST                                           | as motaurs de rach       |                                                                                                    |   |
|                                                                       |                          |                                                                                                    |   |
| <b>Paltavista</b> Web Images                                          |                          |                                                                                                    |   |
| TEST                                                                  | TROU                     | VER Recherche                                                                                                    |   |
| CHERCHER: C Tous les pays • France R                                  | ESULTATS EN : 📀 T        | outes les langues                                                                                                    |   |
| Résultats sponsorisés Affichez votre site ici                         |                          |                                                                                                    |   |
| test                                                                  | via professionnalla      |                                                                                                    |   |
| www.Cadremploi.fr                                                     | vie professionnelle.     |                                                                                                    |   |
| On reconie l'URI obtenue dans                                         | le netit Ajo             | outer un moteur de recherche                                                                                                | × |
| formulaire                                                            |                          | O Voulez-vous ajouter ce moteur de recherche ?                                                                              |   |
| URL:                                                                  | 4                        | P                                                                                                    |   |
| ta&itag=ody&q=TEST&kgs=1&kls=0                                        |                          | Nom : "altavista perso"                                                                                                    |   |
| <ol> <li>Indiquez le nom du moteur de recherche :<br/>Nom:</li> </ol> |                          | De: www.microsoft.com                                                                                                    |   |
| altavista perso                                                       |                          | <ul> <li>En faire mon moteur de recherche par deraut</li> <li>Utiliser les suggestions de recherche de ce moteur</li> </ul> |   |
| 5. Installer Afficher la version XML                                  |                          | Ajouter Annuler                                                                                                    |   |
| <mark>k</mark> r On                                                   | confirme                 | los pomo do motorim do motorabo por unant ôtra folótico. N'aiorito:                                                         | _ |
|                                                                       | (                        | des moteurs que depuis de sites Web que vous approuvez.                                                                     |   |
| Et la liste est actualisée                                            |                          |                                                                                                    |   |
| 👌 creer son moteur de recherche IE8 🛛 👂 🔜                             |                          |                                                                                                    |   |
|                                                                       |                          |                                                                                                    |   |

|   | 🚰 creer son moteur de recherche IE8                             | P - |
|---|-----------------------------------------------------------------|-----|
| L | Google (par défaut)<br>altavista perso<br>Bing<br>Yahoo! Search | h   |

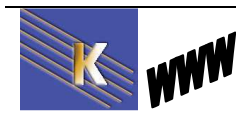

# **FIREFOX 3.6X**

### Lancement de Firefox :

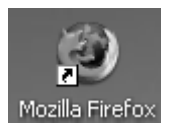

# Composition de l'écran :

| Les plus visités 📄 Débuter ave                                 | ec Firefox 🔊 À la une 🔧 Page de démarrage M                                                                                                    |
|----------------------------------------------------------------|----------------------------------------------------------------------------------------------------|
| Erreur de chargement de la la la la la la la la la la la la la | a page 👘 👘                                                                                                    |
|                                                                |                                                                                                    |
|                                                                |                                                                                                    |
| A                                                              | Adresse introuvable                                                                                                    |
| -                                                              | Firefox ne peut trouver le serveur à l'adresse www.hdgftr.fr.                                                                                                    |
|                                                                | <ul> <li>Veuillez vérifier la syntaxe de l'adresse (saisie de ww.exemple.com au lieu de<br/>www.exemple.com par exemple);</li> </ul>                             |
|                                                                | <ul> <li>Si vous n'arrivez à naviguer sur aucun site, vérifiez la connexion au réseau de<br/>votre ordinateur :</li> </ul>                                       |
|                                                                | <ul> <li>Si votre ordinateur ou votre réseau est protégé par un pare-feu ou un proxy,<br/>assurez-vous que Firefox a l'autorisation d'accéder au Web.</li> </ul> |
|                                                                | Réessayer                                                                                                    |
|                                                                |                                                                                                    |
|                                                                |                                                                                                    |
|                                                                |                                                                                                    |
|                                                                |                                                                                                    |
|                                                                |                                                                                                    |
| erminé                                                         |                                                                                                    |
|                                                                |                                                                                                    |

N.B: Ne confondez pas le navigateur, avec la page qui s'affiche dedans (ici volontairement pas de page, donc un message d'erreur...)

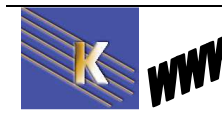

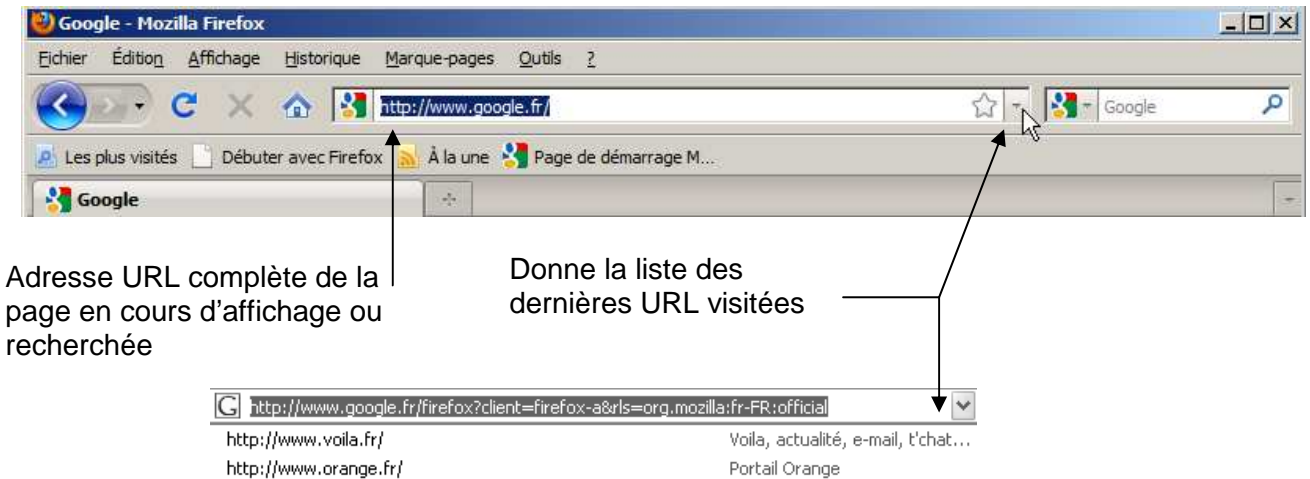

Google

http://www.google.fr/

Les outils les plus importants sont

|                                      | Retourne sur la page affichée précédemment                                                                                                    |
|--------------------------------------|----------------------------------------------------------------------------------------------------|
|                                      | Retourne sur la page affichée (lorsque l'on est revenu en arrière)                                                                                                    |
| ×                                    | Arrête le chargement de la page                                                                                                    |
| C                                    | Force le re-chargement de la page                                                                                                    |
| <b>^</b>                             | Retourne sur l'adresse configurée comme page par défaut                                                                                                    |
| Soogle                               | Lance une recherche via                                                                                                    |
| CTRL + B                             | Gestion des adresses que l'on à stocké dans les<br>"marques pages"<br>Marque-pages ×<br>Rechercher :<br>Barre personnelle<br>Marque-pages non dassés                   |
| CTRL + H                             | Gestion des adresses visitées lors des dernières<br>Historique<br>Chercher :<br>P Trier<br>Aujourd'hui<br>Février<br>Figurer<br>Mistorique<br>navigations (Historique) |
| Fichier / Aperçu<br>avant impression | Pour gérer l'impression de la page                                                                                                    |

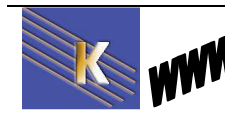

### Imprimer une page :

Le principe est simple, il suffit de demander :

| Fichier / aperçu | Imprime la page actuelle à l'écran |
|------------------|------------------------------------|
| avant Impression |                                    |

| primer    | Mise e  | n page    | Page :                   |          | 1 SL       | ır 1 🕨 🖡 | Échelle :  | Adapter à la page   | -         | Portrait Pay       | sage <u>E</u> ermer | Ra 📗 |
|-----------|---------|-----------|--------------------------|----------|------------|----------|------------|---------------------|-----------|--------------------|---------------------|------|
|           |         |           |                          |          |            |          |            |                     |           |                    |                     | -    |
| Page de o | lémarra | ge Mozill | la Firefox               |          |            |          | http://ww  | w.google.fr/firefox | ?client=f | irefox-a&rls=org.m | ozilla:fr:official  |      |
|           | Web     | Images    | Vidéos                   | Maps     | Actualités | Shopping | plus 🔻     |                     |           |                    |                     |      |
|           |         |           |                          |          |            |          | ß          |                     |           |                    |                     |      |
|           |         |           |                          |          |            |          |            |                     |           |                    |                     |      |
|           |         |           |                          |          |            |          |            |                     |           |                    |                     |      |
|           |         | 17        |                          |          |            |          |            |                     | Re        | cherche avancée    |                     |      |
|           |         | R         | le <mark>c</mark> herche | r dans : | Web        | C Pages  | francophon | es C Pages : Fi     | rance     |                    |                     |      |
|           |         |           | Recherch                 | ne Goog  | le         |          |            |                     |           |                    |                     |      |
|           |         |           |                          |          |            |          |            |                     |           |                    |                     |      |
|           |         | -         |                          |          |            |          |            |                     |           |                    |                     |      |
|           |         |           |                          |          |            |          |            |                     |           |                    |                     |      |

dans lequel notamment on peut définir ce que l'on souhaite imprimer...

# **Gestion d'Historique :**

Automatiquement FireFox mémorise les URL différentes dans lesquelles on se promène dans un historique :

Pour gérer ces historiques on demande

### Affichage / panneau latéral / historique OU CTRL + H

| Historique                                                                                                    |          |   | ×               |
|----------------------------------------------------------------------------------------------------|----------|---|-----------------|
| Che <u>r</u> cher :                                                                                                    |          | م | <u>T</u> rier * |
| Aujour                                                                                                    | d'hui    |   |                 |
| ▷ iii février                                                                                                    |          |   |                 |
| 👂 🧰 janvier                                                                                                    |          |   |                 |
| ▷ iiii décemi                                                                                                    | ore 2010 |   |                 |
| Image: Notem in the second second  | bre 2010 |   |                 |
| Image: Second second second | e 2010   |   |                 |

Pour effacer tous les historiques on peut demander

### Outils / Options / Vie Privée / Historique

|                               |                                                                      | 页                                                                                      |                                                                        | 60                                     |                          | Ö                    |                                                                                                    |
|-------------------------------|----------------------------------------------------------------------|----------------------------------------------------------------------------------------|------------------------------------------------------------------------|----------------------------------------|--------------------------|----------------------|----------------------------------------------------------------------------------------------------|
| énéral C                      | Onglets                                                              | Contenu                                                                                | Applications                                                           | Vie privée                             | Sécurité                 | Avancé               |                                                                                                    |
| storique —                    |                                                                      |                                                                                        |                                                                        |                                        |                          |                      |                                                                                                    |
| ègles de co                   | nservatio                                                            | on : Utiliser                                                                          | r les paramètres                                                       | personnalisé                           | s pour l'histor          | rique 💌              |                                                                                                    |
| E pér                         |                                                                      | omotiouone                                                                             | at Eirofay an ar                                                       | ocion do pour                          | antion priviée           |                      |                                                                                                    |
| i Dem                         | arrer aut                                                            | umauqueme                                                                              | numielox en se                                                         | ssion de navig                         | gauon privee             |                      |                                                                                                    |
| ~                             | Conserv                                                              | ver l'historiqu                                                                        | ue de navigatior                                                       | pendant au r                           | moins                    | 90 I jours           | 5                                                                                                    |
| <b>N</b>                      | Conserv                                                              | ver l'historiqu                                                                        | ue des télécharg                                                       | jements                                |                          | 2                    |                                                                                                    |
| V                             | Conserv                                                              | ver l'historiqu                                                                        | ue des recherch                                                        | es et des form                         | nulaires                 |                      |                                                                                                    |
|                               |                                                                      | . In a second second                                                                   | 5                                                                      |                                        |                          |                      | Exceptions                                                                                                    |
| <b>N</b>                      | Accepte                                                              | er les cookles                                                                         |                                                                        |                                        |                          |                      | and the second second s |
| <b>v</b>                      | Accepte                                                              | ep <u>t</u> er les coo                                                                 | okies tiers                                                            |                                        |                          |                      |                                                                                                    |
| ব                             | Accepte                                                              | er les cookies<br>ep <u>t</u> er les coo<br>iserver jusqu                              | okies tiers<br>J'à : leur expi                                         | ation                                  | ¥                        | Affiche              | er les cookies                                                                                                    |
| ч<br>П                        | Accepte                                                              | er les cookies<br>ep <u>t</u> er les coo<br>iserver jusqu<br>istorique lors            | okies tiers<br>u'à : ∫leur expi<br>s de la fermetur                    | ation<br>e de Firefox                  | *                        | Affiche              | er les cookies<br>Paramètres                                                                                                    |
|                               | Accepte<br>Acce<br>Les con<br>Vider l'hi                             | ep <u>t</u> er les cookies<br>iserver jusqu<br>istorique lors                          | okies tiers<br>u'à : leur expi<br>s de la fermetur                     | ation<br>e de Firefox                  | •                        | Affiche              | er les cookies<br>Paramètres                                                                                                    |
| ₩<br>Frre d'adres             | Accepte<br>↓ Acce<br>Les con<br>Vider l'hi<br>sse                    | er les cookies<br>ep <u>t</u> er les coo<br>iserver jusqu<br>istorique lors            | okies tiers<br>u'à :  leur expi<br>s de la fermetur                    | ation<br>e de Firefox                  | ×                        | Affiche              | er les cookjes<br>Paramètres                                                                                                    |
| rre d'adres<br>rs de l'utilis | Accepte<br>Acce<br>Les con<br>Vider l'hi<br>sse                      | epter les cookies<br>epter les coo<br>iserver jusqu<br>istorique lors<br>la barre d'ac | okies tiers<br>J'à :  leur expi<br>s de la fermetur<br>dresse, suggére | ation<br>e de Firefox<br>r : Historiqu | <b>∑</b><br>ie et marque | _Affiche<br>-pages _ | er les cookjes<br>Paramètres                                                                                                    |
| rre d'adres                   | Accepte<br>Acce<br>Les con<br><u>V</u> ider l'hi<br>sse<br>sation de | entes cookies<br>epter les cookies<br>istorique lors<br>la barre d'ac                  | okies tiers<br>J'à :  leur expi<br>s de la fermetur<br>dresse, suggére | ation<br>e de Firefox<br>r : Historiqu | e et marque              | _Affiche             | er les cookjes<br>Paramètres                                                                                                    |

## Page de démarrage :

C'est la page sur laquelle votre navigateur s'ouvre lors de son lancement.

C'est aussi la page que vous pouvez afficher à tout moment via :

| Retourne | sur | l'adresse | configurée | comme | page | par |
|----------|-----|-----------|------------|-------|------|-----|
| défaut   |     |           |            |       |      |     |

On peut "gérer" cette page de démarrage via le menu

### Outils / options... / Général

| Général                                                           | Onglets                                                                                                 | ■页<br>Contenu                                                                                      | Applications                                                   | Vie privée                                     | Sécurité                                           | Avancé       |                         |
|-------------------------------------------------------------------|----------------------------------------------------------------------------------------------------|----------------------------------------------------------------------------------------------------|----------------------------------------------------------------|------------------------------------------------|----------------------------------------------------|--------------|-------------------------|
| Démarrag                                                          | e                                                                                                    |                                                                                                    |                                                                |                                                |                                                    | -            |                         |
| Au <u>o</u> eman                                                  | rage de Fire                                                                                            | rox : Arnche                                                                                       | er ma page o a                                                 | accuell                                        | ofox-o&rla-                                        | org mozillau | Frofficial              |
| _aye u au                                                         | cuer. Ind                                                                                               | Page cour                                                                                          | ante Mar                                                       |                                                | Restaurer                                          | la configura | tion nar déf            |
| Télécharg<br>I ▲ffich                                             | ements<br>her la fenêtr                                                                                 | e Téléchargem                                                                                      | ients lors du t                                                | éléchargemen                                   | t d'un fichier                                     |              |                         |
| Télécharg<br>Affich<br>La<br>C Egreg                              | ements<br>ner la fenêtr<br>a refermer li<br>gistrer les fic                                             | e Téléchargem<br>orsque tous les                                                                   | ents lors du t<br>s téléchargem                                | éléchargemen<br>ents sont tern<br>Téléchargem  | t d'un fichier<br>linés<br>ents                    |              | Parcouri                |
| Télécharg<br>Affich                                               | ements<br>her la fenêtr<br>a refermer l<br>gistrer les fic<br>hurs demanc                               | e Téléchargem<br>orsque tous les<br>hiers dans le d<br>ler où enregistr                            | ients lors du ti<br>s téléchargem<br>lossier                   | éléchargemen<br>ents sont tern<br>Téléchargeme | t d'un fichier<br>ninés<br>ents                    |              | Parcouri                |
| Télécharg<br>Affich<br>Egreg<br>Toujo<br>Yodules o<br>Modifie les | ements<br>ner la fenêtr<br>a refermer l<br>gistrer les fic<br>purs demanc<br>omplémenta<br>s options po | e Téléchargem<br>orsque tous les<br>thiers dans le d<br>ler où enregistr<br>ires<br>ur vos modules | ents lors du t<br>s téléchargem<br>lossier<br>rer les fichiers | éléchargemen<br>ents sont tern<br>Téléchargeme | t d'un fichier<br>inés<br>ents<br><u>Gérer les</u> | modules com  | Parcouri<br>plémentaire |

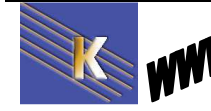

### **Recherche:**

Il s'agit de choisir le moteur de recherche à utiliser avec les mots clé que l'on a saisit

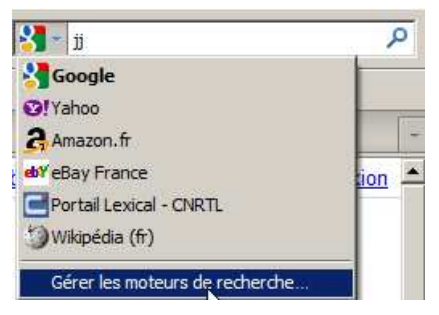

Le choix des moteurs à Utiliser étant bien sur paramétrable via **Gérer les** moteurs de recherche

| iérer la liste des moteurs de r  | echerche            |                     | × |
|----------------------------------|---------------------|---------------------|---|
| Les moteurs de recherche suivant | ts sont installés : |                     |   |
| Nom                              | Mot-clé             |                     |   |
| Soogle                           |                     |                     |   |
| 😢! Yahoo                         |                     |                     |   |
| 🛃 Amazon. fr                     |                     | Modifier le mot-clé | 1 |
| භ්¥ eBay France                  |                     | Monter              | 1 |
| Contail Lexical - CNRTL          |                     |                     | - |
| Wikipédia (fr)                   |                     | Descendre *         |   |
|                                  |                     |                     |   |
|                                  |                     |                     |   |
|                                  |                     |                     |   |
|                                  |                     | Supprimer           |   |
| Afficher les suggestions de re   | echerche            |                     |   |
| Obtenir d'autres moteurs de rech | erche               |                     |   |
| Restaurer les paramètres par dé  | faut                | OK Annuler          | T |
|                                  |                     |                     | - |

### Ajout moteur personnel :

Pour ajouter un moteur choisit par vous dans la boite de dialogue précédente il faut demander obtenir d'autres moteurs de recherche...

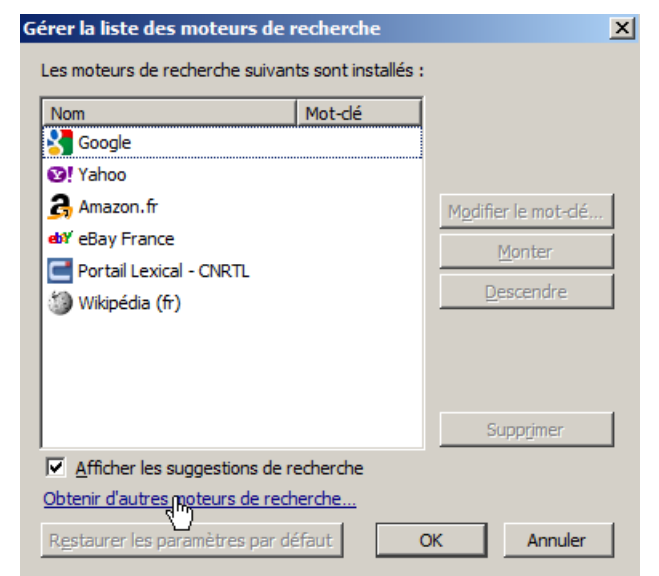

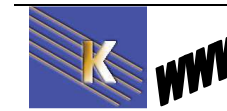

http://www.cabare.net Page 23 / 123 - Michel Cabaré - Ou suivre cette procédure, par exemple pour ajouter altavista... Aller sur l'URL suivante

http://mycroft.mozdev.org/

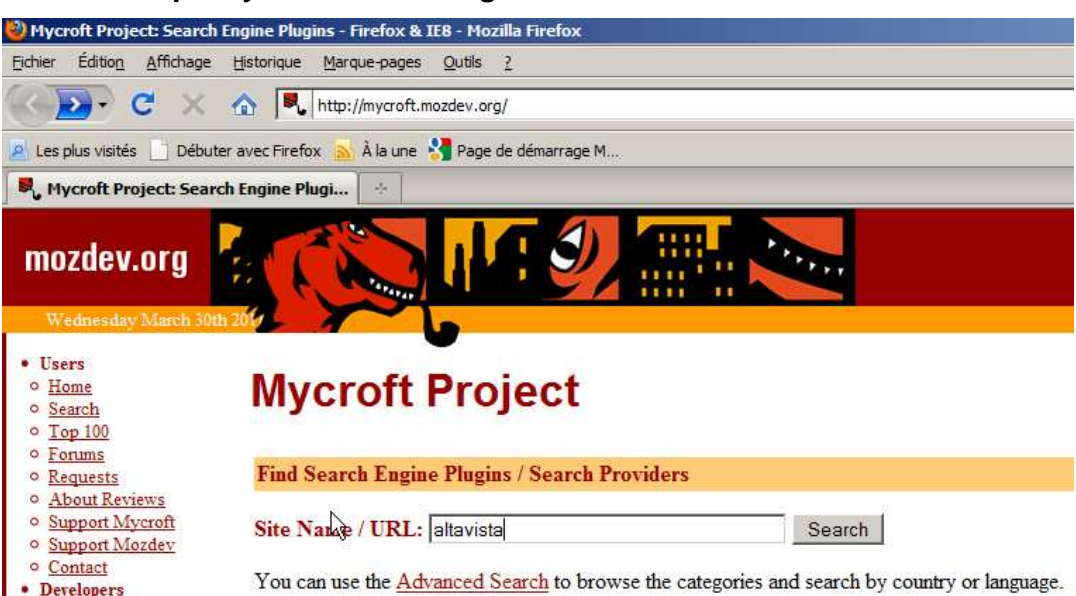

On tape le nom permettant de trouver notre moteur de recherche et dans les resultats on choisira ALTAVISTA en francais

# **Mycroft Project**

#### Search results

Here are the Search Engine Plugins / Search Providers that match your query. Click once on the name to install. Confirm the addition and the new engine will appear in the search bar shortly.

Output was cached at 22:09 on 26 Mar 2011. To bypass the cache, please use the advanced search and select 'skip cache'.

| 1. Arts & Media - Film, TV & Video                                                                                |
|----------------------------------------------------------------------------------------------------|
| 🛅 🖌 🖉 <u>AltaVista Video</u> 🔍 ( <u>video.altavista.com</u> ) by Galio <u>[Review]</u>                            |
| 2. Arts & Media - Images                                                                                          |
| 🖸 🖌 🌮 <u>AltaVista Images</u> 🔍 ( <u>images.altavista.com</u> ) by Galileo Vidoni [ <u>Review]</u>                |
| 3. Arts & Media - Music                                                                                           |
| 🖆 🗸 🖉 <u>AltaVista Audio DE</u> 🔍 ( <u>audio.altavista.com</u> ) by Galio [ <u>Review]</u>                        |
| 4. Dictionaries - Translation                                                                                     |
| 🚺 <mark>? 📾 Babel Fish en-&gt;ru URL</mark> 🔍 (babelfish.altavista.com) by Yuriy Babak [Review]                   |
| 5. Other General Engines                                                                                          |
| 🕙 🖌 🖉 <u>AltaVista</u> 🔍 ( <u>altavista.com</u> ) by Liooony <u>[Review]</u>                                      |
| 🖆 🖌 🖉 <u>AltaVista - Text-Only</u> 🜑 ( <u>altavista.com</u> ) by Julius Ross, McGuigan <u>[Review]</u>            |
| 🗂 🗸 🖉 AltaVista Australia 🇮 (au.altavista.com) by Matthew A. McGuigan [Review]                                    |
| 🕸 🥐 🖉 AltaVista Belgique 🛄 (be-fr.altavista.com) by Eddy MERCIER [Review]                                         |
| 🖆 🖌 🖉 AltaVista Brasil 🔲 💁 (br. altavista.com) by neohugin [Review]                                               |
| 🖆 🖌 🖉 AltaVista Canada 🎞 💌 (ca. altavista.com) by Dean Harvey [Review]                                            |
| $\mathbb{C} \checkmark \mathcal{Y}$ AltaVista Deutschland $\mathbb{I}$ (de altavista com) by Felix Brenk [Review] |
| $\rightarrow \boxed{3} \sqrt{2} \text{ AltaVista France} \boxed{1} (fr altavista com) by Ben Spider [Review]}$    |
| And visite Linuce in antavista com by Ben Sinder <u>[Review]</u>                                                  |
| (ie.aitavista.com) by Donal O Sullivan [Keview]                                                                   |
| ☐ ✓ <i>Q</i> <u>Alta Vista Italia</u> ( <u>it. altavista.com</u> ) by Riccardo Piatti <u>[Review]</u>             |
| AY 7 // Alta Vieta Viena 🔍 (let alteriate app) by Iaa woole I aa ID eriowi                                        |
| Ajouter un moteur de recherche                                                                                    |
|                                                                                                    |
| Ajouter « Altavista France » a la liste des moteurs disponibles dans la barre de recherche ?                      |
| À partir de : mycroft.mozdev.org                                                                                  |
| Commencer à l' <u>u</u> tiliser dès maintenant                                                                    |
| Aiouter                                                                                                    |
| Et on confirme                                                                                                    |
| •                                                                                                    |

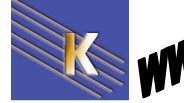

**Recherche sur Internet** - Cours - ver 4.1 - http://www.cabare.net Page 24 / 123 - Michel Cabaré -

# LES ADRESSES INTERNET

### L'adresse IP : (Internet Protocol)

L'adresse IP ou numéro IP est une référence unique permettant de localiser de façon unique une machine sur le réseau Internet. Ce sont ces adresses que connaissent les ordinateurs qui communiquent entre eux. Elles ne peuvent pas être données arbitrairement puisque deux ordinateurs sur l'Internet ne peuvent pas avoir le même numéro. C'est un organisme appelé NIC (Network Information Center) qui fournit les premiers numéros appelés racine du numéro IP, charge à l'administrateur de votre réseau, de vous distribuer les numéros disponibles dans la plage de numéros attribués.(extrait du nouveau guide internet)

Pour un particulier il n'est pas question de gérer cette adresse, c'est le fournisseur d'accès qui lors de la connexion allouera de façon dynamique une adresse IP "volante" parmi son stock d'adresses. Cette adresse se présente sous forme de 4 octets soient 32 bits écrits sous forme numérique : c'est la carte d'identité d'un ordinateur

### 1 3 9 . 3 4 . 4 2 . 1 2

Une adresse IP se décompose en deux parties et 4 segments

1° partie : décrit le réseau national, en reprenant l'adresse du domaine national (ex: **139**) et l'adresse de l'institution ou entreprise (ex: **34**)

2° partie : décrit le numéro d'hôte local, en reprenant l'adresse du réseau local (ex: **42**) et l'adresse de la machine connectée (ex: **12**)

Ce mode d'adressage peut permettre de connecter 4 Milliards d'ordinateurs. Cependant ce système à une faille, sa mémorisation impossible pour le commun des mortels, c'est pour cela que l'on utilise un autre type d'adresse... Une adresse URL est l'équivalent sous forme de mots d'une adresse IP. Lorsqu'une adresse URL est utilisée (ex: www.microsoft.fr) cette adresse est envoyée à un ordinateur spécial nommé "serveur de nom de domaine" (ou serveur DNS) pour rechercher l'adresse IP correspondante.

N.B : l'adresse IP reste un moyen fiable (...) de savoir qui fait quoi sur INTERNET

| C:\U                     | sers\Admini                                                                                                    | istrateur              | >tracert                                                                                                    | www.google.fr                                                                                                    |
|--------------------------|----------------------------------------------------------------------------------------------------|------------------------|----------------------------------------------------------------------------------------------------|----------------------------------------------------------------------------------------------------|
| Déte:<br>avec            | rmination d<br>un maximum                                                                                                    | le l'itin<br>n de 30 s | éraire v<br>auts :                                                                                                    | ers www.l.google.com [209.85.146.147]                                                                                                    |
| 1234567890<br>112<br>112 | <ol> <li>ms</li> <li>ms</li> <li>m</li></ol> | <pre></pre>            | \[         \frac{1}{51} mss         \]     mss         37 mss         37 mss         39 mss         32 mss         46 mss         44 mss         43 mss         43 mss         46 mss         43 mss         46 mss         44 mss         44 msss         44 mss         44 msss         44 msss | 192.168.1.1<br>rv11lo2.lnaub151.Aubervilliers.francetelecom.net [193.253.160.3]<br>80.10.215.209<br>xe-3-1-1-0.ntmsr302.Paris.francetelecom.net [81.253.130.42]<br>81.253.180.162<br>xe-5-1-2-0.auvtr3.Aubervilliers.opentransit.net [193.251.129.242]<br>google-1.GW.opentransit.net [193.251.254.126]<br>209.85.250.142<br>216.239.43.233<br>209.85.249.31<br>216.239.46.73<br>bru01s01-in-f147.1e100.net [209.85.146.147] |
| Itin                     | éraire déte                                                                                                    | erminé.                |                                                                                                    |                                                                                                    |

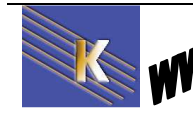

http://www.cabare.net Page 25 / 123 - Michel Cabaré -

## L'adresse URL principale:

**URL - Uniform Resource Locator** (Localisateur Universel de Ressources). Ce type d'adresse fait appel à l'alphabet pour rendre la mémorisation plus facile. A la différence d'une adresse IP, une URL se lit de droite à gauche

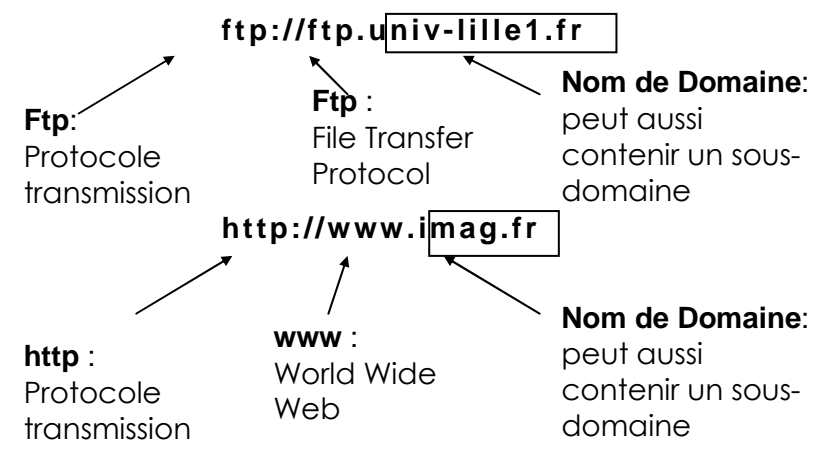

Un nom de domaine (imag.fr) se décompose en

- Un Top Level Domain (exemple : fr)
- Un nom d'organisation (appelé aussi nom de domaine) (ex : imag)

Les Top Level Domain les plus courants sont:

| Clé  | Contenu                                                |    |
|------|--------------------------------------------------------|----|
| .com | Entreprise commerciale                                 |    |
| .edu | éducation                                              |    |
| .gov | organismes gouvernementaux                             |    |
| .mil | organisations militaires                               |    |
| .net | intervenant d'internet                                 |    |
| .org | instance gouvernementale<br>institution administrative | OU |

Cependant si ces domaines sont a priori internationaux, ils sont à forte dominante américaine. De plus chaque pays possède son nom de domaine (à l'exception des USA qui utilisent les 6 domaines précédents).

| Clé | Contenu        |
|-----|----------------|
| .au | Australie      |
| .Ca | Canada         |
| .de | Allemagne      |
| .fr | France         |
| .uk | United Kingdom |
|     |                |

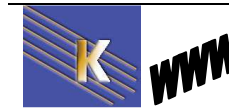

L'internic se chargeant de l'attribution des adresses dans les domaines internationaux, c'est le NIC France qui se charge des attributions des noms de domaine en .fr

### http://www.nic.fr

### **Domaines et sous domaines**

Nom de domaine propre

### www.nom.fr

Nom de sous domaine principal

### www.nom.fournisseur.fr

Nom de sous domaine partagé

### www.fournisseur.fr/nom

### **Evolution** :

Le succès d'Internet rend chaque jour le travail des organisations chargées d'attribuer une adresse de site de plus en plus difficile.

A la suite d'une réunion tenue à GENEVE fin Avril 97, le monde a été divisé en 7 régions, qui accueilleront chacune 4 organisations pour distribuer les adresses de sites, et on pourra faire jouer la concurrence entre elles ( à terme ces organisations devraient se multiplier, même si on ne sait pas encore comment réellement ces organisations seront choisies)

N.B: Le texte de ce mémorandum est consultable à http://www.itu.int

Du même coup, les «org» «.net» «.fr»ou «.com» vont être épaulés par 7 nouvelles clés dont le détail suit:

| Clé    | Contenu                                                              |
|--------|----------------------------------------------------------------------|
| .firm  | Site à vocation d'affaires et de relations inter-entreprises         |
| .store | Site à vocation de commerce électronique                             |
| .web   | Site d'organisations se contentant<br>d'activités ayant trait au WEB |
| .arts  | Site à vocation culturelle                                           |
| .rec   | Site spécialisé dans le divertissement                               |
| .nom   | Site personnel                                                       |
| info   | Site spécialisé dans l'information « ON LINE »                       |

Dans les prochains mois, les nouvelles extensions de noms de domaines tel que .PRO, .INFO, .BIZ, .NAME, .MUSEUM, .AREO, et .COOP seront disponibles!

Il est important de noter que les noms de domaines avec accents ne peuvent pas être utilisés sur Internet

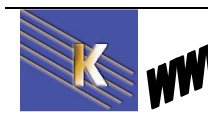

### Réserver un nom de domaine :

Réserver un nom de domaine est un acte que l'on se doit de faire si l'on veut avoir une chance de rendre ses "coordonnées internet" stables dans le temps !

Les contraintes logiques:

- Quel domaine principal (top level domain) je prends ?
- Quel nom reste disponible dans ce domaine ?
- Y a t il risque d'ambivalence ?

Les contraintes de syntaxe:

- Hors extension, la longueur ne doit pas dépasser 63 caractères.
- La taille supérieure à 2 caractères pour les .com .net .org, 3 pour les .fr.
- Seules les lettres a-z (non accentuées), les chiffres et le caractère sont utilisables. Les majuscules ou minuscules n'ont pas d'importance (Un nom ne peut pas commencer ou finir par -., Un nom ne peut pas contenir un point (.) en dehors de son extension, Le caractère espace est interdit.)

Contraintes juridiques

• Il est fortement recommandé de ne pas enregistrer un nom contenant une marque connue dont vous n'êtes pas titulaire.

La consultation de la charte de nommage peut se faire sur http://www.afnic.fr

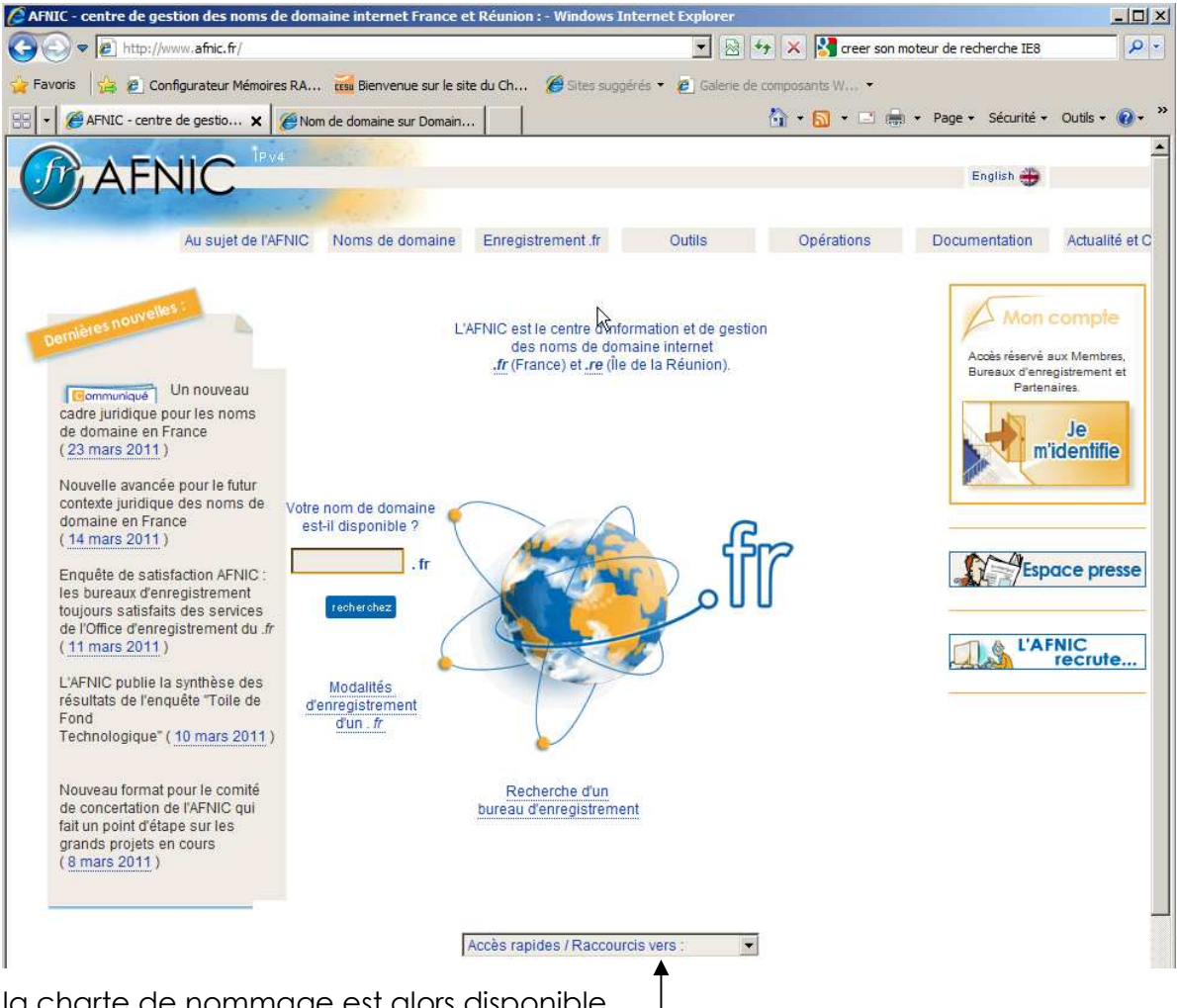

la charte de nommage est alors disponible

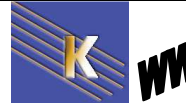

**Recherche sur Internet** - Cours - ver 4.1 - La réservation ou la vérification de possibilité réservation peuvent se faire à de multiples endroits, comme par exemple :

#### http://www.domaine.fr

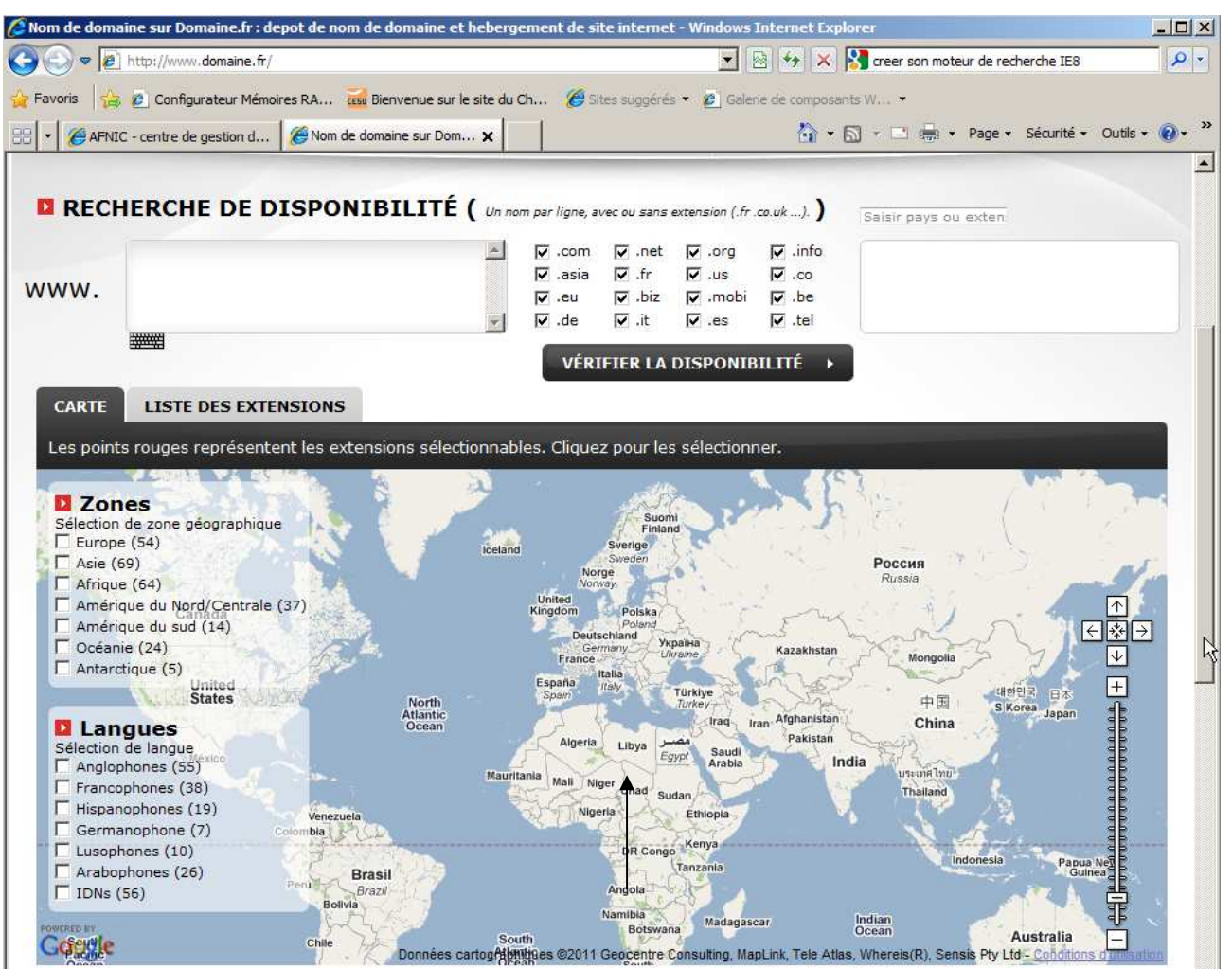

| CARTE LIST         | E DES EXTENSIONS R        | ÉSULTATS                     |               |                        |
|--------------------|---------------------------|------------------------------|---------------|------------------------|
| Jne fois coché, le | nom sélectionné sera auto | omatiquement ajouté dans vot | re caddie.    |                        |
| Statut             | Nom de domaine            | Tarif 🛛                      | Géographie    | Infos                  |
|                    | cabare.eu                 | 12,00 €/an                   | Europe        | Conditions 4           |
|                    | cabare.it                 | 12,00 €/an                   | Italie        | Par qui ? Voir site    |
| <b>□</b> ≈ □≠      | cabare.com                | 12,00 €/an                   | International | (Par qui ?) (Voir site |
|                    | cabare.tel                | 12,00 €/an                   | International | Conditions 4           |
|                    | cabare.mobi               | 12,00 €/an                   | International |                        |
| 001                | cabare.us                 | 12,00 €/an                   | Etats-Unis    |                        |
| <b>□</b> ≈ □≠      | cabare.net                | 12,00 €/an                   | International | Par qui ? Voir site    |
| <b>□</b> ≈ □≠      | cabare.org                | 12,00 €/an                   | International | Par qui 💛 🛛 Voir site  |

Ce qui donnerait sur une recherche avec "cabare"

Pour connaître le propriétaire d'un nom de domaine, vous devez utiliser un outil nommé " **whois** ", qui signifie mot à mot " qui est-ce ".

Une version limitée est disponible directement ici

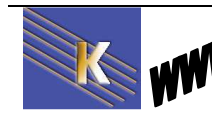

un des moins cher, mais aussi des plus spartiates, reste gandi

### http://www.gandi.net

| 🖉 🕏 http://www.gandi.net/domaine 🔽 😣 🍫                                                                                                    | 🗙 🚼 Google                                                                                                    |                                                                                    |
|----------------------------------------------------------------------------------------------------|----------------------------------------------------------------------------------------------------|------------------------------------------------------------------------------------|
| oris 😓 @ Configurateur Mémoires RA 📷 Bienvenue sur le site du Ch @ Sites successées 🔹 @ Galerie de rom                                                                                                    | posants W •                                                                                                    |                                                                                    |
|                                                                                                    | - 🖸 - 🗆 📥 - Dana - Sár                                                                                                    | aurité - Outile -                                                                  |
| n de domaine - Enregistrement de domaines - Gan                                                                                                    |                                                                                                    | une v odus v                                                                       |
| UANN <u>Etat des services</u> Domaines geres: <u>1.142.059</u> Serv                                                                                                    | eurs crees: <u>46 243</u> payer en E                                                                                                    |                                                                                    |
| gandi.net no bullshit <sup>™</sup> Identifiant -GAND1 Mot de passe                                                                                                    | Problême d'id                                                                                                    | entification ?                                                                     |
| st Gandi ? <u>Gandi recrute</u> <u>Gandi soutient</u> <u>No Bullshit ?</u> <u>Plan du site</u>                                                                                                    |                                                                                                    | Le .PE disponible                                                                  |
| Nom de domaine Héberroment SSI                                                                                                    | Semicas Discutor                                                                                                    | s ! Besoin d'aid                                                                   |
| Nom de domaine Hebergement SSL                                                                                                    | Services                                                                                                    |                                                                                    |
| Nom de domaine<br>Nom de domaine Enregistrement Transfert Renouvellement Whois Votre compte                                                                                                    |                                                                                                    |                                                                                    |
| Nom de domaine Enregistrement Transfert Renouvellement Whois Votre compte                                                                                                    |                                                                                                    |                                                                                    |
| Nom de domaine Enregistrement Transfert Renouvellement Whois Votre compte                                                                                                    | L <del>S</del>                                                                                                    |                                                                                    |
| Nom de domaine       Enregistrement       Transfert       Renouvellement       Whois       Votre compte         Nom de domaine       Enregistrement       Transfert       Renouvellement       Whois       Votre compte         Image: Second Second Seco                                                                        | 1 .EU = 1 Tshirt gra<br>Oh le beau T-Shirt éditio<br>gratuit avec fachat d'un                                                            | atuit 샵<br>n spéciale qu'il est<br>nouveau .EU !                                   |
| Nom de domaine       Enregistrement       Transfert       Renouvellement       Whois       Votre compte         Image: Second Second Secon | 1 .EU = 1 Tshirt gra<br>Oh le beau T-Shirt édilo<br>gratuit avec l'achat d'un                                                            | ttuit 라<br>n spéciale qu'il est<br>nouveau .EU !                                   |
| Nom de domaine       Irregistrement       Transfert       Renouvellement       Whois       Votre compte         Image: Second Second Secon | 1 .EU = 1 Tshirt gra<br>Oh le beau T-Shirt éditio<br>gratuit avec l'achat d'un<br>Liste des Extern                                       | atuit 라<br>n spéciale qu'il est<br>nouveau .EU !<br>nsions                         |
| Nom de domaine       Irregistrement       Transfert       Renouvellement       Whois       Votre compte         Image: Second Second Secon | I .EU = 1 Tshirt gra         Oh le beau T-Shirt éditio         gratuit avec fachat d'un         Liste des Exter         I .be       12,0 | atuit dP<br>n spéciale qu'il est<br>nouveau .EU !<br>nsions<br>00 €                |
| Nom de domaine       Irregistrement       Transfert       Renouvellement       Whois       Votre compte         Image: Section of the section of the sectin of the section of the section of the section of the section of  | 1 .EU = 1 Tshirt gra<br>Oh le beau T-Shirt édio<br>gratuit avec fachat d'un<br>Liste des Exter<br>Liste des Exter                        | tutit dP<br>n spéciale qu'il est<br>nouveau .EU !<br>nsions<br>00 €<br>00 €        |
| Nom de domaine       Irregistrement       Transfert       Renouvellement       Whois       Votre compte         Image: Second Second Secon | I .EU = 1 Tshirt gra<br>Oh le beau T-Shirt édito<br>gratuit avec l'achat d'un<br>Liste des Extern<br>be 12,0<br>Z .biz 12,0<br>ch 12,0   | tuit dP<br>n spéciale qu'il est<br>nouveau .EU !<br>nsions<br>00 €<br>00 €<br>00 € |

# L'adresse URL complète :

Maintenant que l'on a bien compris la structure d'un nom de domaine, il faut savoir que les pages qui nous intéressent ont souvent une adresse plus complète

| Entreprise-SNCF.com                                                                  | Adresse 🔊 http://www.sncf | com/co/communiq/home.htm |                |                     |                          |
|--------------------------------------------------------------------------------------|---------------------------|--------------------------|----------------|---------------------|--------------------------|
|                                                                                      | SNEF                      | Entreprise               | e-SNCF.com     |                     | Les sites SNCF           |
| Contactez-nous Rejoignez-nous Événements Communiqués Plan du site                    |                           | Contactez-nous           | Rejoignez-nous | Événements          | Communiqués Plan du site |
| Mieux nous connaître La SNCF en images Nos lignes Histoire et mémoire La SNCF demain | Mieux nous conna          | ître La SNCF en images   | Nos lignes     | Histoire et mémoire | La SNCF demain           |

dans cette URL

http://www.sncf.com/co/communiq/home.htm

on peut dire que si : <u>http://www.sncf.com</u> est l'URL principale

alors /co est un dossier

/communiq est un sous dossier

/home.htm est la page

2

mais que dire de cette adresse ?

🜈 elthon john, votre recherche Musique avec la Fnac - Windows Internet Explorer

💭 🗢 🚾 http://recherche.fnac.com/Search/SearchResult.aspx?SCat=3%211&Search=elthon+john&sft=1

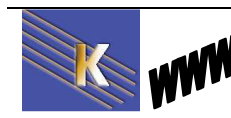

# L'adresse E-Mail :

Ou adresse courrier électronique, utilisée pour la messagerie, identifie un utilisateur sur internet, de la forme :

### nom@Organisation.Domaine

le @ se lit "at"

On parle aussi de FQDN, c'est à dire FULLY QUALIFIED DOMAIN NAME

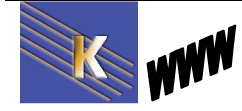

# **GERER "LES FAVORIS"**

### Marquer des adresses peu "parlantes" :

Une des difficultés pour un utilisateur d'internet c'est de gérer convenablement la liste d'adresses qu'il utilise, en sachant que ces adresses sont peu mémorisables et se ressemblent toutes. Le principe va consister à leur affecter un nom et à les stocker dans des structures similaires au dossiers-répertoires sur votre ordinateur, ou dans des onglets e navigation supplémentaires disponibles...

### **Onglets Favoris sur IE 8.0**

Vous êtes sur un site et vous souhaitez obtenir un onglet "favoris"

Dans l'exemple, sur le site <u>http://www.sncf.fr</u>

| SNCF.COM - W | indows Internet Explo | rer                |          |  |
|--------------|-----------------------|--------------------|----------|--|
| ) 🕞 🗢 📼      | http://www.sncf.fr/   |                    |          |  |
| Favoris      | 🦉 Sites suggérés 🔹 🕯  | Galerie de composa | ents W • |  |

On obtient un nouvel onglet...

| SNCF.COM  | I - Windows Internet Explorer                           |
|-----------|---------------------------------------------------------|
| 00-       | http://www.sncf.fr/                                     |
| 🙀 Favoris | 🚵 🔤 SNCE 🏈 Sites suggérés 🔹 🙆 Galerie de composants W 👻 |

Permettant d'accéder immédiatement à la page...

On pourra le supprimer via un clic droit contextuel / Supprimer

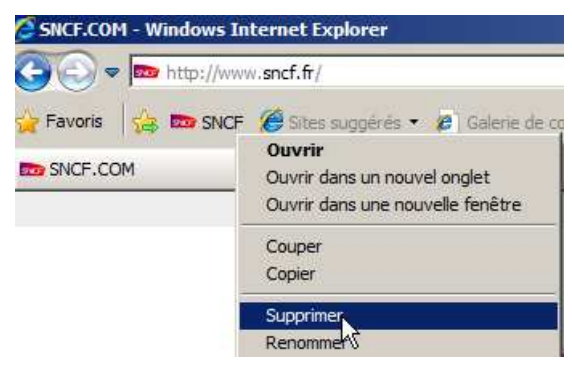

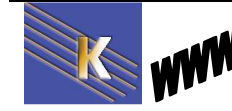

http://www.cabare.net Page 32 / 123 - Michel Cabaré -

## Ajouter un Favoris :

Imaginons que nous souhaitions enregistrer cette adresse http://www.sncf.fr sous un libellé plus parlant comme "trains"

On peut cliquer sur

|--|

Ce qui amène :

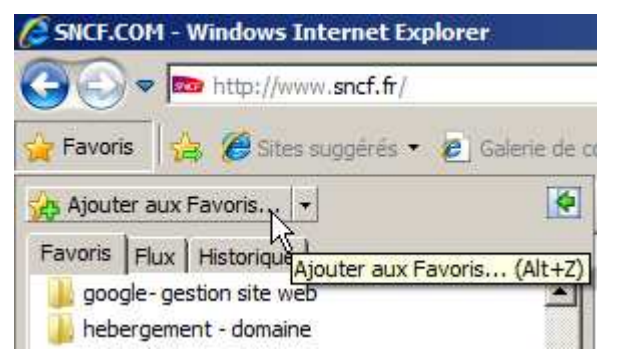

que l'on désactiver en re-cliquant sur l'étoile **Favoris** 

Puis on demande Ajouter aux Favoris

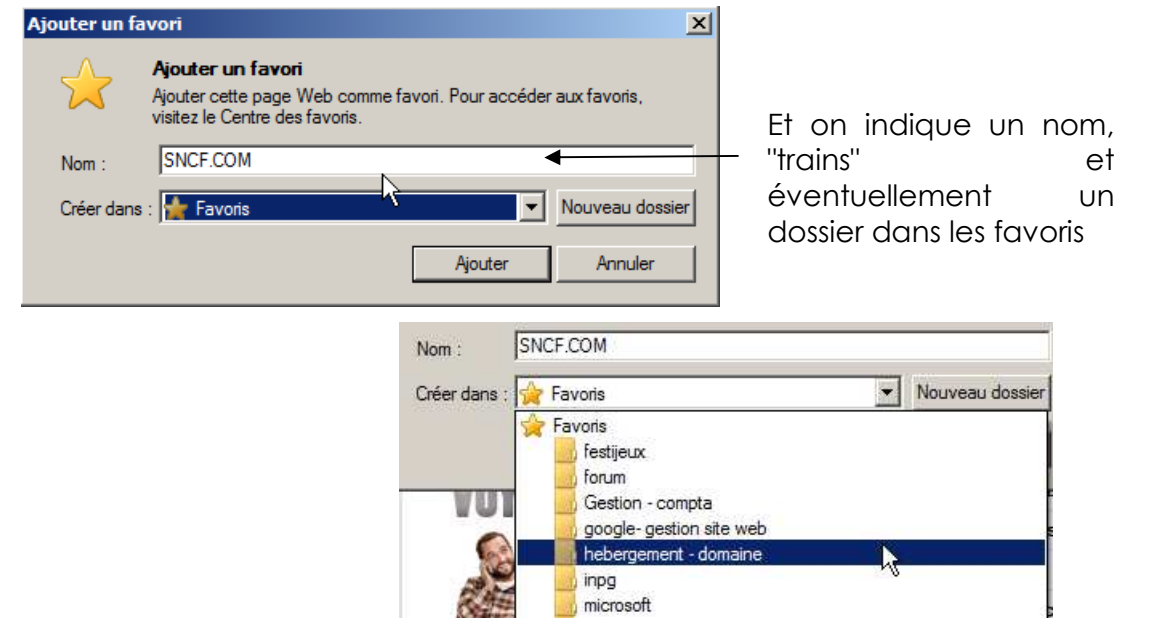

Le menu Favoris permet de gérer également les favoris

| Fa <u>v</u> oris                                     |  |
|------------------------------------------------------|--|
| Ajouter au <u>x</u> Favoris<br>Organiser les Favoris |  |
| (Vide)                                               |  |

# **Utiliser un Favoris :**

- Si les favoris apparaissent sur la gauche du navigateur il suffit de cliquer sur l'entrée que l'on vient d'ajouter
- Si les favoris ne sont pas à l'écran le menu **Favoris** doit faire apparaître l'entrée

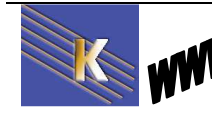

## **Organiser les Favoris :**

La gestion des adresses existantes dans une arborescence plus complète peut se faire via le menu

### Favoris/ Organiser les favoris...

| e | Organiser les Favoris                                                    | × |
|---|--------------------------------------------------------------------------|---|
| , |                                                                          |   |
|   | 🕌 festijeux                                                              | ▲ |
|   | 🎉 forum                                                                  |   |
|   | 🎉 Gestion - compta                                                       |   |
|   | Joogle- gestion site web                                                 | - |
|   | 🍌 hebergement - domaine                                                  |   |
|   | 🍌 inpg                                                                   |   |
|   | 퉬 microsoft                                                              |   |
|   | 🍌 moodle                                                                 |   |
|   | 🍌 paypal                                                                 |   |
|   | Jersonnels                                                               |   |
|   | 퉬 réseaux                                                                |   |
|   | 🍌 Sites Web MSN                                                          |   |
|   | 🍌 technique maj et drivers                                               |   |
|   | 🍌 technique php                                                          | - |
|   |                                                                          |   |
|   | festijeux<br>Dessis Fausia                                               |   |
|   | Dossier Favoris                                                          |   |
|   | Modifié le :                                                             |   |
|   | 29/05/2010 12:28                                                         |   |
|   |                                                                          |   |
|   |                                                                          |   |
|   | <u>Nouveau dossier</u> <u>Deplacer</u> <u>Renommer</u> <u>Supprimer.</u> | • |
|   |                                                                          | 5 |
|   | Fermer                                                                   |   |
|   |                                                                          | _ |

### Créer un dossier

De manière similaire à la création d'un dossier dans l'explorateur windows...

On demande Nouveau dossier

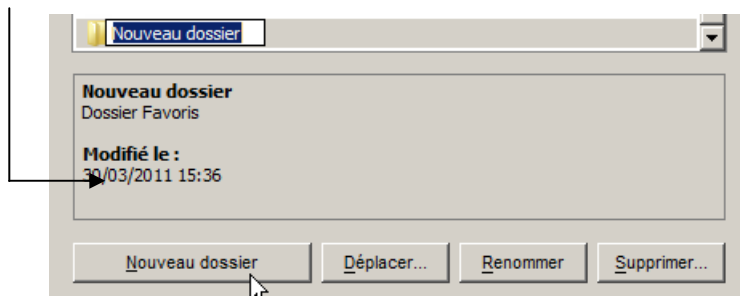

### Déplacer un dossier

Il faut se placer sur le dossier à déplacer puis demander Déplacer

| Nouveau dossier                             |
|---------------------------------------------|
| Nouveau dossier<br>Dossier Favoris          |
| Modifié le :<br>30/03/2011 15:36            |
| Nouveau dossier Déplacer Renommer Supprimer |
| Fermer                                      |

ou il suffit de se placer dessus puis de le faire glisser comme dans l'explorateur windows

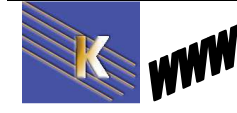

http://www.cabare.net Page 34 / 123 - Michel Cabaré -

### Import-Export des Favoris IE 8.0:

Lorsque l'interface le permet, il suffit de demander **Importer et Exporter...** pour créer un fichier html contenant la liste de nos favoris...

| \$<br>Ajouter aux Favoris 👻             |
|-----------------------------------------|
| Ajouter au volet des Favoris            |
| Ajouter le groupe d'onglets aux Favoris |
| Importer et exporter                    |
| Organiser les Favoris                   |

les manipulations ici dépendent des versions précises de votre navigateur... Sous **IE7** cela se passe via – **Fichier / Importer Exporter** 

un assistant se déclenche, on demande d'Exporter vers un fichier

| × |
|---|
|   |
|   |
|   |
|   |
|   |
|   |
|   |

On demande favoris

| Paramètres d'importation/exportation | × |
|--------------------------------------|---|
| Que souhaitez-vous exporter ?        |   |
|                                      |   |
|                                      |   |
| ✓ Favoris                            |   |
| Flux                                 |   |
| Cookies                              |   |

On prend tout le dossier

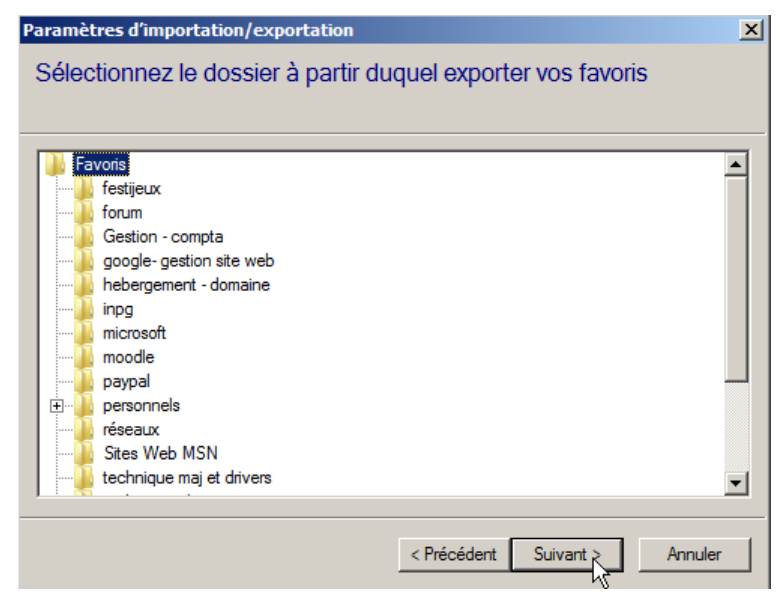

On choisit un emplacement et un nom...

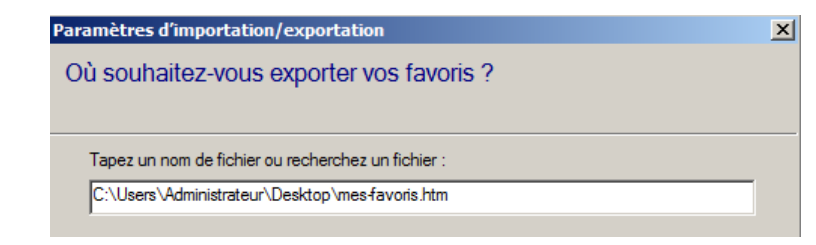

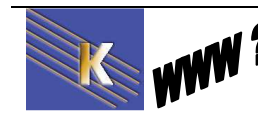

http://www.cabare.net Page 35 / 123 - Michel Cabaré -

# **GERER "LES MARQUES PAGE"**

### Marquer des adresses peu "parlantes" :

Une des difficultés pour un utilisateur d'internet c'est de gérer convenablement la liste d'adresses qu'il utilise, en sachant que ces adresses sont peu mémorisables et se ressemblent toutes. Le principe va consister à leur affecter un nom et à les stocker dans des structures similaires au dossiers-répertoires sur votre ordinateu...

### Marque-Page sur Firefox

Vous êtes sur un site et vous souhaitez obtenir un onglet "favoris"

Dans l'exemple, sur le site <u>http://www.sncf.fr</u>

#### menu Marque page / marquer cette page

| $\overleftrightarrow$ | Modifier ce marque-page<br>Supp <u>ri</u> mer le marque-page |  |  |  |  |
|-----------------------|--------------------------------------------------------------|--|--|--|--|
| Nom :                 | <mark>) trains</mark>                                        |  |  |  |  |
| Dossier :             | Menu des marque-pages 💌 💌                                    |  |  |  |  |
| Étiq <u>u</u> ettes : | Étiquettes séparées par des vir 🗸                            |  |  |  |  |
|                       | Terminer Annuler                                             |  |  |  |  |

Cela créera un marque page, classé dans le Menu des marques-pages. (Une manière plus rapide consistera à cliquer sur l'étoile en fin de barre d'adresse...)

# **Utiliser un Marque-Page**

On accèdera ensuite aux pages marquées via le menu Marques-pages

|   | Marque-pages                        | <u>O</u> utils | 2 |            |   |  |
|---|-------------------------------------|----------------|---|------------|---|--|
|   | Marquer cette page                  |                |   | Ctrl+D     |   |  |
|   | S'abonner à cette page              |                |   |            |   |  |
|   | Marquer tous les onglets            |                |   | Ctrl+Maj+D |   |  |
|   | Organiser les marque-pages          |                |   | Ctrl+Maj+B |   |  |
|   | Barre personnelle                   |                |   |            |   |  |
|   | A Marqués récemment                 |                |   |            | F |  |
|   | Etiquettes récentes                 |                |   |            | F |  |
|   | Obtenir des modules complémentaires |                |   |            |   |  |
| 7 | Mozilla Firefo                      | x              |   |            | Þ |  |
|   | 🚾 trains                            |                |   |            |   |  |

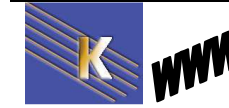
## **Organiser les Marques Page :**

La gestion des adresses existantes dans une arborescence plus complète peut se faire via le menu

| 🐸 Bibliothèque               |                                 |            | _ 🗆                                   | ×         |
|------------------------------|---------------------------------|------------|---------------------------------------|-----------|
| Corganiser • 🔛 Vues          | • 🍾 Importation et sauvegarde • | Rechercher | dans les marque-pages 🛛 🖌             | D         |
| Istorique                    | Nom                             | Étiquettes | Adresse                               |           |
| 📎 Étiquettes                 | Marqués récemment               |            |                                       |           |
| 4 国 Tous les marque-pages    | Étiquettes récentes             |            |                                       |           |
| Barre personnelle            |                                 |            |                                       |           |
| 🔺 🧮 Menu des marque-pages    | Obtenir des modules compl       |            | https://addons.mozilla.org/fr/firefox | <b>c/</b> |
| Marqués récentiment          |                                 |            |                                       |           |
| Étiquettes récentes          | 📕 Mozilla Firefox               |            |                                       |           |
| Mozilla Firefox              | 🚥 trains                        |            | http://www.sncf.fr/                   |           |
| les Marque-pages non classés |                                 |            |                                       |           |

#### Marques pages/ Organiser les marques pages...

On pourra demander Organiser / Nouveau Dossier

| Nouveau doss  | ier X           |
|---------------|-----------------|
| <u>N</u> om : | Nouveau dossier |
| Description : |                 |
|               |                 |
|               | Ajouter Appuler |
|               | Ajoutei         |

Une manière plus rapide consistera à utiliser les menus contextuels... et les glisser...

### Import-Export des Marques Pages:

il suffit de demander **Importation et sauvegarde...** / **Sauvegarde** pour créer un fichier propriétaire contenant la liste de nos favoris...

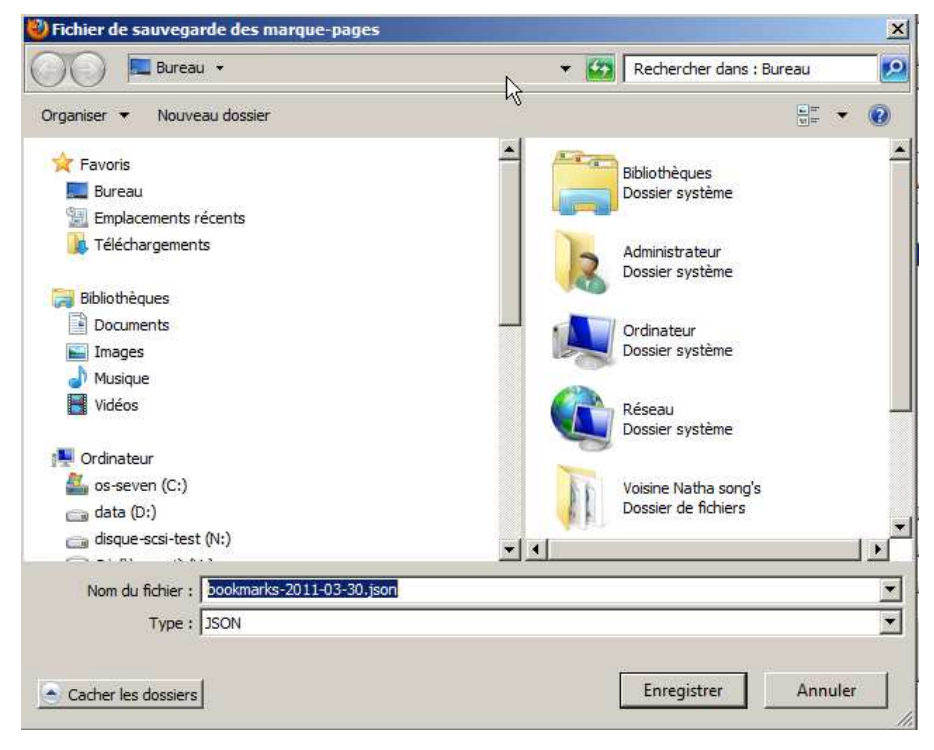

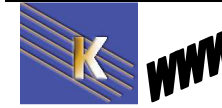

# LE REFERENCEMENT

## Origine du trafic sur un site

On peut se demander dans quelles proportions se décompose le trafic sur un site web. Et ce de manière générale. Selon le site

#### http://barometre.secrets2moteurs.com/

le partage est effectué de la manière suivante :

| 1/3 | Outils de recherche (tous confondus)         |
|-----|----------------------------------------------|
| 1/3 | Saisie de l'URL directement « a la main »    |
| 1/3 | Lien hyper texte « au gré » de la navigation |

Si on affine le détail en ce qui concerne les outils de recherche, on tombe alors sur la répartition suivante :

| Part de visites des<br>familles de moteurs       Janvier 2009       Février 2009       Écart<br>(en points)       Écart<br>(en points)         1.       § Google       91,23%       91,27%       +0,04       0,         2.       Yahoo!       2,43%       2,50%       +0,07       +2,         3.       Ive Search       2,29%       2,36%       +0,08       +3,         4.       AOL       1,39%       1,36%       -0,04       -2,         5.       Orange       1,01%       0,99%       -0,02       -1,         6.       Lo.st       0,51%       0,40%       -0,11       -21, |          |
|----------------------------------------------------------------------------------------------------|----------|
| 1.       § Google       91,23%       91,27%       +0,04       0,         2.       Yahoo!       2,43%       2,50%       +0,07       +2,         3.       Itive Search       2,29%       2,36%       +0,08       +3,         4.       AOL       1,39%       1,36%       -0,04       -2,         5.       Orange       1,01%       0,99%       -0,02       -1,         6.       Io.st       0,51%       0,40%       -0,11       -21,                                                                                                    | rt<br>6) |
| 2.       Yahoo!       2,43%       2,50%       +0,07       +2,         3.       Ive Search       2,29%       2,36%       +0,08       +3,         4.       AOL       1,39%       1,36%       -0,04       -2,         5.       Orange       1,01%       0,99%       -0,02       -1,         6.       Iost       0,51%       0,40%       -0,11       -21,                                                                                                    | 96       |
| 3.       2 Live Search       2,29%       2,36%       +0,08       +3,         4.       AOL       1,39%       1,36%       -0,04       -2,         5.       Orange       1,01%       0,99%       -0,02       -1,         6.       Lo.st       0,51%       0,40%       -0,11       -21,                                                                                                    | 96       |
| 4.       > AOL       1,39%       1,36%       -0,04       -2,         5.       Orange       1,01%       0,99%       -0,02       -1,         6.       Iost       0,51%       0,40%       -0,11       -21,                                                                                                    | 86       |
| 5.         Orange         1,01%         0,99%         -0,02         -1,           6.         lost         0,51%         0,40%         -0,11         -21,                                                                                                    | 96       |
| 6. lost 0,51% 0,40% -0,11 -21,                                                                                                    | 96       |
|                                                                                                    | %        |
| 7. free Free 0,35% 0,34% -0,01 -2,                                                                                                    | 96       |
| 8. 🥝 Alice 0,21% 0,20% -0,01 -4,                                                                                                    | 96       |
| 9. Ask 0,16% 0,16% 0,00 +1,                                                                                                    | 96       |
| 10. 9 Yandex 0,06% 0,06% 0,00 -3,                                                                                                    | 96       |

AT INTERNET

On peut dire que 10 moteurs génériques répondent à la totalité des recherches en France. Google se taille une part plus que prépondérante... aux Etats-Unis le verbe « to google » existe, pour signifier effectuer une recherche sur le web !!!!

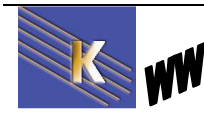

http://www.cabare.net Page 38 / 123 - Michel Cabaré -

## **Référencement - Positionnement**

Précisons un peu le sens que l'on donne aux termes suivants:

Référencement :

cela indique la présence dans une base annuaires ou moteur de recherche

Indéxé :

Synonyme de référencement

Positionnement :

Faire en sorte que votre URL de site soit bien placée dans les résultats, suite à des saisies de mots clés...

C'est toute la difficulté de l'affaire. Un moteur comme Google indéxant plus de 4 milliards de page !

Mot clé :

La question est de savoir si le (les) mots clés que vous avez prévus sont bien ceux tapés par un internaute, cible potentielle de votre site web.

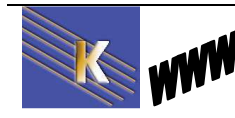

# **ANNUAIRES & MOTEURS**

D'apparence similaire, ce sont tous les deux des sites Web dotés d'une fenêtre de saisie destinée à recueillir l'objet de votre requête. Les deux outils se distinguent cependant par leur façon de recenser et d'organiser l'imposante somme d'informations disponible sur le Web.

### Les Annuaires:

Un annuaire est un outil de recherche qui recense un certain nombre de sites au travers de fiches descriptives comprenant, en règle générale :

- le titre,
- l'adresse (l'URL)
- et un bref descriptif d'une longueur allant le plus souvent de 15 à 25 mots au maximum.

Chaque site est inscrit dans une ou plusieurs **catégorie(s)** - on parle également de **rubrique(s)** -. Ces catégories thématiques (finances, sports, tourisme, etc.) vont du plus général au plus précis.

Ces outils peuvent ainsi être considérés comme les pages jaunes du Web.

Par exemple, la rubrique principale "Santé" de Yahoo donne naissance à une trentaine de sous-catégories ("Assurances", "Hôpitaux", "Magazines", etc.) qui ellesmêmes se divisent en plusieurs autres parties et ainsi de suite.

Lorsqu'un mot-clé est saisi dans le formulaire proposé, l'annuaire effectue une recherche sur les occurrences de ce terme dans ses fiches descriptives de site, et non pas dans le contenu des pages du site en question. Il s'agit là de la différence la plus notable avec les moteurs de recherche.

"**Référencer un site**" correspond à la démarche que doit réaliser un concepteur de site pour inscrire un site dans un annuaire (nous verrons plus tard dans un moteur). Le référencement est donc un acte volontaire.

Comprendre le référencement d'un site dans un annuaire permet de comprendre comment rechercher dans cet annuaire.

Les annuaires référencent des sites et plus particulièrement la page d'accueil (Home Page qui souvent s'appelle **index.htm**). Le classement est généralement organisé en catégories et sous catégories. C'est le webmaster qui référence son site en choisissant la catégorie dans laquelle il désire le voir apparaître. Sur le site de l'annuaire, une intervention humaine permettra de vérifier ce choix ainsi que (très rapidement) le contenu.

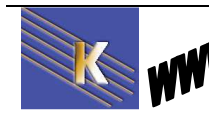

### Les Moteur de Recherche

Le moteur de recherche fonctionne sur un système radicalement différent de celui de l'annuaire. Des **robots** logiciels (appelés crawlers ou spiders) **scrutent le Web**, vont de page en page (en fait de lien en lien) et sauvegardent au fur et à mesure de leurs pérégrinations le contenu texte des pages rencontrées, **constituant ainsi un "index"**, c'est-à-dire une collection plus ou moins grande de pages Web. Pour exemple, AltaVista en stocke 275 millions, HotBot 150 millions, WebCrawler 2 millions

Le **robot** logiciel **repasse** selon des **délais plus ou moins fréquents** sur les pages qu'il a indexées au préalable, pour en sauvegarder une version plus récente. On dit alors qu'il "rafraîchit sa base (ou son index)".

Lorsque l'internaute saisit un mot clé dans le formulaire proposé, le moteur va en rechercher les occurrences dans son index, c'est-à-dire dans le contenu texte des pages Web sauvegardées au préalable. Une fois le "lot" de pages contenant le terme demandé identifié, le moteur classe les pages par ordre de pertinence, selon un ordre et un algorithme (basé sur certains critères de tri) qui lui est spécifique.

Les robots indexeurs agissent donc exactement comme des surfeurs du Web : ils parcourent les pages en notant précieusement chacun des mots contenus et en visitant tour à tour chacune des URLS présentes

Lorsque les robots indexent un site, ils utilisent en priorité les balises META (voir ce chapitre) pour construire le résumé qui apparaît lors d'une recherche sur ce site. Les META tags sont des balises HTML que l'on insère dans les documents et qui indiquent aux robots comment la page doit être indexée (prise en compte du titre, des mots-clés, de la description...).

L'indexation est réalisée en plein texte, ce qui signifie que les robots considèrent tous les mots d'une page web. Autrement dit, lors d'une recherche sur un mot-clé, les robots répondent en fonction de la note qu'ils accordent à chacun des mots du site : cette note tient compte non seulement des balises META, mais aussi de la position des mots dans la page, de leur fréquence, de leur mise en forme (taille, gras, italique...). Mais les titres des pages, les textes alternatifs des images, sont aussi pris en compte par les robots

Attention, parfois les robots n'aiment pas les "ruses" telles que les écritures de même couleur que le fond (de manière à ce qu'une page contienne un nombre élevé d'occurrence d'un mot clé.... sans que cela nuise à la visibilité du site) et considère ceci comme du spamming ! (sorte de publicité abusive) Du coup la page n'est plus du tout référencée ...

Le moteur de recherche effectue donc ses **recherches sur des pages Web**, alors que l'annuaire vous proposera des **sites Web**. Là est toute la différence qui explique qu'il est absolument impossible de comparer les résultats fournis par les deux outils.

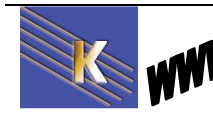

# FONCTIONNEMENT D'UN ROBOT

### Google comme exemple

Nous allons travailler sur google, car celui-ci occupe une place capitale dans les moteurs de recherche utilisés mondialement. Il existe en plus de 100 langues et nationalités différentes, et beaucoup de ses mécanismes illustrent aussi le fonctionnement des autres moteurs de recherche.

Chaque fois que cela sera nécessaire, lorsque nous présenterons une fonctionnalité, si cette fonctionnalité est particulière à google (come par exemple la notion de webrank), cela sera précisé. Autrement dit, tous les mécanismes génériques présentés ici permettent un référencement pour tous les moteurs

### **Collecte – Analyse Indexation - Recherche**

La **collecte** (**crawl**) c'est le parcours du web de page en page, soit en suivant des liens existant sur le web, soit en acceptant des soumissions volontaires sur le site du moteur.

Ce type de parcours est effectué par un robot. Ces pages collectées sont stockées, copiée dans un espace disque et sont prêtent pour la phase d'analyse.

NB : Il est important donc de voir que l'analyse ne se fait pas « en ligne » mais sur une copie de la page rapatriée localement. Ce point sera étudié plus tard dans le chapitre "les pages vues par un robot"

L'**analyse** ou **indexation** peut donc se faire de manière différée de la collecte et consiste à analyser en détails chaque page.

Il s'agit de dresser une liste des mots clés trouvés dans la page, **pondérés par une recette maison**. Chaque moteur à sa recette, jalousement gardée secrète, car c'est la qualité de cette recette qui fait que l'index de la base de donnée ainsi construit est plus ou moins pertinent! On parle alors d'algorithme d'indexation...

La **recherche** proprement dite, n'est qu'une consultation dans l'index des mots clés tapés par l'internaute

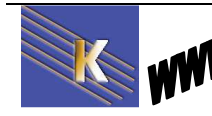

### Collecte sur google

La **collecte (crawl)** chez google est effectuée par le robot **googlebot**, ou plutôt de centaines de robots travaillant en simultanée.

Ces pages copiées dans un espace disque correspondent aux « **pages en** cache »

La collecte se faisait historiquement par deux robots différents sur Google

des robots appelés **Full Crawl**: actifs qu'une partie du mois, ils faisaient une analyse complète de toutes les pages

des robots appelés **Fresh Crawl**: actifs tout le temps mais uniquement sur les pages récentes

Depuis 2003, la manière de collecter les pages dans Google est mixte (**Full+Fresh**) plus sophistiquée car et c'est cela qu'il faut retenir la fréquence des visites sur un site dépends des paramètres du site.

**N.B:** Si googlebot se rends compte qu'une page est souvent mise à jour, il viendra souvent l'indexer , alors qu'une page peu modifiée verra sa fréquence de visite s'allonger notablement.

### Indexation sur google

Lorsque l'indexation se recalcule, il est manifeste que le temps de recalcul dure plusieurs journées, au cours desquelles les positions des index peuvent être très changeantes. On nomme cela la **Google Dance** 

Chez google l'algorithme d'indexation fait appel à plus de 100 critères, tantôt <u>internes</u> à la page, ce qui est classique, mais aussi <u>externes</u>, ce qui est une spécificité Google !

Pour google, une page n'est pas seulement décrite par les mots qui la composent, mais aussi par les opinions que les autres auteurs de sites internet ont !

- <u>Les critères internes</u> sont plus facilement modifiables, car on en a le contrôle complet : balises HTML, densités des mots clés, niveaux et mises en forme
- <u>Les critères externes</u> sont plus difficilement manipulables, car on n'en a pas directement le contrôle : on parlera de **PageRank** et des texte des liens entrants dits **backlinks**

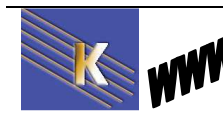

# SOUMETTRE UN SITE

## A un Annuaire - DMOZ (www.dmoz.org):

L'objectif de DMOZ (Open Directory) est: qualité, indépendance, et ... "partialité" !

|                                                                  | oject                             | In partnership with<br>Aol Search.                          |
|------------------------------------------------------------------|-----------------------------------|-------------------------------------------------------------|
|                                                                  | about dmoz dmoz blog              | suggest URL   help   link   editor login                    |
|                                                                  | Searc                             | ch <u>advanced</u>                                          |
|                                                                  |                                   |                                                             |
| Arts                                                             | <b>Business</b>                   | Computers                                                   |
| Movies, Television, Music                                        | Jobs, Real Estate, Investing      | Internet, Software, Hardware                                |
| <u>Games</u>                                                     | <u>Health</u>                     | Home                                                        |
| Video Games, RPGs, Gambling                                      | Fitness, Medicine, Alternative    | Family, Consumers, Cooking                                  |
| Kids and Teens                                                   | News                              | Recreation                                                  |
| Arts, School Time, Teen Life                                     | <u>Media, Newspapers, Weather</u> | Travel, Food, Outdoors, Humor                               |
| Reference                                                        | Regional                          | <u>Science</u>                                              |
| Maps, Education, Libraries                                       | US, Canada, UK, Europe            | Biology, Psychology, Physics                                |
| Shopping                                                         | Society                           | <u>Sports</u>                                               |
| Clothing, Food, Gifts                                            | People, Religion, Issues          | <u>Baseball, Soccer, Basketball</u>                         |
| World                                                            |                                   |                                                             |
| dimioizi open directory project                                  |                                   | In                                                          |
|                                                                  |                                   | A propos de dmoz   <u>Blog de DMOZ</u>   rapport d'abus ou- |
| Г                                                                |                                   | Chercher dans tout la réportaire                            |
| I                                                                |                                   |                                                             |
|                                                                  |                                   | D. D. D. D. D. D. D. D. D. D. D. D. D. D                    |
| p: World: Français (259,0                                        | 61)                               | Ē                                                           |
| p: <u>World</u> : Français (259,0<br>• <u>Régional (144,958)</u> | 61)                               | <u> </u>                                                    |

on vérifie la description de la catégorie

| I. |                                           |                                   |                     |                  |                                 |                        |             |                                 |
|----|-------------------------------------------|-----------------------------------|---------------------|------------------|---------------------------------|------------------------|-------------|---------------------------------|
|    | dmoz open direc                           | ctory project                     |                     |                  |                                 |                        |             | In partnership with Aol Search. |
|    |                                           | <u>A propos de dmoz</u>           | <u>Blog de DMOZ</u> | proposer un site | <u>mettre à jour une notice</u> | devenir éditeur   rapr | oort d'abus | ou de spam   aide               |
|    |                                           |                                   | Chercher            | dans tout le r   | répertoire                      |                        | Ì           |                                 |
|    | <u>Top</u> : <u>World</u> : <u>França</u> | <u>is: Formation: Produits et</u> | <u>services</u> : F | ormateurs        | (5)                             |                        |             | Description                     |
|    | Voir également :                          |                                   |                     |                  |                                 |                        |             |                                 |

- World: Français: Commerce et économie: Enseignement et formation (43)
- World: Français: Commerce et économie: Management: Coaching (62)
- World: Français: Formation: Formation continue (158)

#### Cette catégorie en d'autres langues : anglais (32)

- Bionnet, Jean-Gabriel Formateur pour adultes. Présente ses compétences, son expérience et les formations qu'il donne. Rhône (69), France.
- Cabaré, Michel Formations sur PC sous Windows, plans de cours, supports pour des stages dans la région de Grenoble et en Rhône-Alpes, France.
- Chartier, Frédéric Consultant formateur en développement commercial présente son expérience et ses services. France.

#### et on peut soumettre un site via proposer un site...

| dmoz open directory project |                         |              |                                             |                 | In partnership with<br>Aol Search. |
|-----------------------------|-------------------------|--------------|---------------------------------------------|-----------------|------------------------------------|
|                             | <u>A propos de dmoz</u> | Blog de DMOZ | proposer un site   mettre à jour une notice | devenir éditeur | rapport d'abus ou de spam   aide   |
|                             |                         |              | 4 <u></u> )                                 |                 |                                    |
|                             |                         | Chercher     | dans tout le répertoire                     |                 |                                    |

#### cela comprend notamment la remarque suivante !

| dmoz open directory project                                                                                                    | In partnership with<br>Aol Search.             |
|----------------------------------------------------------------------------------------------------|------------------------------------------------|
|                                                                                                    | accueil   aide                                 |
| Proposer un site à l'Open Directory                                                                                                    |                                                |
| Merci de votre intérêt pour l'Open Directory Project. La soumission d'un site est facile, mais avant que vous ne remplissiez ce facile de vous demandons deux choses.                                                                                                    | ormulaire, nous                                |
| <ol> <li>Veuillez prendre un moment pour passer en revue certaines de nos <u>modalités pour proposer un site</u>. Il est important que ces procédures et que vous les suiviez. faute de quoi, votre soumission sera refusée.</li> <li>S.V.P. Assurez-vous que c'est bien la seule catégorie dans laquelle votre site devrait être référencé. L'Open Directory a riche, et cela aide chacun si vous recherchez la meilleure catégorie. Ainsi votre site sera passé en revue dans les meilleure</li> </ol> | vous compreniez<br>une arborescence<br>délais. |
| EXEMPLE:                                                                                                    |                                                |
| Un site sur le cancer du sein devrait être proposé à:                                                                                                    |                                                |
| Top: World: Français: Santé: Maladies: Cancer: Cancer du sein et non                                                                                                    |                                                |
| Top: World: Français: Santé: Maladies                                                                                                    |                                                |
| Ceci est une distinction importante dans la classification du web et assure un traitement rapide de votre site.                                                                                                    |                                                |
| Prière de noter que nous ne sommes pas un moteur de recherche et nous sommes fiers d'être sélectifs. Nous n'acceptons pas to prenez pas personnellement si votre site n'est pas accepté.                                                                                                    | ous les sites, ne le                           |

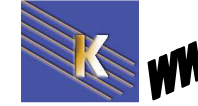

Recherche sur Internet - Cours - ver 4.1 -

http://www.cabare.net Page 45 / 123 - Michel Cabaré - Et seul les textes saisis dans des deux libellés **Titre du site – Description du Site** seront utilisés pour la recherche dans DMOZ...

Titre du site:

AMerci de fournir un titre concis et descriptif

- Optez toujours pour le titre officiel du site.
- N'utilisez pas QUE DES MAJUSCULES.
- N'utilisez pas de langage promotionnel dans le titre.

| Description<br>du site: |   |   |
|-------------------------|---|---|
|                         | 8 | 8 |
|                         |   |   |

AMerci de faire une description brève - au maximum de 30-35 mots.

- N'utilisez pas de balises HTML
- Faites des phrases complètes et décrivant le contenu du site. Respectez la grammaire, l'orthographe et les règles de ponctuation.
- Ne tapez pas tout en MAJUSCULES.
- Ne répétez pas le titre du site dans la description.
- Évitez d'employer un langage promotionnel et des suites de mots-clés. Les mots et les expressions comme "génial" ou "le meilleur site" ne seront pas retenus dans la description.

## À un Moteur - Google (www.google.fr):

L'index de Google, qui porte sur près de deux milliards d'adresses URL, est le premier du genre et il constitue la collection la plus complète de pages Web à contenu utile.

| Google                                                                                                    |               |                         |            |  |  |  |  |
|----------------------------------------------------------------------------------------------------|---------------|-------------------------|------------|--|--|--|--|
| Web Images Gro                                                                                                    | oupes         | Répertoire              | Actualités |  |  |  |  |
| Recherche Google J'ai de la chance <u>• Outils linguistiques</u><br>• <u>Outils linguistiques</u><br>Rechercher dans : • Web © Pages francophones © Pages : France |               |                         |            |  |  |  |  |
| Publicité - <u>Google Toolbar</u> - À propos de Google - <u>Google.com in English</u>                                                                              |               |                         |            |  |  |  |  |
| <u>Google en page d'accueil</u>                                                                                                    |               |                         |            |  |  |  |  |
| @2003 Google - Nombre de pages We                                                                                                    | b recensées p | ar Google : 3,307,998,7 | 701.       |  |  |  |  |

Pour se référencer, il faut demander A propos de Google,

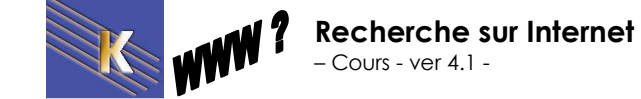

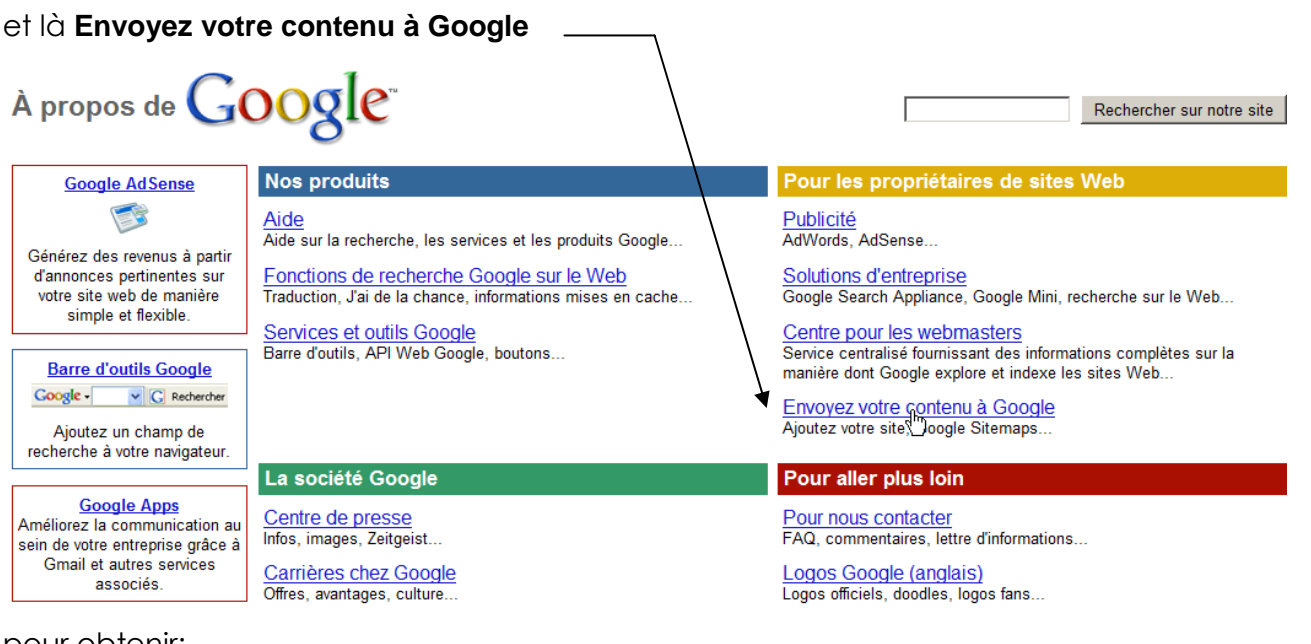

#### pour obtenir:

Google<sup>®</sup> Envoi de votre contenu

Envoi de votre contenu

Élargissez votre audience. Touchez plus d'internautes

Centre Google pour les webmasters Google vous permet de communiquer avec le monde en diffusant votre contenu via la recherche Web Google, Google Maps, iGoogle et bien d'autres produits. Pour commencer, découvrez les

Solutions d'entreprise

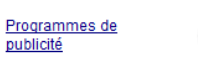

solutions suivantes

Web Améliorez la visibilité de votre site en nous l'envoyant et en l'optimisant pour la recherche sur le Web avec Google, puis en diffusant votre contenu via Google et l'ensemble du Web. Premiers pas

Si vous n'avez jamais partagé votre contenu avec Google, nous vous conseillons de procéder ainsi :

- 1. <u>Ajoutez pre URL</u> pour demander son inclusion dans l'index Logle.
- 2. <u>Répertoriez votre entreprise</u> dans Google Adresses.

#### Ensuite dans premiers pas, on demande Ajouter une URL...

| Google                                           | Ajouter l'URL de votre site à Google                                                                                                    |
|--------------------------------------------------|----------------------------------------------------------------------------------------------------|
| Accueil                                          | Indiquez-nous l'adresse de votre site Web.                                                                                                    |
| À propos de Google<br>Programmes de<br>publicité | Chaque fois que nous explorons le Web, nous ajoutons et mettons à jour de nouveaux sites<br>dans notre index et nous vous invitons à utiliser cette page pour nous soumettre l'URL de votre<br>site. Nous n'ajoutons pas dans notre index toutes les URL qui nous parviennent et nous ne<br>pouvons ni prévoir, ni garantir le moment ou l'éventualité de leur inclusion.                                                                                                    |
| Solutions d'entreprise                           | Entrez l'adresse URL complète de votre site, y compris le préfixentre: //. Exemple :<br>http://www.google.fr/. Vous pouvez également ajouter des commentaires ou des mots<br>clés décrivant le contenu de votre site. Ils sont uniquement utilisés pour information et n'ont pas<br>d'incidence sur l'indexation ou l'utilisation de votre site par Google.                                                                                                    |
| Rechercher sur ce site :<br>Rechercher           | Remarque : Seule la page de premier niveau d'un hôte étant nécessaire, vous n'avez pas besoin<br>de soumettre chaque page une à une. Notre robot d'exploration, Googlebot, se chargera de<br>trouver le reste. Google mettant régulièrement à jour son index, il n'est pas nécessaire d'indiquer<br>les liens mis à jour ou obsolètes. Les liens désactivés disparaissent de notre index au cours de<br>l'exploration suivante, lorsque nous mettons à jour l'ensemble de l'index. |
|                                                  | URL :                                                                                                    |
|                                                  | Facultatif : Pour nous aider à distinguer les URL indiquées manuellement de celles soumises automatiquement, entrez le mot tel qu'il apparaît dans la zone ci-<br>dessous.                                                                                                    |
|                                                  | Ajouter une URL                                                                                                    |

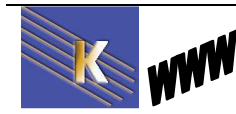

http://www.cabare.net Page 47 / 123 - Michel Cabaré -

# STRUCTURE DES PAGES HTML

## Structure d'une page HTML:

Il s'agit d'un fichier de type **texte**, ayant comme extension **.htm** ou **.html**, et composé de **balises**, dites aussi **tags** 

Voici le corps d'une page HTML de base

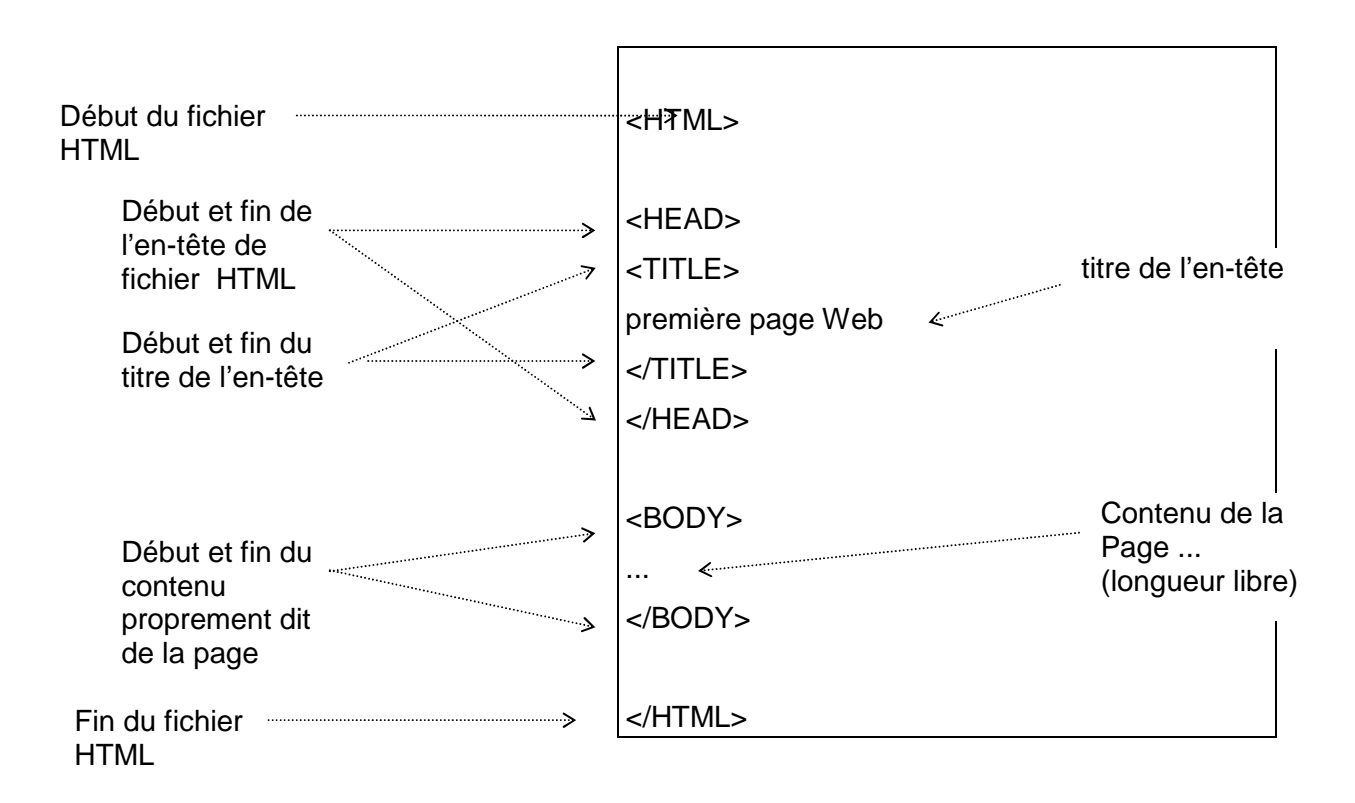

Le titre sert à marquer une référence dans l'entête du navigateur

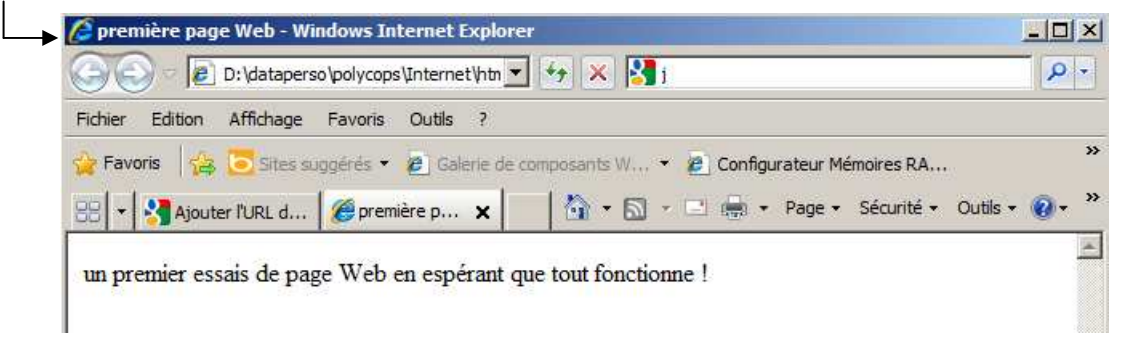

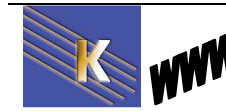

Recherche sur Internet - Cours - ver 4.1 - http://www.cabare.net Page 48 / 123 - Michel Cabaré -

## Title - titre html

### Title

### Syntaxe : <TITLE>Titre de votre site</TITLE>

Nombre maxi de caractères : 100 Compatibilité : Tous moteurs Version : HTML 2.0

### Le titre de la page que vous avez saisi dans la balise d'entête.

- Ce titre apparaîtra dans la liste des résultats de la recherche mais aussi dans la fenêtre du navigateur (si vous affichez la page).
- Lorsqu'un visiteur "bookmark" votre site c'est ce titre qui sera pris en compte comme intitulé de vos favoris ou signets.
- Intitulé pris en compte pas le moteur de recherche comme titre de votre site (première information vue par l'internaute recherchant un site sur un moteur ou annuaire).

### Meta – Description Mots clés

### Description

### Syntaxe : <META NAME="Description" CONTENT="Description de site...">

Nombre maxi de caractères : 200 Maxi Compatibilité : Tous moteurs Version : HTML 2.0

### La description que vous avez dans la balise d'entête.

- Phrase prise en compte pas le moteur de recherche comme description de votre site
- Le texte devra se composer d'une cinquantaine de mots (si plus, risque d'être tronqué) Les mots que constituent cette phrase sont aussi considérés comme des mots clés par la plupart des moteurs..
- Pensez à le faire pour chaque page.

### **Keywords**

### Syntaxe : <META NAME="Keywords" CONTENT="Vos mots clés ici">

Nombre maxi de caractères : 1000 Maxi (50 courant) Compatibilité : Tous moteurs Version : HTML 2.0

### Les mots clés que vous avez dans la balise d'entête.

 Ces mots clés devront être généraux pour quelques un afin de cerner le sujet traité : exemple votre site traite du langage informatique java il vaut mieux faire apparaître quelques termes généraux tels que informatique, web, programmation, langage afin de se dissocier de la danse.

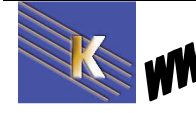

Bien sûr ces mots ne seront pas suffisant, une recherche sur informatique va générer une liste de réponses de plusieurs milliers de sites (pourquoi seriez vous dans les premiers ???).

- Ces mots clés devront être Significatifs et précis pour la plupart : la personne qui fait une recherche doit sûrement avoir un besoin précis et peut être sera-t-elle capable de le formaliser dans sa recherche
- N'oubliez pas de donner une localisation précise de votre lieu d'activité : une personne qui recherche un stage informatique le recherchera plutôt dans sa région, dans sa ville.
- Pensez à écrire sans accent
- Pensez à écrire en minuscules
- Pensez à écrire le pluriel et singulier lorsqu'ils sont différents (ex ; cheval, chevaux)

### **Contenu HTML**

### Contenu des pages

- Le contenu des pages. En général, un moteur parcourt toutes les pages d'un site et en extrait les mots significatifs du contenu.
- La meilleure garantie d'un bon classement reste la présence de mots clés pertinents dans le texte visible, le plus près possible du haut de la page (le plus près possible en dessous de la balise <BODY> du code HTML). Cela explique pourquoi les pages trop graphiques (contenant trop peu de texte visible) sont le plus souvent mal classées sur les moteurs de recherche.
- Mettez-les en valeurs (gras, police de grande taille, lien hypertexte, etc.) par les balises HTML suivantes : <H>xxxxx</H> et/ou avec des style au besoin
- Une page optimisée doit contenir 100 mots maximum, parmis lesquels seuls les 30 à 50 premiers seront réellement pris en compte par les moteurs ! Par conséquent les 2-3 premières phrases sont capitales.
- Vous pouvez mettre quelques mots clés dans un ou 2 commentaires HTML (balise : <!--commentaire ici-->), mais ne dépassez pas 50 caractères. Cependant, en règle générale, les moteurs de recherche ne tiennent pas compte des commentaires pour leurs calculs de pertinence.
- Les options ALT des balises insertion image telles que la séquence <IMG SRC="xxx.gif" ALT="xxx"> sont en règle générale prises en compte par les moteurs de recherche, même si leur importance est assez faible.

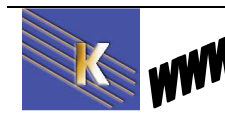

## Les problèmes de fonctionnement d'un moteur

Deux types de problèmes peuvent se poser :

- Impossibilité d'indexer des données (cas des images, formulaire, base de donnée)
- Impossibilité de suivre les liens (image mappées, et frames)

### Les images

La plupart des moteurs de recherche savent indexer le texte mais pas les images. Il faut donc les aider un peu en complétant dans la balise HTML d'insertion d'image le paramètre Alt

<img scr='chemin d'accès au fichier image' .....alt="texte apparaissant lors du survol de l'image par la souris">

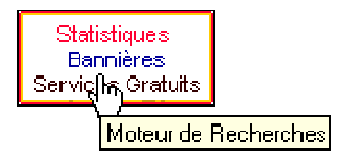

Là aussi, apportez un soin tout particulier à ce texte

## Les formulaires

Les moteurs de recherche n'indexent pas le contenu des formulaires.

### Les bases de données

Beaucoup de sites professionnels ont des pages générées à partir de bases de données interrogées par le biais de formulaires? Le contenu des bases n'est pas forcement bien indexé puisque les formulaires ne sont pas traités.

### Les images mappées

La plupart des moteurs de recherche ne savent pas suivre les liens sur les images mappées. Pensez donc à insérer en parallèle un système de navigation sur du texte lorsque vous utilisez une image mappée

### Les frames

Certains moteurs de recherche ne savent pas traiter les frames et par conséquent sont dans l'impossibilité de suivre les liens. Pensez donc à réaliser des liens (sur texte ou image) entre les différentes pages qui composent vos frames.

Autre problème concernant les cadres, certains moteurs réagissent comme des navigateurs ne prenant pas en compte les frames

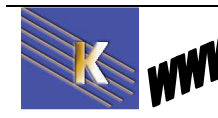

## Critère de classement des sites

Aucun moteur de recherche n'affiche ouvertement les critères qu'il utilise pour classer la liste des réponses (pertinence du classement) car ces critères changent régulièrement.

2 axes malgré tout se distinguent

- La popularité : plus un site à de liens pointant vers lui, plus on considère qu'il est populaire et pas conséquent de bonne qualité.
- La mise à jour régulière : le renouvellement fréquent des pages est un critère de bon classement. (Un site régulièrement mis à jour est un site qui doit avoir des choses à dire...)

### Créez des liens explicites

Lorsque vous insérez des liens dans votre page, pensez que le texte de ces liens sera indexé alors utilisez des mots clés pour faire vos liens.

### Privilégiez le texte

Rappelez vous que bon nombre de moteurs indexe le contenu des pages et ont du mal avec les images alors soyez texte...

### Déposez votre nom de domaine

En général, les moteurs de recherche classe en meilleures positions les sites qui disposent de leur propre nom de domaine.

www.machin.com sera à priori mieux placé que www.monhebergeur.com/machin

### Divisez un site en plusieurs services

Votre site possède plusieurs rubriques bien distinctes, référencez chaque rubrique à part.

### Renouvelez régulièrement les pages

C'est un critère souvent pris en compte dans le classement des résultats d'une recherche.

### Référencez vous régulièrement

Vous changez régulièrement vos pages, forcez (sans abus) les moteurs à revisiter votre site.

### Faites des échanges de liens

La popularité d'un site est un facteur déterminant de classement alors faites des échanges avec d'autres webmasters.

### Ne supprimez pas (trop) de pages

Cela évite à vos visiteurs l'erreur 404 not found toujours fort désagréable. Redirigez vers une autre page automatiquement ou changez le contenu.

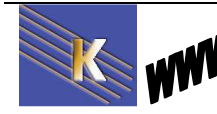

# LES PAGES VUES PAR UN ROBOT

## Navigateur Lynx

Il est important de vérifier comment le site est vu par un moteur de recherche.... On peut utiliser certains navigateurs spécifiques, permettant de "simuler" la vision texte qu'un robot peut avoir lors du parcours de votre site, tels que

#### Lynx

| Adresse 🖉 http://lynx.                                          | browser.org/                              |                                   |                                     |                                                                         |                               | •                                       | ∂OK Lie             | ens » |
|-----------------------------------------------------------------|-------------------------------------------|-----------------------------------|-------------------------------------|-------------------------------------------------------------------------|-------------------------------|-----------------------------------------|---------------------|-------|
| Google - Iynx                                                   | •                                         | 😚 Recherche Wel                   | b 🔹  🗊                              | PageRank 🗗 552 bloquée(s)                                               | Options                       | 🖉 🛛 👸 İynx                              |                     |       |
|                                                                 |                                           |                                   | $\mathbf{L}$                        | ynx                                                                     |                               |                                         |                     | 4     |
| Lynx is a text brow<br>3.11, on DOS (386<br>Mac are in beta tes | vser for the Wo<br>5 or higher) and<br>t. | rld Wide Web.<br>. OS/2 EMX.   Tł | <u>Lynx 2.</u><br>he <u>current</u> | 8 <u>.3</u> runs on Un*x, VMS, V<br><u>: developmental version</u> is a | Vindows 95/!<br>Iso available | 98/NT but <b>not</b><br>for testing. Po | : 3.1 or<br>orts to |       |
| Ce navigateu                                                    | r une fois i                              | nstallé et la                     | ancé                                | Lynx Browser                                                            |                               |                                         |                     |       |
| ₩file://localhost/C:/PROG                                       | RA~1/lynx/home.htm                        | n                                 |                                     |                                                                         |                               | ×                                       |                     |       |
|                                                                 |                                           |                                   |                                     | Lynx bre                                                                | :: hallo<br>owser             |                                         |                     |       |
|                                                                 |                                           |                                   |                                     | for quicker & saver bro                                                 | wsing                         |                                         |                     |       |
|                                                                 |                                           | L                                 | ight-wheig                          | (ht, fast and secure text )                                             | browser.                      |                                         |                     |       |
|                                                                 |                                           |                                   |                                     |                                                                         |                               |                                         |                     |       |
|                                                                 |                                           |                                   |                                     |                                                                         |                               |                                         |                     |       |
|                                                                 |                                           |                                   |                                     |                                                                         |                               |                                         |                     |       |
|                                                                 |                                           |                                   |                                     |                                                                         |                               |                                         |                     |       |
|                                                                 |                                           |                                   |                                     |                                                                         |                               |                                         |                     |       |
|                                                                 |                                           |                                   |                                     |                                                                         |                               |                                         |                     |       |
|                                                                 |                                           |                                   |                                     |                                                                         |                               |                                         |                     |       |
|                                                                 |                                           |                                   |                                     |                                                                         |                               |                                         |                     |       |
|                                                                 |                                           |                                   |                                     |                                                                         |                               |                                         |                     |       |
|                                                                 |                                           |                                   |                                     |                                                                         |                               |                                         |                     |       |
|                                                                 |                                           |                                   |                                     |                                                                         |                               |                                         |                     |       |
|                                                                 |                                           |                                   |                                     |                                                                         |                               |                                         |                     |       |
|                                                                 |                                           |                                   |                                     |                                                                         | 1                             |                                         |                     |       |
|                                                                 |                                           |                                   |                                     |                                                                         |                               |                                         |                     |       |
|                                                                 |                                           |                                   |                                     |                                                                         |                               |                                         |                     |       |
| Commands: Use arrow                                             | keys to move,                             | '?' for help, 'q                  | ' to quit,                          | , '<-' to go back                                                       |                               |                                         |                     |       |

L'utiloisation est plus que spartiate...

| Aller à une adresse précise | G (Goto) Taper l'adresse après <i>Edit this document's</i><br>URL qui apparaît en bas de l'écran. |
|-----------------------------|---------------------------------------------------------------------------------------------------|
|-----------------------------|---------------------------------------------------------------------------------------------------|

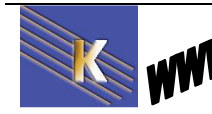

Donc **G**...

URL to open: http://www.cabare.net

Donnera

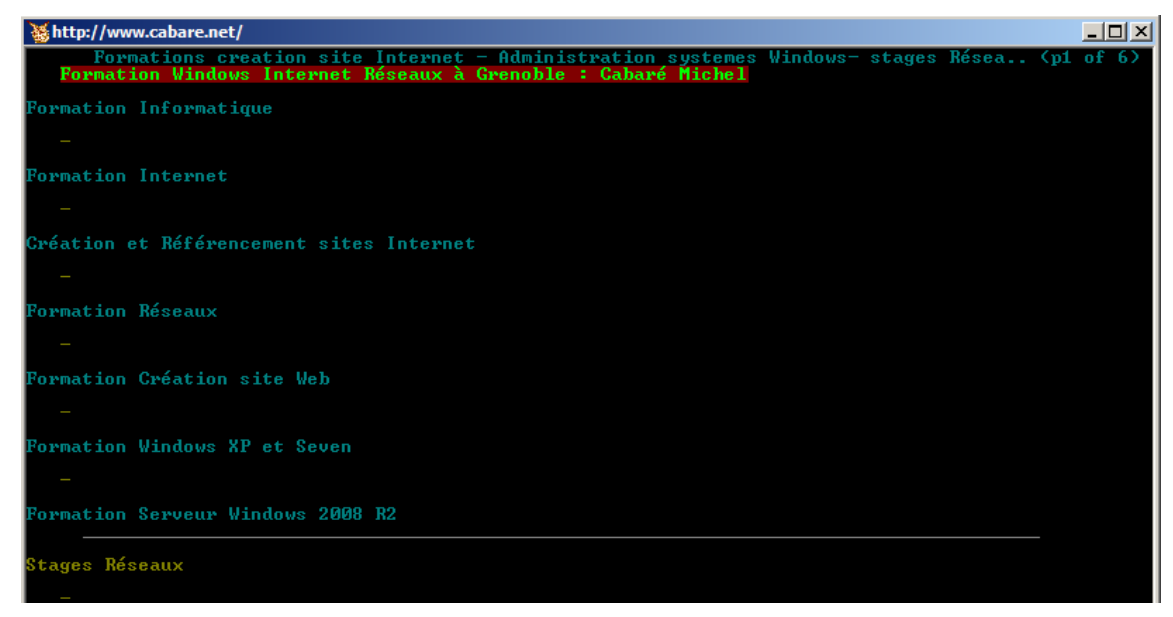

Mais le plus simple est d'utiliser un outil en ligne spécifique

## Cgi.w3.org

Disponible par le consortium w3c... à <u>http://cgi.w3.org/cgi-bin/html2txt</u>

| 🗿 html | 2txt: onli  | ne service                                                  | to conve                                                 | rt web pa                                      | ages to                                    | plain t                         | ext - Wi | ndow | s Inte | inice e | cpiore | r      |        |
|--------|-------------|-------------------------------------------------------------|----------------------------------------------------------|------------------------------------------------|--------------------------------------------|---------------------------------|----------|------|--------|---------|--------|--------|--------|
| 96     | ) 🗸 🙋       | http://cgi.w                                                | / <b>3.org</b> /cgi-b                                    | in/html2t                                      | rt                                         |                                 |          |      |        |         |        | -      |        |
| ichier | Edition     | Affichage                                                   | Favoris                                                  | Outils                                         | ?                                          |                                 |          |      |        |         |        |        |        |
| 🍃 Favo | oris 🔤 👍    | <mark>b</mark> Sites si                                     | uggérés 🔻                                                | 🦲 Galer                                        | rie de cor                                 | mposani                         | ts W •   | e    | Config | urateur | Mémoi  | res RA | . CESU |
| 🏉 html | 2txt: onlin | e service to                                                | convert we                                               | b pages to                                     | o plain                                    |                                 |          |      |        |         |        |        |        |
| ht:    | ml2         | txt                                                         |                                                          |                                                |                                            |                                 |          |      |        |         |        |        |        |
|        | ml21        | txt                                                         | e.net                                                    |                                                |                                            |                                 |          |      |        |         |        |        |        |
| ht:    | ml21        | txt                                                         | e.net<br>reference                                       | es inline                                      | with th                                    | e text                          |          |      |        |         |        |        |        |
| ht:    | ml21        | txt<br>ww.cabaro<br>'t include<br>'t include                | e.net<br>reference<br>numbers                            | es inline<br>next to                           | with the                                   | e text                          |          |      |        |         |        |        |        |
| ht:    | http://w    | txt<br>www.cabare<br>'t include<br>'t include<br>ude an ex  | e.net<br>reference<br>numbers<br>tra list of             | es inline<br>next to<br>reference              | with the<br>references at the              | e text<br>ices<br>he end        |          |      |        |         |        |        |        |
| URL:   | ml21        | txt<br>www.cabaro<br>'t include<br>ude an ex<br>i't skip do | e.net<br>reference<br>numbers<br>tra list of<br>cument-i | es inline<br>next to<br>reference<br>nternal r | with the<br>references at the<br>eferences | e text<br>aces<br>he end<br>ces |          |      |        |         |        |        |        |

Donnant

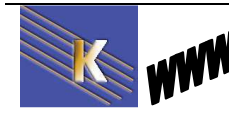

## Fetch as googlebot

Lancer en octobre 2009 au sein du Webmaster Tools, l'outil Fetch as Googlebot permet de comprendre comment les robots de Google (GoogleBot) prennent en compte un site Web. Il avance une console pour visualiser les données qui en sont extraites par le moteur

Même si cet outils est réservé aux createur de site web, la démonstration va vous permettre de comprendre...

Les outils pour webmaster sont accessibles sur la bas de la page Google, via le lien **A propos / Centre pour les webmasters** 

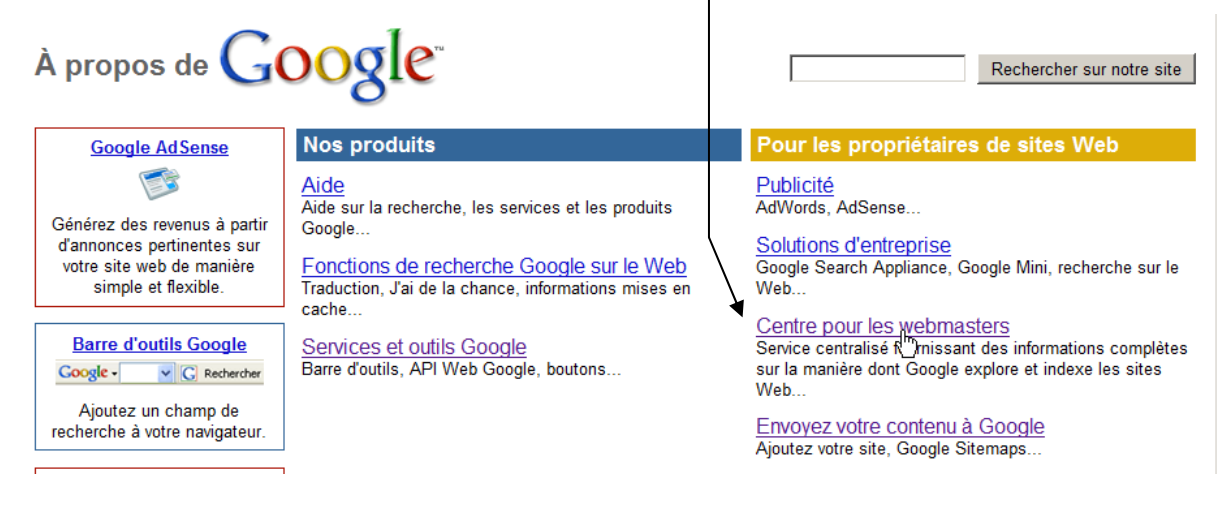

Il faudra cependant avoir une adresse Gmail ou un compte google... pour accéder pleinement aux services.

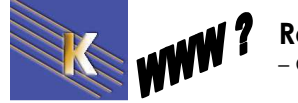

Recherche sur Internet - Cours - ver 4.1 - http://www.cabare.net Page 55 / 123 - Michel Cabaré -

#### Google outils pour les webmasters Améliorez la visibilité de votre site dans les résultats de recherche Google. C'est Connectez-vous à l'aide de votre gratuit ! Compte Google Outils Google pour les webmasters vous fournit des rapports détaillés sur la visibilité de vos E-mail: pages sur Google. Pour commencer, il vous suffit d'ajouter et de vérifier votre site. Vous verrez des informations immédiatement. En savoir plus Mot de passe : Rester connecté Découvrez votre site tel que le voit Google et diagnostiquez les problèmes. Découvrez comment Google explore et indexe votre site ainsi que les problèmes Connexion spécifiques que nous rencontrons en y accédant. Problème de connexion à votre compte ? Découvrez le trafic associé à vos requêtes et à vos liens Affichez, classez et téléchargez des données complètes sur les liens internes et externes de votre site, grâce aux nouveaux outils de création de rapports sur les liens. Découvrez quelles sont les requêtes Google qui génèrent du trafic vers votre site et la Vous n'avez pas de compte provenance des visiteurs Google ? Créez un compte maintenant. Partagez des informations concernant votre site Donnez-nous des informations sur vos pages via Sitemaps : quelles sont les plus importantes pour vous et quelle est leur fréquence de modification ? Vous pouvez également nous indiquer comment vous souhaitez voir apparaître les URL que nous indexons Après identification, on choisit le site à analyser... (ici cabare.net) AdWords AdSense cabare.michel@gmail.com | Mon compte | Aide | Déconnexion Google Analytics Google Apps Google outils pour les webmasters K www.cabare.net \* « Retour à la page d'accueil Tableau de bord Analyser comme Googlebot Messages La fonctionnalité "Analyser comme Googlebot" vous permet d'explorer une page de votre site de la même manière que Googlebot. E Configuration du site Entrez l'URL de la page à extraire ou ne renseignez pas ce champ afin d'extraire la page d'accueil. E Votre site sur le Web Diagnostic Web Extraire http://www.cabare.net/ Logiciels malveillants Le traitement des demandes peut prendre quelques minutes. Erreurs d'exploration URI Type Googlebot État Date d'envoi Statistiques sur http://www.cabare.net/ Web ✓ Opération effectuée 04/01/11 05:46 l'exploration Puis Extraire Type Googlebot : Web HTTP/1.1 200 OK

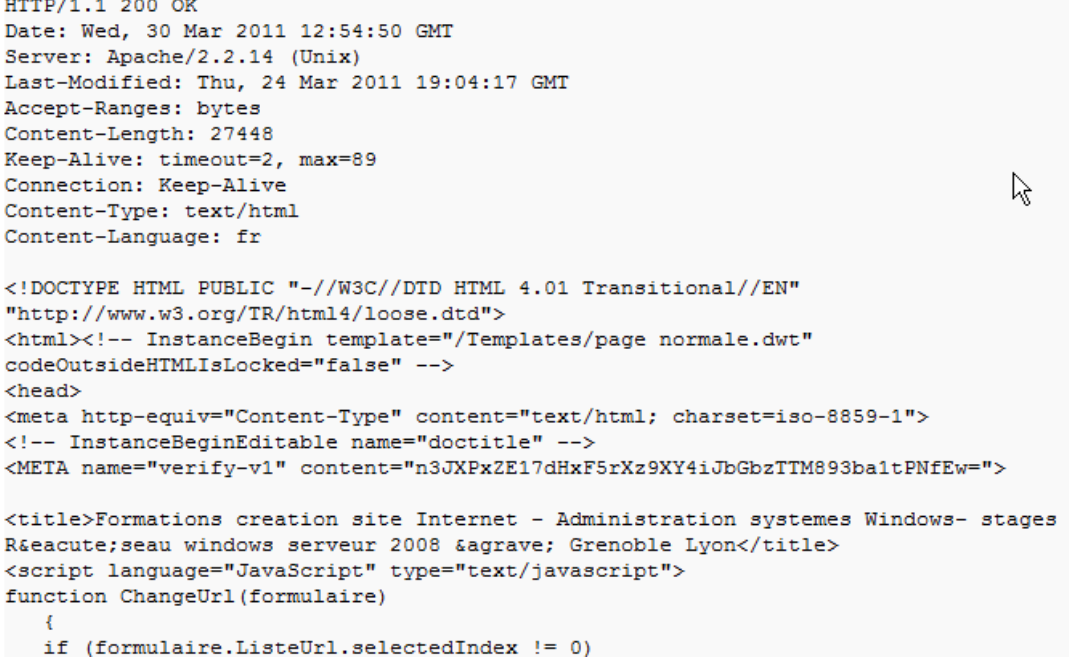

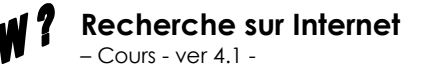

# CHOIX DES MOTS CLES

### Que tape l'internaute ?

On l'a déjà dit, mais il est important de le rappeler. Rien ne sert de référencer son site web comme il faut, avec toutes les difficultés que cela comporte, si ce mot clé n'est pas celui utilisé réellement par l'internaute lors dune recherche.

### Le Positionnement est il techniquement possible ?

La question peut se poser...

En effet si votre mot clé est trop généraliste, par exemple "voyage", il sera de toutes façon noyé dans la masse des retours...

Voici quelques fourchettes indicatives :

| • | Jusqu'à 5.000: | Google Bombing possible ! |
|---|----------------|---------------------------|

- Jusqu'à 20.000: bon positionnement possible
- De 20.000 à 100.000: positionnement possible mais très délicat
- Au delà de 100.000: résultat très aléatoires

## AdWord de Google – pour choisir les mots clés

Google a mis un place un système de référencement payant baptisé programme **Adword**, Sur l'adresse suivante

Sur https://adwords.google.com/select/Login

On accède à la page de Adwords de google

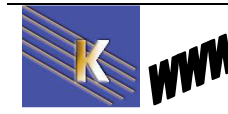

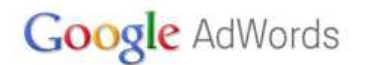

Vos annonces

apparaissent à côté des

résultats de recherche correspondants...

Google -

Changer la langue : Français

### Faites la promotion de votre entreprise sur Google

Quel que soit votre budget, vous por réseau publicitaire. Vous payez uni vos annonces.

| vous pouvez diffuser vos annonces sur Google et son                                     | Besoin d'aide pour créer votre première campagne ?                                                                                                    |
|-----------------------------------------------------------------------------------------|----------------------------------------------------------------------------------------------------|
| ayez uniquement lorsque les utilisateurs cliquent sur                                   | Appelez-nous au 01 73 72 61 17                                                                                                    |
| Les utilisateurs cliquentet entrent en relation                                         | entre 9h et 18h, du lundi au vendredi, coût d'une communication                                                                                          |
| sur vos annonces avec votre société.                                                    | locale selon tarification de votre opérateur. <u>En savoir plus</u>                                                                                      |
| Votre annonce ici<br>Diffusez votre annonce sur Google<br>et sur nos sites partenaires. | Connectez-vous à l'aide de votre<br>Compte Google<br>E-mail:<br>Mot de passe :<br>Rester connecté<br>Connexion<br>Problème de connexion à votre compte ? |

Quelques conseils pour lancer votre campagne en 5 minutes

· Souhaitez-vous l'aide d'un expert pour lancer votre campagne de publicité ? Appelez le 08 11 65 52 93. En savoir plus.

| Fonctionnement           | Vous créez vos annonces                                                                                         | the last last her last her and                                                                                                    |
|--------------------------|----------------------------------------------------------------------------------------------------|----------------------------------------------------------------------------------------------------|
| Pourquoi cela fonctionne | Vous créez vos annonces et choisissez des mots clés<br>qui sont des mots ou des expressions en rapport avec     | Search Search                                                                                                    |
| <u>Coûts et paiement</u> | Votre activite. <u>Irouver des idees de mots cles</u>                                                           | the second second |
| Pour les entreprises     | Lorsque les internautes effectuent des recherches su                                                            | The prior is the party and prior lists are then an end of the second of the list has been been been been been been been bee                                                                                                    |
| locales                  | Google à l'aide de l'un de vos mots clés, votre annonce<br>est susceptible d'apparaître à côté des résultats de | Mots clés sont ce que les<br>utilisateurs recherchent sur                                                                                                    |
| Études de cas            | recherche. Votre publicité est donc maintenant diffusée                                                         | Google.                                                                                                    |

ce n'est pas ce système "payant" qui nous intéresse, mais son outils de choix de mots clé...Via Trouver des idées de mots clés

Qui devrait amener à

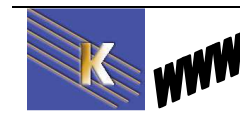

-

Commencer maintenant »

# Google AdWords

français

Aide Connexion

|                                                                                   |                                                                                                    | Signaler un problème   Enquête sur le pro                |
|-----------------------------------------------------------------------------------|----------------------------------------------------------------------------------------------------|----------------------------------------------------------|
| Outils<br>Générateur de mots clés<br>Outil de prévision du trafic                 | Trouver des mots clés<br>Aidez-vous de l'un ou des deux champs ci-dessous :<br>Mot ou expression (un par ligne)                                                                                                    | Site Web                                                 |
| 🛱 Favoris (0) Afficher                                                            | formation windows                                                                                                    |                                                          |
| nclure des termes ②+<br>+<br>Exclure des termes ③+                                | <ul> <li>☐ Afficher uniquement les idées directement liées</li> <li>⊕ Options avancées Zones géographiques :Fra</li> <li>Veuillez saisir les caractères affichés dans l'image<br/>ci-dessous. Ou connectez-vous pour obtenir plus<br/>d'idées de mots clés adaptées à votre compte.</li> </ul> | à mes termes de recherche ②<br>nce × Langues :Français × |
| Aide                                                                              | Pettessi                                                                                                    |                                                          |
| Comment puis-je obtenir<br>des idées de mots clés<br>supplémentaires en utilisant | petiessi                                                                                                    |                                                          |
| les categories ou des<br>termes connexes ?                                        | Recherche                                                                                                    |                                                          |
| Quelles sont les nouvelles<br>fonctionnalités offertes par la                     |                                                                                                    | À propos de ces données (                                |

#### Qui nous donne ensuite sur Formation Windows

| Aidez-vous de l'un ou des deux champs ci-de<br>Mot ou expression (un par ligne)              | ssous :<br>Site Web                                                       | Site Web                               |  |  |  |  |  |
|----------------------------------------------------------------------------------------------|---------------------------------------------------------------------------|----------------------------------------|--|--|--|--|--|
| formation windows                                                                            |                                                                           |                                        |  |  |  |  |  |
| Afficher uniquement les idées directeme     Options avancées Zones géographiqu     Recherche | nt liées à mes termes de recherche ②<br>ies :France × Langues :Français > | ¢                                      |  |  |  |  |  |
| Pour consulter l'ensemble des idées pour<br>Télécharger 🕶 📔 Afficher sous forme de texte 💌   | cette recherche, connectez-vous avec                                      | vos informations de connexion AdWords. |  |  |  |  |  |
| 🗖 Mot clé                                                                                    | Concurrence                                                               | Recherches mensuelles globales 📀       |  |  |  |  |  |
| 📋 🎲 formation windows                                                                        |                                                                           | 5 400                                  |  |  |  |  |  |
| 🗍 🏫 formation windows 7                                                                      |                                                                           | 1 900                                  |  |  |  |  |  |
| 📋 🎲 formation windows 2008                                                                   |                                                                           | 1 000                                  |  |  |  |  |  |
| 📄 🖄 formater windows xp                                                                      |                                                                           | 12 100                                 |  |  |  |  |  |
| 🗍 🏠 formater windows 7                                                                       |                                                                           | 18 100                                 |  |  |  |  |  |
| 👕 🖄 formater windows vista                                                                   |                                                                           | 3 600                                  |  |  |  |  |  |
| formation windows server 2008                                                                |                                                                           | 480                                    |  |  |  |  |  |
| ] ☆ comment formater windows xp                                                              |                                                                           | 2 900                                  |  |  |  |  |  |
|                                                                                              | 17 million 1995                                                           |                                        |  |  |  |  |  |
| formation windows seven                                                                      |                                                                           | 1 900                                  |  |  |  |  |  |

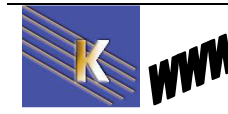

http://www.cabare.net Page 59 / 123 - Michel Cabaré -

## Semrush – outils payant

http://fr.semrush.com/

la version gratuite est limitée à 10 requête journalières...

| ≫ SEMFUSH                        | formation windows                                   | FR - Chercher |      | <u>contacto</u><br>Produit: ( | <u>Bcabare.net</u> L<br>Gratuit Up |
|----------------------------------|-----------------------------------------------------|---------------|------|-------------------------------|------------------------------------|
| mation windows - vue d'ensemble  | SEMRush du mot clé (pour la base de données Google. | fr)           |      |                               |                                    |
| port principal sur les mots-clés | Résumé de mots-clé                                  |               |      |                               | <b>A</b>                           |
| port de la Phrase match 125      | Mat dá (2) farmatian uindeur                        | (a) Tandansa  |      |                               | . 0                                |
| ort mots-clés apparentés 116     |                                                     | () Tendance   |      |                               |                                    |
|                                  | Concurrence ② 0.84                                  |               |      |                               | _                                  |
| SeoQuake pour                    | Volume moyen ③ 320                                  |               |      |                               |                                    |
| Mozilla Firefox                  | Nombre de résultats ③ 22.3m                         |               |      |                               |                                    |
| mmandez un rapport               | Rapport de la Phrase match - 125<br>Mot-dé          | ∆ Volume      | CPC  | Concurrence                   | Tendance                           |
|                                  | formater windows xp                                 | 3,600         | 0.05 | 0.10                          |                                    |
| ez-vous vu notre 🛛 💊             | formater windows 7                                  | 1,000         | 0.05 | 0.01                          | -                                  |
| uveau format API? 🧹              | comment formater windows xp                         | 1,000         | 0.05 | 0,10                          |                                    |
|                                  | formater windows vista                              | 480           | 0.05 | 0.06                          | 19-18.                             |
| Domaines récents                 | comment formater windows 7                          | 390           | 0.05 | 0.01                          | and the                            |
| ay.π<br>Plus »                   | formation windows 7                                 | 390           | 0.05 | 0.88                          | - <b>-</b>                         |
|                                  | formater en fat32 sous windows 7                    | 390           | 0.05 | 0.00                          | and the                            |
|                                  |                                                     |               | 1.96 | 0.94                          |                                    |
| Un de nos clients:               | formation windows                                   | 320           | 1.00 | 0.04                          |                                    |

#### Rapport mots-clés apparentés - 116

| Mot-dé                       | ∆ Volume | CPC  | Concurrence | Résultats  | Tendances |
|------------------------------|----------|------|-------------|------------|-----------|
| formation xp                 | 16       | 0.05 | 0.48        | 5,320,000  |           |
| cours windows xp             | 140      | 0.05 | 0.17        | 1,530,000  | <b>1</b>  |
| formations windows           | 22       | 0.05 | 0.39        | 2,630,000  |           |
| formation windows xp         | 91       | 1.13 | 0.85        | 10,200,000 |           |
| formation windows 7          | 390      | 0.05 | 0.88        | 18,300,000 | <b></b>   |
| formation windows seven      | 46       | 0.05 | 0.77        | 366,000    | al a de   |
| formation windows vista      | 36       | 1.67 | 0.69        | 1,660,000  |           |
| windows pour les enseignants | 36       | 0.05 | 0.05        | 152,000    |           |

#### Résultats Organiques - 19

| Pos | Domaine                       | URL                                    |
|-----|-------------------------------|----------------------------------------|
| 1   | apcservices.com               | gpcservices.com/windows/               |
| 2   | @ cegos.fr                    | [ <sup>2]</sup> cegos.fr/formati11.htm |
| 3   | l <sup>a</sup> iufm. fr       | <sup>[2]</sup> dijon.iufm.fr/spde332   |
| 4   | ☐ ybet.be                     | ybet.be/formation/debuter.htm          |
| 5   | <sup>[계</sup> vodeclic.com    | vodeclic.com/parows-xp                 |
| 6   | l <sup>계</sup> formaguide.com | Promaguide.com/pdows12                 |
| 7   | abare.net                     | [ <sup>2]</sup> cabare.net/formale.htm |
| 8   | l <sup>계</sup> plb.fr         | 면 plb.fr/formation78.php               |
|     |                               |                                        |

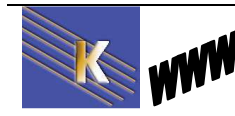

http://www.cabare.net Page 60 / 123 - Michel Cabaré -

## Outiref - pour analyser les mots sur un site

Un outil bien pratique existe en http://www.outiref.com

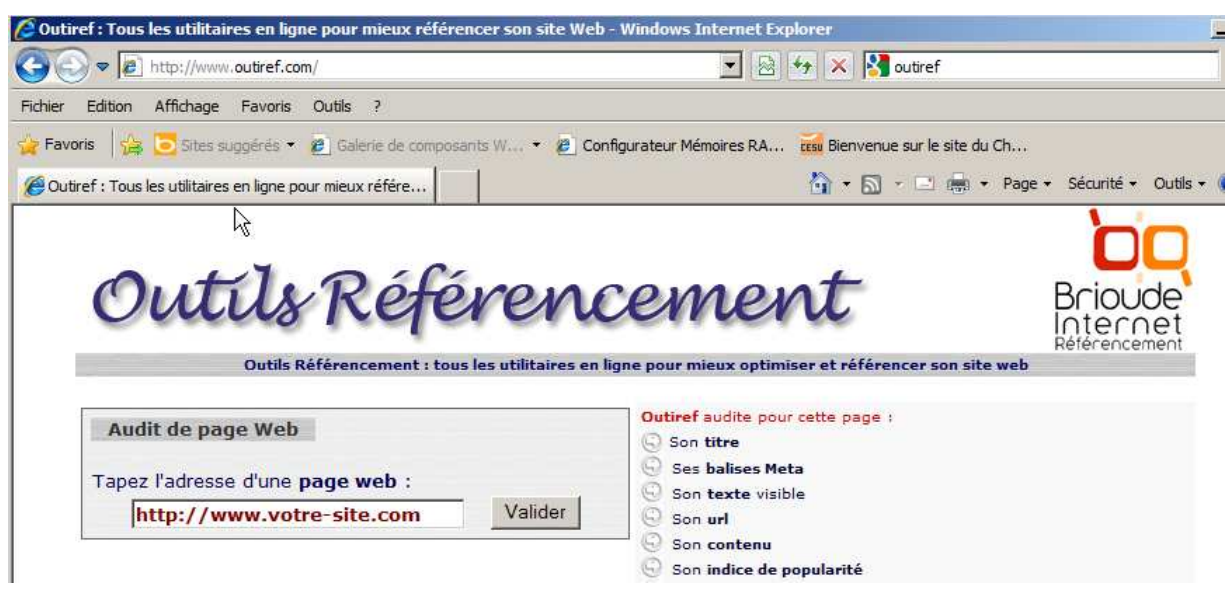

#### Ainsi si on prends

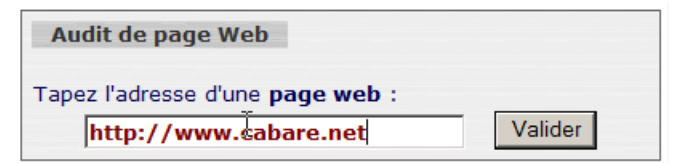

Et que l'on demande Densité des mots...

|                          | Tous les utili                                     | itaires en ligne j<br>cabare.net (voir | pour <mark>mieux</mark> o<br>code source) | ptimiser et réfe            | érenc <mark>e</mark> r son s | ite web           | B            |                    |
|--------------------------|----------------------------------------------------|----------------------------------------|-------------------------------------------|-----------------------------|------------------------------|-------------------|--------------|--------------------|
| G Titre<br>(119 caract.) | <u>Meta</u><br><u>Description</u><br>(194 caract.) | Meta Keywords<br>(881 caract.)         | URL<br>(21 caract.)                       | Texte visible<br>(614 mots) | <u>Contenu</u>               | <u>Popularité</u> | Densit<br>mo | <u>é des</u><br>ts |

| n obtient                     |                                      |                                |                            |                                    |                                                                                              |                    |                  |  |
|-------------------------------|--------------------------------------|--------------------------------|----------------------------|------------------------------------|----------------------------------------------------------------------------------------------|--------------------|------------------|--|
| OR                            | Tous les utili                       | taires en ligne j              | pour mieux o               | ptimiser et r                      | éférencer son s                                                                              | ite web            | Brioude          |  |
| Analyse de l'UR               | aL: http://www.                      | cabare.net (voi                | code source                | 2)                                 |                                                                                              |                    | 1                |  |
| <u>Titre</u><br>(119 caract.) | Meta<br>Description<br>(194 caract.) | Meta Keywords<br>(881 caract.) | <u>URL</u><br>(21 caract.) | <u>Texte visible</u><br>(614 mots) | Contenu                                                                                      | <u>Popularité</u>  | Oensité des mots |  |
| Densité des                   | mots trouvés                         | dans le texte v                | visible de vot             | re page :                          | Les conseils d'O                                                                             | Dutiref            |                  |  |
|                               |                                      |                                |                            |                                    | 🔾 Dans la densit                                                                             | é des mots réside  | une bonne partie |  |
| Mots clés uni                 | iques : <u>206</u> (5                | 35 avant dédo                  | ublonnage)                 |                                    | des secrets de la i                                                                          | réussite d'un bon  | référencement !  |  |
| 66 formation                  |                                      |                                | 12.3                       | 34%                                | -                                                                                            |                    |                  |  |
| 24 windows                    |                                      |                                | 4.49                       | 9%                                 | Plus la densité d'un mot clé est importante, plus<br>le moticlé sera réactif sur cette page. |                    |                  |  |
| 19 internet                   |                                      |                                | 3.5                        | 5%                                 |                                                                                              |                    |                  |  |
| 16 site                       |                                      |                                | 2.99                       | 9%                                 | 🕓 Mais un même mot ne doit pas être répété trop                                              |                    |                  |  |
| 15 réseaux                    |                                      |                                | 2.80                       | 0%                                 | de fois non plus                                                                             |                    |                  |  |
| 13 grenoble                   |                                      |                                | 2.43                       | 3%                                 | Q Visez nour les                                                                             | 2 ou 3 mots clés   | importants de    |  |
| 12 stage                      |                                      |                                | 2.24                       | 4%                                 | votre page, une d                                                                            | ensité optimale ir | nférieure à 10%. |  |
| 12 web                        |                                      |                                | 2,24                       | 4%                                 | Ø                                                                                            |                    |                  |  |

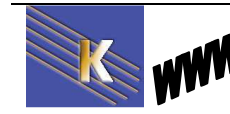

http://www.cabare.net Page 61 / 123 - Michel Cabaré -

## **Cache Google**

On peut avoir une idée aussi avec google

| Google                                            | formation windows                                                        |
|---------------------------------------------------|--------------------------------------------------------------------------|
| 0                                                 | Environ 38 000 000 résultats (0,06 secondes)                             |
| Donnant                                           |                                                                          |
| formation systeme V                               | Vindows Seven Windows XP cours Seven Windows XP Q                        |
| Windows Seven et Windo<br>www.cabare.net/formatio | ws Xp 2 Jours<br>onswindows/formation-systeme-windows-xp- grenoble.htm - |
| En cache - Pages similai                          | res                                                                      |

### En demandant en cache...(un site au hasard...)

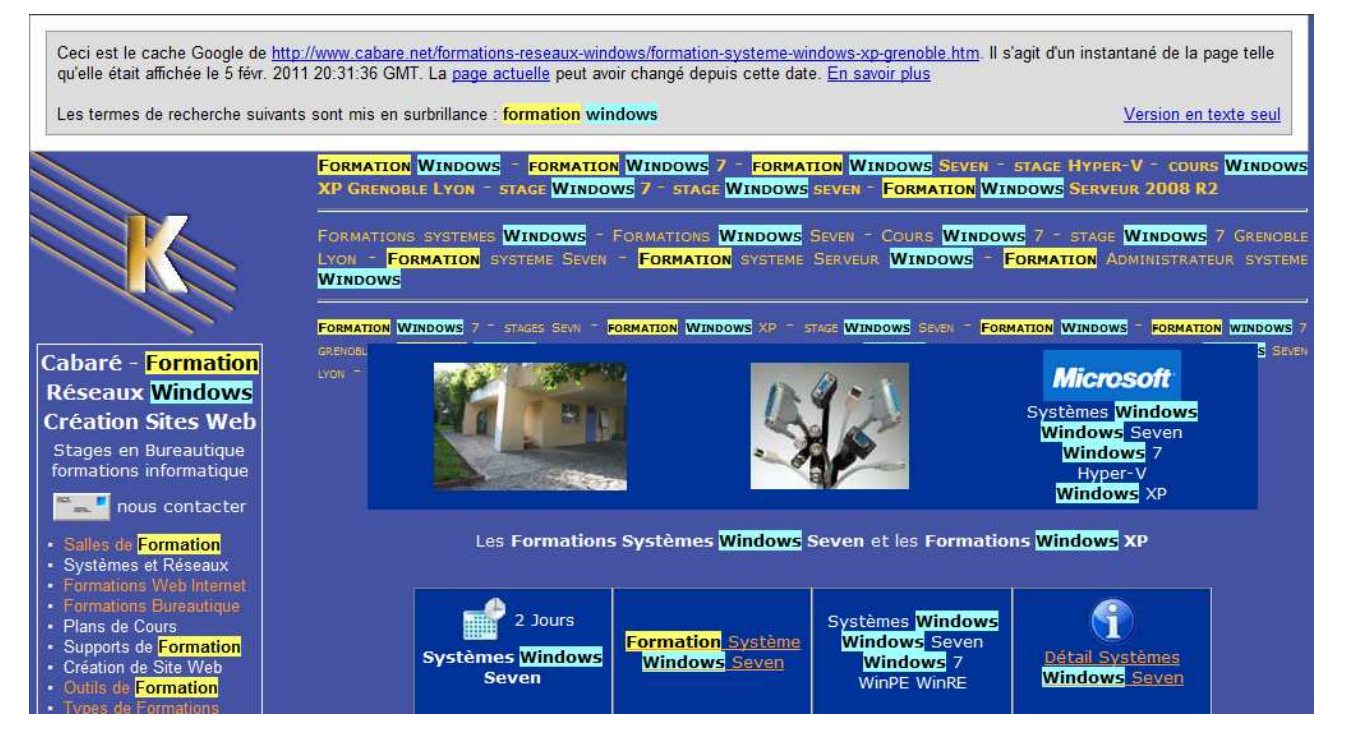

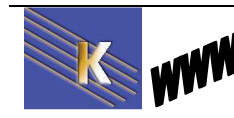

# **COMMENT EFFECTUER UNE RECHERCHE**

### **Présentation**

D'un côté, un contenu limité mais sagement rangé dans des tiroirs (l'annuaire) de l'autre, une montagne de documents à trier (le moteur). Que choisir?

Si votre recherche est généraliste, alors privilégiez les annuaires, le problème sera de trouver la (les) catégories pertinentes, mais l'information devrait être elle aussi pertinente

Règle d'approche d'une recherche :

- Il faut taper le mot en minuscule, sans accents, au singulier
- On peut ensuite essayer avec différents mots
- On peut essayer avec le comme opérateur

Si votre recherche est beaucoup plus pointue ou Si vous ne trouvez pas votre bonheur dans un annuaire, alors dirigez-vous vers un moteur de recherche. Mais attention, pour ne pas être submergé par les "déchets", vous devrez formuler précisément votre requête.

Règle d'approche d'une recherche :

Vous disposez pour cela d'opérateurs logiques et d'éléments de syntaxe. Les plus connus sont les "opérateurs booléens". Il s'agit de mots ou de signes (et, ou, +, -, etc.) destinés à filtrer logiquement la recherche. Ainsi, Si vous entrez les mots jazz + piano dans une fenêtre de recherche, le moteur vous sortira toutes les pages où ces deux mots figurent. Chaque moteur possède sa propre façon d'utiliser les opérateurs. **Lisez attentivement leur rubrique d'aide** (en effet chaque moteur n'utilise pas forcément la même syntaxe).

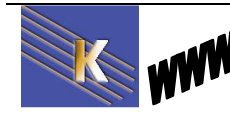

# RECHERCHE ANNUAIRE DMOZ

Adresse : <u>www.dmoz.fr</u>

### **Présentation**

 

 Présentation générale

 Nom
 Open Directory

 URL
 http://www.dmoz.org/ http://www.dmoz.org/World/Fran% c3%a7ais/

 Date de lancement
 1998

 Propriétaire
 Netscape, AOL

 Taille de l'annuaire
 Environ 4 millions de sites en anglais, 100 000 sites en français

Le bandeau de recherche est sommaire.

| 데moz open directory project AoL > Search                                                                                                    |  |  |  |  |  |
|----------------------------------------------------------------------------------------------------|--|--|--|--|--|
| A propos de dmoz   proposer un site   rapport d'abus ou de spam   aide                                                                                                    |  |  |  |  |  |
| Chercher dans tout le répertoire                                                                                                    |  |  |  |  |  |
| Top: World: Français (204 110)                                                                                                    |  |  |  |  |  |
| Rappel :on effectue une recherche des mots clé inscrits dans les textes de soumissions. Par exemple pour <b>formation windows</b>                                                                                                    |  |  |  |  |  |
| On obtient 5 Résultats !                                                                                                    |  |  |  |  |  |
| Search: formation windows<br>Restricting Search to Category: World/Français<br>Open Directory Categories (1-5 of 5)                                                                                                    |  |  |  |  |  |
| <ol> <li><u>World: Français: Informatique: Formation</u> (<u>5</u> matches)</li> <li><u>World: Français: Régional: Europe: France: Commerce et économie: Informatique: Formation</u> (<u>6</u>)</li> <li><u>World: Français: Informatique: Discussions</u> (<u>1</u>)</li> <li><u>World: Français: Formation: Produits et services: Formateurs</u> (<u>1</u>)</li> <li><u>World: Français: Régional: Amérique: Canada: Québec: Commerce et économie: Informatique: Formatique: Formation</u> (<u>4</u>)</li> </ol> |  |  |  |  |  |
| <b>Open Directory Sites</b> (1-20 of 23)                                                                                                    |  |  |  |  |  |
| <ol> <li><u>Memoclic</u> - Formation en ligne pour Windows, messageries, navigateurs, MS-Office et divers logiciels. Forum, trucs et astuces. 99 tutoriaux avec<br/>explications animées.</li> <li>- http://www.memoclic.com/ <u>World: Français: Informatique: Formation</u> (5)</li> </ol>                                                                                                    |  |  |  |  |  |
| <ol> <li><u>World-informatique</u> - Aide et formation informatique : assistance, explications, et astuces sur le hardware, Windows, internet. Egalement des forums.</li> <li>- http://www.world-informatique.com <u>World: Français: Informatique: Formation</u> (5)</li> </ol>                                                                                                    |  |  |  |  |  |
| 3. <u>Institut pratique de formation informatique</u> - IPFI. Formations à Windows, internet et Microsoft Office. Paris.<br>- http://www.informatique.formation.com/ World: Français: Régional: Europe: France: Commerce et économie: Informatique: Formation (6)                                                                                                    |  |  |  |  |  |
| <ol> <li><u>PC-Informatique</u> - Forum de dépannage PC, aide et formation informatique pour Windows et Linux.</li> <li> http://pc-informatique.net <u>World: Français: Informatique: Discussions</u> (1)</li> </ol>                                                                                                    |  |  |  |  |  |
| Les catégories sont indiquées                                                                                                    |  |  |  |  |  |

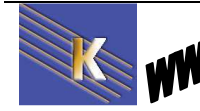

http://www.cabare.net Page 64 / 123 - Michel Cabaré -

## DMOZ et annuaire google

Si on se place sur google, et que l'on demande **PLUS / encore plus** pour visualiser les autres produits google...

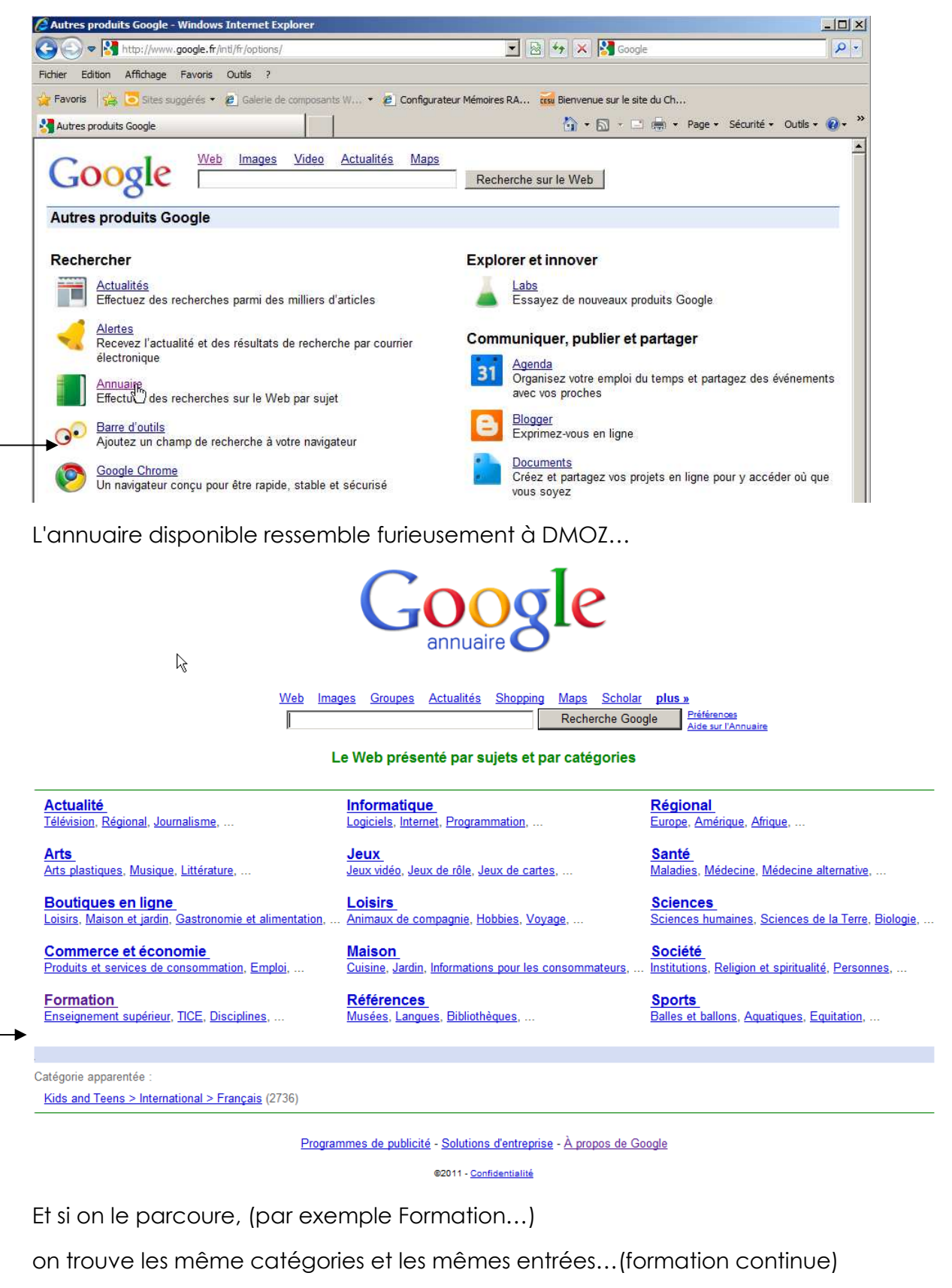

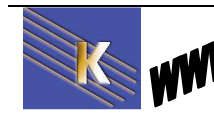

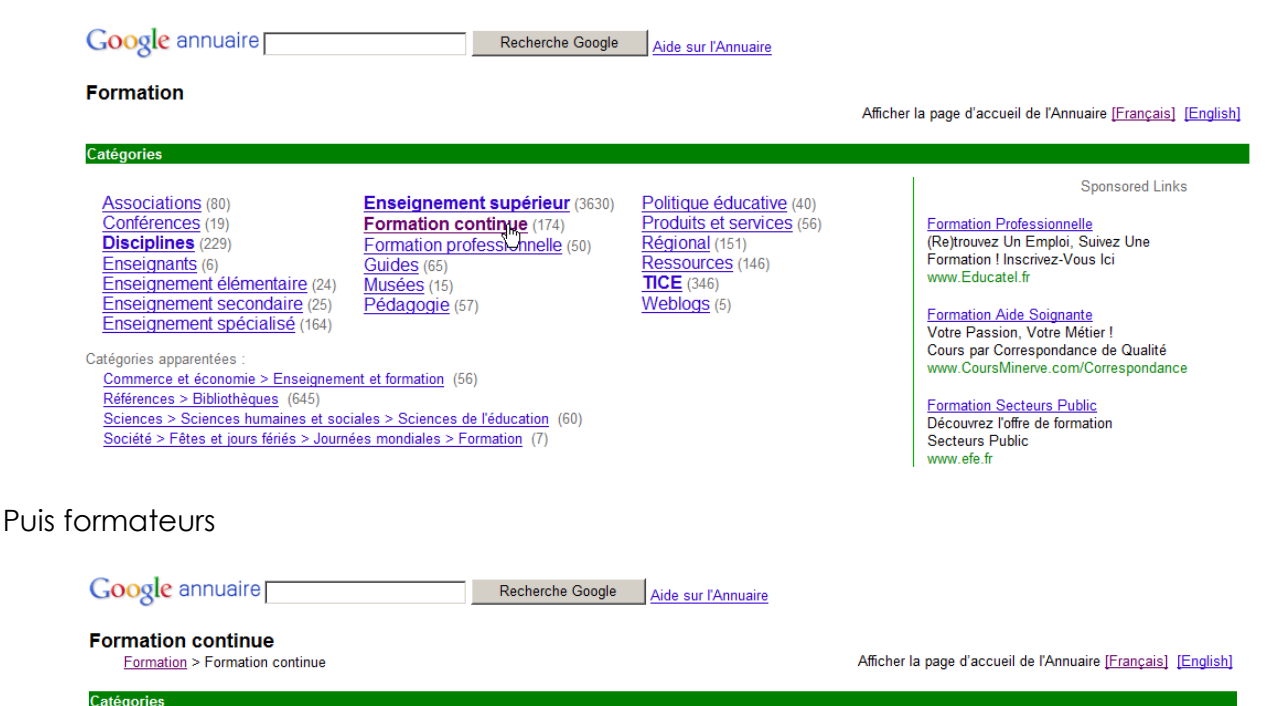

 Belgique (20)
 Erance (151)
 Médecine vétérinaire (13)

 Canada (1)
 Informatique (405)
 Suisse (28)

 Formatisz 5 (5)
 Médecine (17)
 Tunisie (7)

 Formatisz 1 à distance (156)
 Catégories apparentées :
 Commerce et économie > Enseignement et formation (56)

 Formation > Formation professionnelle (50)
 Formation (56)

Et donc Cabaré Michel

| Google annuaire                                                                                                    | Recherche Google Aide sur l'Annuaire                |                                                               |  |  |
|----------------------------------------------------------------------------------------------------|-----------------------------------------------------|---------------------------------------------------------------|--|--|
| Formateurs<br><u>Formation</u> > <u>Produits et services</u> > Formateurs                                                                                                    |                                                     | Afficher la page d'accueil de l'Annuaire [Français] [English] |  |  |
| Catégories apparentées :<br><u>Commerce et économie &gt; Enseignement et formation</u> (56)<br><u>Commerce et économie &gt; Management &gt; Coaching</u> (67)<br><u>Formation &gt; Formation continue</u> (174)                                                                                                    |                                                     |                                                               |  |  |
| Pages Web                                                                                                    | Pages affichées selon le classement Google PageRank | Afficher par ordre alphabétique                               |  |  |
| Cabaré. Michel - http://www.cabare.net/         Formations sur PC sous Windows, plans de cours, supports pour des stages dans la région de Grenoble et en Rhône-Alpes, France.         Chartier, Frédéric - http://www.frederic-chartier.com         Consultant formateur en développement commercial présente son expérience et ses services. France.         Management et Conseil Commercial - http://synten1.free.fr/         Formateur indépendant en freelance. Présente ses domaines de compétences et ses services dans le domaine de vente et de la communication. France.         Sorenger, ROV - http://www.consultant.formateur.com |                                                     |                                                               |  |  |

## Les annuaires et la recherche par mot clés !

il peut être difficile de trouver un site par une recherche thématique, le thème ayant été choisi subjectivement par le webmaster. De plus la description du site peut contenir les erreurs suivantes :

- Avoir un texte de nature commerciale,
- Avoir une liste de mots-clés...,
- ETRE EN MAJUSCULES,
- Avoir de fautes d'orthographe/de frappe,
- Utiliser des superlatifs du type "le meilleur site...", des articles de type "nous vous proposons...", "On fait...", "Vous pourrez...", "Tu trouveras...").

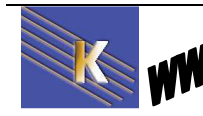

## Liste d'annuaires

On peut essayer à deux endroits...

Sur le site de abondance...http://www.abondance.fr

| Abondance        |      | Abonda      |            | Reference<br>Référencem<br>Rapide et El | ment PRO <sup>-</sup><br>fficace à 7 | <u>O en 24H</u><br>Tout Compr<br>'9 € seulem | is, Dévelo<br>ent votre r | enceme<br>ppez vot<br>iotoriété | nt Intern<br>re visibilité<br>!<br>! | <u>et</u><br>, votre trafic<br>mnonces GOOg | et B     |        |
|------------------|------|-------------|------------|-----------------------------------------|--------------------------------------|----------------------------------------------|---------------------------|---------------------------------|--------------------------------------|---------------------------------------------|----------|--------|
| 101121-10121-001 | Dian | Differences | Formations | Chiffron                                | Outile                               | Ennume                                       | Nowclattors               | Livre                           | Emploi                               | Boutique                                    | Anchivor | Abanná |

#### On demande Outils

| Principaux portails de recherche mondiaux |                               |  |  |  |
|-------------------------------------------|-------------------------------|--|--|--|
|                                           | Moteur                        |  |  |  |
| Altavista                                 | Yahoo Search Technology       |  |  |  |
| Alltheweb                                 | Yahoo Search Technology       |  |  |  |
| Google                                    | Interne                       |  |  |  |
| Yahoo!                                    | Yahoo Search Technology, Bing |  |  |  |
| AOL                                       | Google                        |  |  |  |
| <u>MSN</u>                                | Bing                          |  |  |  |

#### Principaux portails de recherche francophones

|                  | Moteur                               |
|------------------|--------------------------------------|
| Altavista France | Yahoo Search Technology              |
| Voila            | Interne                              |
| Yahoo! France    | Yahoo Search Technology, Bing (2011) |
| MSN France       | Bing                                 |
| <u>Orange</u>    | Voila                                |
| AOL France       | Google                               |

#### Sur le site de l'URFIST à Lyon

A l'adresse suivante...http://urfist.univ-lyon1.fr

| URFIST - Accueil - URFIST de Lyon - W                                         | indows Internet Explorer                                                                       |
|-------------------------------------------------------------------------------|------------------------------------------------------------------------------------------------|
| Fichier Edition Affichage Favoris O<br>AIS <u>Web Accessibility</u> + Valider | utils ?<br>🔊 Redimensionner   👊 CSS   🎽 Images   🧐 Couleurs   🛅 Structure   🎨 Outils   🎲 Infos |
| Favoris 🛛 🏰 💽 Sites suggérés 🔹 (                                              | 🖉 Galerie de composants W 🔹 🔊 Configurateur Mémoires RA 📆 Bienvenue sur le site du Ch          |
|                                                                               |                                                                                                |
|                                                                               |                                                                                                |
| 111 🕂 🔗                                                                       | Unité Régionale de Formation à l'Information Scientifique et Technique                         |

On demande ensuite dans Veille et réseau ce que l'on veut...

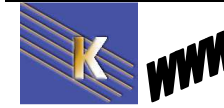

Veille et réseau DADI SINBAD Journées d'étude des URFIST Recherche et publications Tutoriels et outils URFIST Les URFIST sur le web Vite tous les Outils

#### dans Vite tous les outils, pour obtenir

#### Annuaire

Un annuaire est un site web qui propose une liste classée de sites internet. Contrairement aux moteurs de recherche la classification dans les annuaires est réalisée par des professionnels.

Un annuaire peut être généraliste, spécialisé (thématique) ou géographique.

| Annuaires mondiaux<br>About.com<br>Librarians' Index to the<br>Internet<br>LookSmart<br>Mahalo<br>Open Directory<br>Suite101<br>WebBrain<br>Yahoo!<br>Zepti - Search the Web | Annuaires spécialisés<br>Bonweb<br>BrainTrack<br>CISMef (médecine<br>francophone)<br>FindLaw (droit US)<br>GeoGuide (géologie)<br>History Guide<br>Infomine<br>Intute (sciences)<br>Le Meilleur du Web<br>MathGuide<br>MedExplorer (médecine US)<br>PORT (information<br>maritime)<br>SciSeek (sciences)<br>Signets de la BNF | Annuaires francophones<br>Ahalia<br>Francité<br>Indexa<br>Le Meilleur du web<br>Souany |
|----------------------------------------------------------------------------------------------------|----------------------------------------------------------------------------------------------------|----------------------------------------------------------------------------------------|
| ß                                                                                                    | Signets de la BNF<br>Strategic Road<br>The WWW Virtual Library                                                                                                    |                                                                                        |

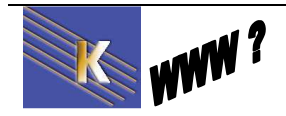

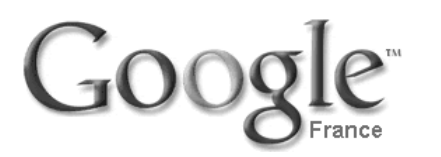

**GOOGLE (MOTEUR)** 

Adresse :www.google.fr

### **Présentation**

C'est le plus connu, dont les résultats sont de plus en plus époustouflants... L'élément fondamental de google est PageRank, un système de classement des pages Web mis au point par les fondateurs de Google (Larry Page et Sergey Brin) à l'université de Stanford. Le principe de PageRank est : tout lien pointant de la page A à la page B est considéré comme un vote de la page A en faveur de la page B. Google complète l'évaluation PageRank par des mécanismes évolués de correspondance de texte.

| Présentation générale                         |                                                                                     |  |  |
|-----------------------------------------------|-------------------------------------------------------------------------------------|--|--|
| Nom                                           | Google                                                                              |  |  |
| URL                                           | http://www.google.com/<br>http://www.google.fr/                                     |  |  |
| Date de<br>lancement                          | 1998                                                                                |  |  |
| Propriétaire                                  | Google                                                                              |  |  |
| Taille de l'index                             | 8 milliards de pages                                                                |  |  |
| Délai de<br>rafraîchissement<br>de l'index    | Continuel (dépend des délais de<br>mise à jour des pages et de leur<br>PageRank)    |  |  |
| Nom du spider                                 | Googlebot                                                                           |  |  |
| Technologie<br>utilisée par les<br>portails : | Free, Club-Internet (France),<br>Numericable, AOL.com, Earthlink,<br>Netscape, etc. |  |  |

- Images : plus de 1 milliard
- 100 langues dans lesquelles l'interface de Google a été traduite
- Nombre de langues dans lesquelles Google offre des résultats : 35

Effectuons notre recherche simple avec 2 mots formation windows

On effectue une recherche dans le corps des pages selon l'algorithme propre à Google. On trouve 44 200 000 résultats et plusieurs liens sponsorisés dans "**annonces**"

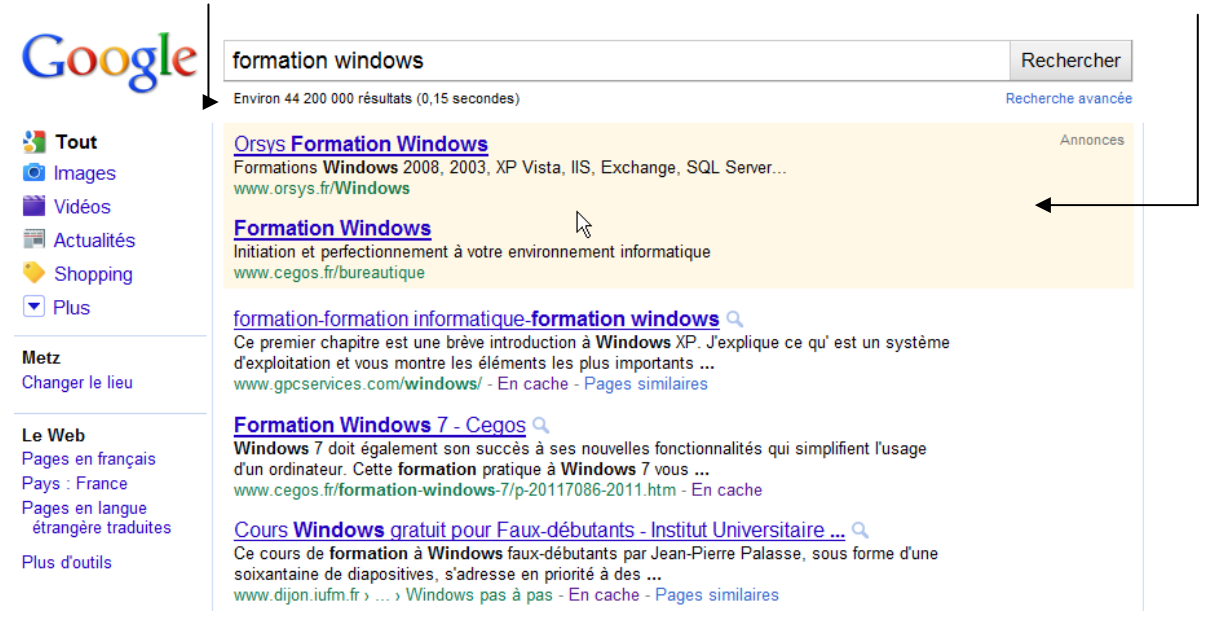

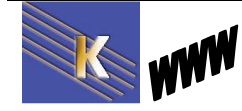

http://www.cabare.net Page 69 / 123 - Michel Cabaré -

### Nombre et ordre des mots à employer :

Lorsque vous soumettez une requête de base, Google renvoie uniquement les pages Web qui contiennent **tous les mots** spécifiés (qu'ils soient adjacents ou non). Evidemment on peut taper plusieurs mots, ici l'ordre à une importance...

paris dakar donne différemment de dakar paris...

| paris dakar                                 | dakar paris                                  |  |  |
|---------------------------------------------|----------------------------------------------|--|--|
| Environ 3 600 000 résultats (0,29 secondes) | Environ 16 200 000 résultats (0,18 secondes) |  |  |

Et on peut alors tester nos variantes désormais classiques...

### Sensibilité à la casse :

**Non**: ECOLE=ecole

| Ecole                                        | ecole                                        |  |  |  |
|----------------------------------------------|----------------------------------------------|--|--|--|
| Environ 69 800 000 résultats (0,11 secondes) | Environ 69 800 000 résultats (0,08 secondes) |  |  |  |

## Sensibilité aux accents :

**Oui :** érable <> de erable

| erable                                      | érable                                      |
|---------------------------------------------|---------------------------------------------|
| Environ 1 910 000 résultats (0,07 secondes) | Environ 3 630 000 résultats (0,06 secondes) |
|                                             |                                             |

Oui : electricite <> éléctricité

| electricite                                 | électricité                                  |
|---------------------------------------------|----------------------------------------------|
| Environ 6 940 000 résultats (0,18 secondes) | Environ 25 100 000 résultats (0,07 secondes) |

### Gestion des pluriels :

**OUI- NON** : cheval est différent de chevaux et distingue ecole de ecoles (pas capable de gérer bien le pluriel...)

| ecoles | ecole |
|--------|-------|
|        |       |

Environ 16 800 000 résultats (0,14 secondes) Environ 63 000 000 résultats (0,11 secondes)

Et dans ecoles ramènera des occurrence avec ecole (sans S)

Dans chocolats noirs ramène des occurrences chocolat noir (sans S)

chocolats noirs

Environ 56 400 résultats (0,07 secondes)

Chocolat noir - Wikipédia Q

Le chocolat noir est un chocolat qui contient entre 35% et 100% de cacao et de beurre de cacao, le reste étant constitué principalement de sucre. ... fr.wikipedia.org/wiki/Chocolat\_noir - En cache - Pages similaires

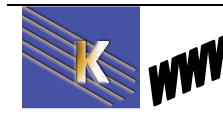

## Mots exigés et mots interdits

Les opérateurs + et – sont utilisables

- : Attacher un - devant un mot exige que le mot en question n'apparaisse dans aucun des résultats de la recherche.

| paris dakar | paris dakar -rally | paris dakar -rally -course |
|-------------|--------------------|----------------------------|
|             | N                  |                            |

Environ 3 580 000 résultats (0,15 secondes) Environ 2 300 000 résultats (0,12 seconde) Environ 1 930 000 résultats (0,13 secondes)

+ : Attacher un + devant un mot exige que le mot en question apparaisse dans chacun des résultats de la recherche

#### chocolats noirs

Environ 56 400 résultats (0,15 secondes) avec dedans des occurrences de'' chocolat'' et parfois noir (sans S..)

+chocolats +noirs

Environ 314 000 résultats (0,16 secondes) mais uniquement avec chocolats et noirs (S inclus) Paradoxalement, il en sortira plus...

## Chaine de caractère

On peut rechercher une expression parfaite, en effectuant une recherche de chaine de caractère...

": restreint la recherche de la chaîne entre guillemets

| pen duick 1 | "pen duick 1"                             |                                         |
|-------------|-------------------------------------------|-----------------------------------------|
|             | Environ 269 000 résultats (0,18 secondes) | Environ 7 170 résultats (0,15 secondes) |

## Correspondance élargie (\*)

Google ne supporte pas les recherches à base de caractères joker. Autrement dit, il utilise les mots exactement tels que vous les entrez

 cheva\* trouve les pages ayant la chaîne de caractères « cheva » suivie d'un astérisque)

Google ne tient pas compte en théorie des signes diacritiques (cédille, tilde espagnol, umlaut allemand, etc.).

Par contre si on tape Economie \* locale

economie \* locale

Environ 103 000 000 résultats (0,07 secondes) Google ramènera aussi bien

Economie mixte local que Economie vie locale...

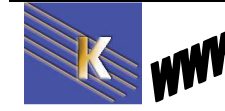

## **Restrictions possibles**

### A un Site Web donné

On peut restreindre la recherche à une URL

site:url du site

| culture | culture site:www.lemonde.fr |
|---------|-----------------------------|
|         |                             |

Environ 777 000 000 résultats (0,08 secondes) Environ 96 300 résultats (0,12 secondes)

### Dans les titles html d'une page

On peut restreindre la recherche uniquement dans le title pour un mot

#### intitle:mot

| culture                                         | intitle:culture                              |
|-------------------------------------------------|----------------------------------------------|
|                                                 |                                              |
| Linvitori /// 000 000 resultats (0,00 secondes) | Environ 43 000 000 résultats (0 27 secondes) |

On peut restreindre la recherche dans le title pour 2 mots

allintitle:mot mot

intitle:culture informatique

Environ 630 000 résultats (0,16 secondes)

Cela peut se décliner aussi sur 3-4 mots...

| formation windows seven grenoble         | allintitle:formation windows seven grenoble |
|------------------------------------------|---------------------------------------------|
| Environ 47 400 résultats (0,15 secondes) | 10 résultats (0,30 secondes)                |

### Dans le corps html d'une page (body)

On peut restreindre la recherche uniquement dans le body pour un mot

intext:mot mot

et respectivement

allintext:mot mot

### Elargissement opérateur OR

#### Permettant de spécifier des choix alternatifs

On peut indiquer avec des parenthèses des expressions complexes

OR mot

pirate OR corsaire OR flibustier

Environ 141 000 000 résultats (0,26 secondes)

(pirate OR corsaire OR flibustier) "mers du sud"

Environ 70 900 résultats (0,06 secondes)

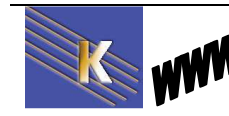
## liens "entrants"

#### Permettant de connaître les backlinks

Pour apprécier la "popularité" et la qualité du site trouvé...

link:url du site

link:www.cabare.net

Environ 20 résultats (0,11 secondes)

### Recherche avancée

On va retrouver dans recherche avancées de Google la possibilité de faire la même chose qu'avec certains opérateurs déjà vus, comme par exemple

intitle, intext, site:...

mais aussi une série de critères non disponible via les opérateurs...

on demande Recherche avancée...

| Google |                                 | Rechercher        |  |
|--------|---------------------------------|-------------------|--|
| Envir  | on 20 résultats (0,11 secondes) | Recherche avancée |  |

#### Pour obtenir

|   | Google                         | Recherche avancée                                              | Conseils de recherche   À propos de Google                     |
|---|--------------------------------|----------------------------------------------------------------|----------------------------------------------------------------|
|   | Pages contenant                | tous les mots suivants                                         |                                                                |
|   |                                | cette expression exacte<br>au moins un des mots suivants       |                                                                |
|   |                                | aucun des mots suivants                                        |                                                                |
|   | Nombre par page                | Sur chaque page affichée                                       | 10 résultats 💌                                                 |
|   | Langue                         | Résultats pour les pages écrites en                            | toutes les langues                                             |
|   | Région                         | Rechercher les pages disponibles en :                          | tous les pays/territoires                                      |
| ► | Format de fichier              | Seulement 💌 afficher les résultats avec des fichiers au format | tous les formats                                               |
| ► | Date                           | Rechercher les pages Web découvertes durant                    | date indifférente                                              |
|   | Emplacement                    | Pages dans lesquelles le ou les termes figurent                | n'importe où dans la page 💌                                    |
|   | Domaines                       | Seulement 💌 afficher les pages du site ou du domaine           | par exemple google.com, .org, .fr, etc. <u>Plus de détails</u> |
|   | Droits<br>d'utilisation Affich | er les résultats sans tenir compte des lic                     | vences 🗸                                                       |
|   | SafeSearch                     | Aucun filtrage     C Filtre <u>SafeSearch</u>                  |                                                                |
|   |                                |                                                                | Recherche Google                                               |
|   |                                |                                                                |                                                                |

De véritablement innovant (et pratique) par rapport a ce que l'on a vu auparavant c'est le datage, et les types de fichiers...

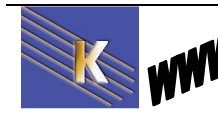

http://www.cabare.net Page 73 / 123 - Michel Cabaré - Quelques remarques dans l'interface graphique: ne pas taper de "

| tous les mots suivants        |                            |
|-------------------------------|----------------------------|
| cette expression exacte       | mers du sud                |
| au moins un des mots suivants | pirate corsaire flibustier |
| aucun des mots suivants       |                            |

I

## Préférences de Recherche

Certains réglages peuvent être mémorisés dans des cookies. On y accèdera via **Paramètres de recherche** 

| Web Images Vidéos Ma       | aps <u>Actualités Shopping Gmail plus</u>                                                                                                    |                                                                                                    | Historique Web                                                   | Paramètres de recherche   Co                                       | nnexion                       |
|----------------------------|----------------------------------------------------------------------------------------------------|----------------------------------------------------------------------------------------------------|------------------------------------------------------------------|--------------------------------------------------------------------|-------------------------------|
| Google                     |                                                                                                    |                                                                                                    | Rechercher                                                       |                                                                    |                               |
| Coogle                     | Environ 20 résultats (0,11 secondes)                                                                                                    |                                                                                                    | Recherche avancée                                                |                                                                    |                               |
| Pour obtenir               |                                                                                                    |                                                                                                    | 0.00                                                             |                                                                    |                               |
| Web Images Vidéos Ma       | os <u>Actualités Shopping Gmail plus</u> ▼                                                                                                    |                                                                                                    |                                                                  | Paramètres de                                                      | recherche   Connexion         |
| Google                     | Préférences                                                                                                    |                                                                                                    | Paramètres de compte                                             | <u>e Google   Conseils de recherche</u>                            | e   À propos de Google        |
| Lorsque vous avez terminé, | enregistrez vos préférences pour retourne                                                                                                    | er à la <b>page de rechercl</b>                                                                                                    | he.                                                              | Enreg                                                              | istrer les préférences        |
| Préférences globales       | (Les modifications seront appliquées à l'e                                                                                                    | nsemble des services Go                                                                                                    | ogle.)                                                           |                                                                    |                               |
| Langue de l'interface      | Afficher les conseils et les messages G                                                                                                    | Google en : français                                                                                                    | ¥                                                                |                                                                    |                               |
| Langue de recherche        | Privilégier les pages écrites dans la/les<br>Afrikaans danois<br>allemand espagnol<br>anglais Esperanto<br>arabe estonien                                                                                                    | langue(s) suivantes :<br>italien slovaq<br>japonais slovèn<br>letton suédo<br>lituanien Swahi                                                     | ue<br>e<br>is<br>li                                              |                                                                    |                               |
|                            | □       Arménien       □       finnois         □       Biélorusse       ☑       français         □       bulgare       □       grec         □       catalan       □       hébreu         □       chinois (simplifié)       □       Hindi         □       chinois (traditionnel)       □       hongrois         □       coréen       □       indonésien         □       croate       □       islandais | néerlandais   Tagalo     norvégien   tchèqi     persan   thaï     polonais   turc     portugais   Ukrain     roumain   Vietna     russe     serbe | og<br>Je<br>iien<br>Irmien                                       | · 0                                                                |                               |
| Adresse                    | Utiliser comme lieu par défaut dans Gou<br>Ce lieu est enregistré sur votre ordinate                                                                                                    | ogle Maps, dans les résu<br>ur. <u>En savoir plus</u>                                                                                             | Itats de recherche persor                                        | nalisée et dans d'autres produit                                   | s Google :                    |
| Filtrage SafeSearch        | La fonction <u>SafeSearch de Google</u> empé<br><sup>C</sup> Filtrage strict (Filtrer les images et le<br><sup>®</sup> Filtrage modéré (Filtrer uniquement le<br><sup>C</sup> Ne pas filtrer les résultats de recherce<br><u>Verrouiller la fonctionnalité SafeSearch</u><br>navigateur Internet Explorer. <u>En savoir p</u>                                                                         | êche l'affichage dans les<br>e texte à contenu adulte)<br>es images - valeur par dé<br>che<br>Un filtrage strict sera app<br><del>Jus</del>       | résultats de recherche d<br>ifaut)<br>liqué à toutes les rechere | es pages Web à caractère sexu<br>ches effectuées à partir de cet c | uel.<br>ordinateur et avec le |
| Saisie semi-automatique    | • Afficher des prédictions de requêtes<br>C Ne pas afficher de prédictions de req                                                                                                    | dans le champ de recher<br>quêtes dans le champ de                                                                                                | rche<br>recherche                                                | L3                                                                 |                               |
| Nombre de résultats        | L'affichage Google par défaut (10 résulta<br>Afficher 10 💌 résultats par page.                                                                                                    | ats) est le plus rapide.                                                                                                    |                                                                  |                                                                    |                               |
| Fenêtre des résultats      | □ Montrer les résultats de recherche                                                                                                    | dans une nouvelle fenêtre                                                                                                    | e de navigateur.                                                 |                                                                    |                               |
|                            |                                                                                                    |                                                                                                    |                                                                  |                                                                    |                               |

Lorsque vous avez terminé, enregistrez vos préférences pour retourner à la page de recherche.

Enregistrer les préférences

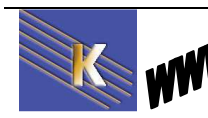

http://www.cabare.net Page 74 / 123 - Michel Cabaré -

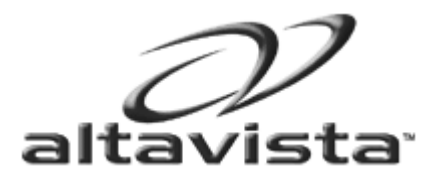

# ALTAVISTA (MOTEUR) YAHOO (MOTEUR)

Adresse : fr.altavista.com

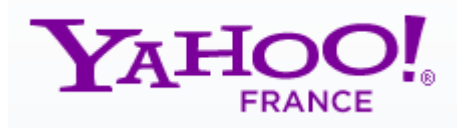

Adresse : fr.yahoo.comfr

### **Présentation**

Premier index Web d'Internet (1995)

- Premier moteur de recherche multilingue lancé sur Internet
- Premier moteur de recherche Internet à lancer la recherche d'images, d'audio et de vidéos

On peut choisir les 2 interfaces, les résultats sont censés être les mêmes...

| Présentation générale                         |                                                                   |  |
|-----------------------------------------------|-------------------------------------------------------------------|--|
| Nom                                           | Yahoo! Search Technology                                          |  |
| URL                                           | http://search.yahoo.com/,<br>http://search.yahoo.fr/              |  |
| Date de<br>lancement                          | Février 2004                                                      |  |
| Propriétaire                                  | Yahoo!                                                            |  |
| Taille de l'index                             | Environ 5 milliards de pages (chiffre<br>officiel non communiqué) |  |
| Délai de<br>rafraîchissement<br>de l'index    | Continuel                                                         |  |
| Nom du spider                                 | Yahoo! Slurp                                                      |  |
| Technologie<br>utilisée par les<br>portails : | Yahoo!, AltaVista, AllTheWeb, <u>etc</u> .                        |  |

Mais cette fois-ci on effectue une recherche dans le corps des pages selon l'algorithme propre à Altavista-Yahoo

On trouve 576 000 résultats sur les 2 interfaces...

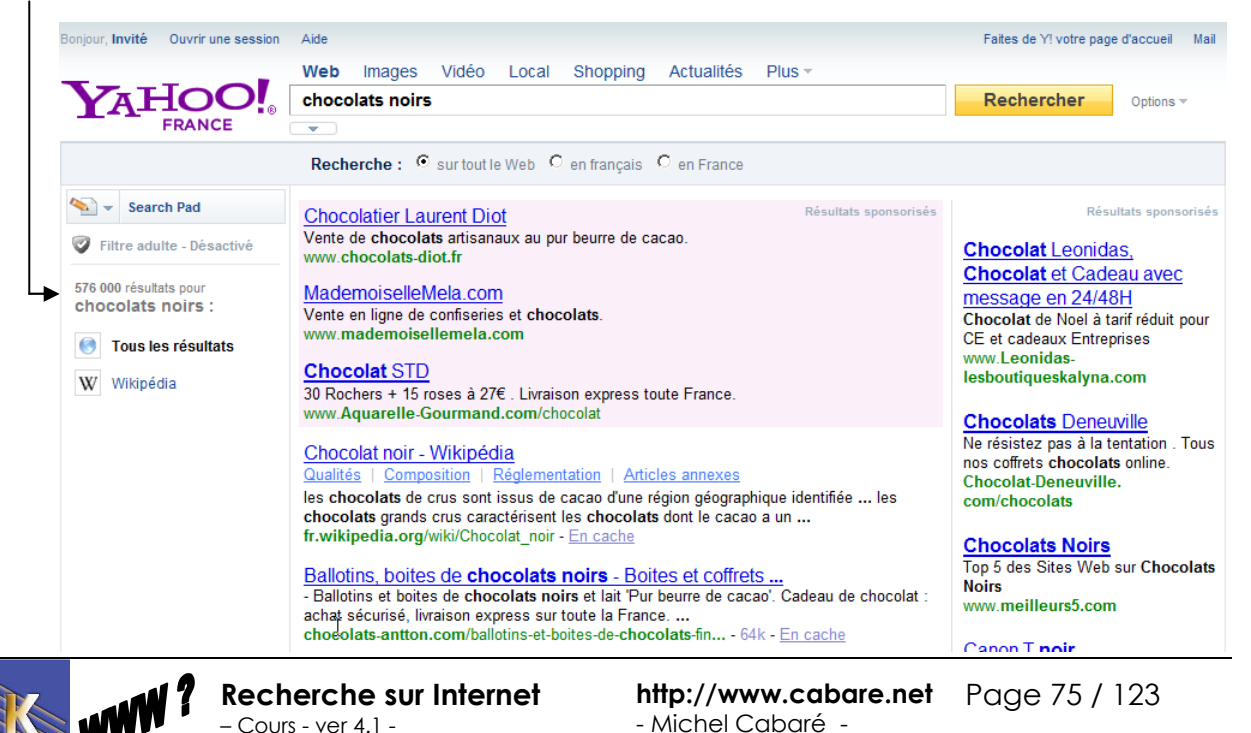

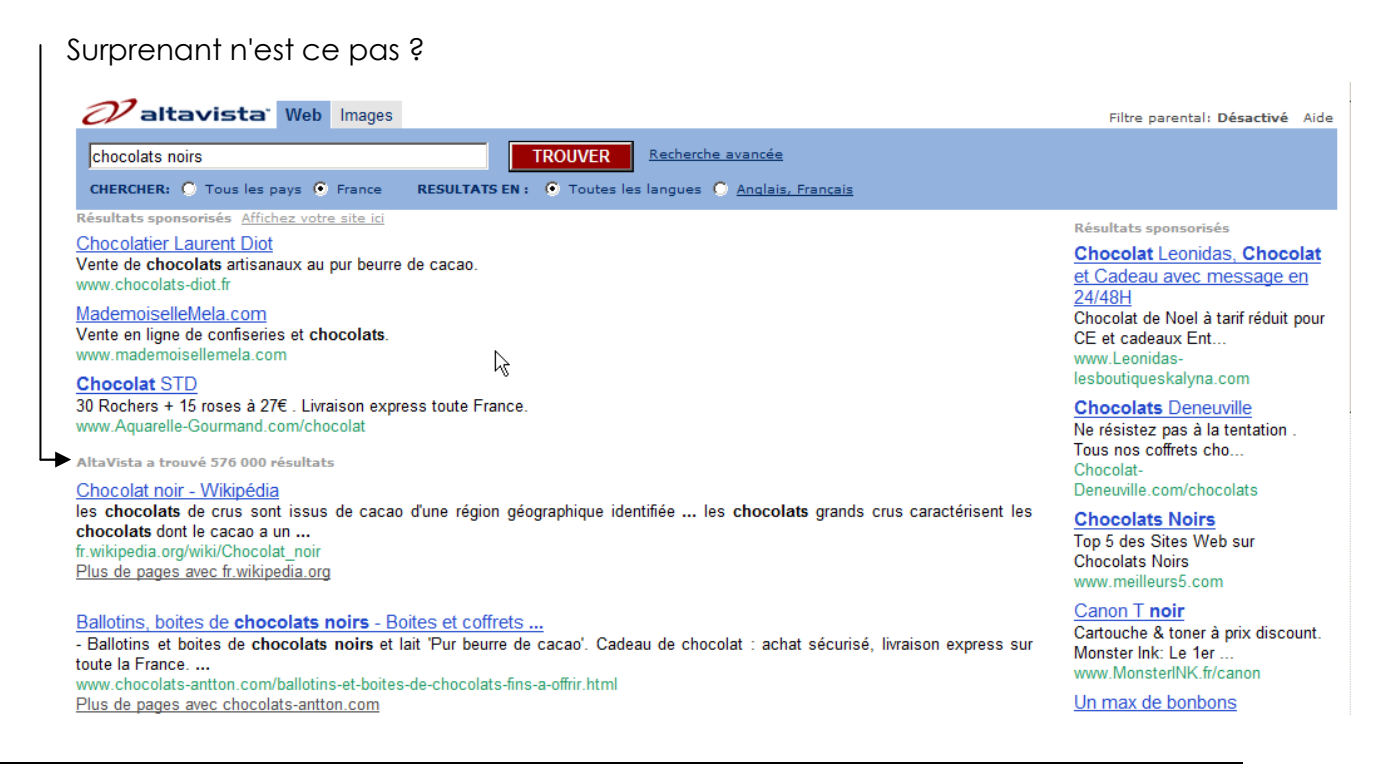

### Nombre et ordre des mots à employer

la question est une suite de mots simples ou composés (phrase). L'opérateur implicite est le ET. L'ordre des mots n'a pas d'importance.

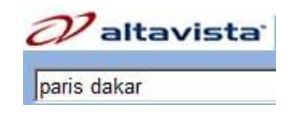

AltaVista a trouvé 26 400 000 résultats

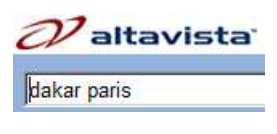

AltaVista a trouvé 26 400 000 résultats

Et on peut alors tester les variantes désormais classiques,

### Sensibilité à la casse :

Non : ECOLE=ecole **Valtavista** ecole
Ecole
Ecole
Ecole

AltaVista a trouvé 317 000 000 résultats AltaVista a trouvé 317 000 000 résultats AltaVista a trouvé 317 000 000 résultats

### Sensibilité aux accents :

Oui : mais uniquement s'ils sont spécifiés

Requête saisie sans accents : toutes les occurrences sont recherchées.

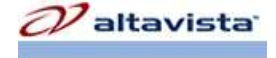

erable trouve erable et aussi érable

Requête saisie avec accents : l'occurrence exacte est recherchée

*o*ltavista<sup>.</sup>

érable trouve érable mais pas erable frable

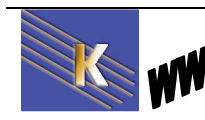

Recherche sur Internet - Cours - ver 4.1 - http://www.cabare.net Page 76 / 123 - Michel Cabaré -

### **Gestion des pluriels :**

**Non** : cheval est différent de chevaux, bien sur, mais aussi distingue ecoles et ecole (pas capable de gérer bien le pluriel...)

| 07 altavista <sup>.</sup> |
|---------------------------|
| ecoles                    |
|                           |

AltaVista a trouvé 317 000 000 résultats AltaVista a trouvé 131 000 000 résultats

Et dans ecoles ramènera des occurrences avec ecole (sans S)

Dans chocolats noirs ramène des occurrences chocolat noir (sans S) mais moins que google...

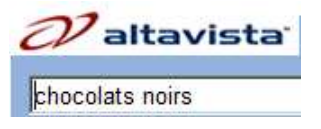

### **Mots interdits**

L'opérateur – est utilisable

- : Attacher un - devant un mot exige que le mot en question n'apparaisse dans aucun des résultats de la recherche.

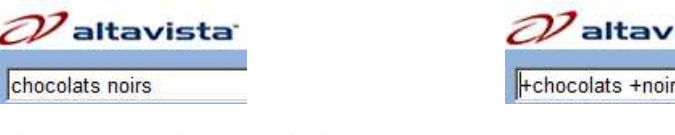

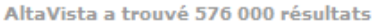

Cours - ver 4.1 -

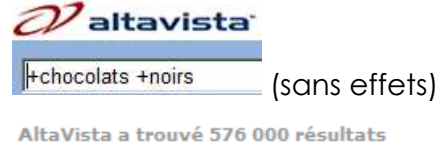

Si on joue comme auparavant, la recherche de **chocolats noirs** fait apparaître également les chenils et nos labradors. On peut les exclure

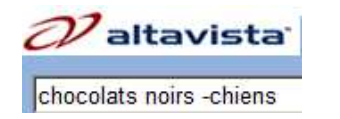

AltaVista a trouvé 470 000 résultats

### Chaine de caractères

On peut faire une recherche sur une expression stricte mais pas en la tapant **entre** guillemets. (mais sur yahoo cela fonctionne !)

|   | Valtavista Vi                          | altavista        |                         |                                |
|---|----------------------------------------|------------------|-------------------------|--------------------------------|
|   | pen duick 1 "pen du                    | iick 1"          | ne marche<br>une rechei | e pas, il faut<br>rche avancée |
|   | AltaVista a trouvé 2 830 000 résultats | AltaVista a trou | ivé 25 800 rési         | Iltats                         |
|   | Recherche Web avancée                  |                  |                         |                                |
|   | Rédigez une requête avec               |                  |                         |                                |
|   | tous les mots :                        | -                |                         |                                |
|   | cette expression exacte: pen duick 1   | -                |                         |                                |
| 1 | Recherche sur Internet                 | http://www       | .cabare.net             | Page 77 / 123                  |

- Michel Cabaré -

## Correspondance élargie (\*)

Désactivée récemment sur la complétion du mot, le caractère \* permet de remplacer un caractère dans un mot

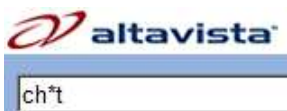

\_ trouvera par exemple chat, chut, ch@t...

### **Restrictions possibles**

#### A un Site Web donné

On peut restreindre la recherche à une URL

inurl:url du site

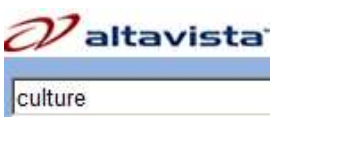

AltaVista a trouvé 2 920 000 000 résultats

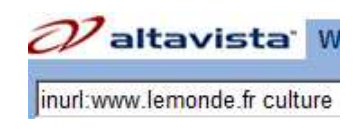

#### AltaVista a trouvé 1 910 000 résultats

#### Dans les titles html d'une page

On peut restreindre la recherche uniquement dans le title pour un mot

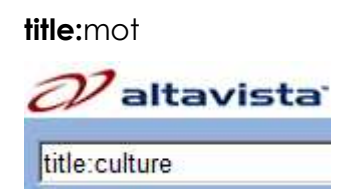

On peut essayer de restreindre la recherche dans le title pour 2 mots mais ce n'est pas toujours très efficace...

### Elargissement opérateur OR

### Permettant de spécifier des choix alternatifs

On peut indiquer avec des parenthèses des expressions complexes

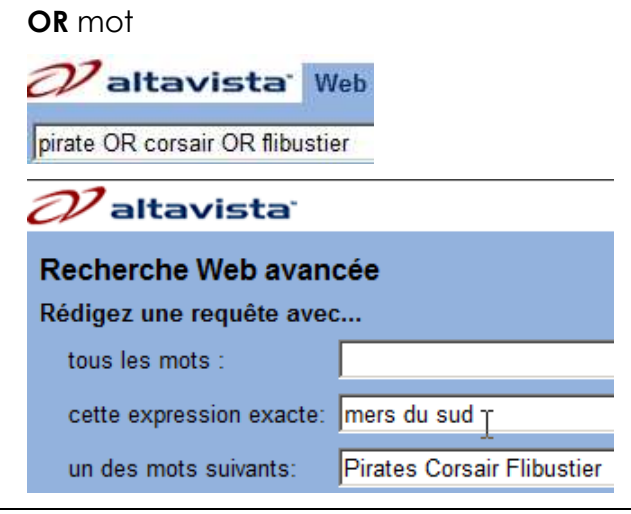

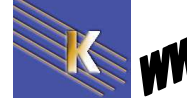

http://www.cabare.net Page 78 / 123 - Michel Cabaré -

# liens "entrants"

#### Permettant de connaître les backlinks

Pour apprécier la "popularité" et la qualité du site trouvé...

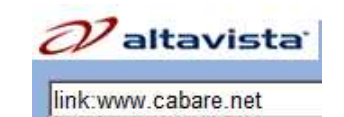

link:url du site

### **Opérateur Near**

#### Permettant de trouver une occurrence à proximité (de l'ordre de 10 mots)

mot Near mot

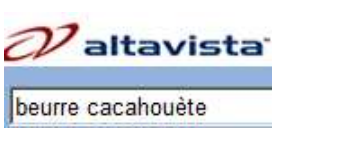

AltaVista a trouvé 109 000 résultats

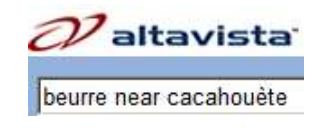

AltaVista a trouvé 62 résultats

### **Recherche avancée**

On va retrouver la possibilité de faire la même chose qu'avec certains opérateurs mais aussi des sélections non disponibles via les opérateurs... **Recherche avancée**...

| 07 altav                   | vista                                                                                                    |                                              |
|----------------------------|----------------------------------------------------------------------------------------------------|----------------------------------------------|
| Recherche<br>Rédigez une r | Web avancée<br>requête avec                                                                                                    | Aide                                         |
| tous les mot               | s :                                                                                                    | TROUVER                                      |
| cette expres               | sion exacte:                                                                                                    |                                              |
| un des mots                | suivants:                                                                                                    | _                                            |
| aucun des m                | nots suivants                                                                                                    | _                                            |
|                            | <b>&gt;</b>                                                                                                    |                                              |
| CHER                       | CHER: 🔿 Tous les pays 💿 France 🔋 RESULTATS EN : 💽 To                                                                                   | outes les langues 🔘 <u>Anglais, Français</u> |
| Date :                     | <ul> <li>● par période : N'importe quand ▼</li> <li>○ par plage de dates : 1 ▼ Janvier ▼ 1980 ▼</li> <li>1 ▼ Avril ▼ 2011 ▼</li> </ul> |                                              |
| Type de<br>fichier :       | N'importe quel format                                                                                                    |                                              |
| Emplacement                | Par domaine :                                                                                                    |                                              |
|                            | O Par URL :                                                                                                    |                                              |
| Affichage :                | Groupement (activé/désactivé) Qu'est-ce que c'est ?                                                                                    |                                              |
|                            | 10 résultats par page                                                                                                    |                                              |
|                            | FIND                                                                                                    | Réinitialiser                                |

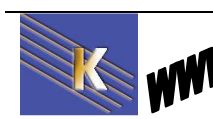

Recherche sur Internet - Cours - ver 4.1 - http://www.cabare.net Page 79 / 123 - Michel Cabaré -

## Les opérateurs

| AND                | Trouve des documents contenant tous les mots ou les expressions indiqués. <b>Equivaut au +</b> .                                                                                                    |
|--------------------|----------------------------------------------------------------------------------------------------|
| OR                 | Trouve les documents contenant au moins l'un des mots ou expressions indiqués. <b>beurre OR cacahouète</b> récupère les documents contenant soit beurre soit cacahouète. Les documents trouvés peuvent contenir les deux éléments, mais ce n'est pas obligatoire.                                                      |
| AND NOT            | Exclut les documents contenant le mot ou l'expression<br>indiqué(e). <b>beurre AND NOT cacahouète</b> récupère les<br>documents contenant beurre mais ne contenant pas<br>cacahouète. NOT doit être utilisé avec d'autres opérateurs,<br>comme AND.<br>AltaVista n'accepte pas <b>beurre NOT cacahouète</b> au lieu de |
|                    | beurre AND NOT cacahouète.                                                                                                    |
| NEAR ou ~          | Trouve les documents contenant les mots ou les expressions indiqués séparés l'un de l'autre par moins de 10 mots. <b>beurre NEAR cacahouète</b> trouvera des documents avec beurre et cacahouète, mais probablement pas d'autre type de beurre.                                                                        |
| ()                 | Utilisez des parenthèses pour regrouper des expressions<br>booléennes complexes. Par exemple, (beurre AND<br>cacahouète) AND (confiture OR fraise) récupère les<br>documents contenant 'beurre cacahouète et confiture' ou<br>'beurre cacahouète et fraise' ou les deux.                                               |
| domain:domainname  | Récupère les pages du domaine indiqué. Utilisez <b>domain:fr</b><br>pour trouver les pages françaises ou bien utilisez<br><b>domain:com</b> pour trouver les pages de sites commerciaux.                                                                                                    |
| host:hostname      | Récupère les pages de l'ordinateur indiqué. La recherche <b>host:www.fnac.com</b> trouvera les pages de l'ordinateur de fnac.com                                                                                                    |
| like:URLtext       | Trouve les pages similaires ou en rapport avec l'URL indiquée                                                                                                    |
| link:URLtext       | Récupère les pages ayant un lien dirigeant vers l'URL indiquée.                                                                                                    |
| text: <i>text</i>  | Récupère les pages contenant le texte indiqué à n'importe<br>quel endroit <b>mais pas</b> dans les tags d'image, les liens ou les<br>URL.                                                                                                    |
| title: <i>text</i> | Récupère les pages contenant le mot ou l'expression<br>indiqué(e) dans le titre de la page (qui apparaît dans la barre<br>du titre de la plupart des navigateurs).                                                                                                    |
| url: <i>text</i>   | Récupère les pages ayant le mot ou l'expression indiqué(e)<br>dans l'URL. Utilisez <b>url:jardin</b> pour trouvez tous les<br>serveurs ayant le mot <i>jardin</i> à n'importe quel endroit dans le<br>nom d'hôte, le chemin d'accès ou le nom de fichier.                                                              |

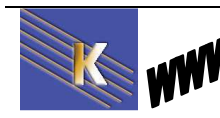

# Logique booléenne

| x AND y<br>x + y     | Recherche les pages<br>contenant x ET y On peut<br>utiliser le + à la place du AND                                                                                                    | <b>dopage AND festina</b> trouve les<br>pages contenant à la fois "dopage"<br>et "festina"                                                                                      |
|----------------------|----------------------------------------------------------------------------------------------------|----------------------------------------------------------------------------------------------------|
| x OR y<br>x   y      | Recherche les pages<br>contenant x OU y. On peut<br>utiliser le   (symbole obtenu<br>par Altgr 6) à la place du OR                                                                                                    | dopage OR festina trouve les pages<br>contenant "dopage" OU "festina"                                                                                                    |
| x AND NOT y<br>x – y | Recherche les pages<br>contenant x MAIS PAS y. On<br>peut utiliser le - à la place du<br>AND NOT                                                                                                    | festina AND NOT dopage trouve les<br>pages contenant "festina", mais pas<br>"dopage". (rares)                                                                                   |
| x NEAR y<br>x ~y     | Recherche les pages dont x<br>est éloigné de y d'au plus 10<br>mots. On peut utiliser le ~<br>(symbole obtenu par Alt 126)<br>à la place du NEAR<br>Pratique pour trouver des<br>termes associés dans le<br>même contexte. | <b>moteur NEAR automobile</b> recherche<br>les pages qui contiennent moteur et<br>automobile proches l'un de l'autre<br>(contenus dans une "fenêtre" de 10<br>mots au maximum). |
| ()                   | Les parenthèses groupent des<br>actions.                                                                                                    | dopage AND (football OR cyclisme)<br>trouve les résultats contenant<br>dopage ET football, OU dopage ET<br>cyclisme.                                                            |

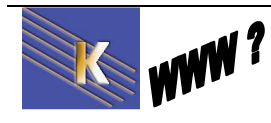

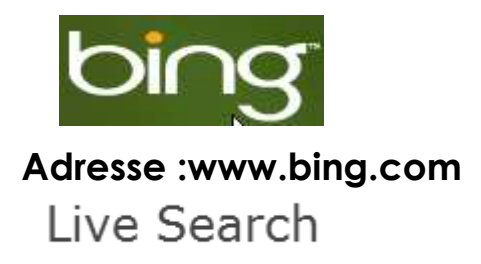

# **BING (MOTEUR) LIVE SEARCH (MOTEUR)**

Adresse :www.search.msn.fr

### **Présentation**

Bing, anciennement Live Search, Windows Live Search et MSN Search, est un moteur de recherche développé par la société Microsoft. Il a été rendu public le 1er juin 2009.

### Nombre et ordre des mots à employer :

Lorsque vous soumettez une requête de base, Bing renvoie uniquement les pages Web qui contiennent **tous les mots** spécifiés (qu'ils soient adjacents ou non). Evidemment on peut taper plusieurs mots, ici l'ordre n'à pratiquement pas d'importance...

paris dakar donne quasiment les mêmes résultats que dakar paris...

| paris o | dakar         |                              |
|---------|---------------|------------------------------|
| Web     | Plus          |                              |
| TOUS L  | LES RÉSULTATS | 1-10 résultats sur 5 370 000 |
| dakar   | paris I       | 2                            |
| Web     | Plus▼         |                              |
| TOUS L  | LES RÉSULTATS | 1-10 résultats sur 5 440 000 |

Et on peut alors tester nos variantes désormais classiques...

### Sensibilité à la casse :

| ecole              |                              |
|--------------------|------------------------------|
| Web Images Plus▼   |                              |
| TOUS LES RÉSULTATS | 1-10 résultats sur 9 460 000 |
| ECOLE              | ρ                            |
| Web Images Plus▼   |                              |
| TOUS LES RÉSULTATS | 1-10 résultats sur 9 460 000 |

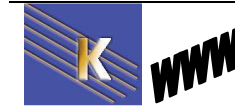

**Recherche sur Internet** - Cours - ver 4.1 - http://www.cabare.net Page 82 / 123 - Michel Cabaré -

### Sensibilité aux accents :

| érable             | ρ                        |
|--------------------|--------------------------|
| Web Images Plus v  |                          |
| TOUS LES RÉSUÏTATS | 1-10 résultats sur 73 70 |
| erable             | ρ                        |
| Web Images Plus v  |                          |

### Gestion des pluriels :

**NON** : cheval est différent de chevaux et distingue ecole de ecoles (pas capable de gérer bien le pluriel...)

| ecole              | $\boldsymbol{\rho}$          |
|--------------------|------------------------------|
| Web Images Plus v  |                              |
| TOUS LES RÉSULTATS | 1-10 résultats sur 9 460 000 |
| ecoles             | ρ                            |
| Web Plus▼          |                              |
| TOUS LES RÉSULTATS | 1-10 résultats sur 2 550 000 |

Et dans ecoles ramènera des occurrences avec ecole (sans S)

Dans chocolats noirs ramène des occurrences chocolat noir (sans S)

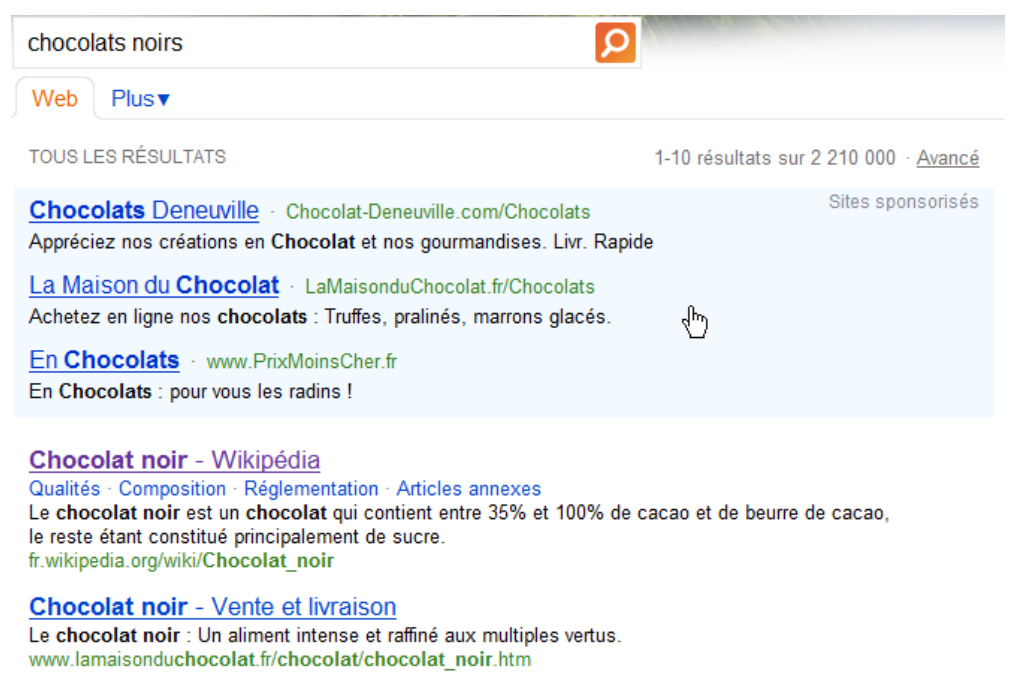

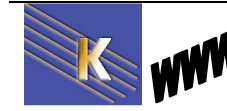

Recherche sur Internet – Cours - ver 4.1 - http://www.cabare.net Page 83 / 123 - Michel Cabaré -

### Mots exigés et mots interdits

Les opérateurs + et – sont utilisables

- : Attacher un - devant un mot exige que le mot en question n'apparaisse dans aucun des résultats de la recherche.

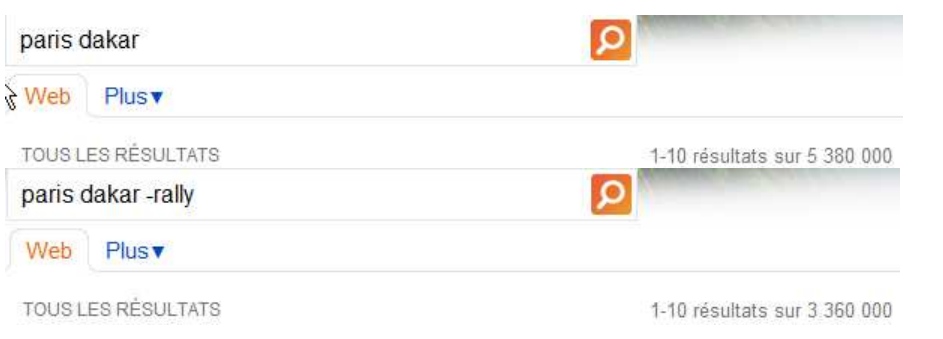

+ : Attacher un + devant un mot exige que le mot en question apparaisse dans chacun des résultats de la recherche

| chocolats noirs             | ρ                                        |
|-----------------------------|------------------------------------------|
| Web Plus v                  |                                          |
| TOUS LES RÉSULTATS          | 1-10 résultats sur 2 210 000             |
| avec dedans des occurrences | s de" chocolat" et parfois noir (sans S) |
| +chocolats +noirs           |                                          |
| Web Plus v                  |                                          |
| TOUS LES RÉSULTATS          | 1-10 résultats sur 78 400                |
|                             |                                          |

mais uniquement avec chocolats et noirs (S inclus)...

### Chaine de caractère

On peut rechercher une expression parfaite, avec une chaine de caractère...

| pen duick 1        | ρ                         |
|--------------------|---------------------------|
| Web Images Plus▼   |                           |
| TOUS LES RÉSULTATS | 1-10 résultats sur 29 400 |
| "pen duick 1"      | P                         |
| Web Images Plus v  |                           |
| TOUS LES RÉSULTATS | 1-10 résultats sur 889    |

## Correspondance élargie (\*)

Pas de recherches à base de caractères joker. Autrement dit, il utilise les mots exactement tels que vous les entrez

Bing ne tient pas compte en théorie des signes diacritiques (cédille, tilde espagnol, umlaut allemand, etc.).

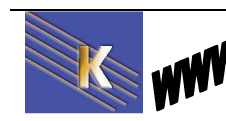

# Elargissement opérateur OR

### Permettant de spécifier des choix alternatifs

On peut indiquer avec des parenthèses des expressions complexes

| 1-10 résultats sur 27 300 000 |
|-------------------------------|
| P                             |
|                               |
|                               |

### **Recherche avancée**

Dans la recherche avancée de BING il y à la possibilité de faire quelques restrictions, on demande **Recherche avancée**...

| cultur | е                                                         |                                                                                            |   |
|--------|-----------------------------------------------------------|--------------------------------------------------------------------------------------------|---|
| Web    | Vidéos Plus▼                                              |                                                                                            |   |
| TOUS   | LES RÉSULTATS                                             | 1-10 résultats sur 200 000 000 · <u>Avancé</u>                                             |   |
| Cult   | ure.fr : Actualité > Une                                  |                                                                                            |   |
| A un   | Site Web donné                                            |                                                                                            |   |
|        | culture                                                   | ρ                                                                                          |   |
|        | Web Vidéos Plus▼                                          |                                                                                            |   |
|        | Recherche avancée                                         |                                                                                            | x |
|        | Termes recherchés   Site/demaine                          | pays/région   Langue                                                                       |   |
|        | Rechercher des résultats sur ce site<br>domaine seulement | e ou dans ce <sup>C</sup> Ne pas rechercher de résultats sur ce site ou<br>dans ce domaine |   |
|        | www.lemonde.fr                                            | Ajouter à la recherche                                                                     |   |
| Oper   | rateur OR AND et expressio                                | on chaine de caractères                                                                    |   |
|        | Web Vidéos Plus▼                                          |                                                                                            |   |
|        | Recherche avancée                                         |                                                                                            | x |
|        | Termes recherchés   Site/domaine                          | pays/région   Langue                                                                       |   |
|        | Recherchez des résultats correspondar                     | it aux critères suivants :                                                                 |   |
|        | Ajouter à la recherche                                    | Tous ces termes                                                                            |   |

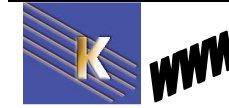

Vous pouvez ajouter des mots ou expressions un Cette expression exacte

Un ou plusieurs de ces termes

Aucun de ces termes

#### A une régionalisation

| culture                                                    | ρ                                             |
|------------------------------------------------------------|-----------------------------------------------|
| Web Vidéos Plus▼                                           |                                               |
| Recherche avancée<br>Termes recherchés   Site/domaine   pa | x<br>ys/région   Langue                       |
| Choisissez un pays ou une région afin de                   | e rechercher des résultats à cet emplacement. |
| France                                                     | Ajouter à la recherche                        |
| Recherche les pages Web de l'emplacen                      | nent spécifié. Autres conseils de recherche   |

### **Operateurs**

On peut avoir le OR, le AND, l'expression le NOT

| Symbole     | Fonction                                                                                                    |
|-------------|----------------------------------------------------------------------------------------------------|
| +           | Permet de rechercher des pages contenant tous les termes précédés du<br>symbole +. Vous permet également d'inclure des termes qui sont généralement<br>ignorés. |
| •••         | Permet de rechercher les mots exacts dans une expression.                                                                                                    |
| 0           | Permet de rechercher ou d'exclure des pages Web contenant un groupe de mots.                                                                                    |
| AND ou<br>& | Permet de rechercher des pages Web contenant tous les termes ou expressions.                                                                                    |
| NOT ou<br>- | Permet d'exclure des pages Web contenant un terme ou une expression.                                                                                            |
| OR ou       | Permet de rechercher des pages Web contenant l'un des termes ou<br>expressions.                                                                                 |

#### ☑Remarque

- Par défaut, toutes les recherches sont de type AND.
- Vous devez écrire les opérateurs NOT et OR en majuscules. Sinon, Bing les ignorera comme des mots vides.
- Les mots vides et tous les signes de ponctuation, à l'exception des symboles mentionnés dans la présente rubrique, sont ignorés sauf si vous les mettez entre guillemets ou si vous les faites précéder du signe +.
- Seuls les 10 premiers termes sont utilisés pour les résultats de la recherche.
- Le regroupement des termes et les opérateurs booléens sont traités dans l'ordre de préférence suivant :
  - parenthèses ()
  - guillemets "
  - NOT + -
  - AND &
  - OR |

 $\mathbb{R}$ 

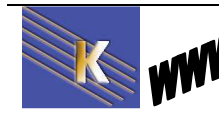

## **Préférences**

Notamment, la géo-localisation, le filtrage et les suggestions...

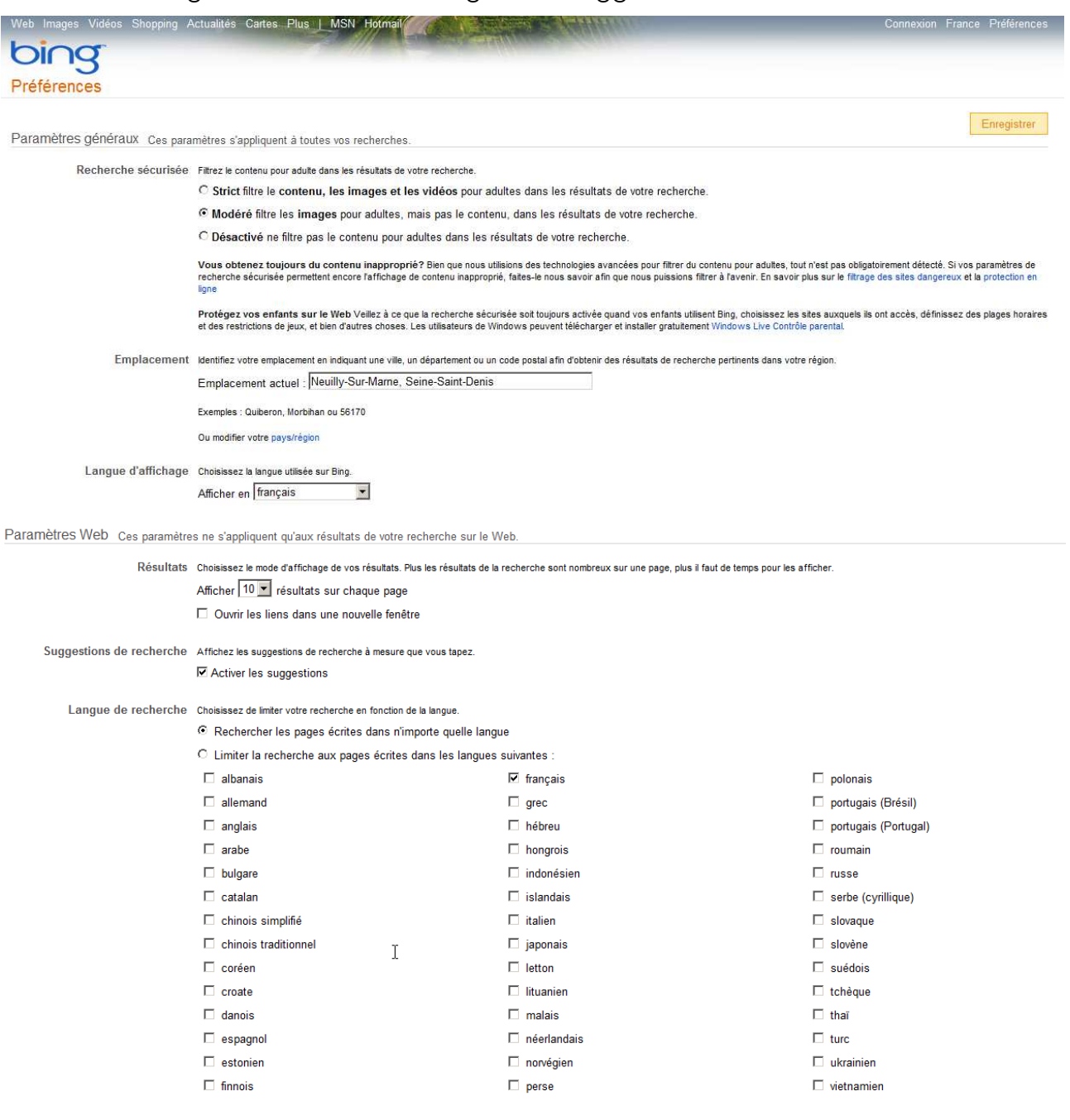

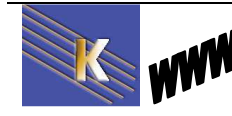

# **METAMOTEURS DE RECHERCHE**

### Un métamoteur, ce n'est pas mieux qu'un moteur?

Vaste débat... Les métamoteurs sont des outils qui, pour une même requête, interrogent plusieurs moteurs de façon simultanée, rapatrient les résultats, les synthétisent et vous proposent un récapitulatif des réponses données. L'idée est séduisante...

Cependant, il n'est pas permis, sur ces services, d'utiliser les fonctionnalités avancées des moteurs de recherche (notamment les fonctions de type host:, url:, title: d'AltaVista, par exemple), tout simplement parce qu'elles varient grandement selon les outils interrogés. Il est évident que la mise en place de ces fonctionnalités dans le cadre d'une recherche simultanée sur plusieurs moteurs est loin d'être aisée, voire tout simplement impossible.

D'autre part, les métamoteurs font la synthèse de résultats fournis par plusieurs moteurs différents, classant chacun leurs résultats de façons différentes, sans utiliser les mêmes critères de pertinence. Une synthèse de documents classés de façons ainsi disparates est-elle si simple que cela à effectuer, et surtout, est-elle plus pertinente ? Peut-on comparer le résultat de Yahoo! avec celui d'AltaVista pour un même mot clé ? La question reste posée...

L'utilisation de ce type de métamoteurs engendre un autre problème de fond : quasiment tous les moteurs de recherche sur lesquels ils s'appuient se financent grâce aux bandeaux publicitaires qu'ils affichent. Or, les promoteurs de cette couche logicielle supplémentaire que sont les métamoteurs ne répercutent pas systématiquement (ou pas du tout) ces bandeaux, préférant même parfois proposer leurs propres annonces. Le recours à ces métamoteurs réduit donc de façon substantielle le nombre d'accès au moteur de recherche traditionnel, ce qui compromet ses recettes publicitaires et risque de signer son arrêt de mort.

Il n'existe plus de nos jours de méta-moteurs véritablement francais...

### La référence infospace – (metacrawler)

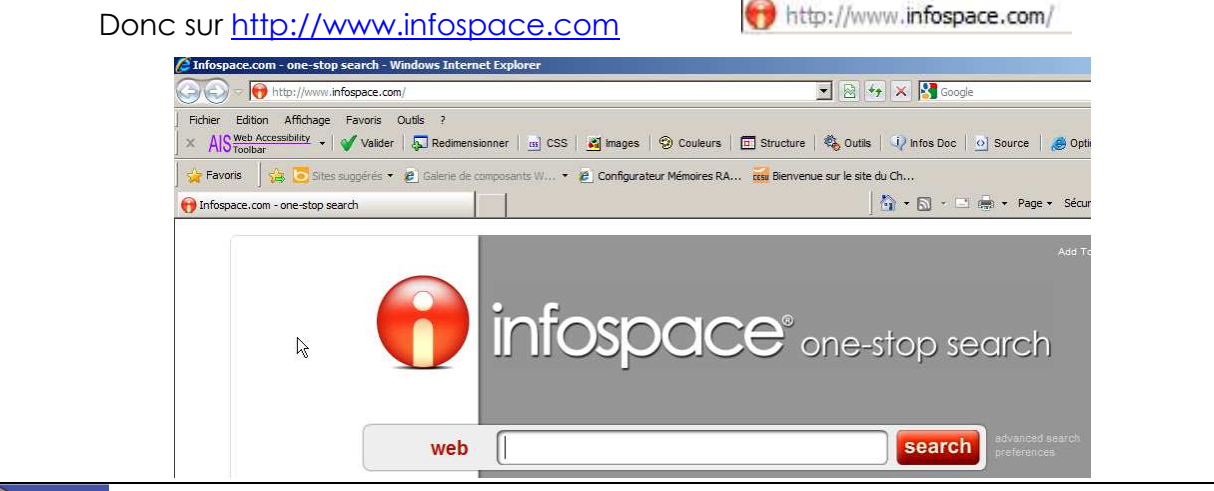

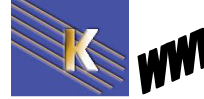

http://www.cabare.net Page 88 / 123 - Michel Cabaré -

#### Permettant des paramètres avancés

| All of these words:                                                                                                    | formation windows grenoble                                                                                                    |
|----------------------------------------------------------------------------------------------------|----------------------------------------------------------------------------------------------------|
| The exact phrase:                                                                                                    |                                                                                                    |
| Any of these words:                                                                                                    |                                                                                                    |
| None of these words:                                                                                                    |                                                                                                    |
| Language:                                                                                                    | French                                                                                                    |
|                                                                                                    | ● Include Domain<br>○ Exclude Domain                                                                                                    |
|                                                                                                    | I                                                                                                    |
| web images                                                                                                    | video news businesses people                                                                                                    |
|                                                                                                    | adv                                                                                                    |
| formation windo                                                                                                    | ws grenoble search adv                                                                                                    |
| formation windo                                                                                                    | search         adv<br>pre           1   2   3   4 Next >                                                                                                    |
| formation windo                                                                                                    | ws grenoble  1   2   3   4 Next >  1   2   3   4 Next >  Cor bing RealTime All  Cwitter  Would you like to s  Twitter alongside y  Réseaux à Grenoble : Cabaré Michel  www.windows/formation-systeme                                                                                                    |
| formation windo<br>ab search results<br>w results from: Google YAH<br>mation Systeme Windo<br>rmation Windows Internet I<br>w.cabare.net/formations-resea<br>ound on: Google bing<br>rmation windows green<br>oZtiK - Catalogue formation<br>n, Réflexologie plantaire gre<br>w.gnoztik.com/53768-formation | ws grenoble       1   2   3   4 Next >         1   2   3   4 Next >         0   1   2   1   1   1   1   1   1   1   1 |

### SearchBoth

Donc sur http://www.searchboth.com

# SearchBoth.com<sup>™</sup> Google & YAHOO!

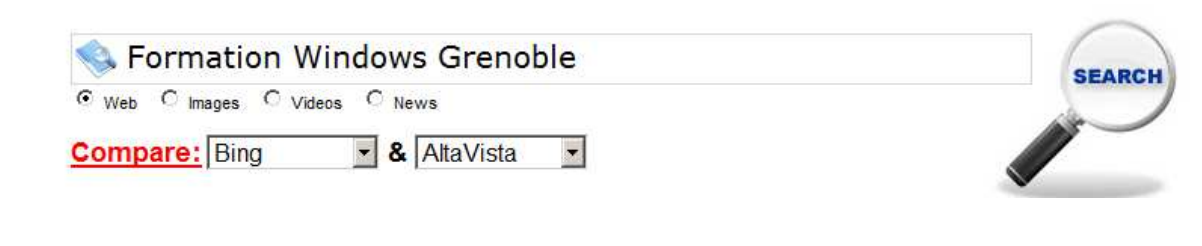

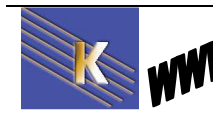

http://www.cabare.net Page 89 / 123 - Michel Cabaré -

# LES AGENTS INTELLIGENTS

### **Agents intelligents**

Un méta-chercheur qui vous cherche dans la plupart des moteurs de recherche et archive ses résultats sur votre disque dur.

Vous pouvez aussi vous servir de logiciels pour vous assister dans vos recherches. Les agents intelligents sont là pour ça. Ces programmes que vous installez sur votre ordinateur fonctionnent un peu comme les sites de recherche sauf que vous formulez votre requête hors connexion. Quand vous avez tapé vos **mots clés**, le logiciel se connecte à plusieurs annuaires ou moteurs de recherche, trie ,met en forme le résultat et rapatrie le tout sur votre disque dur tout en éliminant les répétitions.

### l'exemple de Copernic

on peut télécharger ce produit à l'adresse suivante

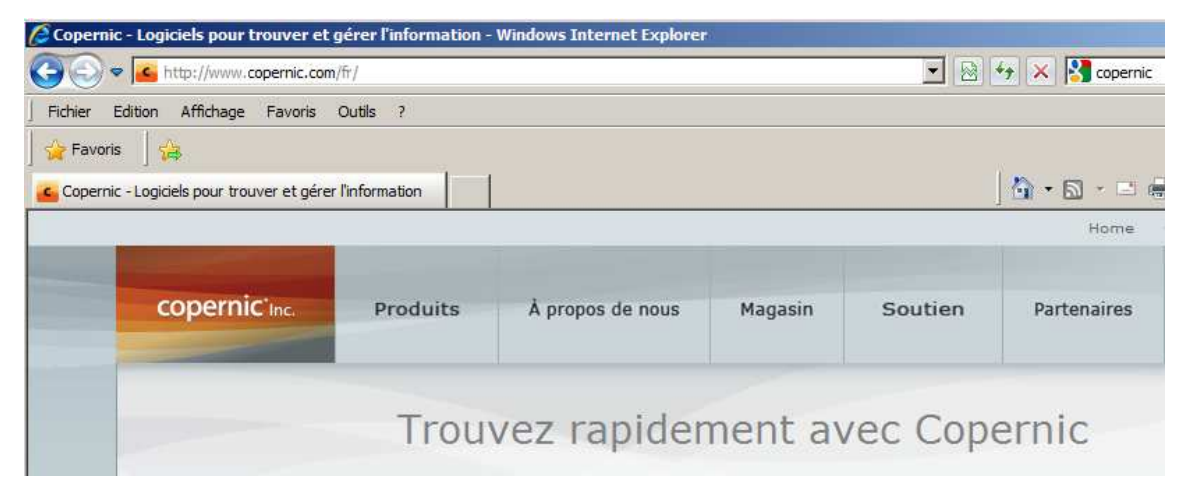

http://www.copernic.com/fr

On va dans Produits et on demande la version BASIC...

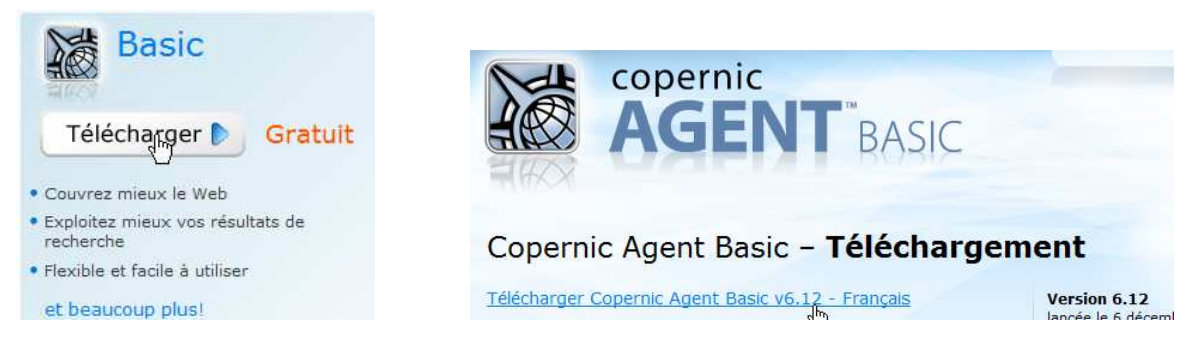

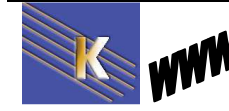

## **Installer Copernic**

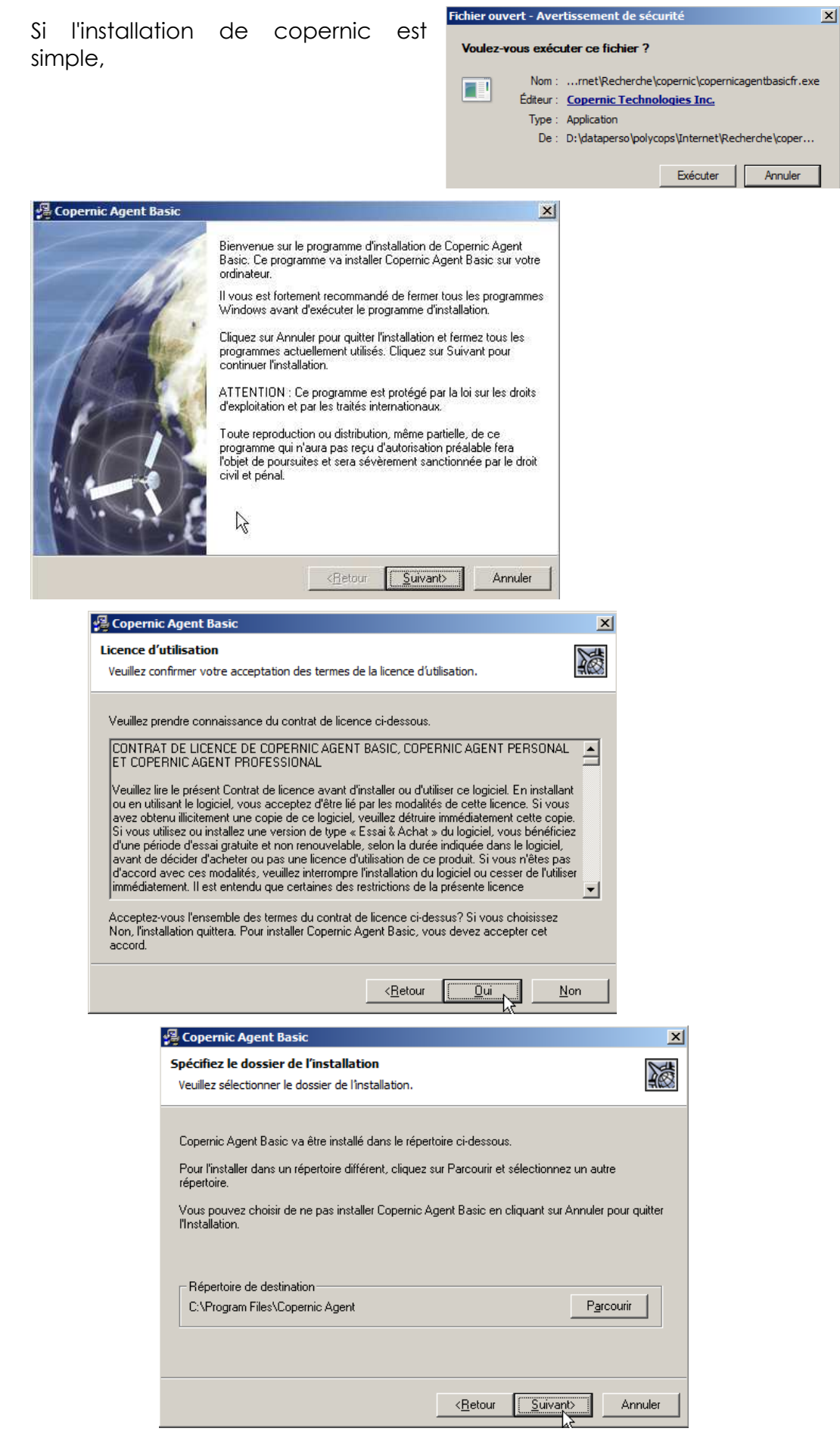

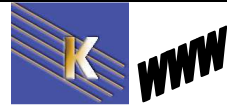

http://www.cabare.net Page 91 / 123 - Michel Cabaré -

| Configuration de Cope                                  | nic Agent Basic                                                                 | ×                                                   |                                           |           |
|--------------------------------------------------------|---------------------------------------------------------------------------------|-----------------------------------------------------|-------------------------------------------|-----------|
| Confidentialité des re<br>Veuillez sélectionner ur     | nseignements personnels<br>des énoncés suivants.                                |                                                     |                                           |           |
| Veuillez nous aider à as<br>personnels pour les en     | surer la protection des renseigne<br>fants en sélectionnant l'énoncé ar         | ments<br>pproprié.                                  |                                           |           |
| C ]e suis âgé(e) de 1<br>C Je <u>s</u> uis âgé(e) de m | 3 ans ou plus.<br>Ioins de 13 ans.                                              |                                                     |                                           |           |
| Votre choix n'affectera<br>de Copernic Agent Bas       | aucunement l'installation et le foi<br>ic.                                      | nctionnement                                        |                                           |           |
|                                                        |                                                                                 |                                                     |                                           |           |
|                                                        |                                                                                 |                                                     |                                           |           |
|                                                        |                                                                                 | $\searrow$                                          |                                           |           |
|                                                        | < Précédent Suivant >                                                           | Annuler                                             |                                           |           |
| Configurati                                            | on de Copernic Agent Basic                                                      |                                                     | ×                                         |           |
| <b>Enregistr</b> e<br>Veuillez re                      | ement électronique (1/2)<br>emplir cette fiche d'enregistremen                  | t en ligne.                                         |                                           |           |
| Utilisation                                            | du logiciel: * 📀 Personnelle 🔿                                                  | Professionnelle                                     |                                           |           |
| Adresse                                                | e-mail: * toty@test.fr                                                          |                                                     |                                           |           |
| Prénom:                                                | * michel                                                                        |                                                     |                                           |           |
| <u>N</u> om de f                                       | amille: * cabaré                                                                |                                                     |                                           |           |
| Pa <u>v</u> s: *                                       | France                                                                          |                                                     | -                                         |           |
| Co <u>d</u> e pos                                      | tal: 38600                                                                      |                                                     |                                           |           |
|                                                        |                                                                                 |                                                     |                                           |           |
|                                                        |                                                                                 |                                                     |                                           |           |
| * Champ                                                | requis                                                                          |                                                     |                                           |           |
| Engagem<br>obtenus o                                   | ent de confidentialité: Les rensei <u>c</u><br>Jemeureront strictement confiden | nements personnel:<br>itiels. <u>Plus d'informa</u> | s<br><u>tion</u>                          |           |
|                                                        | < Précédent                                                                     | Suivant >                                           | Annuler                                   |           |
|                                                        | Configuration de Copernic A                                                     | Agent Basic                                         |                                           | ×         |
|                                                        | Enregistrement électronic<br>Veuillez remplir cette fiche d'                    | <b>Jue (2/2)</b><br>enregistrement en li            | igne.                                     |           |
|                                                        | Comment avez-vous découv<br>Site Web de Copernic.com                            | ert Copernic Agent                                  | Basic?                                    | •         |
|                                                        | Détails supplé <u>m</u> entaires:                                               |                                                     |                                           |           |
|                                                        | Enverez meir                                                                    |                                                     |                                           |           |
|                                                        | Avis sur les mises à niver                                                      | au des produits de C                                | Copernic                                  |           |
|                                                        | Information sur des proc<br>Offres intéressantes de                             | luits, offres ou évér<br>partenaires de Cope        | iements liés à C<br>ernic                 | Copernic  |
|                                                        | * Champs requis                                                                 |                                                     |                                           |           |
|                                                        | Vous pouvez modifier ces ch                                                     | oix en tout temps.                                  | Plus d'information                        | <u>on</u> |
|                                                        | Engagement de confidentiali<br>obtenus demeureront stricte                      | té: Les renseigneme<br>ment confidentiels.          | ents personnels<br><u>Plus d'informat</u> | ion       |
|                                                        | _                                                                               | Précédent Suiv                                      | ant >A                                    | Annuler   |

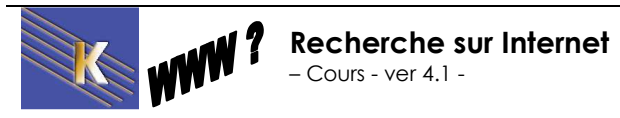

http://www.cabare.net Page 92 / 123 - Michel Cabaré -

| Configuration de Copernic Agent Basic                                                                                                    | x                                                                                                    |
|----------------------------------------------------------------------------------------------------|----------------------------------------------------------------------------------------------------|
| Installation<br>Veuillez indiquer si vous voulez personnaliser l'installation du<br>logiciel.                                                                                                    |                                                                                                    |
| <ul> <li>Installer maintenant<br/>Utiliser les paramètres d'intégrations par défaut.</li> <li>Personnaliser l'installation<br/>Me laisser configurer les paramètres d'intégrations.</li> </ul>                                                                                                    |                                                                                                    |
| ₩                                                                                                    |                                                                                                    |
| < Précédent Suivant > Annuler                                                                                                    | l il vaut mieux ne pas l'intégrer à IE                                                                                                    |
| Configuration de Copernic Agent Basic                                                                                                    | ×                                                                                                    |
| Intégrations<br>Spécifiez l'option d'intégration que vous voulez activer.                                                                                                    |                                                                                                    |
| Veuillez sélectionner les intégrations que vous voulez activer dans                                                                                                    |                                                                                                    |
| d'autres applications.                                                                                                    |                                                                                                    |
| Vous pouvez modifier ulterieurement ces parametres en selectionn<br>Options dans le menu Outils du logiciel.                                                                                                    | ant                                                                                                    |
| Microsoft Internet Explorer     Remplacer la barre de recherche     Ajouter la fonction de recherche dans le menu contextuel     Ajouter la barre d'outils Copernic Agent     Utiliser la barre Résultats de Copernic Agent     Ajouter un raccourci dans la barre d'outils et le menu Outil                                                                                                    | s l                                                                                                    |
| Microsoft Windows                                                                                                    | Ajouter la barre d'outils Copernic Agent     Utiliser la barre Résultats de Copernic Agent                                                                                 |
| Description                                                                                                    | Ajouter un raccourci dans la barre d'outils et le menu Outils                                                                                                    |
| Ajoute des extensions de recherche dans le menu Démarrer                                                                                                    | Ajouter un raccourci sur le Bureau de Windows     Ajouter un raccourci dans la barre d'outils Démarrage rapid     Ajouter des extensions de recherche dans le menu Démarri |
| < Précédent Suivant > Annu                                                                                                    |                                                                                                    |
| Configuration de Copernic Agent Basic                                                                                                    | ×                                                                                                    |
| Sélectionnez une catégorie à installer                                                                                                    |                                                                                                    |
| Célestionne une esté ació de codecedo a dditionnello basée aux un                                                                                                    | 🖉 Copernic Agent Basic                                                                                                    |
| Selectionner une categorie de recherche additionnelle basee sur un<br>language ou un pays que vous désirez installer.                                                                                                    | Installation complétée<br>L'installation est maintenant complétée.                                                                                                    |
| Aucune autre catégorie.      Aucune Australie                                                                                                    |                                                                                                    |
| Le Web - Belgique                                                                                                    | L'installation de Copernic Agent Basic est réussie.                                                                                                    |
| Orde Le Web - Canada                                                                                                    | Cliquez sur Terminer pour quitter cette installation.                                                                                                    |
| Cure Le Web - Suisse                                                                                                    |                                                                                                    |
| Le Web - Danemark                                                                                                    |                                                                                                    |
| Le Web - Inde                                                                                                    |                                                                                                    |
| Le Web en italien                                                                                                    | Ν                                                                                                    |
| Le Web - Pologne                                                                                                    | k                                                                                                    |
| Corrected a construction of the construction of the construction o |                                                                                                    |
| A Mak Dauruma Uni                                                                                                    | Iver Démarrer Copernic Agent Basic                                                                                                    |
| < Précédent Suivant > Annuler                                                                                                    | < <u>R</u> etour <b>Terminer</b> Annule                                                                                                    |
|                                                                                                    |                                                                                                    |

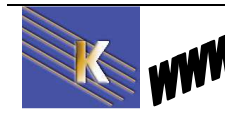

http://www.cabare.net Page 93 / 123 - Michel Cabaré -

# **Recherche Copernic**

On lance une recherche

| ■ Affichage des résultats 	 Affichage des résultats                                                                                                    | <ul> <li>Grouper résultats</li> <li>Grouper résultats</li> </ul>                                                                                                    | herche 🍏 Veille page 🛛 🤇                                            | 🔄 Gestionnaire de veille 🖕                                               |                                                                                                    |
|----------------------------------------------------------------------------------------------------|----------------------------------------------------------------------------------------------------|---------------------------------------------------------------------|--------------------------------------------------------------------------|----------------------------------------------------------------------------------------------------|
| Recherche rapide       Requête:       Recherche avancée         formation windows grenöble       Image: State State Stat                                                                          | Trier par: Date de modification >       Aucune recherche à afficher.                                                                                                    |                                                                     |                                                                          | Plus anciens a                                                                                                    |
| Pour obtenir<br>Trier par: Date de modification •                                                                                                    |                                                                                                    |                                                                     | Plus anciens au début                                                    | Dossiers *                                                                                                    |
| 2 formation windows grenoble                                                                                                    | Tous les mots Le Web                                                                                                    | 31 résultats                                                        | 02/04/2011 16:40:48                                                      | Mes recherches                                                                                                    |
|                                                                                                    | R                                                                                                    |                                                                     |                                                                          |                                                                                                    |
| Trier par: Score *                                                                                                    |                                                                                                    |                                                                     |                                                                          | Plus pertinents a                                                                                                 |
| Formation Windows Grenoble. Apollo SSC<br>Formation Windows Grenoble. Apollo SSC                                                                                                    | : vous propose des                                                                                                    |                                                                     |                                                                          | 91                                                                                                    |
| www.apollossc.com/formation-microsoft-windo                                                                                                    | ows-grenoble.html                                                                                                    |                                                                     |                                                                          | AltaVista, Yahool,                                                                                                |
| Boostez votre carriére avec nos formations en                                                                                                    | Management et autres                                                                                                    |                                                                     |                                                                          | 85                                                                                                    |
| neofelis-conseil.fr                                                                                                    |                                                                                                    |                                                                     |                                                                          | 16                                                                                                    |
| formation:Culture-Formation fr/FormationsD                                                                                                    | evenez Secrétaire Médicale I Découvrez pos                                                                                                    | offres de formation                                                 |                                                                          | 25                                                                                                    |
| ormation pour toute personne travaillant av                                                                                                    | ndows à Grenoble                                                                                                    | nicows protessionels selo                                           | n vou e coniguration d'entreprise                                        | Tormation a Grenoble, Lyon, Iser                                                                                  |
| Rhone-Alpes Formation Informatique Wir<br>www.cabare.net                                                                                                    |                                                                                                    |                                                                     |                                                                          |                                                                                                    |
| Rhone-Alpes Formation Informatique Wil<br>www.cabare.net<br>Formation Windows 7 Free Ebooks (pdf , dd<br>Found 35 files for formation windows 7, Rev<br>ebookbrowse.com/search/formation-windows 7, Rev<br>ebookbrowse.com/search/formation-windows 7, Rev<br>ebookbrowse.com/search/formation-windows 7, Rev<br>ebookbrowse.com/search/formation-windows 7, Rev<br>ebookbrowse.com/search/formation-windows 7, Rev<br>ebookbrowse.com/search/formation-windows 7, Rev<br>ebookbrowse.com/search/formation-windows 7, Rev<br>ebookbrowse.com/search/formation-windows 7, Rev<br>ebookbrowse.com/search/formation-windows 7, Rev<br>ebookbrowse.com/search/formation-windows 7, Rev<br>ebookbrowse.com/search/formation-windows 7, Rev<br>ebookbrowse.com/search/formation-windows 7, Rev<br>ebookbrowse.com/search/formation-windowse.com/search/formation-windowse | o <u>c , xis and etc.)</u><br>view these results or try to change your sear<br><mark>dows</mark> -7                                                                                                    | ch S. I. C 368 rue des V                                            | ingt Toises 38950 Saint Martin le                                        | 83<br>Vinoux - RCS <mark>Grenobl</mark> e                                                                         |
| Rhone-Alpes Formation Informatique Wir<br>www.cabare.net  Formation Windows 7 Free Ebooks (pdf, dc<br>Found 35 files for formation windows 7.Rev<br>ebookbrowse.com/search/formation-windows-<br>ebookbrowse.com/search/formation-windows-                                                                                                    | oc , xis and etc.)<br>view these results or try to change your sear<br><b>Jows</b> -7<br>-7                                                                                                    | ch S. I. C 36B rue des \                                            | lingt Toises 38950 Saint Martin le                                       | 83<br>Vinoux - RCS <mark>Grenoble</mark><br>AltaVista, Y                                                          |
| Rhone-Alpes Formation Informatique Wil<br>www.cabare.net  Formation Windows 7 Free Ebooks (pdf , dk<br>Found 35 files for formation windows 7.Rev<br>ebookbrowse.com/search/formation-windows-<br>ebookbrowse.com/search/formation-windows-<br>formation systeme windows cours Vista XP<br>Formation pour toute personne travaillant av                                                                                                    | oc , xis and etc.)<br>view these results or try to change your sear<br>dows-7<br>7<br>à <u>Grenoble</u><br>vec Windows, Poste de travail - serveurs w                                                                                                    | ch S, I. C 36B rue des \<br>indows professionels selo               | ingt Toises 38950 Saint Martin le<br>n votre configuration d'entreprise  | 83<br>Vinoux - RCS <b>Grenoble</b><br>Alta Vista, Y<br>78<br><b>Formation</b> à <b>Grenoble</b> , Lyon, Isèr      |
| Rhone-Alpes Formation Informatique Wil<br>www.cabare.net  Formation Windows 7 Free Ebooks (pdf, dx<br>Found 35 files for formation windows 7, Rev<br>ebookbrowse.com/search/formation-windows<br>ebookbrowse.com/search/formation-windows<br>formation systeme windows cours Vista XP<br>Formation pour toute personne travailant an<br>Rhone-Alpes Formation Windows Intern<br>www.cabare.net/formations-reseaux-windows                                                                                                    | oc., xis and etc.)<br>view these results or try to change your sear<br><b>Jows-</b> 7<br>7<br>à <b>Grenoble</b><br>vec <b>Windows</b> . Poste de travail - serveurs <b>w</b><br>et Réseaux à <b>Grenoble</b> : Cabaré Mi<br>s/formation-systeme-windows-xp-grenoble.h                                                                                                    | ch S. I. C 36B rue des V<br>indows professionels selo<br>tm         | ingt Toises 38950 Saint Martin le<br>n votre configuration d'entreprise  | 83<br>Vinoux - RCS <mark>Grenoble</mark><br>AltaVista, Y<br>78<br><b>Formation</b> à <b>Grenoble</b> , Lyon, Isèr |
| Rhone-Alpes Formation Informatique Wil<br>www.cabare.net  Formation Windows 7 Free Ebooks (pdf, d<br>Found 35 files for formation windows 7.Rev<br>ebookbrowse.com/search/formation-windo<br>ebookbrowse.com/search/formation-windows-<br>formation systeme windows cours Vista XP<br>Formation pour toute personne travaillant av<br>Rhone-Alpes Formation Windows Intern<br>www.cabare.net/formations-reseaux-windows                                                                                                    | oc <u>, xis and etc.)</u><br>view these results or try to change your sear<br><b>Jows-7</b><br>7<br>à <u>Grenoble</u><br>vec <u>Windows</u> . Poste de travail - serveurs w<br>et Réseaux à <u>Grenoble</u> : Cabaré Mi<br>s/formation-systeme-windows-xp-grenoble.h                                                                                                    | ch S, I. C 368 rue des \<br><b>indows</b> professionels selor<br>tm | ingt Toises 38950 Saint Martin le<br>n votre configuration d'entreprise  | 83<br>Vinoux - RCS <b>Grenoble</b><br>AltaVista, Y<br>78<br><b>Formation</b> à <b>Grenoble</b> , Lyon, Isèr       |
| Rhone-Alpes Formation Informatique Wir<br>www.cabare.net  Formation Windows 7 Free Ebooks (pdf , d<br>Found 35 files for formation windows 7.Rev<br>ebookbrowse.com/search/formation-windows-<br>ebookbrowse.com/search/formation-windows-<br>formation systeme windows cours Vista XP.<br>Formation pour toute personne travailant an<br>Rhone-Alpes Formation Windows Intern<br>www.cabare.net/formations-reseaux-windows                                                                                                    | o <u>c., xis and etc.)</u><br>view these results or try to change your sear<br><b>Jows</b> -7<br>7<br><u>à <b>Grenoble</b></u><br>vec <b>Windows</b> . Poste de travail - serveurs <b>w</b><br>let Réseaux à <b>Grenoble</b> : Cabaré Mi<br>s/formation-systeme-windows-xp-grenoble.h                                                                                                    | ch S, I. C 36B rue des V<br>indows professionels selo<br>tm         | lingt Toises 38950 Saint Martin le                                       | 83<br>Vinoux - RCS <b>Grenoble</b><br>Alta Vista, Y<br>78<br><b>Formation</b> à <b>Grenoble</b> , Lyon, Isèr      |
| Rhone-Alpes Formation Informatique Wil www.cabare.net Formation Windows 7 Free Ebooks (odf., d Found 35 files for formation windows 7, Reeebookbrowse.com/search/formation-windows ebookbrowse.com/search/formation-windows- formation systeme windows cours Vista XP Formation pour toute personne travaillant as Rhone-AlpesFormation Windows Inter www.cabare.net/formations-reseaux-windows Personnalisation des moteurs Cabinerie                                                                                                    | oc., xis and etc.)<br>view these results or try to change your sear<br><b>Jows-</b> 7<br>7<br>à <u>Grenoble</u><br>vec Windows, Poste de travail - serveurs w<br>et Réseaux à <u>Grenoble</u> : Cabaré Mi<br>s/formation-systeme-windows-xp-grenoble.h                                                                                                    | ch S, I. C 36B rue des V<br>indows professionels selo<br>tm         | ingt Toises 38950 Saint Martin le                                        | 83<br>AltaVista, Y<br>78<br>Formation à Grenoble, Lyon, Isèr                                                      |
| Rhone-Alpes Formation Informatique Wir<br>www.cabare.net  Formation Windows 7 Free Ebooks (pdf, d<br>Found 35 files for formation windows 7.Ret<br>ebookbrowse.com/search/formation-windows-<br>ebookbrowse.com/search/formation-windows-<br>formation systeme windows cours Vista XP<br>Formation pour toute personne travaillant av<br>Rhone-Alpes Formation Windows Intern<br>www.cabare.net/formations-reseaux-windows  Personnalisation des moteurs<br>Catégorie<br>Le Web                                                                                                    | oc , xis and etc.)<br>view these results or try to change your sear<br>fows-7<br>7<br>à <u>Grenoble</u><br>wec Windows. Poste de travail - serveurs w<br>let Réseaux à Grenoble : Cabaré Mi<br>s/formation-systeme-windows-xp-grenoble.h                                                                                                    | ch S, I. C 36B rue des V<br>indows professionels selor<br>tm        | lingt Toises 38950 Saint Martin le<br>n votre configuration d'entreprise | 83<br>Vinoux - RCS <b>Grenoble</b><br>Alta Vista, Y<br>78<br><b>Formation</b> à <b>Grenoble</b> , Lyon, Isèr      |
| Rhone-Alpes Formation Informatique Wir www.cabare.net Formation Windows 7 Free Ebooks (pdf , d Found 35 files for formation windows 7.Retebookbrowse.com/search/formation-windows formation systeme windows cours Vista XP Formation pour toute personne travailant at Rhone-Alpes Formation Windows Intern www.cabare.net/formations-reseaux-windows Personnalisation des moteurs Catégorie Le Web Recherche d'information sur l'en importants moteurs de recherche                                                                                                    | oc., <u>xis and etc.</u> )<br>view these results or try to change your sear<br><b>dows</b> -7<br>7<br><b>à <u>Grenoble</u></b><br>vec Windows. Poste de travail - serveurs <b>w</b><br>tel Réseaux <b>à Grenoble</b> : Cabaré Mi<br>s/formation-systeme-windows-xp-grenoble.h<br><b>de recherche</b><br>nsemble des sites répertoriés par les plus<br>ne du Web.                                                                                                    | ch S, I. C 368 rue des V<br>indows professionels selo<br>tri        | lingt Toises 38950 Saint Martin le<br>n votre configuration d'entreprise | 83<br>Vinoux - RCS <b>Grenoble</b><br>Alta Vista, Y<br>78<br><b>Formation</b> à <b>Grenoble</b> , Lyon, Isèr      |
| Rhone-Alpes Formation Informatique Wir www.cabare.net Formation Windows 7 Free Ebooks (odf., d Found 35 files for formation windows 7, Ree ebookbrowse.com/search/formation-windows formation systeme windows cours Vista XP Formation pour toute personne travaillant an Rhone-AlpesFormation Windows Inter www.cabare.net/formations-reseaux-windows Personnalisation des moteurs Catégorie Le Web Recherche d'information sur l'en importants moteurs de recherche Moteurs de recherche                                                                                                    | oc <u>, xis and etc.)</u><br>view these results or try to change your sear<br><b>Jows-7</b><br>7<br>à <u>Grenoble</u><br>vec <u>Windows</u> , Poste de travail - serveurs w<br>ter Réseaux à <u>Grenoble</u> : Cabaré Mi<br>s/formation-systeme-windows-xp-grenoble.h<br>s/formation-systeme-windows-xp-grenoble.h                                                                                                    | ch S, I. C 36B rue des V<br>indows professionels selo<br>tm         | ingt Toises 38950 Saint Martin le<br>n votre configuration d'entreprise  | 83<br>Vinoux - RCS <b>Grenoble</b><br>Alta Vista, Y<br>78<br>Formation à <b>Grenoble</b> , Lyon, Isèr             |
| Rhone-Alpes Formation Informatique Wir<br>www.cabare.net  Formation Windows 7 Free Ebooks (pdf., d<br>Found 35 files for formation windows 7.Ree<br>ebookbrowse.com/search/formation-windows-<br>formation systeme windows cours Vista XP.<br>Formation pour toute personne travailant an<br>Rhone-Alpes Formation Windows Intern<br>www.cabare.net/formation-seaux-windows  Personnalisation des moteurs<br>Catégorie<br>Le Web<br>Recherche d'information sur l'en<br>importants moteurs de recherche<br>Moteurs de recherche<br>Moteurs de recherche<br>Moteurs de recherche<br>Moteurs de recherche<br>Moteurs de recherche<br>Moteurs de recherche<br>Moteurs de recherche<br>Moteurs de recherche<br>Catégorie<br>Le Web<br>Recherche d'information sur l'en<br>importants moteurs de recherche<br>Moteurs de recherche<br>Moteurs de recherche<br>Moteurs de recherche<br>Catégorie<br>Le Web<br>Recherche d'information sur l'en<br>importants moteurs de recherche                                                                                                    | oc., xis and etc.)         view these results or try to change your sear         fows-7         7         à Grenoble         vec Windows. Poste de travail - serveurs wet Réseaux à Grenoble : Cabaré Mi         s/formation-systeme-windows-xp-grenoble.h         r de recherche         nsemble des sites répertoriés par les plus te du Web.         Image: Mamma.com         Image: Mamma.com         Image: Ma                                                           | ch S, I. C 36B rue des V<br>indows professionels selo<br>tri        | ingt Toises 38950 Saint Martin le                                        | 83<br>Vinoux - RCS <b>Grenoble</b><br>Alta Vista, Y<br>78<br>Formation à <b>Grenoble</b> , Lyon, Isèr             |
| Rhone-Alpes Formation Informatique Wi<br>www.cabare.net  Formation Windows 7 Free Ebooks (odfd<br>Found 35 files for formation windows 7, Re<br>ebookbrowse.com/search/formation-windows<br>formation systeme windows cours Vista XP<br>Formation pour toute personne travaillant a<br>Rhone-AlpesFormation Windows Intern<br>www.cabare.net/formations-reseaux-windows<br>Catégorie<br>Le Web<br>Recherche d'information sur l'en<br>importants moteurs de recherche<br>Moteurs de recherche<br>Moteurs de recherche<br>Moteurs de recherche<br>AltaVista<br>Gatágorie<br>Catégorie<br>Catégorie<br>Catégorie<br>Le Web<br>Recherche d'information sur l'en<br>importants moteurs de recherche<br>Gata AltaVista<br>Gata AltaVista<br>Gata CompuServe<br>Gopernic<br>Gati<br>FAST Search (altheweb<br>Lycos                                                                                                    | oc_xis and etc.)<br>view these results or try to change your sear<br>fows-7<br>7<br>2<br>3 Grenoble<br>vec Windows. Poste de travail - serveurs w<br>tet Réseaux à Grenoble : Cabaré Mi<br>s/formation-systeme-windows-xp-grenoble.h<br>(de recherche<br>nsemble des sites répertoriés par les plus<br>ne du Web.<br>Mamma.com<br>Mamma.com | ch S, I. C 36B rue des V<br>indows professionels selo<br>tri        | ingt Toises 38950 Saint Martin le<br>n votre configuration d'entreprise  | Vinoux - RCS <b>Grenoble</b><br>Alta                                                                              |

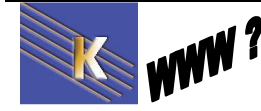

Recherche sur Internet – Cours - ver 4.1 - http://www.cabare.net Page 94 / 123 - Michel Cabaré -

# **OUTILS GOOGLE**

### Roue Magique & recherche heuristique

La roue magique facilite la recherche sur des termes associés. En cliquant sur un terme, la roue se déploie de proche en proche, avec de nouvelles ramifications. La roue magique s'apparente à une carte heuristique

Le terme "heuristique", du grec ancien eurisko (trouver), signifie "art de trouver". Une carte heuristique (mind map en anglais), est une méthode d'organisation des idées, sous forme de dessin qui représente les connexions sémantiques entre différentes idées, les liens hiérarchiques entre différents concepts. À la base, il s'agit d'une représentation arborescente des données. On appelle cela aussi carte des idées, carte conceptuelle, schéma de pensée, carte mentale.

Cette fonction :

- donne une idée globale des résultats (termes, notions, événements...)
- offre des alternatives (affiner la recherche sur des points, l'élargir sur d'autres),
- invite à se poser des questions, avant de poursuivre la recherche,
- permet de préciser un mot ou un concept, de situer le contexte,
- facilite les associations d'idées, et explore des notions connexes ou proches.

Lorsque l'on effectue une recherche, sur la gauche des résultats, en bas , on a la possibilité de demander **plus d'outils** 

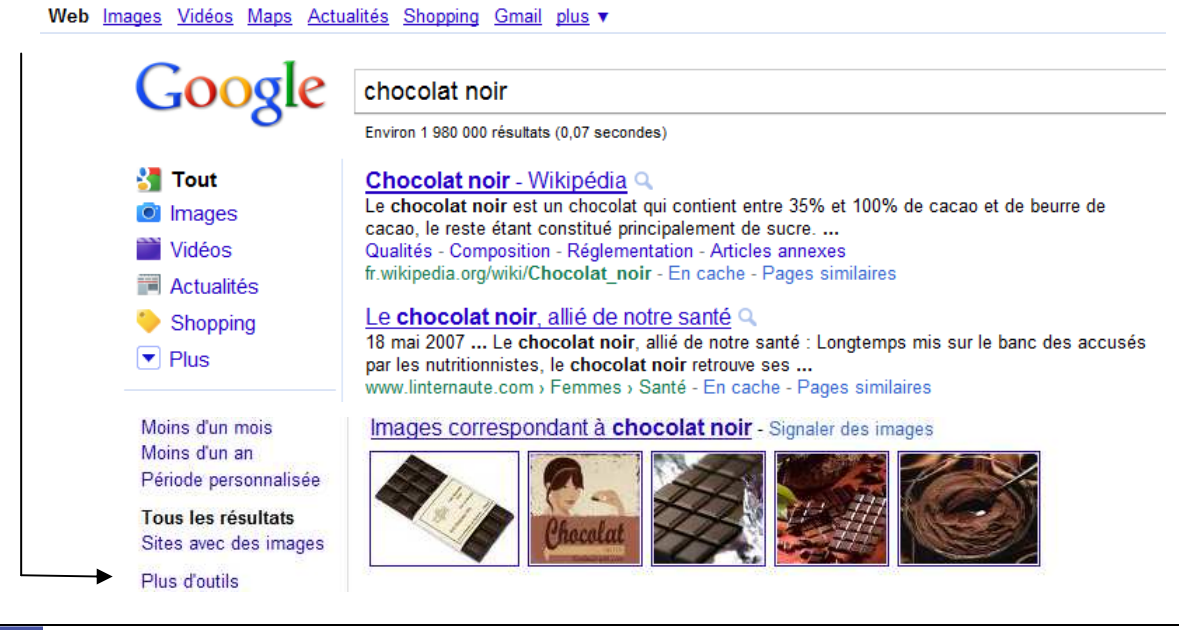

Recherche sur Internet - Cours - ver 4.1 - http://www.cabare.net Page 95 / 123 - Michel Cabaré -

#### En cliquant on obtient

Tous les résultats Sites avec des images

Plus d'outils

Roue magique Recherches associées Chronologie Moins d'outils

Et on demande Roue magique...

Les résultats s'affichent en colonne à droite de la roue magique.

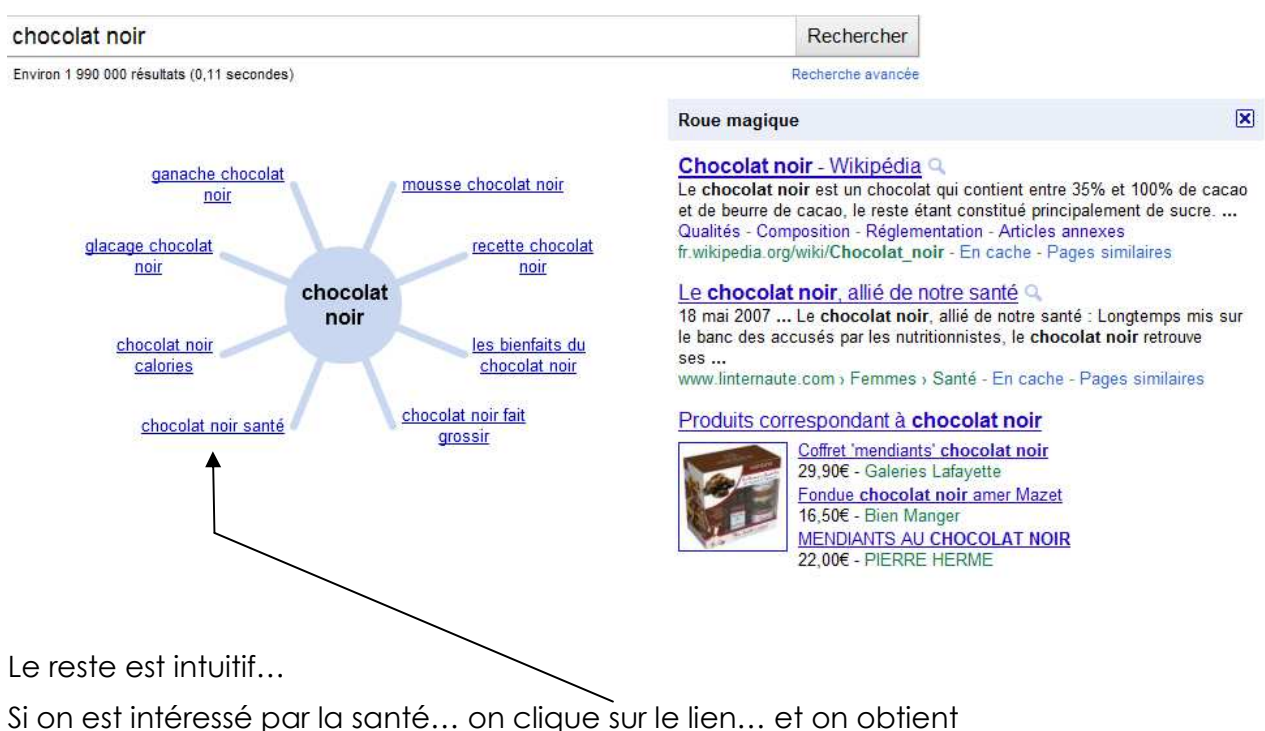

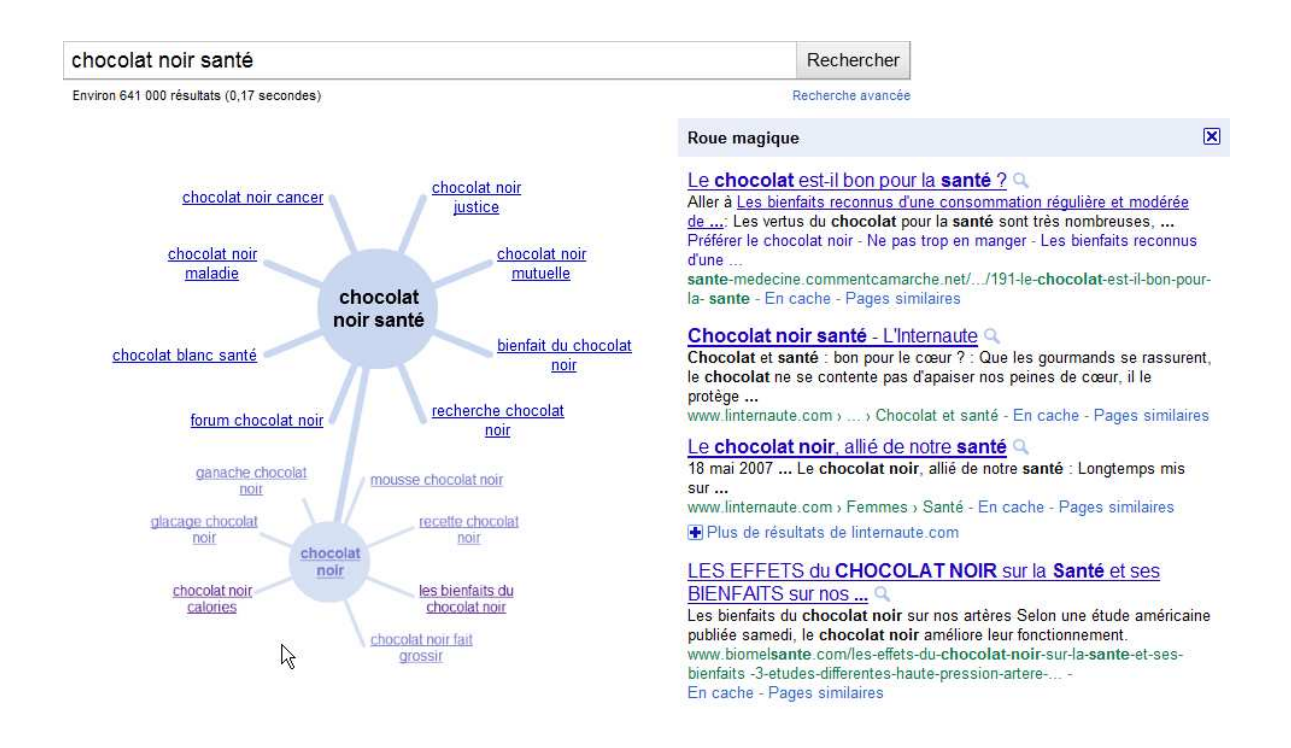

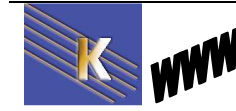

Recherche sur Internet – Cours - ver 4.1 - http://www.cabare.net Page 96 / 123 - Michel Cabaré -

## **Recherche Frise Chronologique**

En cliquant on obtient

| Tous les résultats    | Roue magique<br>Recherches associées |
|-----------------------|--------------------------------------|
| Sites avec des images | Chronologie                          |
| Plus d'outils         | Moins d'outils                       |

Et on demande Chronologie...

Lorsqu'on choisit l'option d'affichage « Chronologie », des dates s'affichent avec un descriptif des informations trouvées sur le Web. En haut une frise chronologique s'affiche avec des histogrammes indiquant le nombre plus ou moins élevé de réponses.

Vous pouvez naviguer et cliquer où vous voulez dans cette frise, en "zoomant" sur des dates, sur les pics des histogrammes, etc.

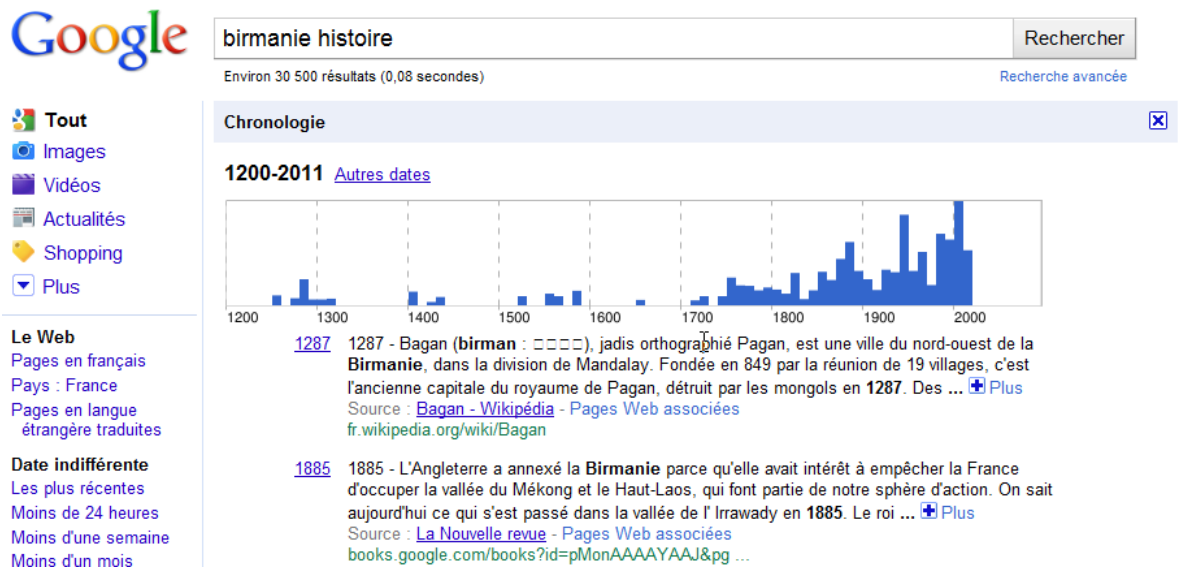

N.B: Cette chronologie n'est pas exhaustive, elle est liée aux occurrences. On peut la consulter à titre indicatif, mais il ne faut pas s'y limiter. Tous les événements ne sont pas relatés.

Types de recherche se prêtant bien à cela

- histoire (ex : l'Égypte ancienne, la Grèce antique, la Révolution française, les droits de l'homme...)
- histoire de la littérature et des arts (ex : la chanson de geste, le romantisme, le baroque, l'art nouveau, le cubisme...)
- histoire des sciences et des techniques (ex : l'invention de l'écriture, l'invention de la roue, l'astronomie, la théorie de l'évolution...)
- histoire de la philosophie (ex : la philosophie grecque)
- vie et oeuvre d'un écrivain, d'un peintre, d'un personnage historique, etc.
- relations éventuellement avec un autre (ex : Camus et Sartre, Matisse et Picasso)

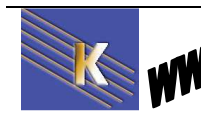

# **PLANS ITINÉRAIRES**

# Mappy http://fr.mappy.com

| chier Edition Affic     | hage Favoris Outils ?           |                      |            |           |      |
|-------------------------|---------------------------------|----------------------|------------|-----------|------|
| Mappy - plans, itinéral | res, guide d'adresses en Europe |                      |            |           |      |
| France                  | •                               |                      |            | C         |      |
|                         |                                 |                      |            |           |      |
| ma                      | pou                             |                      |            | nace<br>0 | INC  |
| ma                      | рү                              |                      |            |           | INC  |
|                         | ργ                              | <u>(0)</u> 1005      |            |           | U    |
| Plan                    | PY<br>Critinéraire              | Ç <sup>O</sup> Météo | See Trafic | Gen Hôt   | tels |
| Plan<br>Saisir une      | PY<br>tinéraire<br>adresse      | Ç Météo              | See Trafic | Gen Hôt   | tels |

# Michelin http://www.viamichelin.fr

Recherche sur Internet - Cours - ver 4.1 -

| Fichier Edition Affichage                                                                                                    | Favoris Outils ?                                                 |                                                                                                    |                                                                                                    |
|----------------------------------------------------------------------------------------------------|------------------------------------------------------------------|----------------------------------------------------------------------------------------------------|----------------------------------------------------------------------------------------------------|
| Favoris                                                                                                    |                                                                  |                                                                                                    |                                                                                                    |
| ViaMichelin: Itinéraires, Cart                                                                                                    | es, Trafic, Météo, Restau                                        |                                                                                                    |                                                                                                    |
|                                                                                                    | 1                                                                | Nos Palais I                                                                                             |                                                                                                    |
| _                                                                                                    | Wales DES VACA                                                   | NCES,                                                                                                    | Koyaux sont ouverts, a tot                                                                                   |
|                                                                                                    |                                                                  | RAIES                                                                                                    |                                                                                                    |
| Vieldick                                                                                                    | alin /                                                           | Se connecter à Mon ViaMicheli                                                                            | - Sinscrite                                                                                                  |
|                                                                                                    |                                                                  | and watting when a strain the strain with                                                                |                                                                                                    |
| VILIVIICI                                                                                                    |                                                                  |                                                                                                    |                                                                                                    |
| Viamici                                                                                                    | Itinéraires   C                                                  | artes Trafic   Météo                                                                                     | Ski 🏹 Hôtels   Restauran                                                                                     |
| Calculez vo                                                                                                    | Itinéraires   C                                                  | artes Trafic Météo                                                                                       | Ski 🏹 Hôtels   Restauran<br>z votre carte                                                                    |
| Calculez vo                                                                                                    | Itinéraires   C<br>otre itinéraire<br>Mes favoris 💝              | artes Trafic Météo<br>Affiche<br>Adresse                                                                 | Ski 🏹 Hôtels   Restauran<br>z votre carte<br>Mes favoris 💝                                                   |
| Calculez vo<br>Calculez vo<br>Code postal, ville, régio                                                                                        | Itinéraires   C<br>otre itinéraire<br>Mes favoris 💝<br>on France | artes Trafic Météo<br>Affiche<br>Adresse<br>Code postal, ville, ré                                       | Ski 🏹 Hôtels   Restauran<br>z votre carte<br>Mes favoris 💝<br>gion France 💽                                  |
| Calculez vo<br>Calculez vo<br>Code postal, ville, régio<br>N° et rue, gare, métro                                                              | Itinéraires   C<br>otre itinéraire<br>Mes favoris 💝<br>on France | artes Trafic Météo<br>Affiche<br>Adresse<br>Code postal, ville, ré<br>N° et rue, gare métr               | Ski Ki Hôtels   Restauran<br>z votre carte<br>Mes favoris 💝<br>gion   France                                 |
| Calculez vo<br>Calculez vo<br>Code postal, ville, régio<br>N° et rue, gare, métro                                                              | Itinéraires   C<br>otre itinéraire<br>Mes favoris 💝<br>on France | artes Trafic Météo<br>Affiche<br>Adresse<br>Code postal, ville, ré<br>N° et rue, gare métr               | SKI C Hôtels   Restauran<br>z votre carte<br>Mes favoris S<br>gion France                                    |
| Calculez vo<br>Calculez vo<br>Code postal, ville, régio<br>N° et rue, gare, métro                                                              | Itinéraires   C<br>otre itinéraire<br>Mes favoris 😵<br>on France | artes Trafic Météo<br>Affiche<br>Adresse<br>Code postal, ville, ré<br>N° et rue, gare métr               | Ski Ki Hôtels   Restauran<br>z votre carte<br>Mes favoris V<br>gion France<br>o<br>Rechercher                |
| Calculez vo<br>Calculez vo<br>Code postal, vile, régio<br>N° et rue, gare, métro<br>Ajouter une étape<br>Arrivée                               | Itinéraires   C<br>otre itinéraire<br>Mes favoris 😵<br>          | artes Trafic Météo<br>Affiche<br>Adresse<br>Code postal, ville, ré<br>N° et rue, gare métr               | Ski Ki Hôtels Restaura<br>z votre carte<br>Mes favoris V<br>gion France<br>o<br>Rechercher                   |
| Calculez vo<br>Calculez vo<br>Code postal, ville, régio<br>N° et rue, gare, métro<br>Ajouter une étape<br>Arrivée<br>Code postal, ville, régio | Itinéraires   C<br>otre itinéraire<br>Mes favoris @<br>on France | artes Trafic Météo<br>Affiche<br>Adresse<br>Code postal, ville, ré<br>N° et rue, gare métr<br>Accès dire | SX Hôtels   Restauran<br>z votre carte<br>Mes favoris V<br>gion France<br>c<br>Rechercher<br>ects et rapides |

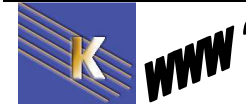

http://www.cabare.net Page 98 / 123 - Michel Cabaré -

# TRADUCTION

| e plus   | ancien              |                  |                    |                                                                     |
|----------|---------------------|------------------|--------------------|---------------------------------------------------------------------|
| Yahoo!   | Mon Yahoo!          | Mail Faire de Y  | 'ahoo! ma page d'a | accueil                                                             |
| YA       |                     | р. ВАВ           | EL FISH            | Ouvrir une session<br>Nouvel utilisateur ? <u>Créer u</u><br>compte |
| Tradu    | uire un te          | exte <u>)</u>    | ( Ins              | scrivez jusqu'à 150 mots )                                          |
|          |                     |                  |                    |                                                                     |
| Choisir  | les langues so<br>T | ource et cible 💌 | Traduire           |                                                                     |
|          | I                   |                  |                    |                                                                     |
| Tradu    | uire une p          | bage Web         |                    | <u> </u>                                                            |
| http://v | ww.cabare.          | net              |                    |                                                                     |
| França   | s vers anglais      | •                | Traduire           |                                                                     |
|          |                     |                  |                    |                                                                     |

## Babel Fish Yahoo - Systran :

Cela peut sur un site être assez surprenant

# Google linguistique :

il faut demander Outils linguistiques

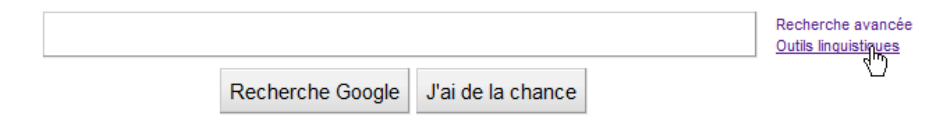

Cela peut être une traduction simple

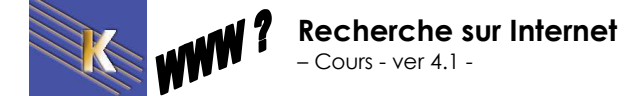

| Traduir | e le texte suivant |            |
|---------|--------------------|------------|
|         |                    |            |
|         |                    |            |
|         |                    |            |
| anglais | 💌 እ français       | ✓ Traduire |

ou une recherche dans une autre langue...

#### Traduction des résultats

Saisissez une expression de recherche dans votre langue. Google recherchera des résultats dans d'autres langues et les traduira pour vous.

| Vous cherchez : |                                                                                                    |                                                                | Traduire et rechercher |
|-----------------|----------------------------------------------------------------------------------------------------|----------------------------------------------------------------|------------------------|
|                 | Rechercher des pages rédigées en :<br>C Langues sélectionnées automatiquement<br>C Langues spécifiques                                                                                                    | Ma langue :<br><u>français</u> ▼                               |                        |
| Exemple :       | <ol> <li>Vous effectuez une recherche à partir de "<u>informations touristiq</u></li> <li>Nous traduisons votre requête en allemand, et recherchons des</li> <li>Enfin, nous traduisons les résultats trouvés, de l'allemand vers</li> </ol> | <u>ues Berne</u> ".<br>s résultats en françai:<br>le français. | s et en allemand.      |

Ou une traduction de site...

| Traduire    | e la page suivante |            |
|-------------|--------------------|------------|
| http://www. | .cabare.net]       |            |
| français    | 💌 እ anglais        | ▼ Traduire |

Ce qui peut être pratique c'est la comparaison avec l'original... ou lors du survol avec la souris..

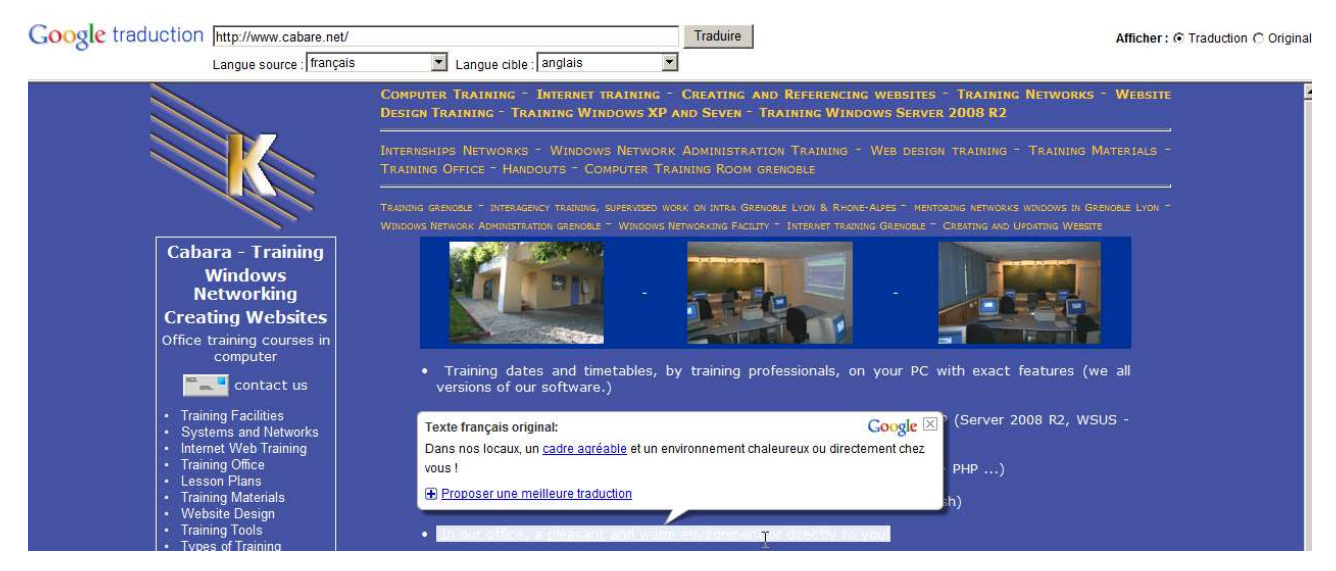

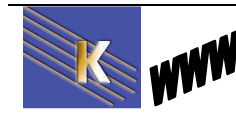

# **MOTEURS SPECIALISES**

### Emploi

- Option Carriere : moteur de recherche d'emplois qui recense "9.204.208 offres publiées sur 47.952 sites web dans le monde entier". http://www.optioncarriere.com/
- Moovement est un moteur spécialisé dans le domaine de l'emploi regroupant plus de 25 000 offres issues de plus de 500 sites web. <u>http://www.moovement.fr/</u>
- WanaJob a la même vocation autour des offres d'emploi provenant de sites spécialisés du domaine, de magazine et journaux et de sites d'entreprises. <u>http://www.wanajob.com/</u>
- http://www.embauche.com
- <u>http://www.regionsjob.com</u>
- http://www.kijiji.fr/

### Service public et législation

**Recherche sur Internet** 

Cours - ver 4.1 -

<u>http://www.service-public.fr/</u> est un annuaire français regroupant l'ensemble des services proposés par l'administration, pour les particuliers et les entreprises.

Il existe aussi la possibilité de télécharger les formulaires les plus courants.

| 🕥 - 🖉 http:                                             | /www.service-public.fr/ |                                                       |                                                         |                                                                  | 🔽 💀 🍫 🗙 🔀 Google                                  |                  |                    |
|---------------------------------------------------------|-------------------------|-------------------------------------------------------|---------------------------------------------------------|------------------------------------------------------------------|---------------------------------------------------|------------------|--------------------|
| ier Edition Aff                                         | ichage Favoris Outils ? | 1                                                     |                                                         |                                                                  |                                                   |                  |                    |
| Favoris 🔤 🙀                                             |                         |                                                       |                                                         |                                                                  | 🏠 • 🖾 · 🖻                                         | 🚔 🕶 Page 🕶 Sécu  | urité + Outils + ( |
|                                                         |                         |                                                       | Legifrance.gouv.fr 🕑                                    | Vie-publique.fr                                                  | 🖸   Mon.service-public.fr 🗹                       | Deutsch / Englis | sh / Español       |
|                                                         |                         |                                                       |                                                         |                                                                  | 6                                                 |                  |                    |
| 1                                                       | Service                 | Public.fr                                             |                                                         | JESTION                                                          |                                                   |                  |                    |
| Liberti - Egaliti - Fr<br>RÉPUBLIQUE FRAN               | Le site officiel de l'a | -Public.fr                                            | (( 200 POSER UNE Q<br>Courriel (répons<br>39 39 (0,06 d | <b>JESTION</b><br>en 3 jours, 7 ju<br>/minute en moy             | ours maxi)<br>yenne)                              | RECHERCHER       | -                  |
| Liverd - Equita - Fr<br>République Fran<br>Particuliers | Crass Service           | -Public.fr<br>dministration française<br>Associations | (( Dependence) (Courriel (réponse<br>39 39 (0,06 (      | JESTION<br>en 3 jours, 7 jo<br>/minute en moy<br>ervices en ligr | ours maxi)<br>venne)<br>ne et formulaires 📵 Annua | RECHERCHER       | ion 🗗              |

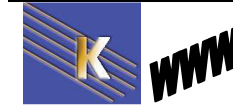

http://www.cabare.net Page 101 / 123 - Michel Cabaré - Légifrance : http://www.legifrance.gouv.fr/ est un moteur de recherche sur les textes de loi et les différents codes.

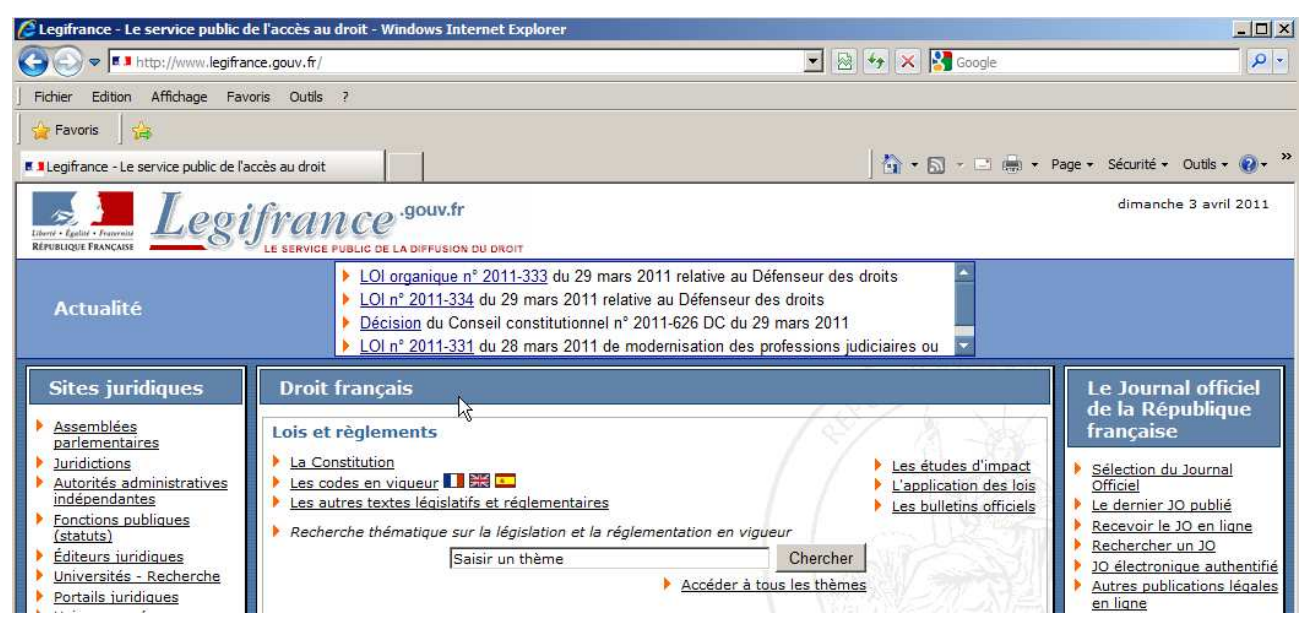

Pensez aussi à regarder les pages similaires :

| JOOgle             | http://www.legifrance.gouv.fr/                                                                                                    | Rechercher       |
|--------------------|----------------------------------------------------------------------------------------------------|------------------|
| 0                  | Environ 18 400 000 résultats (0,20 secondes)                                                                                                    | Recherche avancé |
| Tout<br>Images     | Legifrance - Le service public de l'accès au droit Q<br>L'essentiel du droit français. Le Journal officiel depuis 1990. Texte intégral des code                                                                                             | s, des           |
| Vidéos             | www.legifrance.gouv.fr/ - En cache - Pages similaires                                                                                                    |                  |
| Actualités         | Codes en vigueur<br>Textes législatifs et réglementaires<br>Rechercher un JO                                                                                                    |                  |
| onnant             |                                                                                                    |                  |
| Google             | related:www.legifrance.gouv.fr/ http://www.legifrance.gouv.fr/                                                                                                    | Rechercher       |
| 300310             | Environ 186 résultats (0,09 secondes)                                                                                                    | Recherche avancé |
| Tout               | Journal Officiel - Accueil Q                                                                                                    |                  |
| Images             | Consultez le JO lois et décrets, les annonces de marchés publics du BOAMP, les et                                                                                                    | créations        |
| Vidéos             | www.journal-officiel.gouv.fr/ - En cache - Pages similaires                                                                                                    |                  |
| Actualités         |                                                                                                    |                  |
| Observices         | Service-public.fr Q                                                                                                    | e publice        |
| Snopping           | centre de renseignement, lettre hebdomadaire                                                                                                    | s publics,       |
| Plus               | www.service-public.fr/ - En cache - Pages similaires                                                                                                    |                  |
| autor standard     | Portail du Gouvernement Q                                                                                                    |                  |
| es avec des images | La liste des 100 lauréats de l'appel à projets "Laboratoires d'excellence" a été dévoi                                                                                                    | ée vendredi      |
|                    | 25 mars à Matignon. A cette occasion, le Premier ministre                                                                                                    |                  |
| ins doutiis        | www.gouvernement.tr/ - En cache - Pages similaires                                                                                                    |                  |
|                    | Assemblée nationale ~ Les députés, le vote de la loi, le Parlement                                                                                                    | 2                |
|                    | Presentation de l'Assemblee nationale du palais Bourbon, de ses membres ( deput                                                                                                    | es) de son       |
|                    | resentation de l'Assemblee nationale, du pauls Dourbon, de ses membres (deput                                                                                                    | 00), 00 0011     |
|                    | forctionnement et de son actualite : agenda, travaux en cours                                                                                                    |                  |
|                    | fonctionnement et de son actualite : agenda, travaux en cours<br>www.assemblee-nationale.fr/ - En cache - Pages similaires                                                                                                    |                  |
|                    | fonctionnement et de son actualite : agenda, travaux en cours<br>www.assemblee-nationale.fr/ - En cache - Pages similaires                                                                                                    |                  |
|                    | fonctionnement et de son actualite : agenda, travaux en cours<br>www.assemblee-nationale.fr/ - En cache - Pages similaires<br><u>droit.org</u> Q<br>Portail du droit français - textes fondamentaux, Constitution, lois organiques, lois, d | écrets,          |

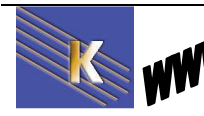

## Vidéos

Les moteurs de recherche ont un onglet dédié

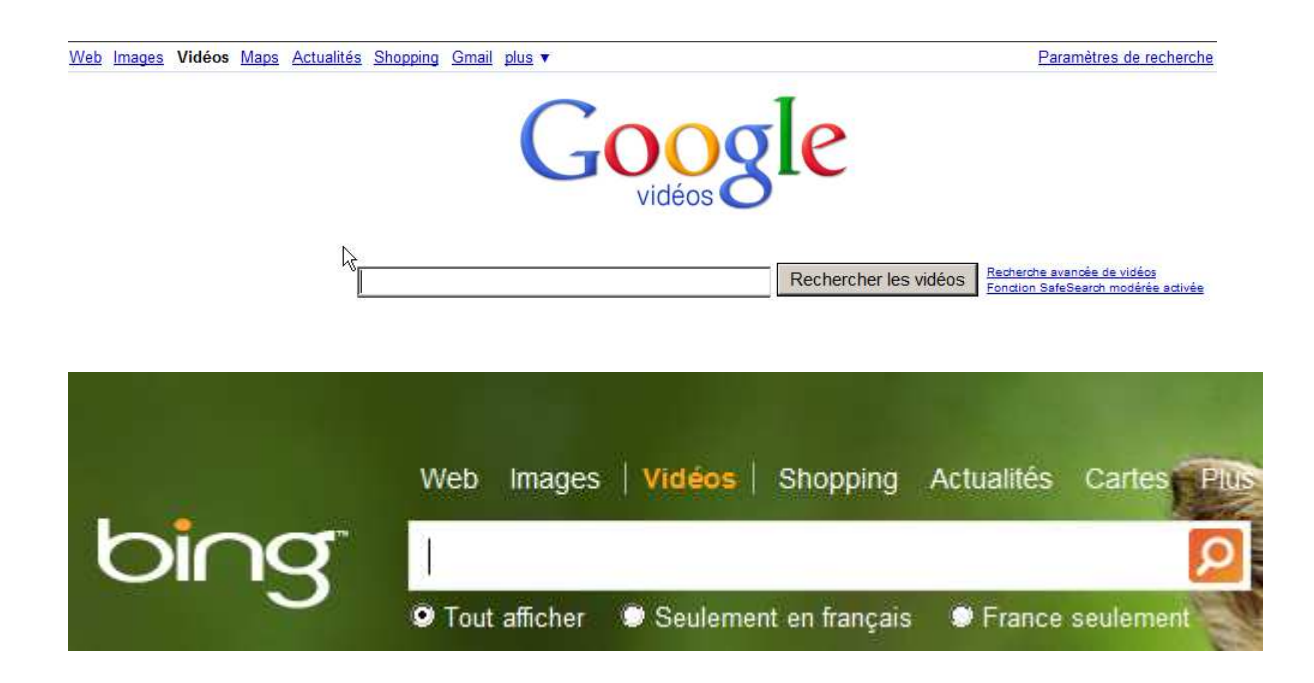

Et il existe quelques sites biens connus

You Tube : <a href="http://fr.youtube.com/">http://fr.youtube.com/</a>

| You | Tube | Rechercher |
|-----|------|------------|
|     |      |            |

Daily Motion <a href="http://www.dailymotion.com/fr">http://www.dailymotion.com/fr</a>

| Daily <b>motion</b> | Vidéos | Chaînes | Communauté | Concours |
|---------------------|--------|---------|------------|----------|
| Q                   |        | Reche   | ercher     |          |

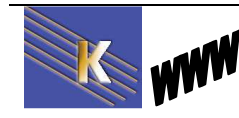

# WEB INVISIBLE

Le Web invisible ou Web caché est la partie du Web correspondant à l'ensemble des documents qui ne sont pas indexés par les outils de recherche traditionnels. Les ressources du Web invisible comprennent, entre autres, les sites Web construits autour d'une base de données (interrogeable par un moteur de recherche interne), les pages accessibles par un formulaire de recherche, les pages protégées par un mot de passe, les pages interdites aux robots d'indexation, les pages écrites dans des formats propriétaires, les intranets et les extranets.

### Dadi

DADI : répertoire des bases de Données grAtuites Disponibles sur Internet

#### http://dadi.univ-lyon1.fr/

**Recherche sur Internet** 

Cours - ver 4.1 -

Dadi constitue un répertoire de bases de données en consultation gratuite.

La consultation du répertoire peut s'effectuer par la classification décimale de Dewey(...), par recherche avancée, sous forme aléatoire ou en consultant les dix plus populaires du site.

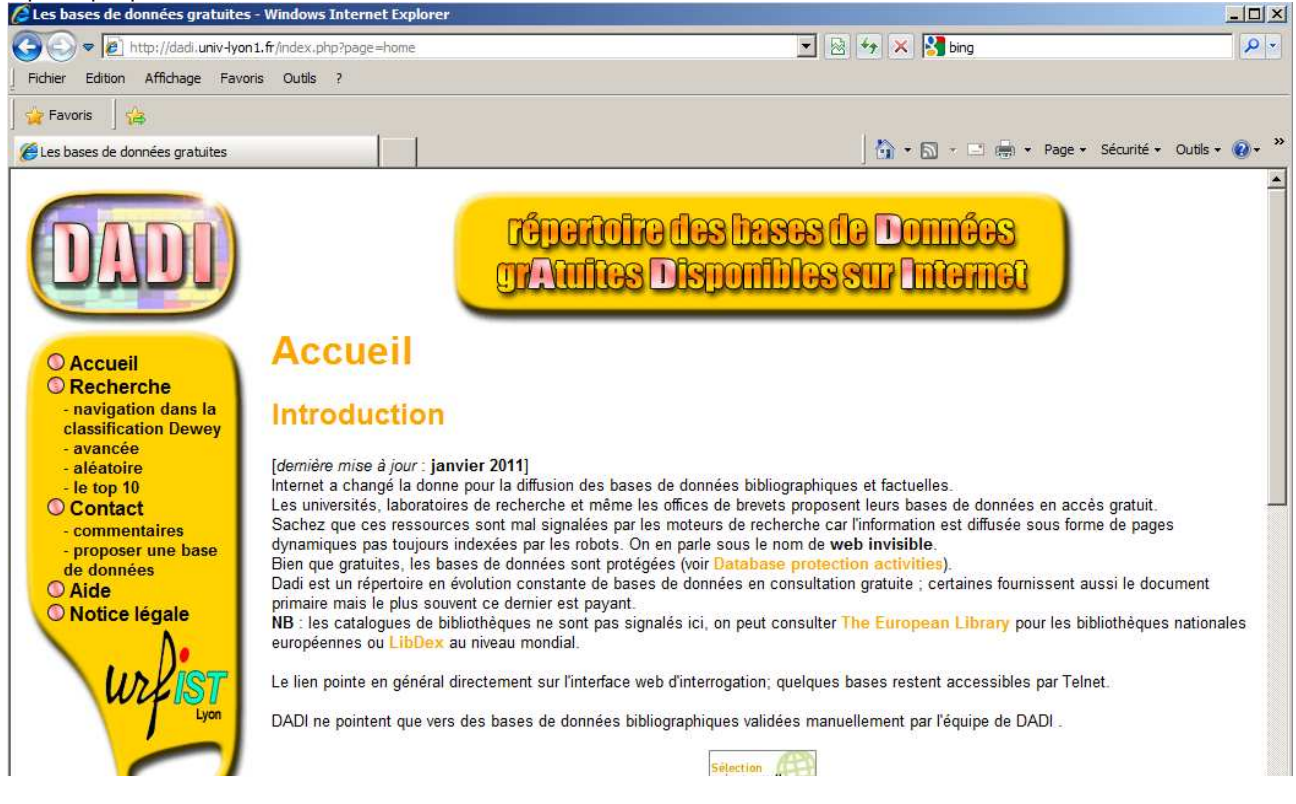

- Michel Cabaré -

http://www.cabare.net Page 104 / 123

# LES FILS RSS

### Introduction au RSS

Le standard RSS représente un moyen simple d'être tenu informé des nouveaux contenus d'un site web, sans avoir à le consulter.

Le fichier RSS (traduisez « **Really Simple Syndication** »), est également appelé flux RSS, canal RSS ou fil RSS.

Un fil RSS est un fichier contenant le titre de l'information, une courte description et un lien vers une page décrivant plus en détail l'information. Cela permet à un site web de diffuser largement ses actualités tout en récupérant un grand nombre de visiteurs grâce au lien hypertexte permettant au lecteur de lire la suite de l'actualité en ligne.

Les sites proposant un ou plusieurs fils d'actualités au format RSS arborent parfois un des logos suivants : RSS \_\_\_ XML

### **Utilisation de canaux RSS**

Il existe typiquement deux façons d'utiliser RSS :

L'utilisation des fils RSS par un particulier pour son information personnelle. Il est alors nécessaire de disposer d'un outil spécifique, appelé « **lecteur RSS** » ou encore « **agrégateur RSS** », afin d'exploiter les fils RSS. Ainsi, l'utilisateur d'un lecteur RSS peut consulter en un seul endroit les dernières actualités de dizaines, et parfois de centaines de sites web, sans avoir à les visiter et sans avoir à communiquer d'informations personnelles.

L'utilisation des fils RSS par un webmaster afin de syndiquer du contenu, c'est-àdire publier automatique sur son propre site diverses informations émanant d'autres sites.

Si de plus en plus les navigateurs récents permettent de s'agréger... il peut être fédérateur d'utilsier un outils séparé...

Alertinfo est un lecteur RSS légal et gratuit des médias d'information français, proposant aujourd'hui plus de 900 fils d'informations ciblées, que l'utilisateur sélectionne lors de l'installation.

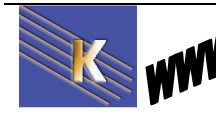

## L'agrégateur RSS AlertInfo

### Sur l'adresse http://www.geste.fr/alertinfo/home.html

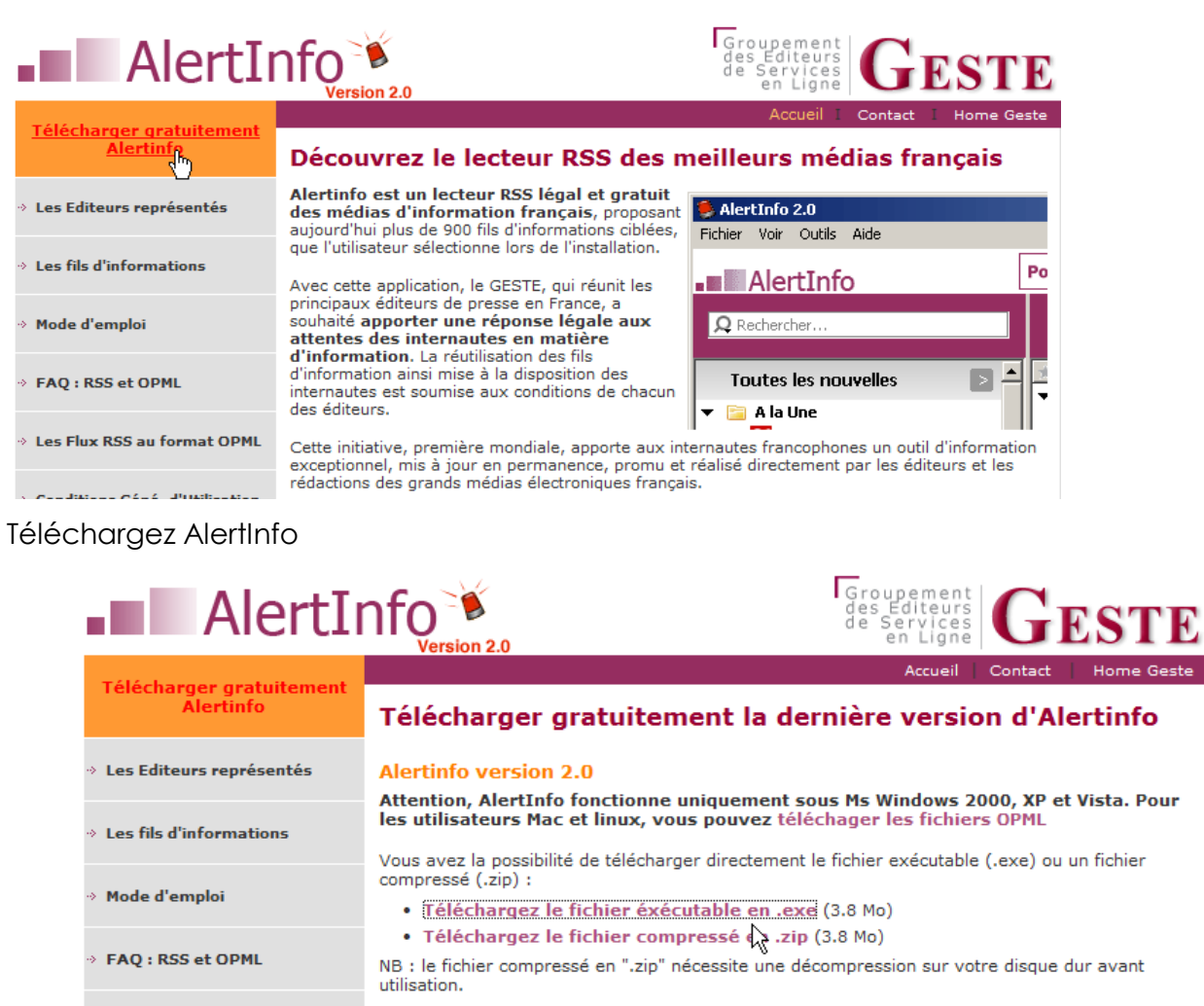

## **Installer AlertInfo**

Une fois téléchargé lancer le fichier exécutable "AlertInfo20Setup.exe".

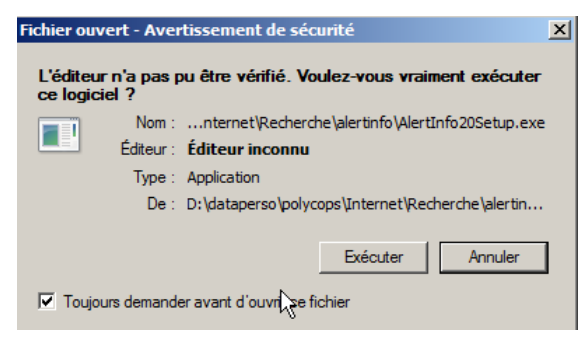

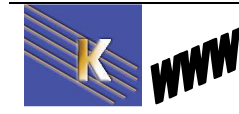

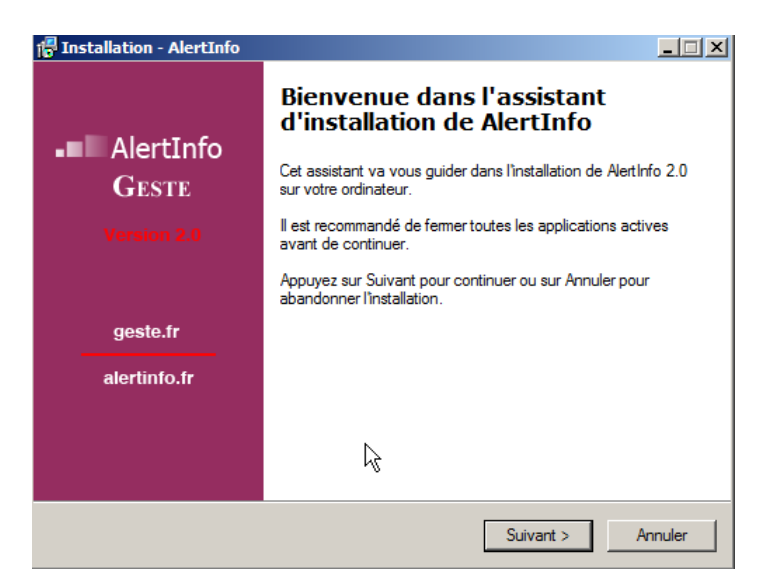

L'installation débute et il faut suivre les étapes une à une :

| 🕆 Installation - AlertInfo                                                                                                    |
|----------------------------------------------------------------------------------------------------|
| Accord de licence<br>Les informations suivantes sont importantes. Veuillez les lire avant de continuer.                                                                                                    |
| Veuillez lire le contrat de licence suivant. Vous devez en accepter tous les termes avant<br>de continuer l'installation.                                                                                                    |
| TERMES DE LA LICENCE ET DES CONDITIONS D'UTILISATION                                                                                                    |
| IMPORTANT - A LIRE ATTENTIVEMENT : Assurez-vous que vous avez bien lu et<br>compris l'ensemble des termes de la licence et des conditions d'utilisation du logiciel<br>avant de les accepter et d'installer Alertinfo. Conservez une copie de chaque. |
| L'association le GESTE ( <u>http://www.geste.fr</u> ) vous autorise à installer et utiliser<br>gratuitement le logiciel Alertinfo, créé sur la base de FeedReader de la société l-<br>Système Inc.                                                    |
| Le logiciel Alertinfo (le Logiciel) est un lecteur de fils RSS basé sur la technologie 📃 💌                                                                                                    |
| <ul> <li>Je comprends et j'accepte les termes du contrat de licence</li> <li>Je réfuse les termes du contrat de licence</li> </ul>                                                                                                    |
| < Précédent Suivant > Annuler                                                                                                    |
| 🖥 Installation - AlertInfo                                                                                                    |
| Dossier de destination<br>Où AlertInfo doit-il être installé ?                                                                                                    |
| L'assistant va installer AlertInfo dans le dossier suivant.                                                                                                    |
| Pour continuer, appuyez sur Suivant. Si vous souhaitez choisir un dossier différent,<br>appuyez sur Parcourir.                                                                                                    |
| C:\Program Files\AlertInfo Parcourir                                                                                                    |
|                                                                                                    |
|                                                                                                    |
|                                                                                                    |
| N                                                                                                    |
|                                                                                                    |
| Le programme requiert au moins 8,7 Mo d'espace disque disponible.<br>                                                                                                    |

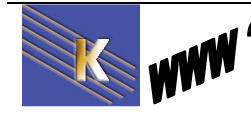

| 🕞 Installation - AlertInfo                                                                 |                                                    | <u>-  ×</u>      |
|--------------------------------------------------------------------------------------------|----------------------------------------------------|------------------|
| Sélection du dossier du menu Démarr                                                        | er                                                 |                  |
| Où l'assistant d'installation doit-il placer les                                           | raccourcis du programme                            | ?                |
|                                                                                            |                                                    |                  |
| L'assistant va créer les raccourc                                                          | s du programme dans le c                           | dossier du menu  |
| Démarrer indiqué ci-dessous.                                                               |                                                    |                  |
| Appuvez sur Suivant pour continuer. App                                                    | vez sur Parcourir si vous                          | souhaitez        |
| sélectionner un autre dossier du menu Dé                                                   | marrer.                                            |                  |
| AlertInfo                                                                                  |                                                    | Parcourir        |
| ,                                                                                          |                                                    |                  |
|                                                                                            |                                                    |                  |
|                                                                                            | $\sim$                                             |                  |
|                                                                                            |                                                    |                  |
|                                                                                            |                                                    |                  |
|                                                                                            |                                                    |                  |
|                                                                                            |                                                    |                  |
|                                                                                            | < Précédent Suiv                                   | (ant ) Annular   |
|                                                                                            |                                                    | And 2 Annual     |
| d Taskallakian AlautTafa                                                                   |                                                    |                  |
|                                                                                            |                                                    |                  |
| Tâches supplémentaires                                                                     |                                                    |                  |
| Quelles sont les taches supplementaires q                                                  | ui doivent etre effectuees                         |                  |
|                                                                                            |                                                    |                  |
| Sélectionnez les tâches supplémentaires (<br>pendant l'installation de AlertInfo, puis apr | que l'assistant d'installation<br>uvez sur Suivant | n doit effectuer |
|                                                                                            | ayoz dar darrant.                                  |                  |
| Additional icons:                                                                          |                                                    |                  |
| Create a desktop icon                                                                      |                                                    |                  |
| Create a Quick Launch icon                                                                 |                                                    |                  |
| 42                                                                                         |                                                    |                  |
|                                                                                            |                                                    |                  |
|                                                                                            |                                                    |                  |
|                                                                                            |                                                    |                  |
|                                                                                            |                                                    |                  |
|                                                                                            |                                                    |                  |
|                                                                                            |                                                    |                  |
|                                                                                            | < Précédent Suiv                                   | vant > Annuler   |
|                                                                                            |                                                    |                  |
| 🕞 Installation - AlertInfo                                                                 |                                                    |                  |
| Prât à installer                                                                           |                                                    |                  |
| L'assistant dispose à présent de toutes les                                                | informations pour installe                         | r AlertInfo sur  |
| votre ordinateur.                                                                          | -                                                  |                  |
| Appunez eur Installer pour procéder à l'inst                                               | allation ou sur Prácádant                          | pour revoir ou   |
| modifier une option d'installation.                                                        |                                                    |                  |
| Dossier de destination :                                                                   |                                                    | <b>A</b>         |
| C:\Program Files\AlertInfo                                                                 |                                                    |                  |
| Dossier du menu Démarrer :                                                                 |                                                    |                  |
| AlertInfo                                                                                  |                                                    |                  |
| Tâches supplémentaires :                                                                   |                                                    |                  |
| Additional icons:                                                                          |                                                    |                  |
| create a desktop icon                                                                      |                                                    |                  |
|                                                                                            |                                                    |                  |
|                                                                                            |                                                    |                  |
| 1                                                                                          |                                                    | Þ                |
|                                                                                            |                                                    |                  |
|                                                                                            | < Précédent Ins                                    | taller Annuler   |
|                                                                                            |                                                    |                  |

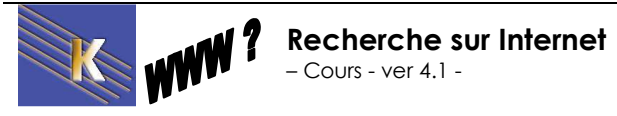
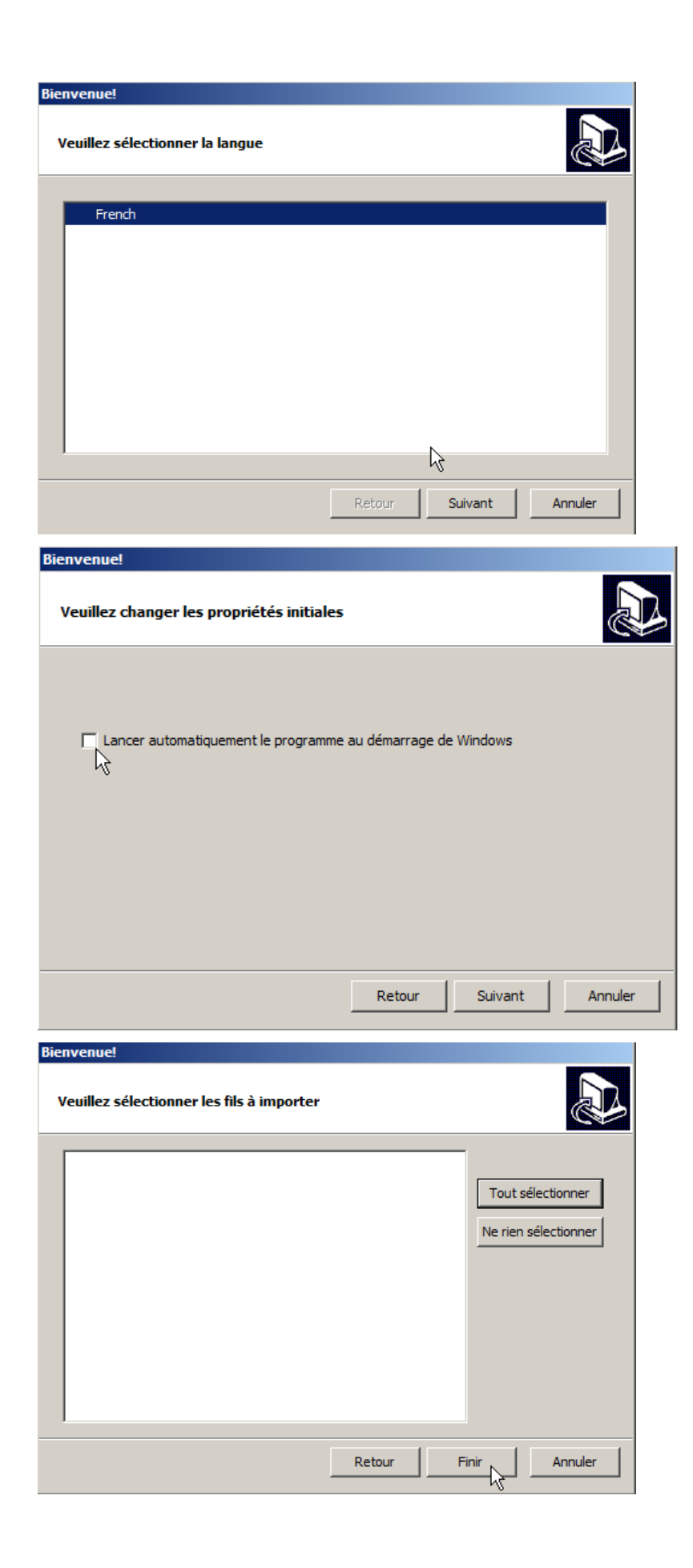

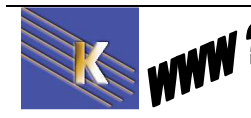

## Ajouter des flux

| AlertInfo 2.0                                                        |                                                                                                    |                                                                                                    |                                                        |
|----------------------------------------------------------------------|----------------------------------------------------------------------------------------------------|----------------------------------------------------------------------------------------------------|--------------------------------------------------------|
| AlertInfo                                                            | Pour info : > En attente de nouvelles                                                                                                    |                                                                                                    | Geste                                                  |
| Q                                                                    | Toutes les nouvelles                                                                                                    |                                                                                                    | Suivant non lu 🏾 Plus 🔻                                |
| Toutes les nouvelles Nouveau  Articles non lus Informations marquées | Titre     Aujourd'hui     Alertinfo agrège de nouveaux flux.                                                                                       | 00:00                                                                                                    |                                                        |
|                                                                      | Alertinfo agrège de nouvea<br>00:00 03/04/2011, & gella, htt<br>Le service Alertinfo actualise ses flux<br>configurateur du site Alertinfo.fr pour | <b>UX fluX</b><br>;p://www.geste.fr/alertinfo/zonemess<br>et en référence de nouveau. Connec<br>· les télécharger.<br>ateur   🔄 Envoyer à un ami   📇 Im; | age.rss O O<br>tez-vous sur le<br>orimer   X Supprimer |

La dernière étape consiste à sélectionner les flux que vous souhaitez pré-installer dans Alertinfo, en cochant les rubriques ou les éditeurs souhaités :

| AlertIn                                                                                                    | fo<br>Version 2.0                                                                                                    | Groupement<br>des Editeurs<br>de Services<br>en Ligne                                                                                                    |                        |
|----------------------------------------------------------------------------------------------------|----------------------------------------------------------------------------------------------------|----------------------------------------------------------------------------------------------------|------------------------|
| Télécharger gratuitement<br>Alertinfo                                                                                                    | Les Flux RSS Alei                                                                                                    | Accueil Contact Home Geste                                                                                                    |                        |
| Les Editeurs représentés                                                                                                    | Etape 1                                                                                                    |                                                                                                    |                        |
| → Les fils d'informations                                                                                                    | lous vous invitons à sélectio<br>[Tout sélectionner] - [Tout                                                                                                    | onner les rubriques d'information selon vos centres d'intérêts.<br>désélectionner ] [ <u>Etape 2 : sélectionner les fils rss correspondants</u> ]<br>طالع                                                                                                    |                        |
| → Mode d'emploi                                                                                                    | 🗇 🛛 A la Une                                                                                                    | U                                                                                                    |                        |
| → FAQ : RSS et OPML                                                                                                    | France                                                                                                    |                                                                                                    |                        |
| → Les Flux RSS au format OPML                                                                                                    | International     Business / Entrep                                                                                                    | prises                                                                                                    |                        |
| AlertI                                                                                                    | nfo<br>Version 2.0                                                                                                    | Groupement<br>des Editeurs<br>de Services<br>en Ligne                                                                                                    | Ouvrir dans            |
| AlertI     Télécharger gratuitement     Alertinfo                                                                                                    | NFO<br>Version 2.0                                                                                                    | Groupement<br>des Editeurs<br>de Services<br>en Ligne<br>Accueil   Contact   Home                                                                                                    | Ouvrir dans            |
| AlertI     Télécharger gratuitement     Alertinfo     Les Editeurs représentés                                                                                                    | Les Flux RSS A                                                                                                    | Groupement<br>des Editeurs<br>de Services<br>en Ligne<br>Accueil   Contact   Home<br>Alertinfo au format OPML                                                                                                    | Ouvrir dans            |
| AlertI     Télécharger gratuitement     Alertinfo     Les Editeurs représentés     Les fils d'informations                                                                                                    | Les Flux RSS A<br>Etape 2<br>Nous vous invitons à sél<br>[Tout sélectionner] - [T                                                                                                    | Groupement<br>des Editeurs<br>de Services<br>en Liges<br>Accueil Contect Home<br>Alertinfo au format OPML<br>electionner les fils rss en fonction des sources d'informations choisie<br>Tout désélectionner ] - [Etape 3 : confirmer votre séjection ]                                                                                                    | Ouvrir dans            |
| Alerti      Télécharger gratuitement     Alertinfo      Les Editeurs représentés      Les fils d'informations      Mode d'emploi                                                                                                    | Les Flux RSS A<br>Etape 2<br>Nous vous invitons à sél<br>[Tout sélectionner] - [T<br>International<br>Les Echos                                                                                                    | Accueil Contact Home<br>Accueil Contact Home<br>Accueil Contact Home<br>Alertinfo au format OPML<br>lectionner les fils rss en fonction des sources d'informations choisie<br>Tout désélectionner ] - [Etape 3 : confirmer votre ségection ]<br>International                                                                                                    | Ouvrir dans<br>e Geste |
| Alerti      Télécharger gratuitement     Alertinfo      Les Editeurs représentés      Les fils d'informations      Mode d'emploi      FAQ : RSS et OPML                                                                                                    | Les Flux RSS A Etape 2 Nous vous invitons à sél [Tout sélectionner] - [T International Les Echos Challenges.fr Challenges.fr                                                                                                    | Accueil Contact Home<br>Accueil Contact Home<br>Accueil Contact Home<br>Accueil Contact Home<br>Accueil Contact Home<br>Accueil Contact Home<br>Accueil Contact Home<br>Home<br>Accueil Contact Home<br>Accueil Contact Home<br>Accueil Contact Home<br>Accueil      | Ouvrir dans            |
| Alection     Control     Control     Contro     Control     Control     Control     Control     Control     C | Les Flux RSS A<br>Etape 2<br>Nous vous invitons à sél<br>[Tout sélectionner] - [T<br>International<br>Challenges.fr<br>Challenges.fr<br>France 2                                                                                                    | Accueil Contact Home<br>Accueil Contact Home<br>Accueil Contact Home<br>Accueil Contact Home<br>Accueil Contact Home<br>Accueil Contact Home<br>Accueil Contact Home<br>Home<br>Accueil Contact Home<br>Accueil Contact Home<br>Home<br>Accueil Contact Home<br>Home<br>Accueil Contact Home<br>Home<br>Accueil Contact Home<br>Accueil Contact Home<br>Accueil Cont | Ouvrir dans<br>e Geste |
| Alectin      Conditions Géné, d'Utilisation                                                                                                    | Les Flux RSS A<br>Etape 2<br>Nous vous invitons à sél<br>[Tout sélectionner] - [T<br>International<br>Challenges.fr<br>Challenges.fr<br>France 2<br>France 2<br>France 3                                                                                      | Accueil Contect Home<br>Accueil Contect Home<br>Accueil Contect Home<br>Accueil Contect Home<br>Accueil Contect Home<br>Accueil Contect Home<br>Home<br>Lectionner les fils rss en fonction des sources d'informations choisie<br>Tout désélectionner ] - [ Etape 3 : confirmer votre sélection ]<br>International<br>Monde<br>L'actualité internationale<br>Europe<br>Monde<br>Monde                                                                                                    | Ouvrir dans            |
| Alectio     Conditions Géné. d'Utilisation     Editeurs, intégrez votre fil                                                                                                    | Les Flux RSS A<br>Etape 2<br>Nous vous invitons à sél<br>[Tout sélectionner] - [T<br>International<br>Les Echos<br>Challenges.fr<br>Challenges.fr<br>France 2<br>France 2<br>France 3<br>France 3<br>France 3<br>France 3<br>France 1<br>France 1<br>France 1 | Image: Section of the section of the section of th                                                                                                    | Ouvrir dans            |

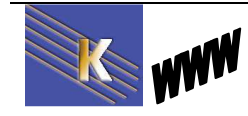

http://www.cabare.net Page 110 / 123 - Michel Cabaré -

.

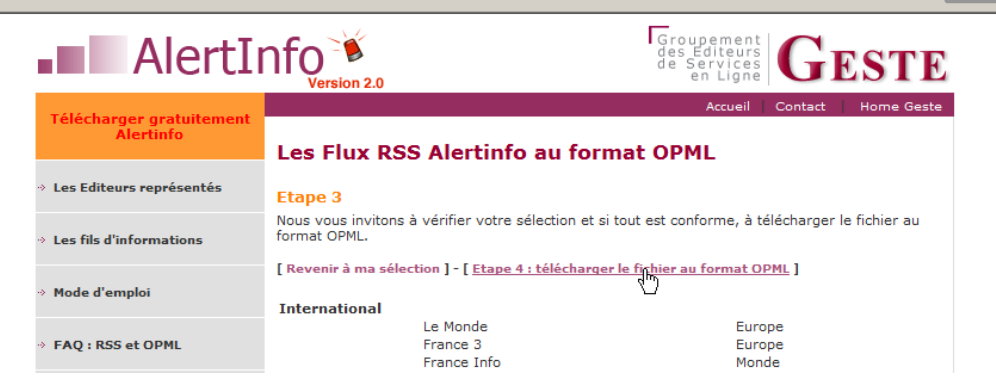

#### Le fichier téléchargé, il faut l'importer...

Retour au fil

| Alertinto 2.0                                                     |                       |
|-------------------------------------------------------------------|-----------------------|
| ichier Voir Outilis Alde                                          |                       |
| Nouveau                                                           |                       |
| Gérer les fils d'informations                                     |                       |
| Impister OPMI                                                     |                       |
|                                                                   |                       |
|                                                                   |                       |
| 🌻 Importer des fils OPML                                          |                       |
|                                                                   |                       |
| URL ou fichier OPML                                               |                       |
| D:\dataperso\polycops\Interpet\Recherche\alertinfo\alertinfo.opml | Parcourir             |
|                                                                   | - Circodini           |
|                                                                   |                       |
| 🌻 Importer des fils OPML                                          |                       |
| International                                                     |                       |
|                                                                   |                       |
|                                                                   | Tout sélectionner     |
|                                                                   | - out deleted inter   |
|                                                                   | Ne rien sélectionner  |
|                                                                   |                       |
|                                                                   |                       |
|                                                                   |                       |
|                                                                   |                       |
|                                                                   |                       |
|                                                                   |                       |
|                                                                   |                       |
|                                                                   |                       |
|                                                                   |                       |
|                                                                   |                       |
|                                                                   |                       |
|                                                                   |                       |
|                                                                   |                       |
|                                                                   | Retour Suivant Fermer |
|                                                                   |                       |

#### Et on obtient

| Sichian Vain Quille Aide       |                                               |
|--------------------------------|-----------------------------------------------|
| Fichier Voir Outuis Alde       |                                               |
| AlertInfo                      | Pour info : Alertinfo agrege de nouveaux flux |
| <u>Q</u>                       | France 3 - Europe                             |
| Toutes les nouvelles Nouveau 🔻 | 🖈 Titre                                       |
| 🔻 📴 International              |                                               |
| France 3 - Europe              |                                               |
| France Info - Monde            |                                               |
|                                |                                               |
| 1 Le Monde - Europe            |                                               |

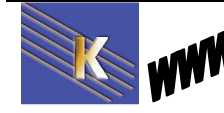

## Actualisation des fils d'information

Pour actualiser vos fils d'info, il vous suffit d'utiliser le menu déroulant"Plus" en haut à droite, en cliquant sur "Mettre à jour tous les fils". AlertInfo ira rechercher automatiquement les nouveaux fils sur les sites de chacun des éditeurs, pour les rubriques que vous avez sélectionnées.

| 👂 AlertInfo 2.0                |                                                 |                          |
|--------------------------------|-------------------------------------------------|--------------------------|
| Fichier Voir Outils Aide       |                                                 |                          |
| ■■ AlertInfo                   | Pour info : > Alertinfo agrège de nouveaux flux | Geste                    |
| Ω                              | France 3 - Europe                               | Suivant non lu Plus      |
| Toutes les nouvelles Nouveau 🔻 | 🕅 Titre 🐪 Date                                  | Marquer ce fil lu Ctrl+R |
| ▼                              |                                                 |                          |
| France 3 - Europe              |                                                 |                          |
| France Info - Monde            |                                                 |                          |
| III Le Monde - Europe          |                                                 |                          |
| 🛐 Articles non lus             |                                                 |                          |
| Informations marquées          | <u> </u>                                        |                          |

## Ajouter un fil d'information

Il suffit d'aller dans le menu "Fichier/Nouveau/Fil d'information" (ou F3), puis de taper l'adresse du fil, ou en faire un copier/coller depuis le site de l'éditeur du fil, et appuyer sur le bouton "OK".

| 🐌 AlertInfo 2.0              |             |                                  |                            |              |             |               |
|------------------------------|-------------|----------------------------------|----------------------------|--------------|-------------|---------------|
| Fichier Voir Outils Aide     |             |                                  |                            |              |             |               |
| ■■AlertInfo                  | Pour info : | Cliquez pour savoir comment      | : utiliser Alertinfo V 2.0 |              |             | Geste         |
| <u>R</u>                     | Ajoute      | er un fil                        | ******                     |              | Suivant non | i lu 🛛 Plus 🔻 |
| Toutes les nouvelles Nouveau | http://www  | .bpi.fr/uploadfile/bpiniouses.xm | بىد                        | 0            | Ok          | Annuler       |
|                              | *******     | *******                          | ****                       |              |             |               |
| Vingt-sept                   | sites       | publics                          | diffusant                  | du           | RSS         | :             |
| http://www.ser               | vice-publi  | c.fr/accueil/dea                 | couverte/decou             | vrir_rss.htm |             |               |

## Supprimer un fil d'information

Depuis le menu de gauche, sélectionnez le fil d'info et faites un clic-droit avec la souris, puis choisissez "Supprimer". Un message vous demandera si vous souhaitez confirmer la suppression du fil d'info.

## Ajouter des fils d'information prédéfinis

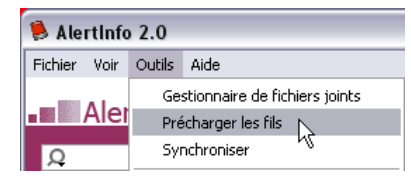

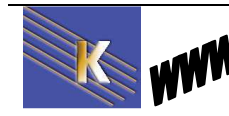

# **OUTILS & COMPTES GOOGLE**

## Agent de veille - Alerte Google

|                                | Connectez-vous à l'aide de votre<br>Compte Google |
|--------------------------------|---------------------------------------------------|
|                                | E-mail:                                           |
|                                | Mot de passe :                                    |
|                                | Rester connecté                                   |
|                                | Connexion                                         |
| Vous devez posséder un compte. | Problème de connexion à votre compte ?            |
|                                |                                                   |

Une fois authentifiés, on demande Plus/ encore plus...

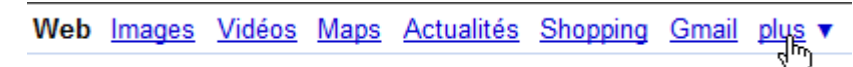

Sur la page d'accueil de Google,

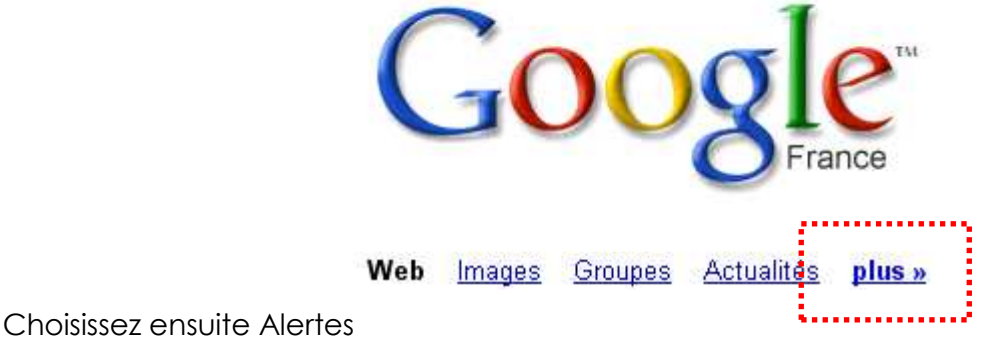

Ne 💊

<u>Alertes</u> Recevez l'actualité et des résultats de recherche par courrier électronique

Puis remplissez le formulaire

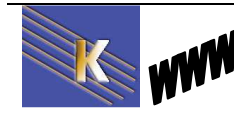

| <u>Web</u> | Images           | <u>Vidéos</u> | <u>Maps</u> | <u>Actualités</u> | Shopping       | <u>Gmail</u> | <u>plus</u> 🔻 |
|------------|------------------|---------------|-------------|-------------------|----------------|--------------|---------------|
| G          | 00               | <b>zle</b> a  | lert        | es                |                |              |               |
|            |                  |               | b           | iëta              |                |              |               |
| Tei<br>rec | rmes<br>cherchés | :             | Prévisu     | aliser les rés    | <u>sultats</u> |              |               |
| Тур        | be :             | [             | Tout        |                   |                | <b>_</b>     |               |
| Fré        | quence :         | [             | une fois    | s par jour        |                | •            |               |
| Vol        | lume :           | [             | Seulem      | ient les meil     | leurs résult   | ats 💌        |               |
| Мо         | de d'envo        | oi: [         | salle.fo    | rmation2@g        | mail.com       | •            |               |
|            |                  | [             | Créei       | r l'alerte        |                |              |               |

Ensuite on peut gérer ses alertes...

# Google alertes

Créer une alerte | Passez aux e-mails au format HTML | Exporter les alertes

| Tout                          | Volume                            | Fréquence     | Mode d'envoi               |          |
|-------------------------------|-----------------------------------|---------------|----------------------------|----------|
| 🗖 grenelle de l'environnement | Seulement les meilleurs résultats | Immédiatement | salle.formation2@gmail.com | modifier |
| sarkozy                       | Seulement les meilleurs résultats | Immédiatement | salle.formation2@gmail.com | modifier |
| Supprimer                     |                                   |               |                            |          |

Aide Google Alertes - Conditions d'utilisation - Règles de confidentialité - Accueil Google

© 2011 Google

#### et régulièrement vous recevez des courriels

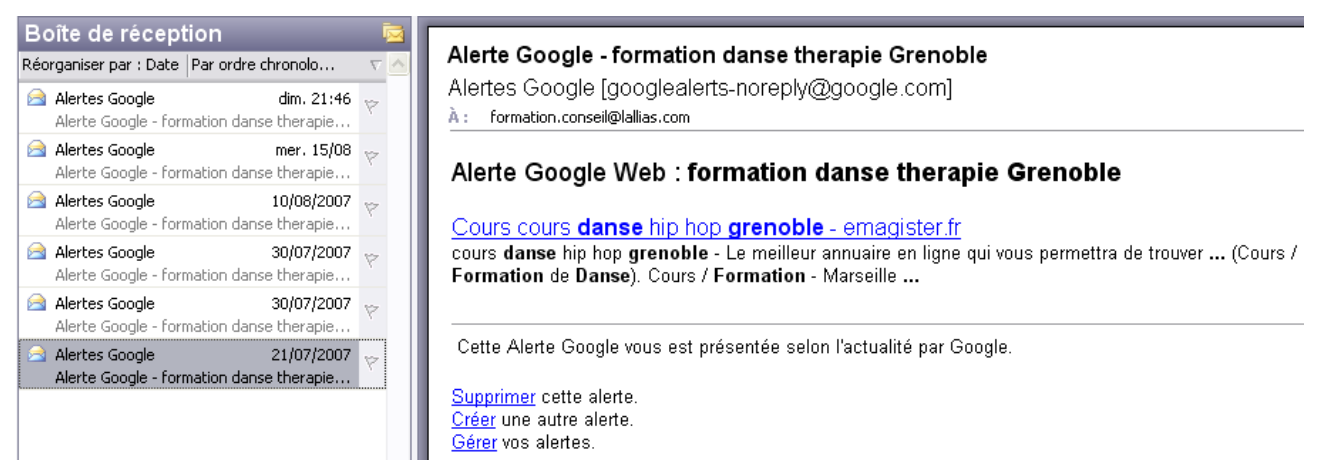

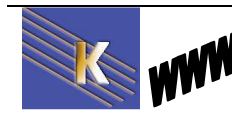

http://www.cabare.net Page 114 / 123 - Michel Cabaré -

# LES FICHIERS DANS INTERNET

### **Problèmes de taille :**

Les fichiers dans Internet sont destinés à être transmis, et par conséquent moins ils occupent de place, plus ils arrivent vite à destination

On retrouve par conséquent très fréquemment des fichiers compressés à l'aide d'utilitaires variables selon les plates-formes et le taux de compression atteint. En général tout fichier compressé doit être dé-compressé pour pouvoir être utilisé à l'arrivée

Parfois certains utilitaires crées des fichiers auto-décompactables ou autoextractibles, mais le plus souvent il est nécessaire de connaître (via code de l'extension) le logiciel qui a servit à leurs compression

## **Problèmes de format :**

Une fois arrivés à bon port, les fichiers doivent être lus, et par conséquent il faut savoir quel est le logiciel qui est à leur origine, afin de pouvoir les visualiser

A ce titre il faut savoir que des "visionneuses" existent, permettant de lire des fichiers sans posséder le logiciel d'origine, mais pas de le modifier

Certains formats spécifiques tels que Acrobat Reader connaissent un vif succès sur le Net. En effet ce type de produit consiste en un format compressé permettant une grande qualité de résultat, ainsi que une impression aisée des documents, les visionneuses sont gratuites et récupérables un peu partout. Seul le programme d'encodage est payant.

### **Problèmes de version :**

Et puis enfin on peut imaginer que le fichier soit là, décompressé, que l'on dispose de la visionneuse ou du logiciel adéquat pour se rendre compte que le problème de version (voire de système...) peut se poser

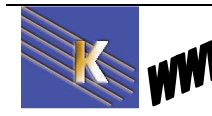

## ACROBAT READER

### Principe général :

Les fichiers dans Internet sont destinés à être transmis

Le format PDF (Portable Document Format) constitue une norme internationale <u>de</u> <u>fait</u> en matière de diffusion de documents électroniques. Il s'agit d'un format de fichier universellement connu qui conserve les polices, le formatage, les couleurs et les images du document source, quelles que soient l'application et la plate-forme utilisées pour créer ce dernier.

Les fichiers PDF sont compacts et peuvent être partagés, visualisés, parcourus et imprimés en conservant leur aspect d'origine à l'aide du logiciel gratuit Adobe Acrobat® Reader™.

Ce format de fichier permet notamment d'éviter les problèmes suivants :

- 1. Les destinataires ne peuvent pas ouvrir les fichiers car ils ne disposent pas des applications utilisées pour créer les documents
- 2. Le formatage, les polices et les images disparaissent en raison d'incompatibilités avec la plate-forme, le logiciel et la version du destinataire.
- 3. Les documents ne s'impriment pas correctement en raison des limites du logiciel ou de l'imprimante

Et enfin ce format de fichier interdit toute manipulation du document, de manière à préserver son intégrité

La création de documents PDF peut se faire à l'aide d'outils du domaine public (fonctionnalités simples) ou payant si on veut exploiter toutes les subtilités du format PDF...

La lecture a travers le logiciel Acrobat Reader est elle gratuite...

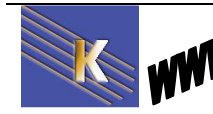

## Téléchargement du Reader:

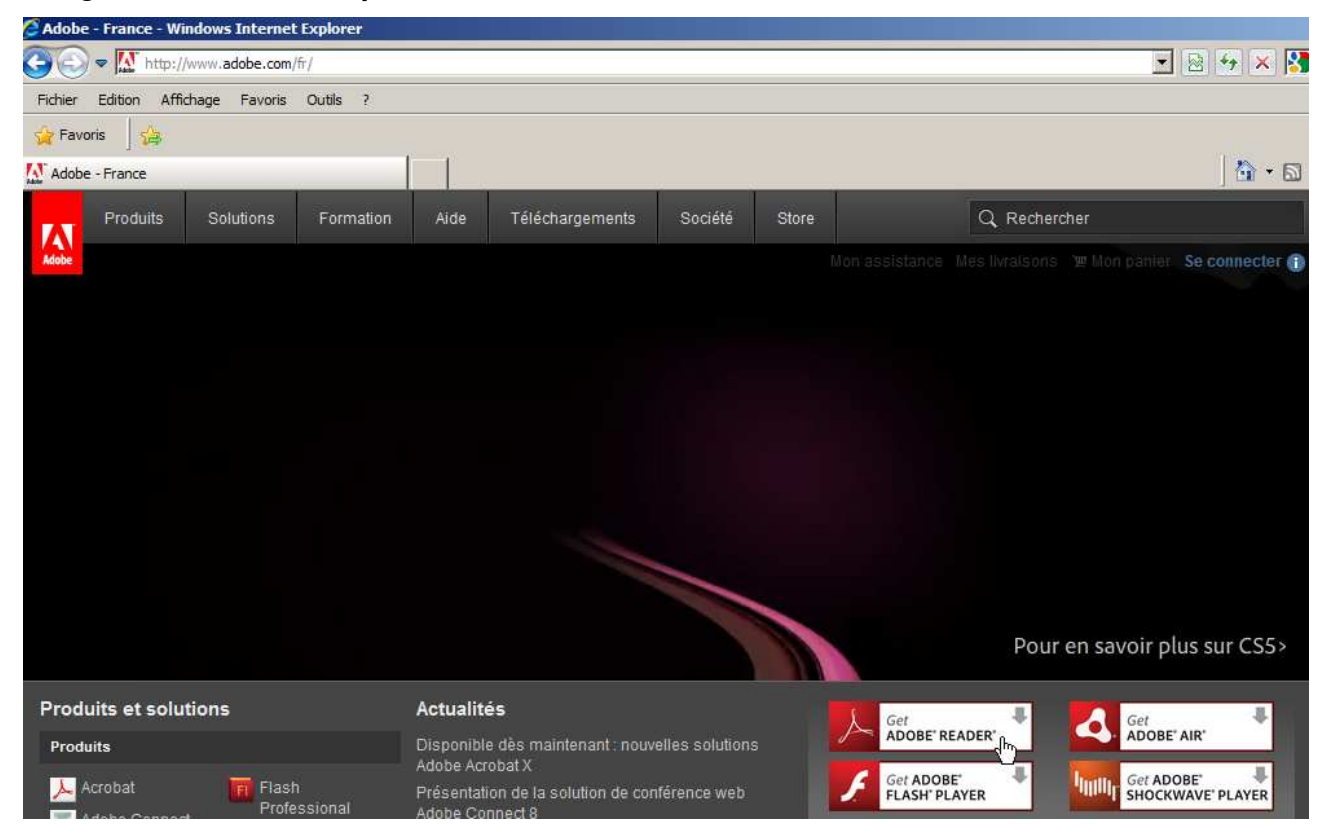

En ligne sur le site de http://www.adobe.com/fr

### Attention aux "add-ons"

| 0   | Adobe Reader X (10.0.1) (45,71 MO)                                               |
|-----|----------------------------------------------------------------------------------|
| l X | Votre système : Windows 7, Français<br>Autres langues et systèmes d'exploitation |
| Po  | Pour en savoir plus   Configuration requise   Distribution d'Adobe<br>Reader     |
|     | → Inclure dans votre téléchargement                                              |
|     |                                                                                  |
|     | Google State                                                                     |
|     | Barre d'outils Google gratuite (en option) (2,12 MO)                             |
|     | fenêtres contextuelles                                                           |
|     | En savoir plus   Politique de confidentialité   Licence                          |
|     | Télécharger dès maintenant                                                       |

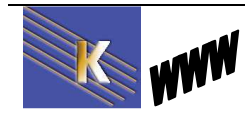

Recherche sur Internet – Cours - ver 4.1 - http://www.cabare.net Page 117 / 123 - Michel Cabaré -

# **FICHIER ARCHIVE - ZIP**

### Principe général :

Les fichiers dans Internet sont destinés à être transmis, et le problème c'est le poids, c'est a dire leur taille exprimée en octet

Il existe donc des pratique de compression pour diminuer le volume de transport, ces pratiques nécessitant des décompressions à l'arrivée...

En l'occurrence, aucune norme standard existe, même si des formats sont devenus des normes de fait

- rar C'est un concurrent direct du format "zip". Sur PC, l'utilitaire WinRAR permet d'utiliser ce type de fichier. Il permet également de créer des fichiers auto-extratibles (fichiers SFX), de gérer le format zip...
- **zip** Le format zip est géré par d'autres outils que **WinZip**. Par exemple **FreeZip** qui est gratuit, ou bien **Zipmagic 2000**. On trouve également sur Internet des composants logiciels pour créer dans ses propres programmes des fichiers "zippés". Ces composants existent sous forme de librairie VCL pour Delphi, ou bien d'OCX pour VB... Certains de ces composants sont gratuits, d'autres payants.
- cab C'est l'extension des fichiers "cabinets" utilisé très souvent par les programmes d'installation de Windows et les ActiveX sur Internet.
- arj C'est un format de compression assez peu utilisé. WinARJ permet de gérer les fichiers au format "arj" et "zip".
- tar C'est un format de fichier très utilisé sous les systèmes Unix, dont Linux. Il est utilisé pour les sauvegardes sur bandes magnétiques.
- **gz** Utilisé également sous les systèmes Unix, ces fichiers sont créés avec l'utilitaire "**gzip**". Il est souvent associé aux fichiers "tar", ce qui donne des fichiers à l'extension ".tar.gz".

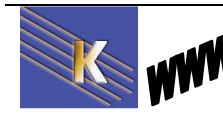

# LA "SECURITE" SUR LE WEB

### Les "Risques" depuis Internet:

Même sans effectuer de téléchargement, il existe cependant des risques liés à l'utilisation d'internet. On peut les classer en deux catégories:

### **Risques Directs**

Il s'agit d'attaques survenant pendant la connexion à Internet. Chaque utilisateur d'internet dispose d'une adresse IP unique, souvent fournie automatiquement par le fournisseur d'accès. Certains programmes permettent de connaître cette information : diverses actions sont alors possibles sur la machine en accédant aux ports disponibles (autres que le port 80)...

### SOLUTION LOGICIELLE - MATERIELLE:

La protection n'existe pas sous d'autres formes que un FireWall...

### **Risques différés**

Il s'agit d'attaques qui se produisent à l'aide de fichiers téléchargés. Il ne faut pas les confondre avec des virus, c'est pour cela que on les nomment souvent "chevaux de Troie". en effet ces programmes s'introduisent sur la machine sous le couvert d'autres logiciels (utilitaires, drivers...) et servent à charger d'autres programmes destinés à espionner voire à détruire les données de votre PC.

SOLUTION LOGICIELLE:

Mises a jours des patches de sécurité de votre système d'exploitation SOLUTION UTILISATEUR :

Distinction entre ce qui est télé-chargeable, et ce qui l'est moins...

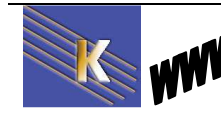

### **Problèmes de virus :**

Ce parcours du combattant ne serait exhaustif sans mentionner les ... virus ! qui sont essentiellement stockés dans les fichiers exécutables...

Au risque de paraître simpliste, on peut dire que l'on ne peut pas "attraper un virus" en se promenant sur les sites web. (pour le détail voir le chapitre suivant sur la sécurité). Tout virus ne peut se propager qu'a partir du moment où l'on à téléchargé un "quelque chose" sur sa machine. tant que l'utilisateur ne rapatrie aucun fichier, il ne risque pratiquement rien !

Attention à ne pas faire de confusion entre :

- les fichiers **texte/ascii** que constituent les pages HTML et les Mail (voire les cookies)
- les fichiers de toute autre nature : document word en document attaché, utilitaire téléchargé sur tel site, mise à jour de drivers....

Si les premiers (texte/ascii) ne sont absolument pas porteurs de virus, les second peuvent absolument l'être (macro-virus dans word, virus classiques dans les executables...)

### SOLUTION LOGICIELLE :

Un seul AntiVirus très régulièrement mis à jour (plusieurs fois par semaine)

SOLUTION UTILISATEUR :

Distinction entre ce qui est télé-chargeable, et ce qui l'est moins...

## **Problèmes SPYWARE :**

Au risque de paraître simpliste, on peut dire que l'on ne peut "attraper un spyware" en se promenant sur les sites web. (pour le détail voir le chapitre suivant sur la sécurité). Tout spyware ne peut se propager qu'a partir du moment où l'on à téléchargé un "quelque chose" sur sa machine. tant que l'utilisateur ne rapatrie aucun fichier, il ne risque pratiquement rien !

SOLUTION LOGICIELLE :

Deux ou Trois Anti-spyware régulièrement mis a jour (plusieurs fois par semaine)

SOLUTION UTILISATEUR :

Distinction entre ce qui est télé-chargeable, et ce qui l'est moins...

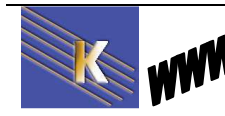

## **TRACES DE NAVIGATION**

### Dans Internet Explorer 8.x :

On efface les traces de navigation par le menu

#### Sécurité / supprimer l'historique de navigation...

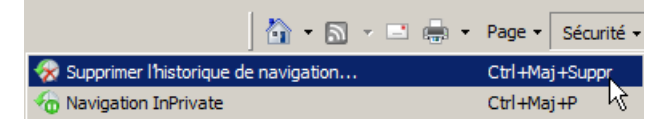

On efface les traces de navigation par la boite de dialogue

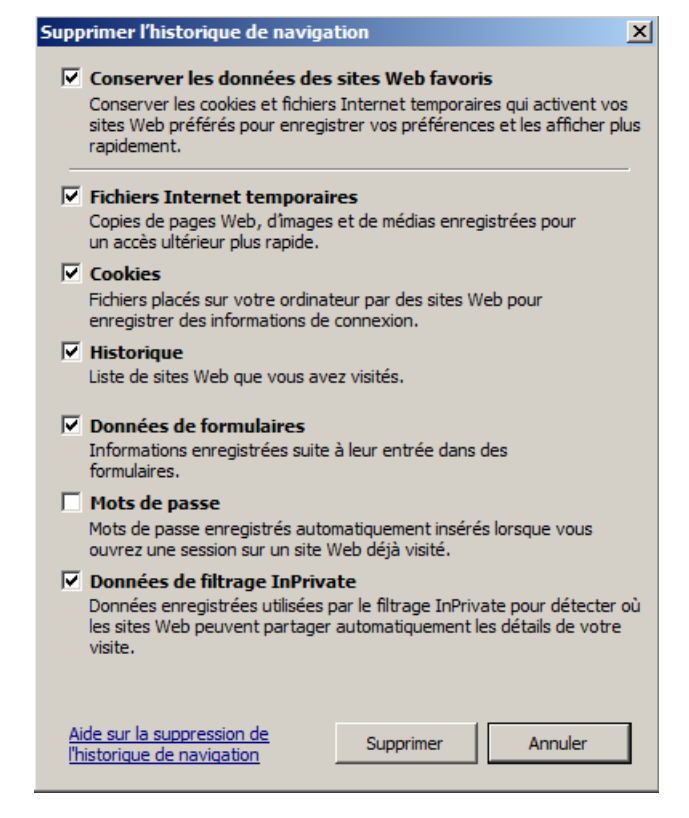

Navigation "anonyme" possible via

#### Sécurité / Navigation Inprivate...

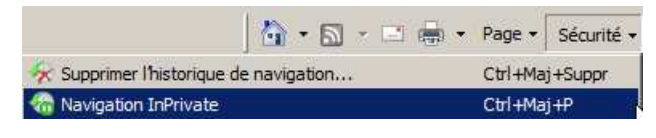

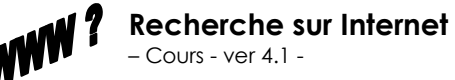

http://www.cabare.net Page 121 / 123 - Michel Cabaré -

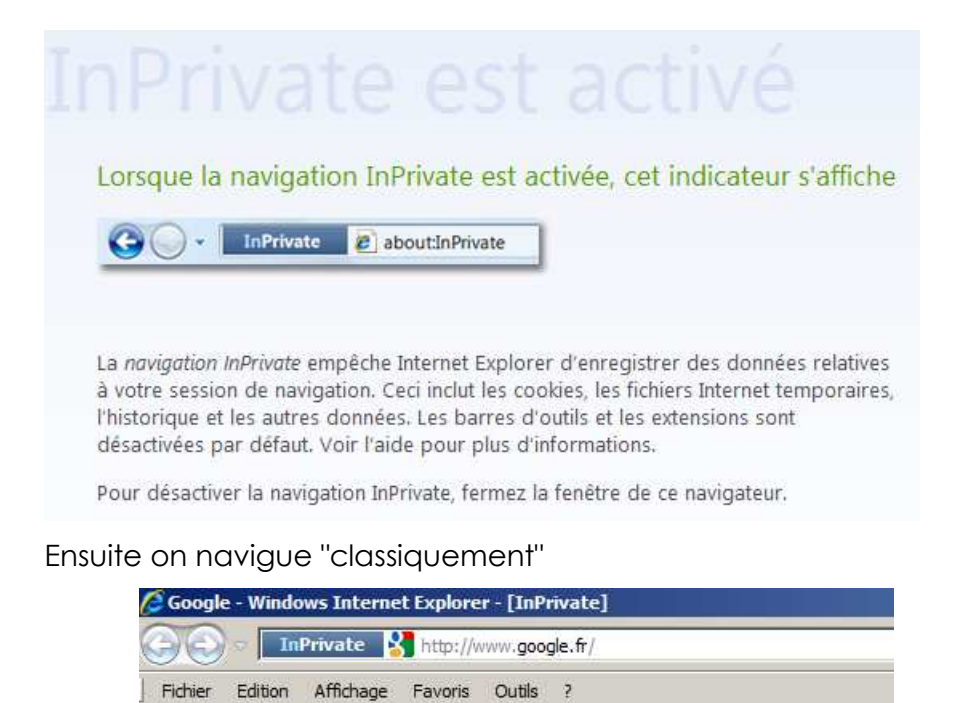

## **Dans Internet Explorer 7.x :**

On efface les traces de navigation par le menu

### Outils / Options Internet onglet Général

| sopplimer                                                                                                    |               |
|----------------------------------------------------------------------------------------------------|---------------|
| Options Internet                                                                                                    | ?             |
| Général Sécurité Confidentialité Contenu Connexions Programmes                                                        | Avancés       |
| Page d'accueil                                                                                                    |               |
| Pour créer des onglets de page d'accueil, entrez une adresse pa                                                       | ar ligne.     |
| http://www.cabare.net/                                                                                                | ~             |
|                                                                                                    | ~             |
| Page actuelle Par défaut P                                                                                            | age vierge    |
| Historique de navigation                                                                                              |               |
| Supprimer les fichiers temporaires, l'historique, les cookies, les m<br>enregistrés et les données de formulaires Web | nots de passe |
| Supprimer                                                                                                    | Paramètres    |
| Recherches                                                                                                    |               |
| Modifier les paramètres de recherche par défaut.                                                                      | Paramètres    |
| Onglets                                                                                                    |               |
| Modifier la présentation des pages Web dans les onglets                                                               | Paramètres    |
| Apparence                                                                                                    |               |
| Couleurs Langues Polices A                                                                                            | Accessibilité |
|                                                                                                    |               |
|                                                                                                    |               |
|                                                                                                    |               |
| OK Annuler                                                                                                    | Appliquer     |

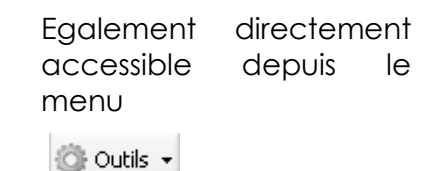

Supprimer l'historique de Navigation

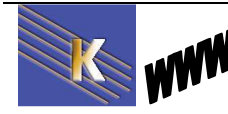

## Dans FireFox 3.x :

On efface les traves de navigation par le menu

### Outils / supprimer l'historique récent

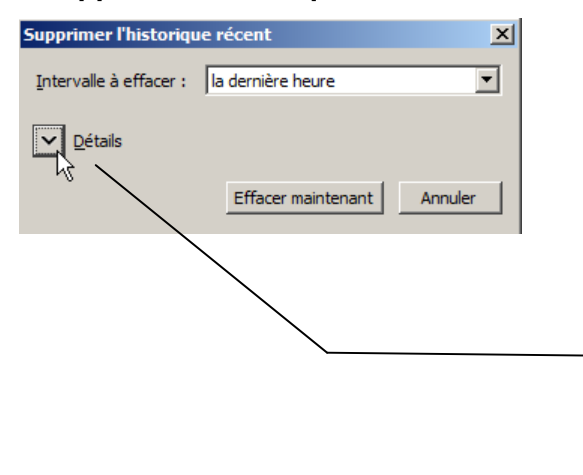

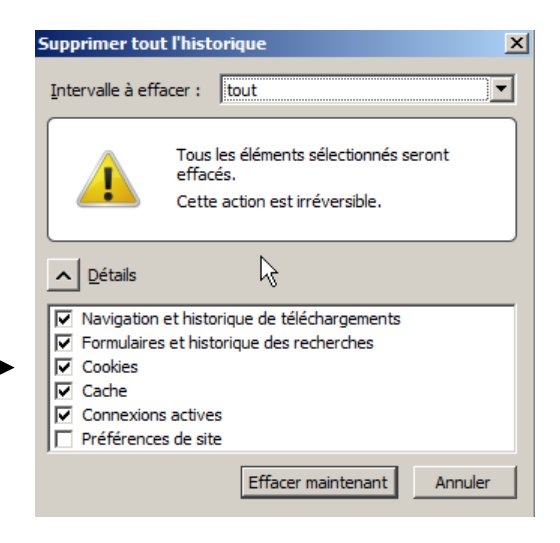

### Navigation "anonyme" possible via

#### Outils / Commencer la navigation privée

| Navigation privée - Mozilla Firefo   | x (Navigation privée)                                                                                                    |                                                                                                    |             | <u>_0×</u> |
|--------------------------------------|----------------------------------------------------------------------------------------------------|----------------------------------------------------------------------------------------------------|-------------|------------|
| Eichier Edition Affichage Historiq   | ue Marque-pages Qutils 2                                                                                                    |                                                                                                    |             |            |
| C X C X C                            | 8                                                                                                    | ය <del>-</del>                                                                                                    | r Google    | ٩          |
| 🛃 Les plus visités 📄 Débuter avec Fi | efox  💫 À la une 🔧 Page de démarrage M                                                                                                    |                                                                                                    |             |            |
| Navigation privée                    | ÷                                                                                                    |                                                                                                    |             |            |
|                                      | Navigation privée<br>Firefox ne conservera aucun historique po<br>Lors d'une session en navigation privée, Firefox<br>navigation, de recherche, de téléchargement,<br>de fichiers temporaires Internet. Cependant, le<br>marque-pages ajoutés seront conservés.<br>Pour arrêter la navigation privée, sélectionner O<br>fermer Firefox.<br>Bien que cet ordinateur ne conserve aucu<br>navigation, votre fournisseur d'accès à Inté<br>toujours connaître les pages que vous visit<br>En savoir plus | ur cette session.<br>ne conservera aucun historique <sub>r</sub> de<br>de formulaire Web, de cookies eu<br>s fichiers téléchargés ou les<br>Dutils > Arrêter la navigation privée<br>n enregistrement de votre historique<br>ernet ou votre employeur peuvent<br>iez. | ou<br>ue de |            |

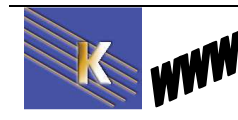